# ETOSJX for UNICODE V5.0 導入ガイド

#### ご注意

- (1)本書の内容の一部または全部を無断転載することは、禁止されています。
- (2)本書の内容に関しては将来予告なしに変更することがあります。
- (3)本書は内容について万全を期して作成いたしましたが、万一御不審な点や誤り、記載も れなどお気付きのことがありましたらご連絡ください。
- (4)運用した結果の影響について(3)項にかかわらず責任を負いかねますのでご了承ください。

Microsoft、Windows、Windows Server、Visual C++、Active Desktop、Active Directory は、 米国 Microsoft Corporationの米国およびその他の国における登録商標または商標です。 ETOSJX、FontAvenue、PrintBridge、ネットワークマネージャは、日本電気株式会社の登録 商標です。

帳楽は、NEC ソリューションイノベータ株式会社の登録商標です。

本マニュアルに掲載されている会社名、商品名は、一般に各社の商標または登録商標です。

## ▲ 警告

CD-ROM 媒体は、CD-ROM 対応プレーヤー以外では絶対に使用しないでください。 大音量によって耳に障害を被ったり、スピーカーを破損するおそれがあります。

© NEC Corporation 2005,2018

日本電気株式会社の許可なく複製・改変などを行うことはできません。

#### 輸出する際の注意事項

本製品(ソフトウェアを含む)は、外国為替および外国貿易管理法の規定により、 戦略物資等輸出規制品に該当します。従って、日本国外に持出す際には日本国政府 の輸出許可申請等必要な手続きをお取り下さい。

# はしがき

本マニュアルは、NEC 製パーソナルコンピュータ上で動作する ETOSJX for UNICODE (以降 ETOSJX と称す)の機能について説明しています。

ETOSJXは、NEC製ホストコンピュータ (ACOS-2、ACOS-4) に接続し各種オンライン処理を行う通信ユ ーティリティ(ETOS: Easy Terminal Online System)の一種です。

本マニュアルは、Microsoft<sup>®</sup> Windows Server<sup>®</sup> 2016 および Microsoft<sup>®</sup> Windows<sup>®</sup> 10 についての知 識を前提にしています。各 OS 製品については、それぞれの説明書を参照してください。

ETOSJXは、「とりあえず使ってみる」タイプのプログラムではありません。必ず仕様をよく理解した 上で、正しくインストールしてお使いください。

マニュアルの読み方については、[本製品のマニュアル構成]をご覧ください。

# 本製品のマニュアル構成

本製品のマニュアルは、導入ガイド、操作ガイド、リファレンスマニュアルから構成されています。 目的に応じて、それぞれのマニュアルを以下のようにご利用ください。

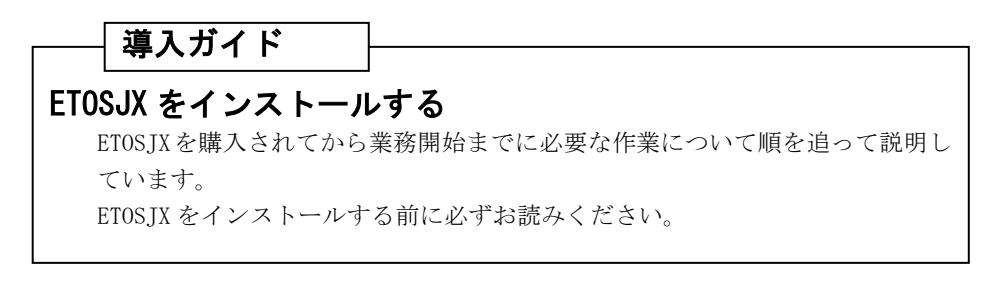

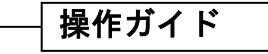

### ETOSJX を動かす

ETOSJX の基本的な操作方法と各機能の操作方法について説明しています。 ETOSJX を使用する前にお読みください。

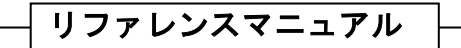

## ETOSJX をもっと詳しく知りたい

ETOSJX の各機能について詳しく説明しています。 使用目的や業務内容に応じて必要な部分をお読みください。

# 本マニュアルの表記について

本マニュアルでは、本文中の字句の意味を明確にするために、次のような表記方法を使用しています。

|                                              | 音  味                                                                                                    |
|----------------------------------------------|----------------------------------------------------------------------------------------------------|
| Windows Server 2016<br>Windows 10<br>Windows | Microsoft® Windows Server® 2016 Standard を表します。<br>Microsoft® Windows® 10 Enterprise LTSB 2016 を表します。<br>Windows Server 2016, およびWindows 10を表します。 |
| Visual C++ x.x                               | Microsoft® Visual C++® Version x.xを表します。                                                                                                    |
| Visual Studio xx                             | Microsoft® Visual Studio® xx を表します。                                                                                                    |
| ETOS データフォルダ                                 | ETOSJX が初期値でデータ参照するフォルダを表します。<br>x:ProgramData¥NEC¥ETOSJX(x:システムドライブ)を指します。                                                                       |
|                                              | キーボード上のキーを表します。<br>例 Ctrlキー、F2キー                                                                                                    |
| +                                            | 同時に2つのキーを押すことを表します。<br>例 Shift + F1 キー                                                                                                    |
| + + +                                        | 同時に3つのキーを押すことを表します。<br>例 Shift + Ctrl + F1 キー                                                                                                    |
| [ ]                                          | ウィンドウのメニュー、ダイアログボックス、 ボタンなど、画<br>面上に表示される文字を表します。<br>例 [送信]メニュー<br>[コマンド入力]ダイアログボックス<br>[OK] ボタン                                                  |
| $\bigtriangleup$                             | スペースを表します。<br>例 「@OPN△COPY」                                                                                                    |

| 表 記          | 意 味                                                          |
|--------------|--------------------------------------------------------------|
| 英字 (大文字・小文字) | ファイル名、パス名、ドライブ名などは、原則として大文字で                                 |
|              | 表記してあります。                                                    |
|              | 実際に入力するときは、大文字と小文字のどちらでもかまいま                                 |
|              | せん。                                                          |
|              | 例 C:¥ProgramData¥NEC¥ETOSJX                                  |
|              | また、コマンドの構文規則やその例で、コマンド名などは、大<br>文字で表記してあります。これも実際に入力するときは、大文 |
|              | 子と小乂子のとららぐもかまいません。<br>例 /NSP                                 |
| 入力可能な文字数     | 入力可能な文字数は、半角文字相当で表記しています。全角文<br>字を入力する場合は、半角文字2文字で計算してください。  |

| はしがき                                  | ii  |
|---------------------------------------|-----|
| 本製品のマニュアル構成i                          | ii  |
| 本マニュアルの表記について                         | iv  |
| 第1章 ETOSJXとは                          | . 2 |
| 1.1 ETOSJX とは                         | 2   |
| 1.1.1 機能強化概要                          | 3   |
| 1.1.2 機能概要                            | 4   |
| 1.1.3 UA パスと COMI-2 パス                | 7   |
| 1.1.4 ETOSJX の動作モード                   | 9   |
| 1.2 利用形態                              | 10  |
| 1.2.1 ハードウェア構成                        | 10  |
| 1.2.2 ソフトウェア構成                        | 11  |
| 1.2.3 システム形態                          | 12  |
| 1.3 インストールから ETOSJX を使用するまで           | 13  |
| 第2章 動作環境                              | 16  |
| 2.1 ハードウェア環境                          | 16  |
| 2.2 ソフトウェア環境                          | 17  |
| 2.3 SG ファイル                           | 18  |
| 第3章 インストール                            | 21  |
| 3.1 ETOSJX のインストール方法                  | 21  |
| 3.1.1 CD-ROM のインストーラを使用する             | 22  |
| 3.1.2 ネットワーク上のインストーラを使用する             | 23  |
| 3.1.3 Active Directory のグループポリシーを利用する | 24  |
| 3.2 ETOSJX の登録                        | 25  |
| 3.2.1 管理者インストール                       | 25  |
| 3. 2. 2 ETOSJX のインストール                | 29  |
| 3.3 インストール機能の追加と削除                    | 38  |
| 3.4 ETOSJXの削除                         | 41  |
| 3.4.1 CD-ROM 媒体を使用する                  | 41  |
| 3.4.2 コントロールパネルを使用する                  | 44  |
| 3.4.3 グループポリシーを使用する                   | 45  |
| 3.4.4 サーバイメージ(管理者インストール)の削除           | 47  |
| 第4章 PG パラメータ設定                        | 49  |
| 4.1 パラメータファイルとは                       | 49  |
| 4.2 ETOSJX-PG とは                      | 49  |
| 4.3 パラメータファイルの作成手順                    | 49  |
| 4.4 ETOSJX-PG を起動する                   | 50  |
| 4.5 基本パラメータを入力する                      | 51  |
| 4.6 拡張パラメータを入力する                      | 54  |

|    | 4.6.1 初期動作を指定する                        | . 55 |
|----|----------------------------------------|------|
|    | 4.6.2 キーをカスタマイズする                      | . 56 |
|    | 4.6.3 ファンクションスイッチ機能を指定する               | . 64 |
|    | 4.6.4 COMI-2 パス拡張機能を指定する               | . 70 |
|    | 4.6.5 ID カードリーダ機能を指定する                 | . 82 |
|    | 4.6.6 回線接続に関するパラメータを指定する               | . 83 |
|    | 4.6.7 プリンタ情報を設定する(COMI-2 パス)           | . 84 |
|    | 4.6.8 プリンタ情報を設定する(UA パス)               | . 97 |
|    | 4.6.9 ハードコピー機能を指定する                    | . 98 |
|    | 4.6.10 ETOSJX 起動時の表示情報を指定する            | 100  |
|    | 4.6.11 ETOSJX 起動時の画面補助機能をカスタマイズする      | 102  |
|    | 4.6.12 表示フォントを指定する                     | 110  |
|    | 4.6.13 画面表示色を指定する                      | 111  |
|    | 4.6.14 グラフの表示方法を指定する                   | 112  |
|    | 4.6.15 データ連携の区切り文字を指定する                | 114  |
|    | 4.6.16 入力モードを指定する                      | 115  |
|    | 4.6.17 マクロファイルを指定する                    | 118  |
|    | 4.6.18 ブザー鳴動を指定する                      | 120  |
|    | 4.6.19 ETOS 制御 API 機能を指定する             | 122  |
|    | 4.6.20 DCS プリンタの起動を指定する                | 123  |
| 4  | .7 リソースパラメータを入力する                      | 124  |
|    | 4.7.1 ローカル画面機能の設定をする                   | 125  |
|    | 4.7.2 UA パス機能を指定する                     | 126  |
|    | 4.7.3 UA パスファイル受信終了時の自動起動アプリケーションを設定する | 127  |
|    | 4.7.4 コード変換テーブルを設定する                   | 128  |
|    | 4.7.5 DCS エラー鳴動を設定する                   | 129  |
| 4  | .8 全パラメータに既定値をセットする                    | 130  |
| 4  | .9 ヘルプを使う                              | 131  |
| 4  | . 10 作成したファイルを保存する                     | 134  |
| 4  | . 11 作成したファイルを開く                       | 136  |
| 4  | . 12 パラメータファイルを印刷する                    | 137  |
| 4  | . 13 ファイル作成を終了する                       | 139  |
| 第5 | 5 章 UA パスプリンタ設定                        | 142  |
| 5  | .1 PGD ファイルとは                          | 142  |
| 5  | .2 DCS プリンタとは                          | 142  |
| 5  | .3 PGD ファイルの作成手順                       | 142  |
| 5  | .4 DCS プリンタを起動する                       | 143  |
| 5  | .5 PGD ファイルを新規作成する                     | 144  |
| 5  | .6 パラメータを設定する                          | 145  |
|    | 5.6.1 通信情報を設定する                        | 146  |
|    | 5.6.2 プリンタを設定する                        | 147  |
|    | 5.6.3 コード変換テーブルを使用する                   | 164  |
|    | 5.6.4 オフラインビューファイルの出力先を指定する            | 165  |

| 5.6.5 エラー発生時の動作を指定する       | 166        |
|----------------------------|------------|
| 5.7 ヘルプを使う                 | 167        |
| 5.8 作成したファイルを保存する          | 170        |
| 5.9 作成したファイルを開く            | 171        |
| 5.10 PGD ファイルを印刷する         | 172        |
| 5.11 ファイル作成を終了する           | 173        |
| 第6章 パラメータファイルを変換する         | . 175      |
| 6.1 PG コンパータとは             | 175        |
| 6.2 パラメータファイルの変換手順         | 175        |
| 6.3 PG コンパータを起動する          | 176        |
| 6.4 パラメータファイルを変換する         | 177        |
| 6.5 パージョン情報を表示する           | 179        |
| 6.6 PG コンパータを終了する          | 180        |
| 第7章 簡易操作ファイルを変換する          | 182        |
| 7.1 マクロコンパータとは             | 182        |
| 7.2 簡易操作ファイルの変換手順          | 182        |
| 7.3 マクロコンバータを起動する          | 182        |
| 7.4 パラメータファイルを変換する         | 183        |
| 7.5 マクロコンバータを終了する          | 184        |
| 第8章 ETOSJX のシステム設定         | 186        |
| 8.1 メンテナンスツール              | 186        |
| 8.1.1 メンテナンスツールを起動する       | 186        |
| 8.1.2 ETOSJX のログ採取を設定する    | 187        |
| 8.1.3 設定を保存して終了する          | 188        |
| 8.2 ETOSJX 専用プリンタ登録        | 189        |
| 8.2.1 ETOSJX 専用プリンタ登録を起動する | 189        |
| 8.2.2 専用プリンタを登録する          | 190        |
| 8.2.3 専用プリンタを登録せずに終了する     | 193        |
| 8.2.4 出力先を変更する             | 194        |
| 8.3 9ポイント文字の印刷設定           | 195        |
| 8.4 PrintBridge を経由して印刷する  | 196        |
| 第9章 トラブルシューティング            | 199        |
| 付録                         | . 201      |
|                            |            |
| 付録A 注意事項                   | 202        |
| 付録A 注意事項<br>付録B 障害発生時のお願い  | 202<br>212 |

# 第1章

# ETOSJXとは

- 1.1 ETOSJX とは
- 1.2 利用形態
- 1.3 インストールから ETOSJX を使用するまで

導入ガイドでは、ETOSJX のインストール方法と端末システムの使用形態の設定方法について説明します。

まず、第1章で ETOSJX の機能を確認してから、第2章、第3章で使用する端末に合ったインストー ル方法を確認してください。

インストールが終了した後は、第4章、第5章に従い、端末システムの使用形態を設定してください。

# 第1章 ETOSJXとは

この章では、ETOSJX をインストールする前に知っておく必要のある ETOSJX の機能について説明します。

#### 1.1 ETOSJX とは

ETOSJXは、各種の通信回線を使用してパーソナルコンピュータとホストコンピュータを接続し、オン ラインデータエントリ、問い合わせおよび一括データ送受信を行ったり、ホストシステムの提供する 種々の通信処理システム(リモートバッチ、タイムシェアリング、あるいはトランザクション処理)を利 用したりするための通信ユーティリティです。

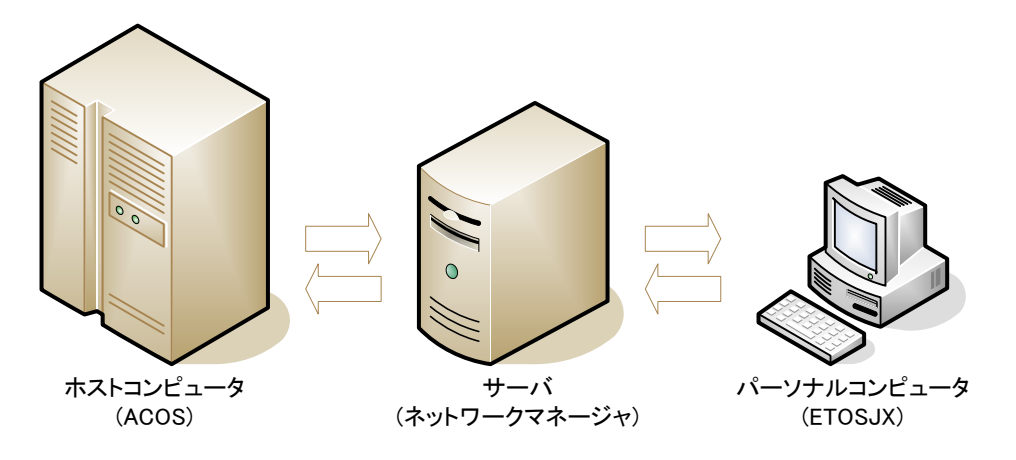

## 1.1.1 機能強化概要

本製品では以下の強化を行っています。

- Windows Server 2016, Windows 10 への対応 動作環境として、Windows Server 2016,およびWindows 10 に対応しました。 詳細は「2.2 ソフトウェア環境」を参照してください。
- (2) 分散処理機能の 64bit 対応

32bit 分散アプリケーションに加え、64bit 分散アプリケーションに対応しました。 詳細は、リファレンスマニュアル「第9章 分散処理機能」を参照してください。

#### 1.1.2 機能概要

ETOSJXには、次の機能があります。

■対話通信機能

ホストで作成した画面フォーマットを使用して、対話形式で通信を行うことができます。

■画面フォーマット生成機能

ホストからの指示により、画面上の任意の場所に文字を表示したり、キーボードから入力する項目 (フィールド)を生成したりすることができます。

なお、表示可能な文字コードは、Windowsのフォントに用意された範囲のものとなります。

- ■ファイル転送機能
  - (1) UAパスファイル転送 バッチ処理で作成したデータを、フロッピーディスクやハードディスクから直接入力してホストヘー括送信したり、逆にホストから一括受信したデータをフロッピーディスクやハードディ スクに直接出力することができます。 なお、PC通信サーバ接続機能のクライアントまたは、WS番号0以外でホストと接続している場 合、UAパスを使ったファイル転送は実行できません。
  - (2) COMI-2 パスファイル転送

次に示すようなファイル転送機能をもっています。

- ・ホスト指示によって受信ファイルをアロケーションすることができます。
- ・読み出し、書き込み状態のチェックを行うことができます。
- ・可変長レコードファイルの転送ができます。
- ・バイナリイメージファイルの転送ができます。
- (注1)ファイル転送によって生成されたファイルは UNICODE(リトルエンディアン)で記述されています。また生成されたファイルをエディタ等で参照する場合はフォントに「FA JIPS 明朝」もしくは「FA JIPSゴシック」を指定してください。それ以外のフォントを指定した場合、正しく表示されない場合があります。

(注2)ファイル情報定義で指定するレコード長は、JIPSコードへ換算した長さになります。 UNICODEでは、ANK文字コードも漢字コード同様2バイトで扱われるため、コード変換に よって端末側ではレコード長が変わることがあります。 結果、固定長でファイル転送したファイルが端末側では固定長になっていない場合がありま すのでご注意ください。 上記理由より可変長でのファイル転送をお勧めいたします。

- ■プリンタ出力機能
  - (1) 2つのデータルート (UA パス、COMI-2 パス)を使ってデータをプリンタに出力することができます。
    - (a) UA パスプリンタ出力ホストから一括受信したデータをプリンタに直接出力できます。
    - (b) COMI-2パスプリンタ出力
       COMI-2 手順の論理チャネルの1つを通して、プリンタに出力できます。
  - (2) フォームオーバーレイ機能を使ってプリンタ出力することができます。(UA パス使用時のみ)

■オフラインビュー機能

N5200 系コードでの UA パスプリンタ出力による印刷データを一旦ファイルに保存し、オフラインビュー によりビュー表示・再印刷を行うことができます。

■ローカル画面ファイル機能

ホストが作成した画面フォーマットを、クライアントのフロッピーディスクやハードディスクのロ ーカル画面ファイルに登録しておき、必要なときに目的の画面フォーマットを呼び出して表示する ことができます。また、拡張ローカル画面機能も使用可能です。

なお、PC 通信サーバ接続形態のクライアントまたは、WS 番号0以外でホストと接続している場合、ローカル画面の書き込みは行えません。

■マクロ機能

オペレータ操作をマクロファイルとして記録し、定型操作として実行することができます。

■簡易操作変換機能

従来ご使用の簡易操作ファイルをマクロコンバータにてマクロファイルに変換できます。

■データ連携機能

ETOSJX の画面上に表示されているテキスト文字、グラフなどを他のアプリケーションプログラムの 画面にコピーしたり、他のアプリケーションプログラムの画面上に表示されているテキスト文字を ETOSJX の画面に取り込むことができます。

■グラフ表示機能

ホストからの指示に従い、グラフを表示したり、画面に表示したグラフのハードコピーをプリンタ に出力したりすることができます。

■分散処理機能

アプリケーションプログラムは、ETOSJXの通信機能を利用してホストのアプリケーションプログラムと通信を行うことができます。 アプリケーションプログラムは、C言語および COBOL 言語で作成可能です。

■ETOS 制御 API

ETOSJX の画面情報を取得/操作するための API を提供します。 アプリケーションプログラムは、提供された API を使用して、ETOSJX を制御することができます。 アプリケーションプログラムは、C 言語で作成可能です。

■表示色/ファンクションキーのカスタマイズ機能

テキスト/グラフ表示色を設定したり、ファンクションキーの機能を変更したりすることができま す。 ■ユーザ外字の登録

ホストの G0 外字 1034 文字、G1 外字 1929 文字を Windows の外字 3963 文字に割り当てることができます。

ユーザ外字の使用については、リファレンスマニュアル「付録E ユーザ外字領域」を参照してください。

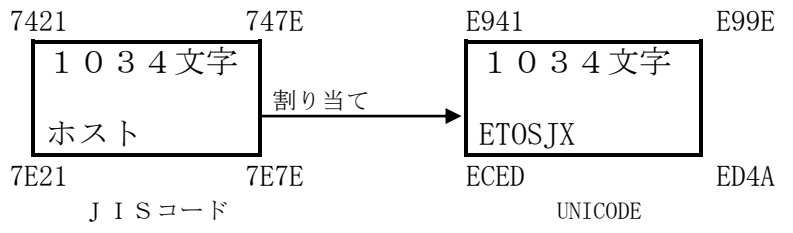

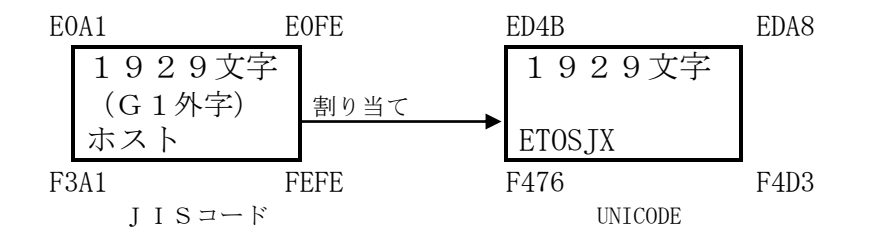

■マルチ LU (Logical Unit) 同一端末上で同一ホストに対して 10 個の画面 LU と 10 個のプリンタ LU (UA パス)が使用可能です。

■マルチホスト接続 同一端末上から複数のホストに接続することが可能です。 最大接続台数は、ネットワークマネージャの制限に依存します。

■PC 通信サーバ接続機能(ネットワークマネージャ使用) ネットワークマネージャの PC 通信サーバ接続形態(サーバ・クライアント形態)において、通信ク ライアントとしてホストと通信を行うことができます。 なお、UA パスのファイル転送はサポートしていません。

■WS 番号指定接続

ネットワークマネージャの PC 通信サーバ接続形態(サーバ・クライアント形態)でホストと接続する場合、ETOSJX 起動時に WS 番号を指定することが可能です。

■Windows Server 2016 のソフトウェア配信対応 Windows Server 2016 Active Directory のグループポリシーを利用したソフトウェア配信(インス トール)が可能です。 グループポリシーに ETOSJX を登録すると、クライアント起動時にインストールが実行されます。

#### 1.1.3 UA パスと COMI-2 パス

ETOSJX は、ホストと端末間のデータのやりとりを2つのデータルート ・UA パス ・COMI-2 パス

を使って行っています。

(1) UA パス

ホストと端末の各入力装置がUA(Unit Address)によって直接接続され、ホストがそれらの入出 力装置を直接制御するデータルートです。

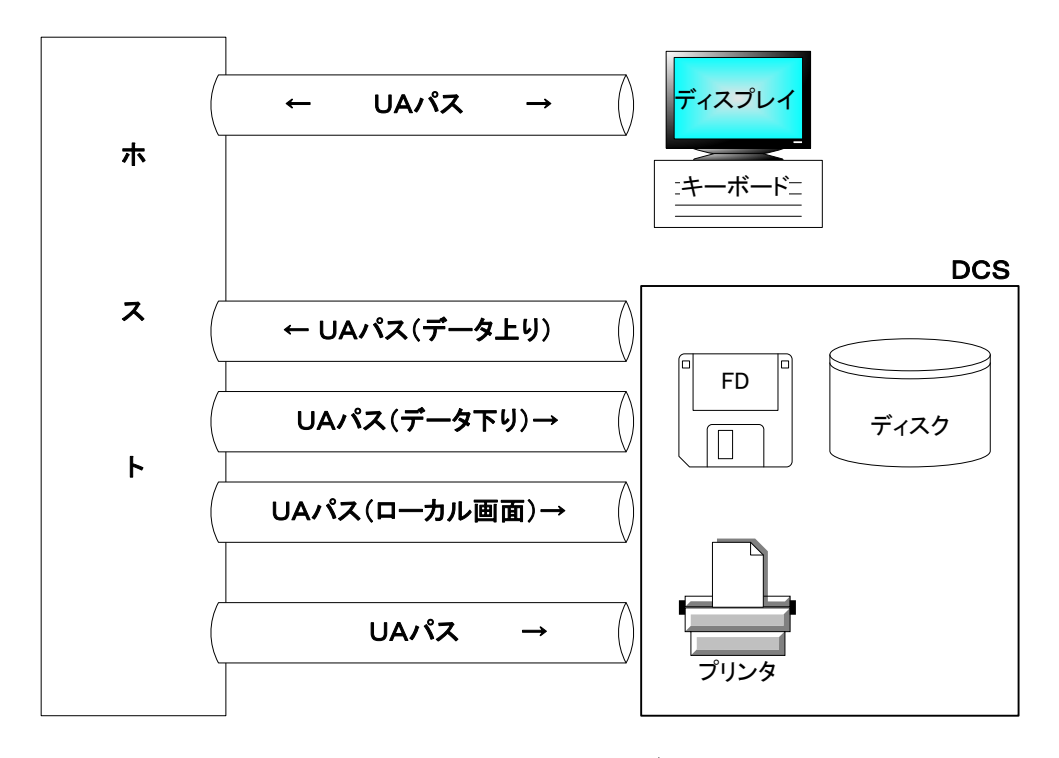

図1-1 UA パスを使ったデータルート

補足 DCS (Device Control Server)とは、ETOSJX と別プログラムで UA パスを使ってファイルの 送受信、プリンタ出力とローカル画面の受信を行います。ETOSJX のバックグラウンドで動き、 ETOSJX との並行動作が可能です。

(2) COMI-2 パス

ホストと端末が接続され、端末の各入出力装置が、端末により制御されるデータルートです。 端末は、ホストから受信する COMI-2 コマンドに従い、データの受信を行います。 このとき、端末は、入力送信ならば実際の入出力装置(ハードディスク、フロッピーディスク、キ ーボード)からデータを読み取り、それをホストから指示されたデータに編集して送信します。

また、受信出力ならば、ホストから指示されたデータを出力装置に出力します。

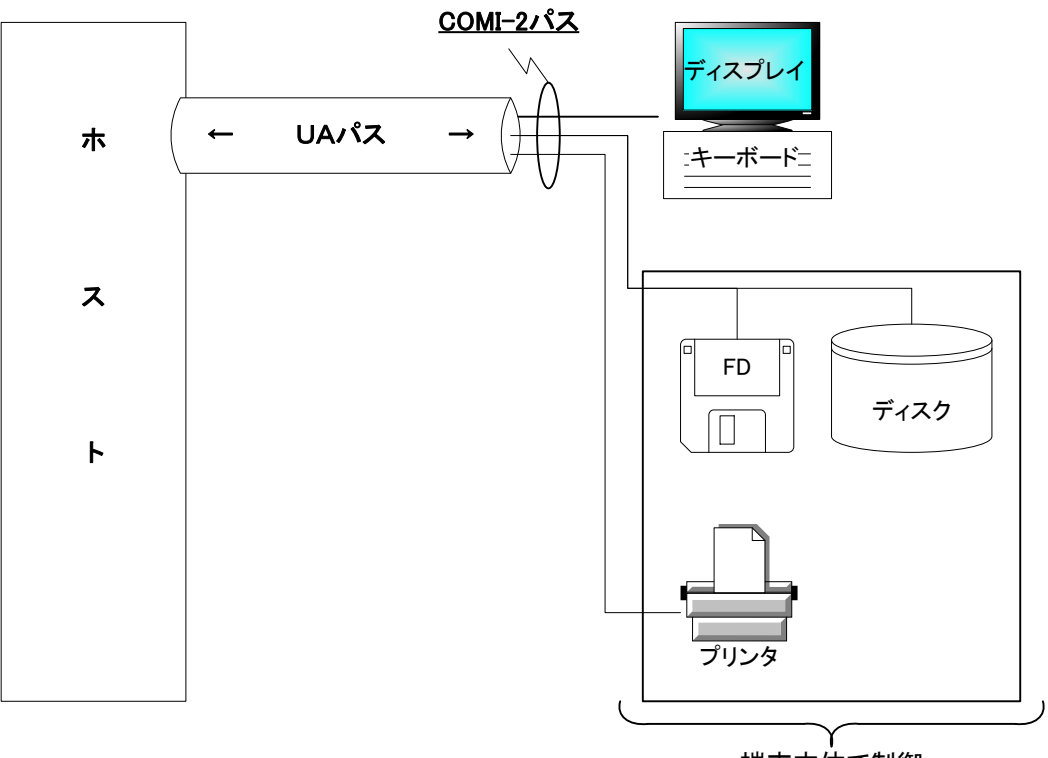

端末本体で制御

#### 図1-2 COMI-2パスを使ったデータルート

## 1.1.4 ETOSJXの動作モード

ETOSJX には3種類の動作モード

- ・FORMモード
- ・COMI-2(FROM)モード
- ・COMI-2(KB/PR) モード
- があり、ホストからの指示によって変更されます。

なお、ETOSJX を起動したときの初期動作モードは、動作環境を設定する ETOSJX-PG によって決定 されます。

各動作モードの詳細については、リファレンスマニュアルの「ETOSJX の基本機能」を参照してください。

## 1.2 利用形態

ETOSJX が動作するために必要なハードウェア構成とソフトウェア構成について説明します。

#### 1.2.1 ハードウェア構成

ETOSJX が制御するハードウェア構成は、次の通りです。

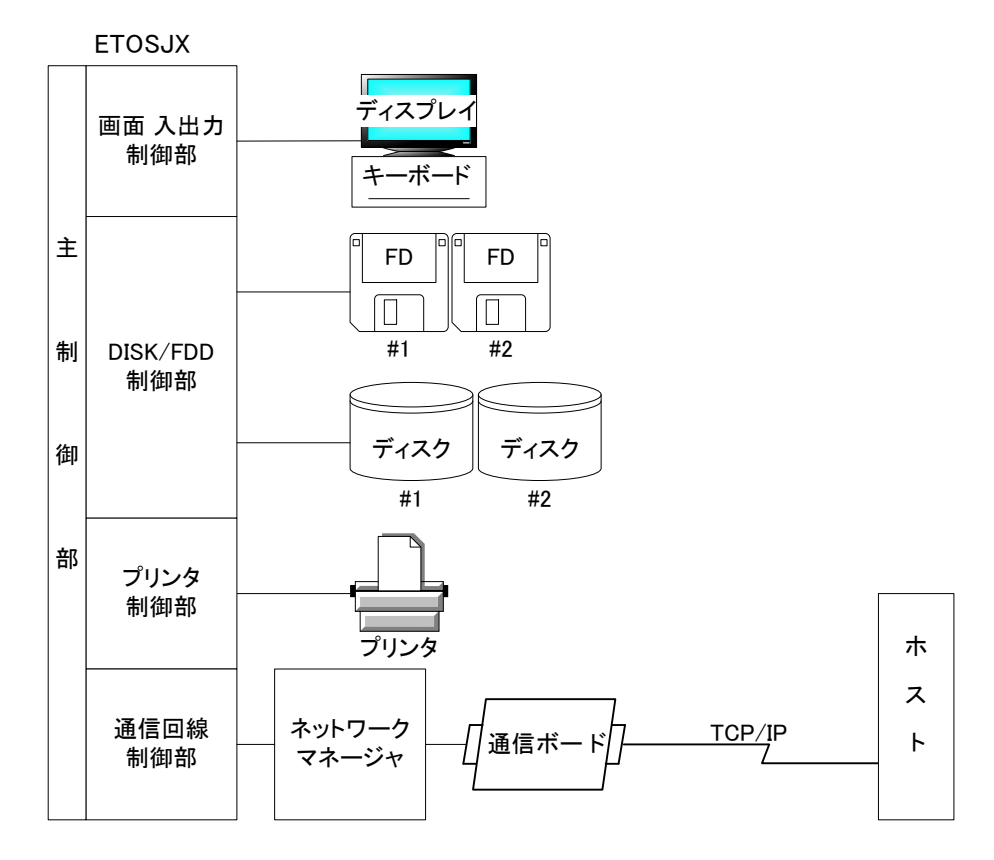

#### 図1-3 システム構成図

- 利用できるホストコンピュータ
   ETOSJXでは、次のホストコンピュータと接続することができます。
   ACOS-2、ACOS-4、ACOS-6
- (2) 利用できる通信手順 ETOSJXでは、次の通信手順を利用することができます。・TCP/IP

#### 1.2.2 ソフトウェア構成

ETOSJXは、次のプログラムで構成されています。

- (a) ETOSJX システムプログラム ホストシステムと通信回線を介した種々のジョブを実行する ETOSJX システム本体プログラ ムです。
- (b) ETOSJX プリンタ制御プログラム (DCS プリンタ)
   ホストシステムと通信回線を介したプリンタ出力 (UA パス)の設定および実行を行います。
- (c) ETOSJX パラメータジェネレーションプログラム(ETOSJX-PG)
   ETOSJX システムを端末上で実際に使用する場合、端末の使用形態(例えば、ホストコンピュ ータの種別など)を ETOSJX システムプログラムへ通知するための情報(画面領域の確保、PF キーの動作指定など)の作成を行います。

なお、ETOSJX システムプログラムは、この ETOSJX-PG によって作成された情報に従って動作 するので、この情報を格納したファイルを作成しなければ、ETOSJX システムを動作させること はできません。

- (d) ETOSJX ユーティリティプログラム
  - ・オフラインビュー
  - ・PG コンバータ
  - ・マクロコンバータ
- (e) ETOSJX インストールプログラム
   ETOSJX システムを端末上に登録または削除するプログラムです。

### 1.2.3 システム形態

ETOSJXは、次のシステム形態で動作させることができます。

(1)スタンドアロン接続

スタンドアロンで動作する端末とホストを回線で接続する形態です。

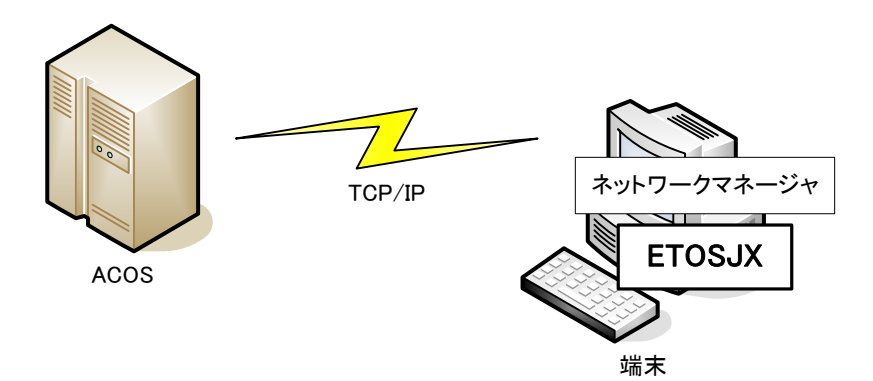

(2) PC 通信サーバ接続(サーバ・クライアント形態)

ネットワークマネージャの PC 通信サーバ接続形態において、通信クライアントとして動作す る端末とホストとを接続する形態です。

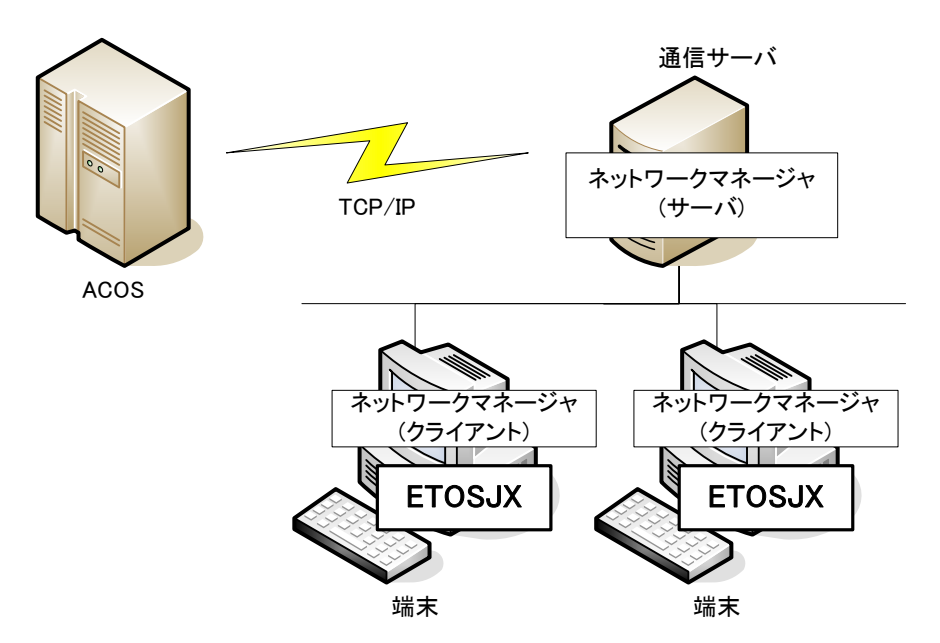

## 1.3 インストールから ETOSJX を使用するまで

ETOSJXの接続形態によってインストールの方法が異なります。 次に示す各接続形態のインストールの流れにしたがって、インストールを行ってください。

#### ・スタンドアロン接続形態の場合

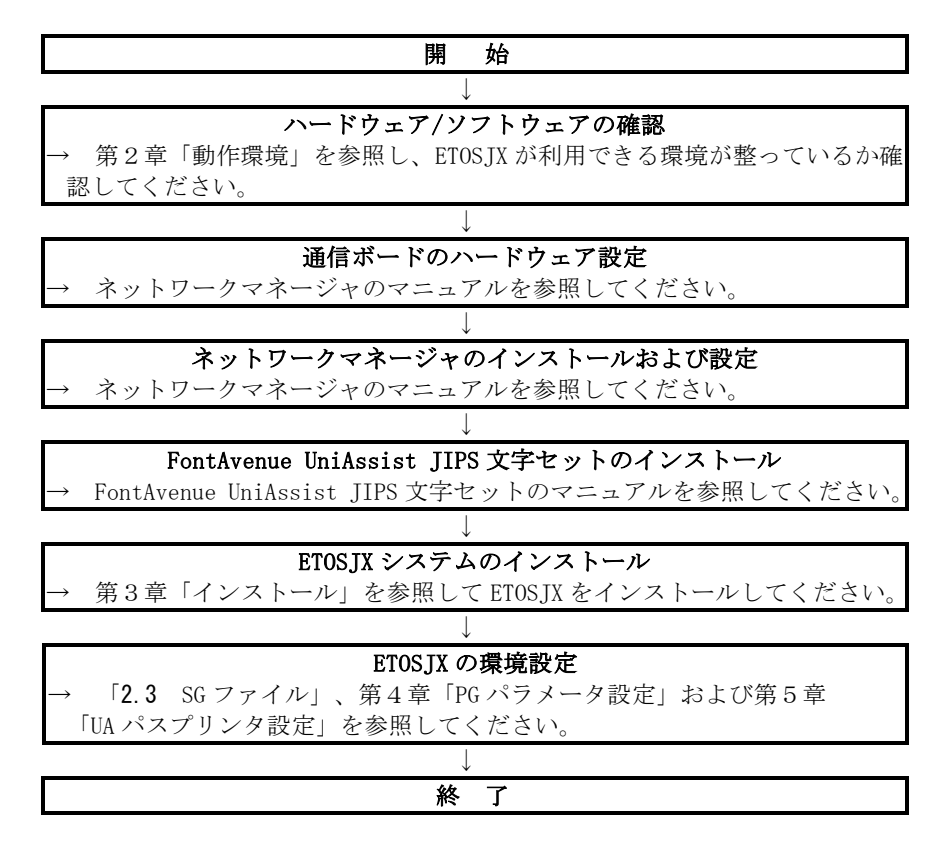

・PC 通信サーバ接続形態の場合

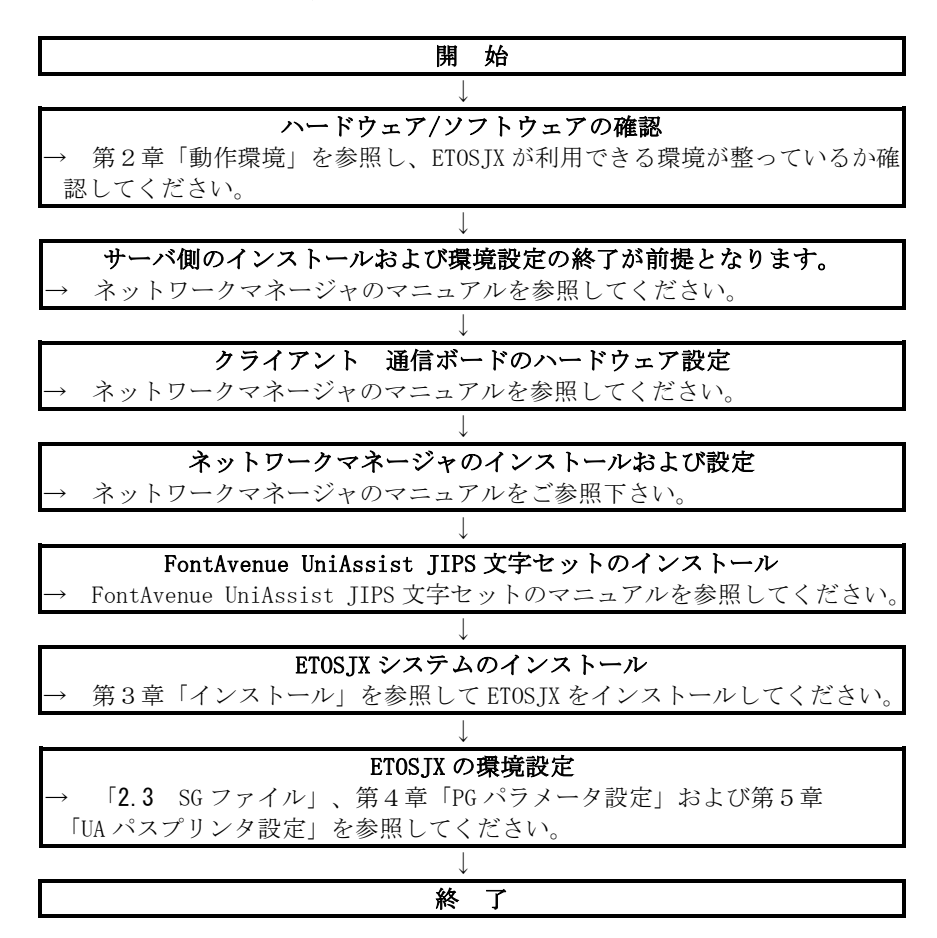

# 第2章

# 動作環境

- 2.1 ハードウェア環境
- 2.2 ソフトウェア環境
- 2.3 SG ファイル

# 第2章 動作環境

この章では、ETOSJX を動作させるために必要なハードウェア環境とソフトウェア環境および ETOSJX の SG ファイルについて説明します。

### 2.1 ハードウェア環境

- (1) コンピュータ本体
   Windows 10 または Windows Server 2016 が動作する NEC 製ビジネス PC または Express 5800/50,100,600 シリーズが必要です。
   ただし、タブレット PC 上での動作は保証しておりません。
- (2) メモリ12MB以上必要です。
- (3) ハードディスクドライブ 空き容量 15MB以上必要です。
- (4) CD-ROM ドライブ
   インストール時に1ユニット必要です。
   ネットワーク上の共有フォルダからインストールすることも可能です。
- (5) ディスプレイ
   カラー表示可能なもの(800×600 ピクセル以上を推奨)が必要です。
- (6) キーボード
   109 キーボード(106 キーボード)、または 98 キーボードが必要です。
- (7) プリンタ
   画面のハードコピーまたは、ホストからのデータを印字する場合に必要です。
   PC-PR201 互換のプリンタ、PC-PTOS 対応プリンタが使用できます。
- (8) マウス 操作性をよくするためにご使用ください。
   ETOSJXのデータ連携機能を利用するときは、マウスの使用が必須となります。
- (9) ID カードリーダ

ホスト側のアプリケーションプログラムで、ID カードリーダを使用する場合に必要です。 次に示す ID カードリーダが使用可能です。

- PC-9801-95
- MCT-1800

また、使用する前にデバイスマネージャの通信ポート(COM1)の設定を ID カードリーダ機器の設 定に合わせてください。

- 注1) 使用する端末が PC98-NX シリーズの場合、「変換コネクタ」が必要です。
- 注2) Express5800 上で ID カードリーダは使用できません。

(10)通信機器

ネットワークマネージャでサポートされている通信機器が使用可能です。 詳細については、ネットワークマネージャのユーザーズマニュアルをご覧ください。

(12) サウンド機能

WAVE ファイルでブザーを鳴らす場合(ブザー永久鳴動を含む)は、サウンド機能が必要となります。

なお、スピーカを内蔵していない機種の場合、外付けスピーカが必要です。

#### 2.2 ソフトウェア環境

(1) OS

Windows 10 または Windows Server 2016 のいずれかが必要です。

ただし、Windows Server 2016 Minimal Server Interface、Server Core 上での動作は保証して おりません。

また、Windows 10 タブレットモードでの動作、仮想環境、ターミナルサービスクライアント環 境およびリモートデスクトップ上での動作も保証しておりません。 お客様責任でご利用いただくことは可能ですが、障害等が発生しても、標準の利用環境(物理環

境等)で同様の事象が発生しない場合は、問い合わせ対応等のサポートは行いませんので、あら かじめご了承願います。

なお、標準の利用環境における事象の再現確認については、お客様(または弊社担当 SE)で実施 していただく必要がありますので、ご注意ください。

(2) フォント

FontAvenue UniAssist JIPS 文字セット V3.3 が必要です。 使用する文字セットは、ホスト環境に合わせて選択してください。

(3) 通信ソフト

スタンドアロン接続の場合、ネットワークマネージャ(スタンドアロン)または、ネットワーク マネージャ(16ユーザ)が必要です。 PC 通信サーバ接続の場合、ネットワークマネージャ(16ユーザ)が必要です。

### 2.3 SG ファイル

ETOSJX をインストールして使用するには、ETOSJX の動作を設定する SG ファイルを作成する必要があります。

ETOSJX の SG ファイルには、ETOSJX の動作を定義する PG ファイルと DCS プリンタの動作を定義する PGD ファイルがあります。

PG ファイルは ETOS JX-PG、PGD ファイルは DCS プリンタで作成します。

また、使用するネットワークマネージャの通信リソース名(注 1)ごとに ETS ファイルと WS ファイル があります。

ETS ファイルは、ETOSJX の情報を記録します。

WS ファイルは、ETOSJX 及び DCS プリンタなどが動作する WS 番号を記録します。

ETS ファイルと WS ファイルは、ETOSJX で利用するネットワークマネージャの通信リソースごとに 作成します。

同一通信リソース名で複数のPGファイルを作成(同一ホストに対して複数のPGファイルを設定)する場合には注意が必要です。

ETOSJX で使用する SG ファイルをまとめると以下の通りとなります。

|          | ファイル名         | ファイルの概要                    | 作成ツール     |
|----------|---------------|----------------------------|-----------|
| PGファイル   | *. PG (注2)    | ETOSJX の動作を定義するファイル        | ETOSJX-PG |
| PGDファイル  | (通信リソース名).PGD | DCS プリンタの動作を定義するファイル       | DCS プリンタ  |
|          | (注3)          |                            |           |
| ETS ファイル | (通信リソース名).ETS | ETOSJX が通信リソース単位に使用する      | ETOSJX-PG |
|          | (注3)          | 情報を定義するファイル(注3)            |           |
|          |               | ローカル画面のファイル名やコード変          |           |
|          |               | 換テーブルのファイル名等を記録して          |           |
|          |               | います。(注 4)(注 5)             |           |
| WSファイル   | (通信リソース名).WS  | ETOSJX 及び DCS プリンタが使用する WS | ETOSJX-PG |
|          | (注3)          | 番号の情報を定義するファイル(注5)         | または       |
|          |               |                            | DCS プリンタ  |

(注1)通信リソース名の詳細については、ネットワークマネージャのマニュアルを参照してください。

(注 2) PG ファイルは ETOSJX-PG で保存時に任意のファイル名を作成できます(拡張子は変更できません)。

- (注 3) ファイル名は、各作成ツールで定義したネットワークマネージャの通信リソース名となります。 ファイル名の変更はできません。誤ってファイル名を変更した場合、ETOSJXの動作が不正にな りますので注意してください。
- (注 4) コード変換テーブルは「FontAvenue UniAssist JIPS 文字セット」で作成します。
   詳しくは FontAvenue のマニュアルを参照してください。
- (注 5) ネットワークマネージャの通信リソース名毎に作成されるため、複数の PG ファイルで同一の 通信リソース名を使用する場合、ETS ファイル及び WS ファイルは共有されます。

次に SG ファイルの格納ディレクトリについて説明します。

ETOSJX や DCS プリンタは、起動時に PG ファイルや PGD ファイルを指定し、これらの SG ファイルを 読み込んで動作を開始します。

この時、PG ファイルや PGD ファイルに定義されている通信リソース名から動作に必要となる ETS ファイルと WS ファイルを読み込みますが、ETS ファイル、WS ファイルは、PG ファイルや PGD ファイ ルと同一ディレクトリに存在する必要があります。

なお、ETOSJX-PG や DCS プリンタで SG ファイルを作成している限り、PG ファイルや PGD ファイル と ETS ファイル、WS ファイルは同一ディレクトリに保存されます。

複数のユーザで ETOSJX を共有するなどで、複数の PG ファイルや PGD ファイルを利用者ごとに異なるディレクトリに作成して利用する場合、ETS ファイル、WS ファイルの扱いに注意する必要があります。

異なるディレクトリに格納されている PG ファイルを使用して ETOSJX を複数起動した場合、ETS ファイルや WS ファイルに矛盾があると ETOSJX は正常に動作しません。

# 第3章

# インストール

- 3.1 ETOSJX のインストール方法
  3.2 ETOSJX の登録
  3.3 インストール機能の追加と削除
  3.4 ETOSJX の削除

# 第3章 インストール

この章では、ETOSJX のインストール方法について説明します。

## 3.1 ETOSJX のインストール方法

ETOSJX は、通常の CD-ROM からのインストール以外に、ネットワークインストールや Active Directory のグループポリシーによるソフトウェア配信を利用すると、ETOSJX のインストールを効率良く行うこと ができます。

次ページ以降に、ETOSJX の基本的なインストール手順を3通り説明しますので、システム環境に合わせてインストール方法を選択してください。

各インストール方法の特徴は以下の通りです。

| インストール方法             | 利点             | 条件                     |
|----------------------|----------------|------------------------|
| CD-ROM のインストーラを      | ・全てのシステム構成で可能  | なし                     |
| 使用する                 |                |                        |
| ネットワーク上のインス          | ・クライアントでのインストー | なし                     |
| トーラを使用する             | ル作業を軽減         |                        |
| Active Directory のグル | ・クライアントでのインストー | Active Directory ドメイン環 |
| ープポリシーを利用する          | ル作業が不要         | 境が必要                   |
|                      | ・クライアントのインストール |                        |
|                      | /アンインストールをドメイ  |                        |
|                      | ンサーバで管理        |                        |

なお、ETOS\_JX のインストールに関して、以下の内容に注意してください。

①ETOSJX および ETOSJX 関連モジュールの動作中にはインストールができません。

②ETOSJX のインストール終了後、OS を再起動してください。

③インストールはWindows 10 、またはWindows Server 2016 をインストール済みの端末に対して行ってください。

④旧製品(ETOSJX for UNICODE Ver4.0以前)がインストールされている場合は、本製品をインストー ルできません。旧製品をアンインストールしてから本製品をインストールしてください。

ETOSJX のモジュールが何らかの原因で不正になった場合は、ETOSJX の再インストールが必要となります。

## 3.1.1 CD-ROM のインストーラを使用する

製品の CD-ROM を使用して各クライアントにインストールを行う方法です。

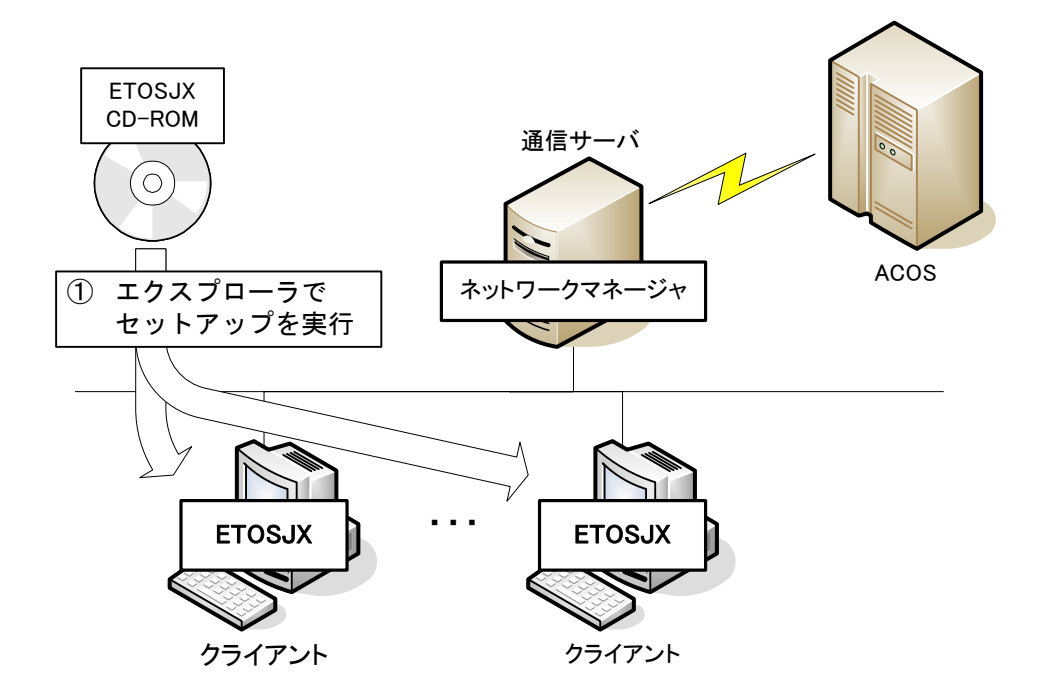

以下の手順に従ってインストールしてください。

CD-ROM を使用して、クライアントに ETOS JX をインストールする。 「3.2.2 ETOS JX のインストール」参照

#### 3.1.2 ネットワーク上のインストーラを使用する

このインストール方法では、Express サーバに共有フォルダを作成し、ETOSJX のインストールイメー ジをコピーします。クライアントは、共有フォルダに保存したインストーラを使用して ETOSJX をイン ストールします。

ETOSJX のインストールイメージを Express サーバの共有フォルダにコピーするには、管理者インストールを使用します。

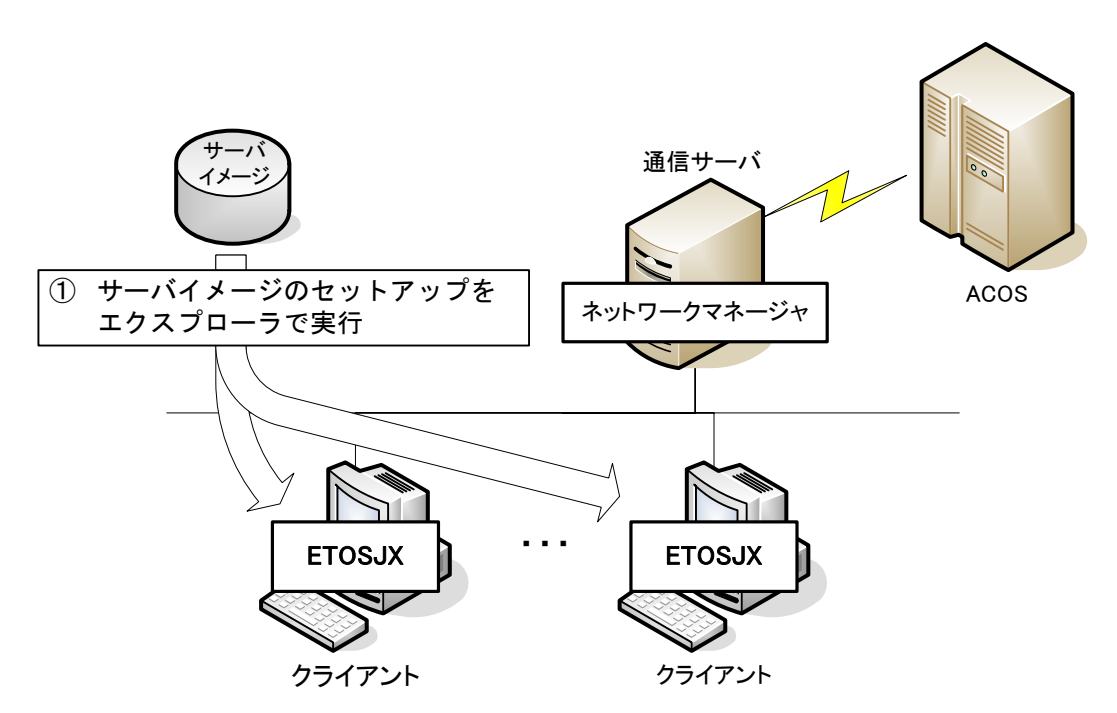

以下の手順に従ってインストールしてください。

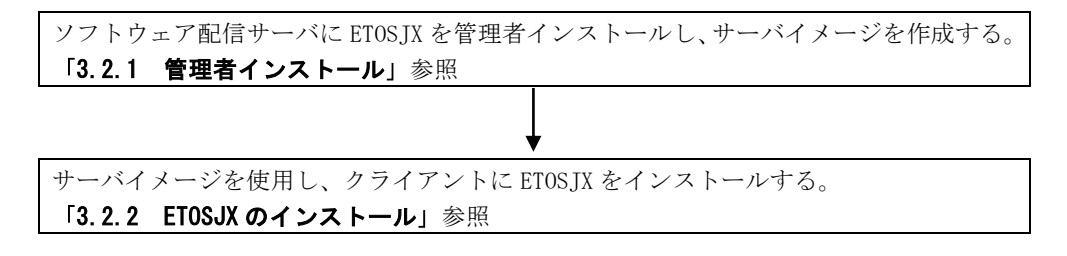

#### 3.1.3 Active Directory のグループポリシーを利用する

Windows Server 2016 の Active Directory ドメインが構築されている場合、このインストール方法 が利用できます。

Active Directory のグループポリシーに ETOSJX のインストーラを登録すると、クライアントの起動時に ETOSJX がインストールされるため、クライアントでのインストール操作は必要ありません。

グループポリシーを使用して ETOSJX をインストールするには、ソフトウェア配信サーバのハードディスクに、ETOSJX のインストールイメージをコピーするための手段である管理者インストールが必須 です(管理者インストールによりコピーされた ETOSJX のインストールイメージをサーバイメージと呼びます)。

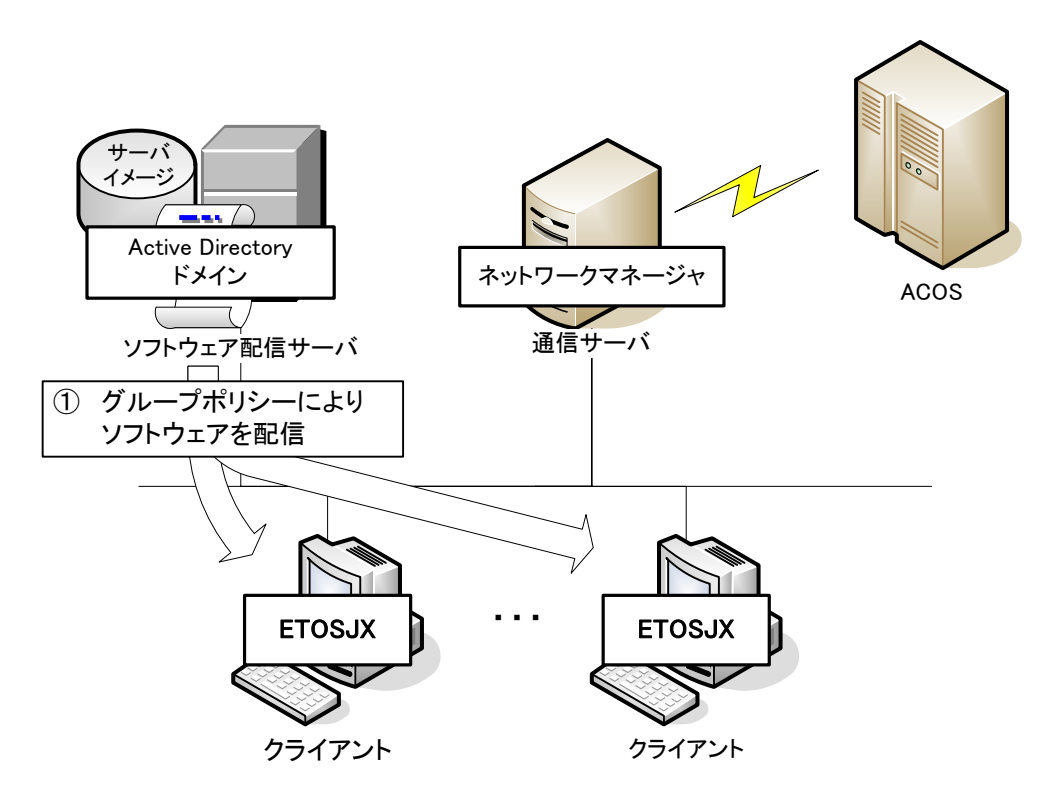

以下の手順に従ってインストールしてください。

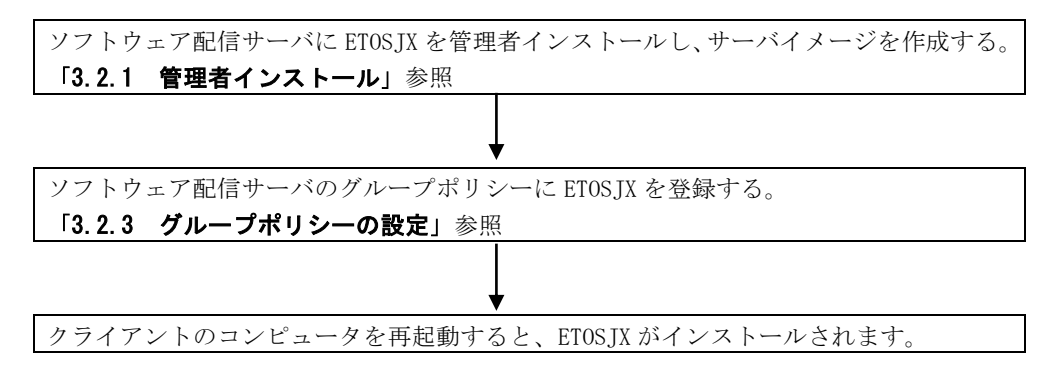

### 3.2 ETOSJX の登録

#### 3.2.1 管理者インストール

管理者インストールとは、ETOSJX のインストールパッケージを Express サーバのハードディスクに コピーする機能です(管理者インストールでは、ETOSJX のセットアップは行われません。そのため、 管理者インストールだけでは、ETOSJX は使用できません)。

管理者インストールは、Windows Server 2016 のみ実行可能で、かつ Windows Installer が必要です。 なお、Active Directory のグループポリシーを使用したソフトウェアインストールを利用する場合、 管理者インストールは必須となります。

- (1) 『ETOSJX for UNICODE V5.0 CD-ROM』を、Express サーバに挿入します。
- (2) Windows の [スタート] メニューから [ファイル名を指定して実行] を選択し、ETOSJX の管理者 インストールを実行します。

管理者インストールは以下のコマンドで実行します。
 MSIEXEC /A "Q:¥ETOSJX for UNICODE V5.0.MSI"
 (Qドライブは、『ETOSJX for UNICODE V5.0 CD-ROM』が挿入されたドライブ名です。
 ご使用の環境に合わせて変更してください。)

| 📨 ファイノ         | ▶名を指定して実行 ×                                               |
|----------------|-----------------------------------------------------------|
|                | 実行するプログラム名、または開くフォルダーやドキュメ<br>ント名、インターネット リソース名を入力してください。 |
| 名前( <u>0</u> ) | : MSIEXEC /A "Q:¥ETOSJX for UNICODE VX.X.MSI"             |
|                | OK キャンセル 参照( <u>B</u> )                                   |

(3) 使用する文字セットの選択を行います。

使用する文字セットを選択します。必ず、ホスト環境および「FontAvenue UniAssist JIPS 文字セット」の設定と同じ文字セットを選択してください。

| 🚏 ETOSJX for UNICODE VX.X - InstallShield Wizard                   |
|--------------------------------------------------------------------|
| 文字セット 使用する文字セットを選択してください。                                          |
| 必ず「FontAvenue UniAssist JIPS文字セット」で選択した文字セットと同じ文字セットを<br>選択してください。 |
| ⑦ JIPS G0/G1/G2集合 (JIS2004)                                        |
| ○ JIPS G0/G1集合 (JIS90)                                             |
|                                                                    |
|                                                                    |
|                                                                    |
|                                                                    |
| InstallShield                                                      |
| < 戻る(B) <u>  次へ(N) &gt;  </u> キャンセル                                |

(4) インストール先フォルダを指定します。

サーバイメージを作成するフォルダを指定してください。

サーバイメージは、クライアントに ETOSJX をインストールする時に使用するため、ネットワークから参照可能な共有フォルダとする必要があります。

| 🙀 ETOSJX for UNICODE VX.X - InstallShield                                                        | Wizard X                                                              |
|--------------------------------------------------------------------------------------------------|-----------------------------------------------------------------------|
| ネットワーク ロケーション<br>製品のサーバーイメージに対するネットワーク ロケーション                                                    | シを指定してください。                                                           |
| ネットワーク ロケーションを入力するか、あるいは「変更」<br>さい。「インストール」をクリックすると、指定したネットワー<br>UNICODE VX.X のサーバーイメージを作成します。「キ | をクリックしてロケーションを参照してくだ<br>ク ロケーション(こ ETOSJX for<br>・ャンセル」をクリックすると、ウィザード |
| ネットワーク ロケーション(N):                                                                                |                                                                       |
| C:¥ETOSJX_Image¥                                                                                 |                                                                       |
|                                                                                                  | <u>変更(C</u> )                                                         |
| InstallShield                                                                                    |                                                                       |
| < 戻る( <u>B</u>                                                                                   | ) インストール(I) キャンセル                                                     |

#### サーバイメージとは...

管理者インストールにより、サーバマシン上に作成されるインストールパッケージのことで す。作成されたサーバイメージを使用して、ETOSJXをインストールすることができます。

(5) [インストール] ボタンを選択すると、インストールが始まります。
(6) セットアップの完了画面が表示されます。[完了] ボタンを押してください。

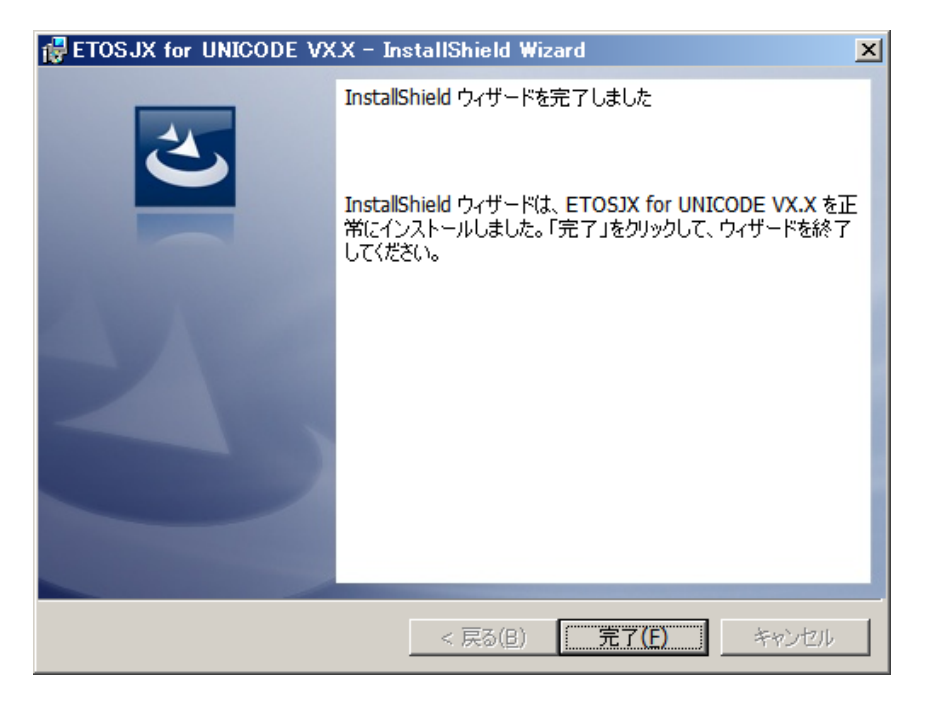

(7) サーバイメージのフォルダを共有フォルダに設定します。

サーバイメージは、クライアントに ETOSJX をインストールする時に使用するため、共有フォルダとする 必要があります。フォルダのプロパティを表示し、共有フォルダに設定してください。

### 3.2.2 ETOSJX のインストール

- (1) インストーラを起動します。
  - インストーラは、CD-ROM、または管理者インストールで作成したサーバイメージから起動できます。 ・CD-ROM から起動する場合

『ETOSJX for UNICODE V5.0 CD-ROM』を CD-ROM ドライブに挿入し、エクスプローラから SETUP. EXE を実行してください。

・サーバイメージから起動する場合 共有されたサーバイメージの SETUP. EXE を実行してください。

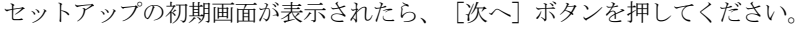

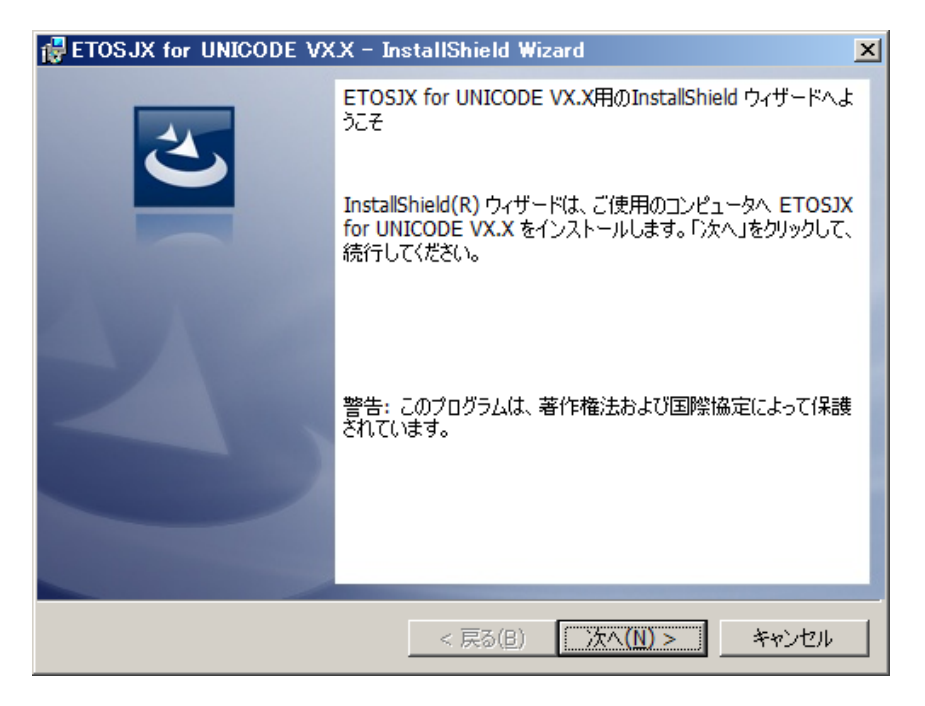

(注意)

インストールを行う場合、権限の昇格を要求されますので、管理者権限を持ったユーザ名、パ スワードを入力し、権限の昇格を行ってください。 (2)使用する文字セットの選択を行います。

使用する文字セットを選択します。必ず、ホスト環境および「FontAvenue UniAssist JIPS 文字セット」の設定と同じ文字セットを選択してください。

| 🙀 ETOSJX for UNICODE VX.X - InstallShield Wizard                   | × |
|--------------------------------------------------------------------|---|
| 文字セット<br>使用する文字セットを選択してください。                                       |   |
| 必ず「FontAvenue UniAssist JIPS文字セット」で選択した文字セットと同じ文字セットを<br>選択してください。 |   |
| ● JIPS G0/G1/G2集合 (JIS2004)                                        |   |
| 〇 JIPS G0/G1集合 (JIS90)                                             |   |
|                                                                    |   |
|                                                                    |   |
|                                                                    |   |
|                                                                    |   |
| InstallShield<br>< 戻る(B) 次へ(N) > キャンセル                             | ] |

(3) セットアップタイプを選択します。

ETOSJX の全機能をインストールする場合、「完全」を選択します。

インストールする機能、およびインストール先フォルダを選択する場合、「カスタム」を選択しま す。

「完全」を選択し、「次へ」ボタンを選ぶと、インストール準備完了画面が表示されます。 「カスタム」を選択し、「次へ」ボタンを選ぶと、カスタムセットアップ画面が表示されます。

| FTOSJX for UNICODE VX.X - InstallShield Wizard                                                                |
|----------------------------------------------------------------------------------------------------|
| セットアップ タイプ<br>ご利用方法に合わせて最適なセットアップ タイプを選択してください。                                                               |
| セットアップ タイプを選択してください。                                                                                          |
| ● 完全(C)<br>すべてのプログラム機能をインストールします。(最大のディスク容量を<br>必要とします)                                                       |
| <ul> <li>○ カスタム(S)</li> <li>インストールするプログラム機能、およびインストール先を選択することが</li> <li>できます。製品をよくご存知のユーザーにお勧めします。</li> </ul> |
| InstallShield<br>< 戻る( <u>B</u> )                                                                             |

(4) セットアップタイプに「カスタム」を選択した場合、インストールする機能、およびインストー ル先フォルダを指定します。

インストール先フォルダを変更する場合、[変更]ボタンを選択し、インストールするフォルダを 選択してください。

インストールする機能を選択する場合、機能毎にインストールオプションを選択してください。 設定完了後、[次へ] ボタンを押してください。

| 🙀 ETOSJX for UNICODE VX.X - InstallShield Wiz | ard 🔀                                                                                             |
|-----------------------------------------------|---------------------------------------------------------------------------------------------------|
| カスタム セットアップ<br>インストールするプログラムの機能を選択してください。     |                                                                                                   |
| 下のリストにあるアイコンをクリックして、機能のインストール方法を              | を変更してください。                                                                                        |
|                                               | 機能の説明<br>オプションを指定して、ETOSJXの<br>必要な機能だけをインストールしま<br>す。<br>この機能をインストールするには、<br>26KB が必要です。3 / 3 のサブ |
|                                               | 機能が選択されています。サブ機<br>能には、 9104KB が必要です。                                                             |
| ,<br>インストール先:                                 |                                                                                                   |
| C:+Program Files*E I OSJX+                    |                                                                                                   |
| Installshield                                 | 次へ(N) > キャンセル                                                                                     |

(注意)

・インストール先には SJIS 範囲外の文字を使用しないようにしてください。 SJIS 範囲外の文字を使用した場合、正しく動作しない場合があります。 (5) [インストール] ボタンを選択すると、インストールが始まります。

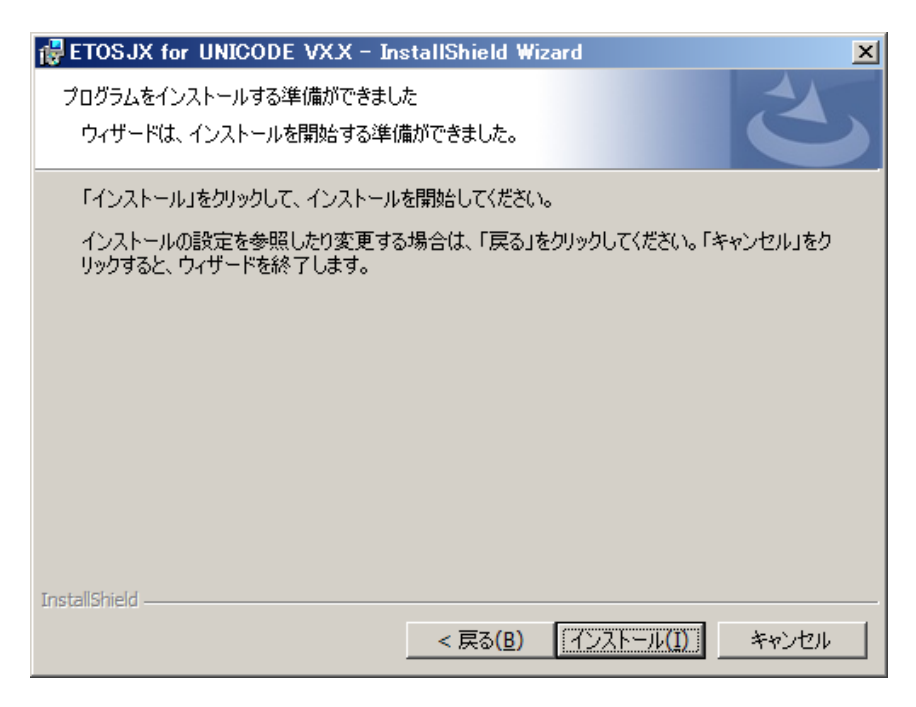

(6) セットアップの完了画面が表示されます。[完了] ボタンを押してセットアップを終了します。

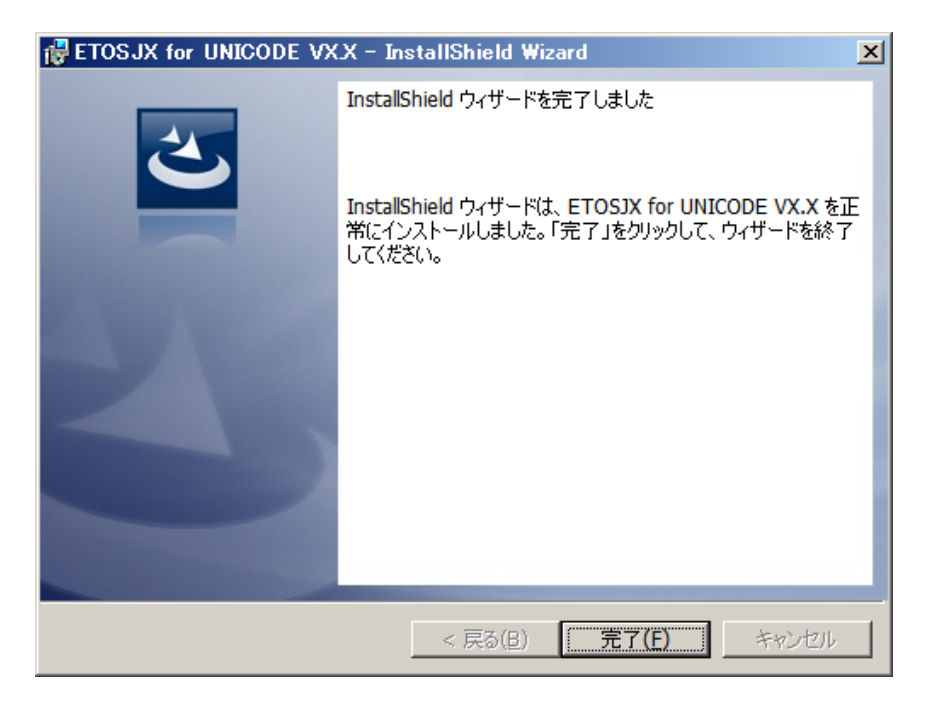

(注意)

N5200 系コード印刷の障害通知機能を使用する場合、ETOSJX 専用プリンタ登録が必要です。 詳細は、「8.2 ETOSJX 専用プリンタ登録」を参照してください。

### 3.2.3 グループポリシーの設定

Windows Server 2016 で Active Directory を導入すると、ETOSJX のインストール/アンインストー ルをドメインサーバ上のグループポリシーにより制御できます。

グループポリシーを使用すると、クライアントでのインストール操作を行う必要はなく、コンピュー タを起動すると ETOSJX がインストールされます。

なお、Active Directory およびグループポリシーの機能、操作方法は Windows のマニュアル等を参照してください。

- (1)管理者インストールを行い、サーバイメージを作成します。 詳細は、「3.2.1 管理者インストール」を参照してください。
- (2) ETOSJXをソフトウェア配信するコンピュータが所属する OU(Organization Unit:組織単位)にグル ープポリシーを設定します。

屋グルーブ ボリシーの管理 - 🗆 × 🔜 ファイル(E) 操作(A) 表示(V) ウィンドウ(W) ヘルブ(H) <u>\_ Ð ×</u> 🗢 🔿 🙍 🖬 📋 💥 🔄 🧟 🔢 🖬 属 グループ ポリシーの管理 **ETOSJX** ⊟ 🔬 フォレスト: nec.com リンクされたグループ ポリシー オブジェクト グループ ポリシーの継承 | 委任 | 回 [ ドメイン 🖃 🚔 nec.com 登制 リンクの有効化 GPO の状態 WMI フィルタ リンクの順序 🔺 GPO 🛒 Default Domain 🛒 ETOSJX いいえ はい 有効 1 なし 표 🛐 Domain Controll 🕀 💼 ETOS 🗉 🗊 ETOSJX 🗉 📑 グループ ポリシー 🖽 📑 मेर्रो 👸 グループ ポリシーのモデル( 📑 グループ ポリシーの結果 ▶ • F

OU のプロパティを表示しグループポリシーを登録してください。

- (3) [編集] ボタンを押してグループポリシーエディタを起動します。
- (4) 「コンピュータの構成」-「ソフトウェアの設定」-「ソフトウェアインストール」を右クリッ クして「新規作成」-「パッケージ」を選択します。

| 』 グループ ポリシー管理エディタ                                                                                                    |                                                                                                    |  |
|----------------------------------------------------------------------------------------------------|----------------------------------------------------------------------------------------------------|--|
| ファイル(F) 操作(A) 表示(V) ヘルプ(H)                                                                                                    |                                                                                                    |  |
| 🗢 🔿 🙍 🗊 🗐 🧟 🗟 🚺                                                                                                    |                                                                                                    |  |
| <ul> <li>■ ETOS.NE (ETOS.neccom) ポリシー</li> <li>■ コンピュータの構成</li> <li>■ コンピュータの構成</li> <li>■ シフトウェアの設定</li> <li>■ ジフトウェアクインス</li> <li>■ 部内のすの設定</li> <li>■ 管理用テンプレート:</li> <li>■ 素本設定</li> <li>■ 素本設定</li> <li>■ 基本設定</li> </ul> | 名前 ^       バージョン       展開状態       インストール元         このピュー(こ表示する項目はありません。         パッケージ(P)       、         更新(F)          -ト(L)       、 |  |
| パッケージを追加します。                                                                                                    |                                                                                                    |  |
|                                                                                                    | J J                                                                                                    |  |

(注意)

## 「ユーザの構成」の「ソフトウェアインストール」に ETOSJX を登録しても利用することはできません。必ず「コンピューターの構成」に登録してください。

(5) サーバイメージの ETOSJX for UNICODE V5.0. MSI を指定します。
 この時、必ずネットワーク共有された ETOSJX for UNICODE V5.0. MSI を指定してください。

(6) グループポリシーの設定終了です。

クライアントマシンを再起動すると ETOSJX がインストールされます。

| ∬ グループ ポリシー管理エディタ                                                                                                    |                      |                               |                                               |
|----------------------------------------------------------------------------------------------------|----------------------|-------------------------------|-----------------------------------------------|
| ファイル(E) 操作(A) 表示(V) ヘルプ(H)                                                                                                    |                      |                               |                                               |
| 🗢 🔿 🙍 🗊 🗊 🖄                                                                                                    |                      |                               |                                               |
| <ul> <li>■ ETOS JX [ETOS JX nec com] ポリシー</li> <li>■ コンピュータの構成</li> <li>■ ゴンピュータの構成</li> <li>■ ジントウェアの設定</li> <li>■ ジントウェア インストール</li> <li>■ ● 管理用テンブレート: ローカル コン</li> <li>■ ● 基本設定</li> <li>■ ● 管理用テンブレート: ローカル コン</li> <li>■ ● ジントウェアの設定</li> <li>■ ジントウェアの設定</li> <li>■ ジントウェアの設定</li> <li>■ ● 管理用テンブレート: ローカル コン</li> <li>■ ● 管理用テンブレート: ローカル コン</li> </ul> | 名前 ▲<br>ETOSJX VerXX | <u> パージ 展開状態</u><br>  XX 割り当て | インストール元<br>¥¥ETOS¥Share_ETOS¥ETOSJX VerXX.msi |
|                                                                                                    |                      |                               |                                               |

## 3.3 インストール機能の追加と削除

ETOSJX をインストールした後に、ETOSJX の機能を追加/削除ができます。

 (1) インストーラを起動する。
 「ETOSJX for UNICODE V5.0 CD-ROM」、またはネットワーク上の共有フォルダから SETUP. EXE を 実行してください。
 [次へ] ボタンを押してください。

| 🖶 ETOSJX for UNICODE VX.X - InstallShield Wizard 🛛 🔀 |                                                                                                    |  |  |
|------------------------------------------------------|----------------------------------------------------------------------------------------------------|--|--|
| 2                                                    | ETOSJX for UNICODE VX.X用のInstallShield ウィザードへよ<br>うこそ                                                    |  |  |
|                                                      | InstallShield(R) ウィザードを使うと、ETOSJX for UNICODE<br>VX.X を変更、修正、および削除することができます。 続行するに<br>は、「次へ」をクリックしてください。 |  |  |
| 2                                                    |                                                                                                    |  |  |
|                                                      |                                                                                                    |  |  |
|                                                      |                                                                                                    |  |  |
|                                                      | < 戻る(B) (次へ(N) > キャンセル                                                                                   |  |  |

(2)「変更」を選択し、[次へ]ボタンを押してください。

| 🔂 ETOSJX for l       | JNICODE VX.X - InstallShield Wizard                                                   |
|----------------------|---------------------------------------------------------------------------------------|
| プログラムの保守<br>プログラムを変更 |                                                                                       |
| • <u>変更(M)</u>       | インストールするプログラム機能を変更します。このオプションでは、カスタム<br>ダイアログを使ってインストールするプログラム機能を変更することができま<br>す。     |
| ○ 修復(P)              | プログラム中のエラーを修復します。このオプションでは、失われたり壊れたり<br>したファイル、ショートカット、およびレジストリ エントリを修正することができま<br>す。 |
| ○ 削除( <u>R</u> )     | コンピュータから ETOSJX for UNICODE VX.X を削除します。                                              |
| InstallShield        | < 戻る( <u>B</u> ) 次へ( <u>N</u> ) > キャンセル                                               |

(3) 追加/削除する機能を選択します。

変更する機能を選択し、インストールオプションを指定してください。 インストールオプションについては、「**3.2 ETOSJX の登録**」を参照してください。 指定終了後、 [次へ] ボタンを押してください。

(4) [インストール] ボタンを押すと、インストールを開始します。

| FTOSJX for UNICODE VX.X - InstallShield Wizard                                                                                                    | × |
|----------------------------------------------------------------------------------------------------|---|
| プログラムを変更する準備ができました                                                                                                    |   |
| ウィザードは、インストールを開始する準備ができました。                                                                                                    |   |
| 「インストール」をクリックして、インストールを開始してください。                                                                                                    |   |
| インストールの設定を参照したり変更する場合は、「戻る」をクリックしてください。「キャンセル」をク<br>リックすると、ウィザードを終了します。                                                                                                    |   |
|                                                                                                    |   |
|                                                                                                    |   |
|                                                                                                    |   |
|                                                                                                    |   |
|                                                                                                    |   |
| Test-IlChield                                                                                                    |   |
| (E) (1) キャンセル     (1)     (1)     (1)     (1)     (1)     (1)     (1)     (1)     (1)     (1)     (1)     (1)     (1)     (1)     (1)     (1)     (1)     (1)     (1)     (1)     (1)     (1)     (1)     (1)     (1)     (1)     (1)     (1)     (1)     (1)     (1)     (1)     (1)     (1)     (1)     (1)     (1)     (1)     (1)     (1)     (1)     (1)     (1)     (1)     (1)     (1)     (1)     (1)     (1)     (1)     (1)     (1)     (1)     (1)     (1)     (1)     (1)     (1)     (1)     (1)     (1)     (1)     (1)     (1)     (1)     (1)     (1)     (1)     (1)     (1)     (1)     (1)     (1)     (1)     (1)     (1)     (1)     (1)     (1)     (1)     (1)     (1)     (1)     (1)     (1)     (1)     (1)     (1)     (1)     (1)     (1)     (1)     (1)     (1)     (1)     (1)     (1)     (1)     (1)     (1)     (1)     (1)     (1)     (1)     (1)     (1)     (1)     (1)     (1)     (1)     (1)     (1)     (1)     (1)     (1)     (1)     (1)     (1)     (1)     (1)     (1)     (1)     (1)     (1)     (1)     (1)     (1)     (1)     (1)     (1)     (1)     (1)     (1)     (1)     (1)     (1)     (1)     (1)     (1)     (1)     (1)     (1)     (1)     (1)     (1)     (1)     (1)     (1)     (1)     (1)     (1)     (1)     (1)     (1)     (1)     (1)     (1)     (1)     (1)     (1)     (1)     (1)     (1)     (1)     (1)     (1)     (1)     (1)     (1)     (1)     (1)     (1)     (1)     (1)     (1)     (1)     (1)     (1)     (1)     (1)     (1)     (1)     (1)     (1)     (1)     (1)     (1)     (1)     (1)     (1)     (1)     (1)     (1)     (1)     (1)     (1)     (1)     (1)     (1)     (1)     (1)     (1)     (1)     (1)     (1)     (1)     (1)     (1)     (1)     (1)     (1)     (1)     (1)     (1)     (1)     (1)     (1)     (1)     (1)     (1)     (1)     (1)     (1)     (1)     (1)     (1)     (1)     (1)     (1)     (1)     (1)     (1)     (1)     (1)     (1)     (1)     (1)     (1)     (1)     (1)     (1)     (1)     (1)     (1)     (1)     (1)     (1)     (1)     (1)     (1)     (1)     (1)     (1 |   |

### 3.4 ETOSJXの削除

ETOSJX のアンインストールを行います。

なお、グループポリシーで配信された ETOSJX は、「3.4.3 グループポリシーを使用する」を参照し、 ソフトウェア配信サーバのグループポリシーを使用して削除してください。クライアント上で、CD-ROM 等を使用して削除しても、コンピュータの再起動時に、再度インストールされます。

#### 3.4.1 CD-ROM 媒体を使用する

 CD-ROM ドライブに ETOSJX の媒体をセットしてエクスプローラから SETUP. EXE を起動してください。 また、ネットワークインストールした場合は、ネットワーク上の共有フォルダから SETUP. EXE を起動し てください。

以下の画面が表示されたら[次へ]ボタンを押してください。 ETOSJX を削除する前に ETOSJX 関連モジュールが動作していないことを確認してください。 ETOSJX 関連モジュールが動作していると ETOSJX の削除ができません。 また、ETOSJX 関連モジュールが動作しているとインストーラの動作が遅くなることがあります。

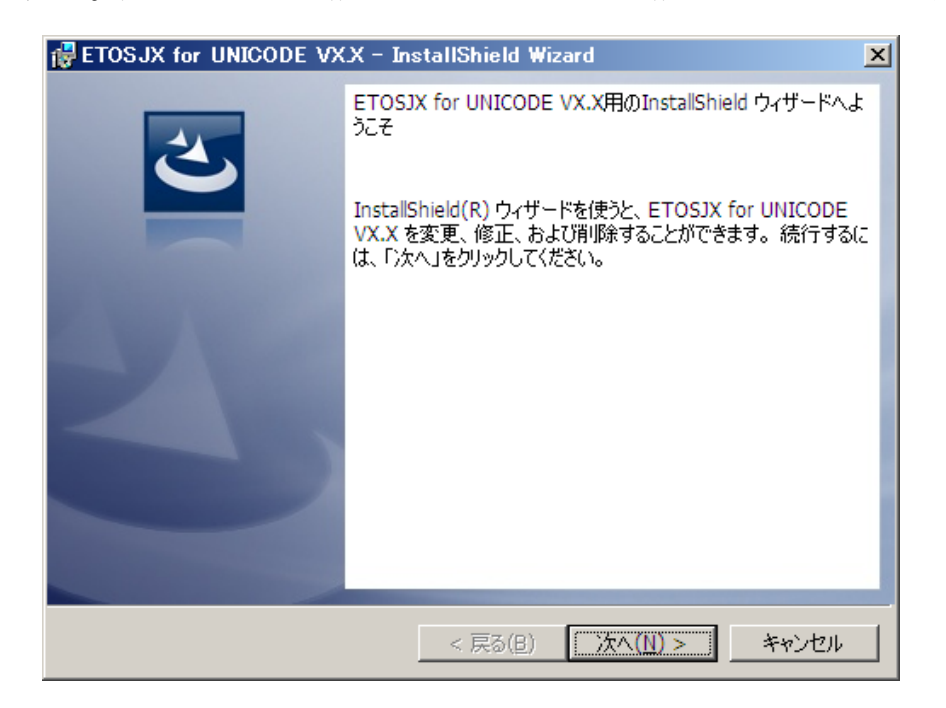

(注意)

ETOSJXの削除を行う場合、権限の昇格を要求されますので、管理者権限を持ったユーザ名、パスワードを入力し、権限の昇格を行ってください。

(2) [削除]を選択して、 [次へ] ボタンを押してください。

| 🛃 ETOSJX for l                                                | JNICODE VX.X - InstallShield Wizard                                                                                               |
|---------------------------------------------------------------|----------------------------------------------------------------------------------------------------|
| プログラムの保守<br>プログラムを変更                                          | E、修復、および削除します。                                                                                                    |
| ○ 変更( <u>M</u> )                                              | インストールするプログラム機能を変更します。このオプションでは、カスタム<br>ダイアログを使ってインストールするプログラム機能を変更することができま<br>す。                                                 |
| <ul> <li>● 修復(P)</li> <li>● 修復(P)</li> <li>● 削除(R)</li> </ul> | プログラム中のエラーを修復します。このオブションでは、失われたり壊れたり<br>したファイル、ショートカット、およびレジストリ エントリを修正することができま<br>す。<br>コンピュータから ETOSIX for UNICODE VX.X を削除します。 |
| InstallShield                                                 |                                                                                                    |

(3) [削除] ボタンを押すと、アンインストールが開始します。

| 🔂 ETOSJX for UNICODE VX.X - InstallShield Wizard                                     | × |
|--------------------------------------------------------------------------------------|---|
| プログラムの削除<br>ご使用のシステムからプログラムを削除するオブションを選択しました。                                        |   |
| 「削除」をクリックして、コンピュータから ETOSJX for UNICODE VX.X を削除してください。削除を実行すると、このプログラムは、使用できなくなります。 |   |
| 設定を参照したり変更する場合は、「戻る」をクリックします。                                                        |   |
|                                                                                      |   |
|                                                                                      |   |
|                                                                                      |   |
| InstallShield < 戻る( <u>B</u> )<br>( <u> 育)除(R)</u> キャンセル                             |   |

(4) アンインストールの完了画面が表示されます。 [完了] ボタンを押してください。

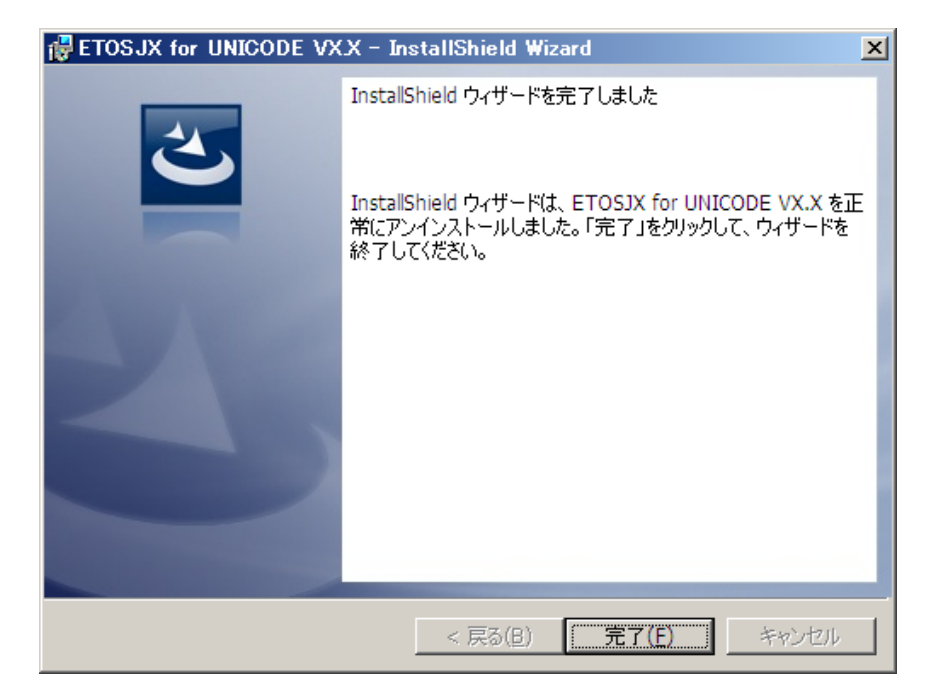

### 3.4.2 コントロールパネルを使用する

- Windowsの[スタート]メニューから[コントロールパネル]を選択してください。
   ETOSJXを削除する前に ETOSJX 関連モジュールが動作していないことを確認してください。
   ETOSJX 関連モジュールが動作しているとインストーラの動作が遅くなります。
- (2) [コントロールパネル]の [プログラムと機能]を選択します。
- (3) 「ETOSJX for UNICODE V5.0」を選択し、 [アンインストール]を選択します。

| フログラムと機能                      |           |
|-------------------------------|-----------|
| ETOSJX for UNICODE VXX をアンインス | ストールしますか? |
| □ 今後、このダイアログ ボックスを表示しない       |           |

(4) [プログラムと機能] から「ETOSJX for UNICODE V5.0」が削除されます。

(注意)

権限の昇格を要求されるので、管理者権限を持ったユーザ ID、パスワードを入力し、権限の昇格を 行ってください。

## 3.4.3 グループポリシーを使用する

Active Directory のグループポリシーによりインストールされた ETOSJX は、グループポリシーで削除してください。

グループポリシーから ETOSJX を削除しても、クライアントにインストールされた ETOSJX は、すぐに 削除されません。グループポリシーから ETOSJX を削除した後、クライアントを再起動すると、ETOSJX は削除されます。

(1) ETOSJX を削除する OU(組織単位)のプロパティを表示します。

| 🔜 グルーブ ポリシーの管理       |                                     |                  |
|----------------------|-------------------------------------|------------------|
| 🔜 ファイル(E) 操作(A) 表示(V | ) ウィンドウ( <u>W</u> ) ヘルプ( <u>H</u> ) | _ B ×            |
| 🗢 🔿 🖄 🖬 📋 💥 🖻        | Q 8                                 |                  |
| <ul> <li></li></ul>  | ・         ・         ・               | :[WMIフィルタ]<br>なし |
|                      |                                     | <u>}</u>         |

(2) グループポリシーから ETOSJX を削除します。

「コンピュータの構成」-「ソフトウェアの設定」-「ソフトウェアインストール」を選択すると、登録されているソフトウェアの一覧が表示されます。

一覧の「ETOSJX Ver5.0」を右クリックして、「すべてのタスク」-「削除」を選択してください。

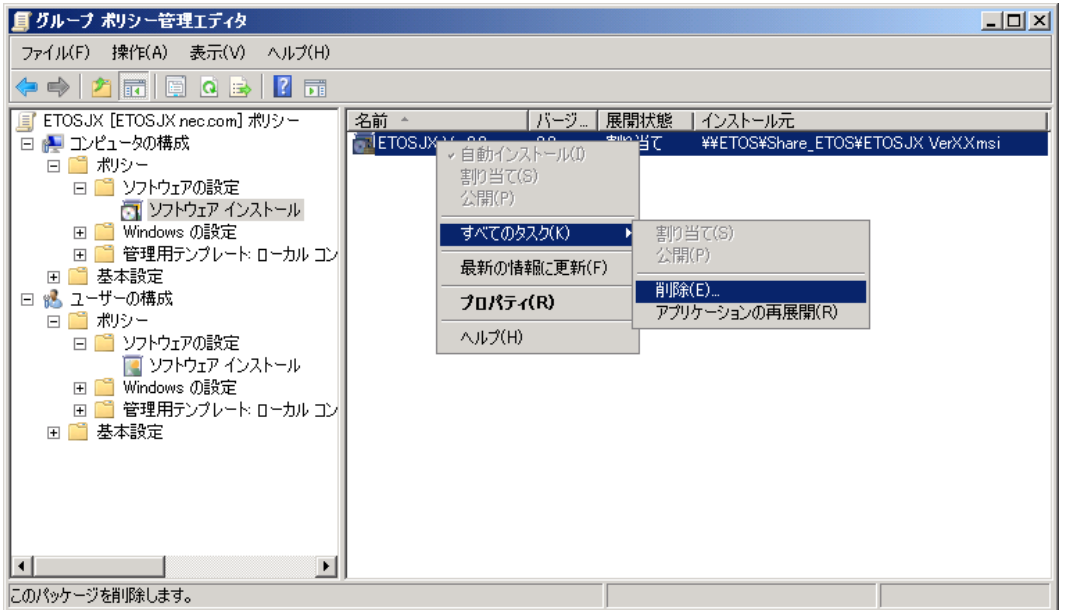

(3) 「直ちに、ソフトウェアをユーザとコンピュータからアンインストールする」を選択して [OK] ボタ ンを押します。

| ソフトウェアの削除                                                      | × |
|----------------------------------------------------------------|---|
| 削除方法を選択してください。                                                 |   |
| <ul> <li>直ちに、ソフトウェアをユーザーとコンピュータからアンインストール<br/>する(I)</li> </ul> |   |
| ○ ユーザーにソフトウェアの使用は許可するが、新しいインストール<br>は許可しない(A)                  |   |
| OK キャンセル                                                       |   |

(4) グループポリシーから ETOSJX の削除完了です。

クライアントのコンピュータを再起動すると、ETOSJX が削除されます。

## 3.4.4 サーバイメージ(管理者インストール)の削除

管理者インストールで作成したサーバイメージは、単なるインストールパッケージのコピーです。エ クスプローラでフォルダごと削除してください。

サーバイメージは、通常、共有フォルダとして設定されています。フォルダを削除する前に、フォル ダのプロパティを表示し、共有の解除を行ってください。

# 第4章

## PG パラメータ設定

4.1 パラメータファイルとは
4.2 ETOSJX-PGとは
4.3 パラメータファイルの作成手順
4.4 ETOSJX-PGを起動する
4.5 基本パラメータを入力する
4.6 拡張パラメータを入力する
4.7 リソースパラメータを入力する
4.7 リソースパラメータを入力する
4.8 全パラメータに既定値をセットする
4.9 ヘルプを使う
4.10 作成したファイルを保存する
4.11 作成したファイルを開く
4.12 パラメータファイルを印刷する
4.13 ファイル作成を終了する

## 第4章 PG パラメータ設定

この章では、端末システムの使用形態を設定する ETOS JX-PG の操作方法について説明します。

### 4.1 パラメータファイルとは

パラメータファイルとは、ETOSJX が動作するために必要なシステム情報を格納しておくためのファイルです。パラメータファイルを作成するには、ETOSJX-PG を使用します。

### 4.2 ETOSJX-PGとは

ETOSJX-PGとは、パラメータファイルの作成、更新、印刷を行なうためのユーティリティプログラムです。

#### 4.3 パラメータファイルの作成手順

パラメータファイルを、次の手順で作成します。

- ① ETOSJX-PGを起動する。
- ② 基本パラメータを入力する。 ETOSJX システムを動作させるために最低限必要なパラメータです。
- ③ 拡張パラメータを入力する。
   拡張パラメータは、端末オペレータの操作性を向上させるために利用します。
   ④ リソースパラメータを入力する。
- ローカル画面ファイル、UAパスファイル転送、コード変換テーブルファイル等、通信リソース(ホ スト)ごとに一意な情報を設定します。
- 5 作成したパラメータファイルを保存する。
- ⑥ ETOSJX-PG を終了する。
- (注1)システムのプリンタ情報を変更(ETOSJX で使用するプリンタドライバの削除、プリンタ名やフ オーム格納ディレクトリの変更など)した場合は、パラメータファイルの関連する項目の設定 を行う必要があります。
- (注2)他のマシンからパラメータファイルをコピーして使用する場合は、コピー元のマシンと異なる 設定項目(プリンタ名やフォーム格納ディレクトリ)については再度設定を行う必要がありま す。
- (注 3) パラメータファイルは、OS 毎(Windows 10、Windows Server 2016)に作成してください。他 OS で作成したパラメータファイルは使用できません。
   他 OS で作成したパラメータファイルを使用する場合は、PG コンバータでファイルコンバートしてご利用ください。

## 4.4 ETOSJX-PGを起動する

パラメータファイルを作成するために、ETOSJX-PGを起動します。

- ① Windowsの[スタート]メニューから [ETOSJX] [ETOSJX-PG] の項目を選択する。
- ② ETOSJX-PGのウィンドウがオープンする。
   ETOSJX-PGの画面が表示されます(本画面を基本パラメータ入力画面と呼びます)。

| 置ETOSJX-PG VerXX(無題)                              |                   |
|---------------------------------------------------|-------------------|
| ファイル(E) 拡張パラメータ( <u>X</u> ) リソースパラメータ( <u>R</u> ) | ^/l/ブ( <u>H</u> ) |
| 基本バラメータ                                           |                   |
| 通信リソース名                                           | □ WS番号指定          |
| <b>_</b>                                          | 7                 |
| 表示フォント FA JIPS明朝 S                                | 9pt 選択            |
| ┌初期動作モード――――                                      |                   |
| ⊙ FORM ○ COMI-2(FORM)                             | € COMI-2(KB/PR)   |
| ┌ホストコンビュータ――                                      |                   |
| ⊂ ACOS-2 ⊙ ACOS-4 ⊂                               | D ACOS-6          |
| <sub>「</sub> ユニットアドレス―――                          |                   |
| <ul> <li>● 自動割り当て</li> <li>● 固定額</li> </ul>       | 割り当て ト            |
|                                                   |                   |

## 4.5 基本パラメータを入力する

基本パラメータの設定を行います。

基本パラメータを入力する。

各パラメータの説明に従い、基本パラメータを入力してください。

| 🦉 ETOSJX-PG VerXX(無題)                    |                                                 |
|------------------------------------------|-------------------------------------------------|
| ファイル(E) 拡張パラメータ(X) リソースパラメータ( <u>R</u> ) | ^⊮フ°( <u>H</u> )                                |
| 基本バラメータ                                  |                                                 |
| 通信リソース名                                  | □ WS番号指定                                        |
|                                          | <b>V</b>                                        |
| 表示フォント FA JIPS明朝 9                       | Jpt 選択                                          |
|                                          |                                                 |
|                                          |                                                 |
| ● FUKM ● CUMI-2(FUKM)                    | C COWI-2(KB/PR)                                 |
| -ホストコンビューター                              |                                                 |
| ⊙ ACOS-2 ⊙ ACOS-4 ⊙                      | ACOS-6                                          |
|                                          |                                                 |
| <ul> <li>自動割り当て</li> <li>固定割</li> </ul>  | <u> 割り当て                                   </u> |
|                                          |                                                 |

各パラメータの説明

| 項目名       | パラメータ           | 説明                         | 既定值      |
|-----------|-----------------|----------------------------|----------|
| 通信リソース名   | なし              | 同一端末上でユニークに指定するホストの名前      | なし       |
|           |                 | です。                        |          |
|           |                 | 必ずネットワークマネージャで定義した通信リ      |          |
|           |                 | ソース名を指定してください。             |          |
|           |                 | 最大 16 文字まで入力可能です。          |          |
|           |                 | なお、通信リソース名にスペースを含めること      |          |
|           |                 | はできません。(注1)                |          |
| WS 番号指定   | • 🔽 YES         | ETOSJX が使用する WS 番号を指定します。  | NO       |
| (注2)      | • 🗖 NO          | YES:WS 番号を 0-63 で指定します。    |          |
|           |                 | NO :WS番号を指定しません。           |          |
| 表示フォント    | なし              | 画面表示に使用するフォント名とフォントサイ      | F A JIPS |
|           |                 | ズを指定します。設定を変更する場合は「選択」     | 明朝 9pt   |
|           |                 | ボタンを押してフォント選択画面より行ってく      |          |
|           |                 | ださい。                       |          |
| 初期動作モード   | • FORM          | ETOSJX 起動時の動作モードを指定します。    | FORM     |
|           | • COMI-2 (FORM) |                            |          |
|           | • COMI-2(KB/PR) |                            |          |
| ホストコンピュータ | • ACOS $-2$     | ホストコンピュータを指定します。           | ACOS-4   |
|           | • ACOS $-4$     |                            |          |
|           | • ACOS $-6$     |                            |          |
| ユニットアドレス  | ・自動割り当て         | ユニットアドレス(UA)の値を指定します。      | 自動割り当    |
|           | ・固定割り当て         | 自動割り当て:                    | て        |
|           |                 | ETOSJX の UA 表(リファレンスマニュアルの |          |
|           |                 | 付録を参照)に従った値で動作します。         |          |
|           |                 | (注3)                       |          |
|           |                 | 固定割り当て:                    |          |
|           |                 | ここのテキストボックスで 指定した値で        |          |
|           |                 | 動作します。有効範囲は、00~FF です。      |          |

 (注1) パラメータファイルを保存する際、ETOSJX-PG はパラメータファイルと同じディレクト リに基本パラメータ情報を格納するリソースファイルを作成します。リソースファイル は、通信リソース名に拡張子 "ETS"を付けてファイル名とします。
 (例)

| 通信リソース名    | リソースファイル名       |
|------------|-----------------|
| RESOURCE-1 | RESOURCE-1.ETS  |
| RESOURCE-2 | RESOURCE-2. ETS |

- (注 2) WS 番号指定は、ネットワークマネージャに対して、ETOSJX が使用する WS 番号を指定する 機能です。1台の PC 上で複数の WS 番号を指定し ETOSJX を使用することはできません。 WS 番号指定を利用するには、ネットワークマネージャのLU 定義で SG が必要です。 詳しくはネットワークマネージャのマニュアルを参照してください。
- (注 3) マルチ LU 機能を使用して 3 個以上の ETOSJX を "自動割り当て"で使用する場合、ネット ワークマネージャの定義(LU 情報定義)が必要となります。

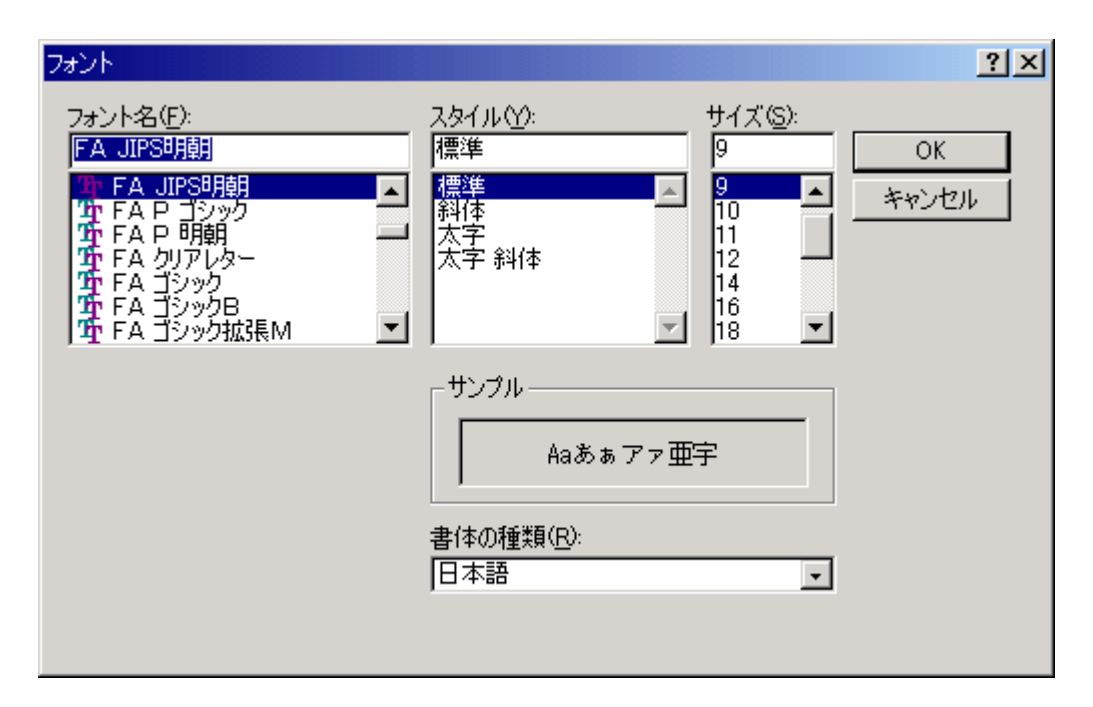

各パラメータの説明

| 項目名   | パラメータ         | 説明                          | 既定値       |
|-------|---------------|-----------------------------|-----------|
| フォント名 | Windows で組み込ん | 画面表示に使用するフォント名を指定しま         | FA JIPS 明 |
|       | だフォント名がパラ     | す。新しいフォントを選ぶと [サンプル] 欄      | 朝         |
|       | メータとして表示さ     | にそのフォントが表示されます。             |           |
|       | れます。          | 「FA JIPS 明朝」および「FA JIPS ゴシッ |           |
|       |               | ク」のいずれかを選択してください。           |           |
|       |               | ※上記以外のフォントでの動作は保証いた         |           |
|       |               | しません                        |           |
| スタイル  | ・標準           | フォントのスタイルを指定します。斜体、太        | 標準        |
|       | ・斜体           | 字および太字 斜体は現在未サポートで、表示       |           |
|       | ・太字           | は保証していません。                  |           |
|       | ・太字 斜体        |                             |           |
| サイズ   | フォントサイズのパ     | フォントのサイズを指定します。             | 9         |
|       | ラメータは、フォン     | 既定値は変わる場合があります。             |           |
|       | トによってそれぞれ     |                             |           |
|       | 異なります。        |                             |           |
| 書体の種類 | フォントの言語が表     | 書体は、必ず"日本語"を選択します。          | 日本語       |
|       | 示されます。        | 既定値が変わる場合があります。             |           |

## 4.6 拡張パラメータを入力する

拡張パラメータの設定を行います。 拡張パラメータは、[拡張パラメータ]メニューのメニューコマンドを使って設定します。

### 4.6.1 初期動作を指定する

ETOSJX 起動時の初期動作を指定します。

[拡張パラメータ]メニューの[初期動作指定]メニューコマンドを選ぶ。
 [初期動作指定]ダイアログボックスがオープンします。
 各パラメータの説明に従い、パラメータを入力して下さい。

| 初期動作指定 |       |    | × |
|--------|-------|----|---|
| 初期ローカ  | ル画面   | 番号 |   |
| 初期マクロ  |       | 番号 |   |
| ОК     | キャンセル |    |   |

各パラメータの説明

| 項目名      | パラメータ | 説明                                                                                                    | 既定値 |
|----------|-------|----------------------------------------------------------------------------------------------------|-----|
| 初期ローカル画面 | なし    | ETOSJX 起動時に、ローカル画面を表示する場合、表示するローカル画面番号を数字3桁で指定します。ローカル画面番号の有効範囲は、拡張ローカル画面を使用する場合は000~999、拡張ローカル画面を使用しない場合は000~255です。 | なし  |
| 初期マクロ    | なし    | ETOSJX 起動時に、マクロを実行する場合に、<br>実行するマクロ番号を指定します。<br>マクロ番号の有効範囲は、01〜25です。                                                 | なし  |

(注1) 各項目とも、何も指定しない場合には実行されません。

(注 2) 複数の項目を指定した場合、ETOSJX 起動時に実行される順番は以下の通りです。 初期ローカル画面 → 初期マクロ

#### 4.6.2 キーをカスタマイズする

物理キーに ETOSJX のファンクションキーを自由に割り当てます。また、PF1~PF24 のファンクションキーに、ID 送信機能, ローカル画面ファイル機能, マクロ機能を割り当てます。

(1) キーボードを選択する

使用するキーボードの種類を指定します。

- ① 「拡張パラメータ」メニューの「キーのカスタマイズ」メニューコマンドを選ぶ。
- ② 98 配列 USB キーボードまたは 98 標準キーボードを使用する場合は [98キーボード]を選 択する。
  - [98キーボード]メニューにチェックマークが付加され、基本パラメータ入力画面に戻ります。
- ③ 109 キーボードまたは 106 キーボードを使用する場合は [109キーボード] を選択する。
- [109キーボード]メニューにチェックマークが付加され、基本パラメータ入力画面に戻ります。

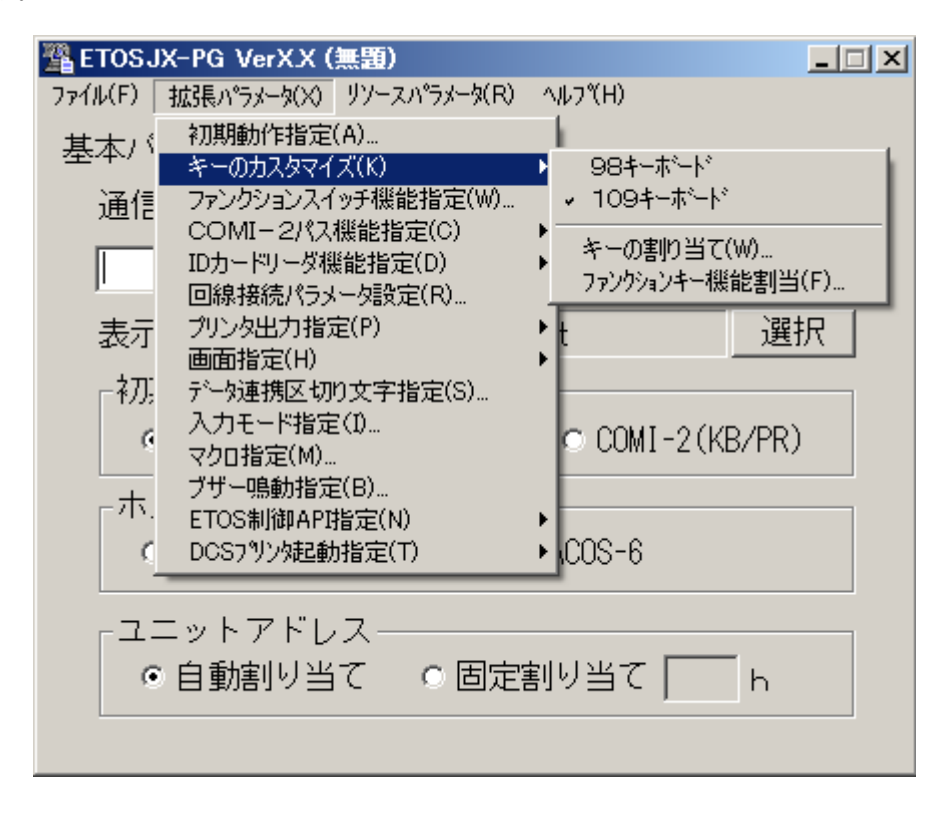

- (2) 物理キーにファンクションキーを割り当てる
  - ① [拡張パラメータ]メニューの [キーの割り当て] メニューコマンドを選ぶ。
  - ② 物理キーにファンクションキーを割り当てる。
     [キーの割り当て]ダイアログボックスがオープンします。表示されるダイアログボックスは、
     キーボードの種類によって異なります。

各パラメータの説明に従い、物理キーにファンクションキーを割り当ててください。

<98 キーボード>

| ŧ | キーの割り当て                                                |      |         |             |         |            |          |
|---|--------------------------------------------------------|------|---------|-------------|---------|------------|----------|
|   | ÷                                                      | _    | 機能      | キー          | 機能      | キー         | 機能       |
| Θ | f                                                      | • 1  | PF1     | ⊙vf·2       |         | O ESC      |          |
| 0 | f                                                      | • 2  | PF2     | ⊙vf·3       |         | O TAB      | Skip     |
| 0 | f                                                      | ・з   | PF3     | ⊖vf·4       |         | O BS       | BackSkip |
| О | f                                                      | • 4  | PF4     | ⊂vf·5       |         | O Enter    | TAB      |
| О | f                                                      | ·s   | PF5     | C ROLL UP   | STOP ID | ┌切り掛       | Qえキー     |
| О | f                                                      | • 6  | 全消去(夘ア) | ○ ROLL DOWN | HELP ID | ●単         |          |
| 0 | f                                                      | • 7  | Ι       | C HOME      | 項消去     | C SH       | IFT+CTRL |
| 0 | f                                                      | • 8  | П       | ○ HELP      | リセット    | 機能         | 展択項目一覧   |
| 0 | f                                                      | • 9  | Ш       | ⊂ AP‡~      |         | 未設定        |          |
| 0 | f                                                      | • 10 | 実行/送信   | ⊂ INS       | 挿入      | PF1<br>PF2 |          |
| 0 | ٧f                                                     | • 1  | 入力モード切替 | O DEL       | 削除      | JPF3       |          |
|   | OK         キャンセル         既定値         一括消去         ハルフ* |      |         |             |         |            |          |

[既定値] ボタンを押すと、切り換えキーによって指定されたキーに既定値をセットします。 [一括消去] ボタンを押すと、切り換えキーによって指定されたキーの値を消去します。

各パラメータの説明

| キー項目                                          | 機能項目                          | 説明                     | 既定値             |
|-----------------------------------------------|-------------------------------|------------------------|-----------------|
| • f • 1~f • 10                                | ・未設定                          | 物理キーに対応するファンクショ        | 操作ガイド           |
| • SHIFT + f $\cdot 1 \sim$                    | • PF1∼PF24                    | ンキーを指定します。             | 「キーボードを         |
| $SHIFT + f \cdot 10$                          | ・全消去(クリア)                     | [機能選択項目一覧]のリストボ        | <b>使う」</b> を参照し |
| • CTRL + $f \cdot 1 \sim$ CTRL + $f \cdot 10$ | • I                           | ックスから 指定したいファンク        | てください。          |
| • SHIFT + CTRL + f • 1 $\sim$                 | • II                          | ションキーを選び、そのファンク        |                 |
| $SHIFT + CTRL + f \cdot 10$                   | • III                         | ションキーを物理キーに指定しま        |                 |
| • vf·1~vf·5                                   | ・実行/送信                        | す。                     |                 |
| • SHIFT+vf $\cdot 1 \sim$                     | ・セッション切換                      | 複数のキーに同じ機能を割り当         |                 |
| $SHIFT + vf \cdot 5$                          | ・割込                           | てることもできます。             |                 |
| • CTRL+vf $\cdot 1 \sim$                      | ・全項消去                         | SHIFT キー、CTRL キーを押しな   |                 |
| $CTRL + vf \cdot 5$                           | ・復改                           | がら押すキーを指定する場合は、        |                 |
| • SHIFT + CTRL + vf • 1 $\sim$                | ・コマンド入力                       | [切り換えキー] で SHIFT、CTRL、 |                 |
| $SHIFT + CTRL + vf \cdot 5$                   | ・パラメータ変更                      | SHIFT+CTRL を指定してくださ    |                 |
| • ROLL UP                                     | ・再開                           | <i>د</i> ۰.            |                 |
| • ROLL DOWN                                   | ・チェックオフ                       | 指定できないキーは、ハーフト         |                 |
| • HOME                                        | • DEV CANCEL                  | ーンで表示されます。             |                 |
| • CTRL + HOME                                 | • ERASE EOF                   |                        |                 |
| • SHIFT + HOME                                | • STOP ID                     |                        |                 |
| • SHIFT+CTRL+HOME                             | • HELP ID                     |                        |                 |
| • HELP                                        | ・項消去                          |                        |                 |
| ・ AP キー                                       | ・カーソルホーム                      |                        |                 |
| • SHIFT + AP ≱-                               | • IDENT                       |                        |                 |
| ・CTRL+AP キー                                   | ・リセット                         |                        |                 |
| • SHIFT+CTRL+AP ⋡−                            | • COPY ID                     |                        |                 |
| • INS                                         | ・挿入                           |                        |                 |
| • SHIFT + INS                                 | ・削除                           |                        |                 |
| • $CTRL + INS$                                | ・HCopy 文字                     |                        |                 |
| • SHIFT + CTRL + INS                          | ・HCopy 文字+罫線                  |                        |                 |
| • DEL                                         | ・HCopy すべて                    |                        |                 |
| • SHIFT + DEL                                 | ・HCopy グラフ                    |                        |                 |
| • CTRL + DEL                                  | • TAB                         |                        |                 |
| • SHIFT+CTRL+DEL                              | • BackSkip                    |                        |                 |
| • ESC                                         | <ul> <li>BackSpace</li> </ul> |                        |                 |
| • SHIFT $+$ ESC                               | • Skip                        |                        |                 |
| • TAB                                         | ・人力モード切替                      |                        |                 |
| • SHIFT + TAB                                 |                               |                        |                 |
| • CTRL + TAB                                  |                               |                        |                 |
| • SHIFT $+$ CTRL $+$ TAB                      |                               |                        |                 |
| • BS                                          |                               |                        |                 |
| • SHIFT + BS                                  |                               |                        |                 |
| • UTKL+BS                                     |                               |                        |                 |
| • SHIFT+CIKL+BS                               |                               |                        |                 |
| • Enter                                       |                               |                        |                 |
| • SHIFI + Enter                               |                               |                        |                 |
| • UIKL + Enter                                |                               |                        |                 |
| • SHIFT+CTRL+Enter                            |                               |                        |                 |

<109 キーボード>

| キーの割り当て(109) |      |            |       |               |          |
|--------------|------|------------|-------|---------------|----------|
| キー           | 機能   | キー         | 機能    | キー            | 機能       |
| • F 1        | PF1  | O F11      | PF11  | C TAB         | Skip     |
| O F 2        | PF2  | O F 12     | PF12  | O BS          | BackSkip |
| ОFЗ          | PF3  | O Ins      | 挿入    | O Enter       | ТАВ      |
| OF4          | PF4  | C Del      | 削除    | ┌切り掛          | ぬえキー     |
| O F 5        | PF5  | C Home     | 項消去   | ● 単           |          |
| O F 6        | PF6  | O End      | Ш     | 0 SF          | IFT+CTRL |
| O F 7        | PF7  | O PageUp   | Ι     | <b>北</b> 邦台台: | 避扣項目 一 暫 |
| O F 8        | PF8  | C PageDown | 実行/送信 | 未設定           |          |
| O F 9        | PF9  | ⊂ AP‡~     |       | PF1<br>PF2    |          |
| O F 10       | PF10 | C ESC      |       | PF3           | -        |
|              |      |            |       |               |          |

[既定値] ボタンを押すと、切り換えキーによって指定されたキーに既定値をセットします。 [一括消去] ボタンを押すと、切り換えキーによって指定されたキーの値を消去します。

各パラメータの説明

| キー項目                           | 機能項目                          | 説明                     | 既定値    |
|--------------------------------|-------------------------------|------------------------|--------|
| • F1~F12                       | ・未設定                          | 物理キーに対応するファンクショ        | 操作ガイド  |
| • Shift+F1~Shift+F12           | • PF1∼PF24                    | ンキーを指定します。             | 「キーボード |
| • Ctrl+F1~Ctrl+F12             | ・全消去(クリア)                     | [機能選択項目一覧] のリスト        | を使う」を参 |
| • Shift+Ctrl+F12~Shift+        | ۰I                            | ボックスから指定したいファンク        | 照してくださ |
| Ctrl+F12                       | • II                          | ションキーを選び、そのファンク        | い。     |
| • Insert                       | • III                         | ションキーを物理キーに指定しま        |        |
| • Shift+Insert                 | ・実行/送信                        | す。                     |        |
| • Ctrl+Insert                  | ・セッション切換                      | 複数のキーに同じ機能を割り当         |        |
| • Shift+Ctrl+Insert            | ・割込                           | てることもできます。             |        |
| • Delete                       | ・全項消去                         | Shift キー、Ctrl キーを押しな   |        |
| • Shift+Delete                 | ・復改                           | がら押すキーを指定する場合は、        |        |
| • Ctrl+Delete                  | ・コマンド入力                       | [切り換えキー] で SHIFT、CTRL、 |        |
| • Shift+Ctrl+Delete            | ・パラメータ変更                      | SHIFT+CTRL を指定してください。  |        |
| • Home                         | ・再開                           | 指定できないキーは、ハーフト         |        |
| • Shift+Home                   | ・チェックオフ                       | ーンで表示されます。             |        |
| • Ctrl+Home                    | • DEV CANCEL                  |                        |        |
| • Shift+Ctrl+Home              | • ERASE EOF                   |                        |        |
| • End                          | • STOP ID                     |                        |        |
| • Shift+End                    | • HELP ID                     |                        |        |
| • Ctrl+End                     | ・項消去                          |                        |        |
| • Shift+Ctrl+End               | ・カーソルホーム                      |                        |        |
| • Page Up                      | • IDENT                       |                        |        |
| • Shift+Page Up                | ・リセット                         |                        |        |
| • Ctrl+Page Up                 | • COPY ID                     |                        |        |
| • Shift+Ctrl+Page Up           | ・挿入                           |                        |        |
| • Page Down                    | ・削除                           |                        |        |
| • Shift+Page Down              | ・HCopy 文字                     |                        |        |
| • Ctrl+Page Down               | ・HCopy 文字+罫線                  |                        |        |
| • Shift+Ctrl+Page Down         | ・HCopy すべて                    |                        |        |
| ・ AP キー, Shift + AP キー         | ・HCopy グラフ                    |                        |        |
| ・Ctrl+APキー                     | • TAB                         |                        |        |
| • Shift+Ctrl+AP <sup>‡</sup> − | • BackSkip                    |                        |        |
| • Esc, Shift+Esc               | <ul> <li>BackSpace</li> </ul> |                        |        |
| • Tab, Shift+Tab               | • Skip                        |                        |        |
| • Ctrl+Tab                     | ・入力モード切替                      |                        |        |
| • Shift+Ctrl+Tab               |                               |                        |        |
| • BackSpace                    |                               |                        |        |
| • Shift+BackSpace              |                               |                        |        |
| • Ctrl+BackSpace               |                               |                        |        |
| • Shift+Ctrl+BackSpace         |                               |                        |        |
| • Enter, Shift+Enter           |                               |                        |        |
| • Ctrl+Enter                   |                               |                        |        |
| • Shift+Ctrl+Enter             |                               |                        |        |

③ [OK] ボタンを押す。

設定したパラメータを保存し、基本パラメータ入力画面に戻ります。

(3) PF1~PF24, I, II, IIIのファンクションキーに機能を割り当てる

- ① [拡張パラメータ] メニューの [キーのカスタマイズ] メニューコマンドを選ぶ。
- ② [ファンクションキー機能割当]メニューを選択する。
- ③ [ファンクションキー機能指定] ダイアログボックスがオープンする。

| ファンクションキー機能割当 |               |       |         |      |  |  |
|---------------|---------------|-------|---------|------|--|--|
|               | ファンクションキー設定選択 |       |         |      |  |  |
|               | PF1           | PF2   | PF3     | PF4  |  |  |
|               | PF5           | PF6   | PF7     | PF8  |  |  |
|               | PF9           | PF10  | PF11    | PF12 |  |  |
|               | PF13          | PF14  | PF15    | PF16 |  |  |
|               | PF17          | PF18  | PF19    | PF20 |  |  |
|               | PF21          | PF22  | PF23    | PF24 |  |  |
|               | I             | I     | I       |      |  |  |
|               |               |       |         |      |  |  |
|               | ○ 使用          | する    | ⊙ 使用しない |      |  |  |
|               | OK            | キャンセル | 1,11,7° | 一覧表示 |  |  |

④ [ファンクションキー機能指定]ダイアログボックスで、設定する PF キーのボタンを選ぶ。

 ⑤ PF キーのダイアログボックスで、パラメータを入力する。 指定した PF キーのダイアログボックスがオープンします。
 各パラメータの説明に従い、パラメータを入力してください。

| PF1                          |       |
|------------------------------|-------|
| - ファンクションキー機能指定 -<br>☑ I D送信 |       |
| □ ローカル画面                     | 番号    |
| □ マクロ実行                      | 番号    |
|                              |       |
| キーの名前:                       |       |
|                              |       |
| ОК                           | キャンセル |

各パラメータの説明

| 項目名                   | パラメータ                                                    | 説明                                                                                                    | 既定値   |
|-----------------------|----------------------------------------------------------|----------------------------------------------------------------------------------------------------|-------|
| ファンクショ<br>ンキー機能指<br>定 | <ul> <li>ID 送信</li> <li>ローカル画面</li> <li>マクロ実行</li> </ul> | <ul> <li>ID 送信 :<br/>PF キーに対する ID をホストに送信しま<br/>す。         ローカル画面 :<br/>表示するローカル画面番号を数字 3 桁<br/>で指定します。ローカル画面番号の有効<br/>範囲は、000~255 です。ただし、拡張<br/>ローカル画面を使用する場合は、000~<br/>999 となります。         マクロ実行:<br/>実行するマクロ番号を指定します。何も<br/>指定しない場合は実行されません。マク<br/>ロ番号の有効範囲は 01~25 です。         </li> </ul> | ID 送信 |
| キーの名前                 | なし                                                       | PF キーの名前を変更します。キーの名前は、<br>32 文字まで入力できます。ツールボタンの<br>説明として、ステータスバーに表示されま<br>す。                                                                                                    | なし    |

- ⑥ PF キーのダイアログボックスで [OK] ボタンを押す。
   PF キーダイアログボックスで設定したパラメータを保存し、[ファンクションキー機能指定] ダイアログボックスに戻ります。
- ⑦ スイッチの使用の有無を選択する
   各パラメータの説明に従い、スイッチの設定を行なってください。

各パラメータの説明

| 項目名         | パラメータ           | 説明                                                                                                    | 既定値   |
|-------------|-----------------|----------------------------------------------------------------------------------------------------|-------|
| スイッチの使<br>用 | ・使用する<br>・使用しない | 使用する:<br>ID 送信、ローカル画面、マクロ実行を<br>複数同時に指定した場合、これらの機能<br>を実行する優先順位を変更することが<br>できます。<br>使用しない:<br>ID 送信、ローカル画面、マクロ実行を<br>複数同時に指定した場合、これらの機能<br>を実行する優先順位は、マクロ実行、ロ<br>ーカル画面、ID 送信の順となります。 | 使用しない |

⑧ [ファンクションキー機能指定]ダイアログボックスで[OK]ボタンを押す。
 基本パラメータ入力画面に戻ります。

(注意)

1つの PF キーに複数の機能を指定した場合、PF キーを押すと複数指定した機能の優先順位の高い機能のみを実行します。

| スイッチの使用 |         | 優先順位                |  |
|---------|---------|---------------------|--|
| 使用する    | SW(ID)  | ID送信 →マクロ実行 →ローカル画面 |  |
| (注)     | SW(MET) | マクロ実行 →ローカル画面→ID 送信 |  |
|         | SW(GFM) | ローカル画面→マクロ実行 →ID 送信 |  |
| 使用しない   |         | マクロ実行 →ローカル画面→ID 送信 |  |

(注) スイッチは Ctrl+K を押すことによって切り換えます。

スイッチの状態は画面の制御領域に表示されます(詳細は操作ガイド「**画面フォーマ** ット」の制御領域の説明を参照して下さい)。
### 4.6.3 ファンクションスイッチ機能を指定する

ファンクションスイッチの設定を行います。

[拡張パラメータ]メニューの[ファンクションスイッチ機能指定]メニューコマンドを選ぶ。
 [ファンクションスイッチ機能指定]ダイアログボックスがオープンします。
 設定するファンクションスイッチのボタンを押してください。

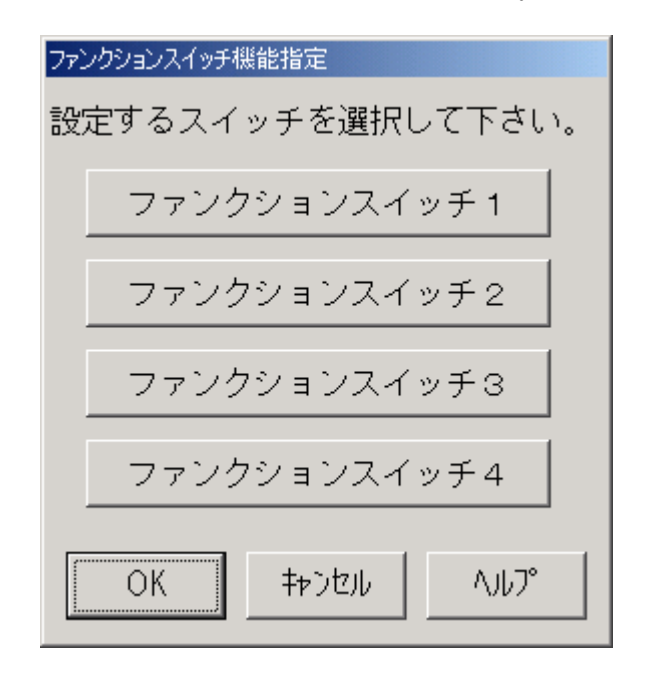

② 各ファンクションスイッチのダイアログボックスで、パラメータを入力する。
 各ファンクションスイッチのダイアログボックスが、オープンします。
 各パラメータの説明に従い、パラメータを入力して下さい。

<ファンクションスイッチ1>

| ファンク | ションスイッチ1         |                   |
|------|------------------|-------------------|
| BIT  | 指定項目             | BIT 指定項目          |
| 0    | □ 初期アトリビュート指定    | 8 🗖               |
| 1    | □ N L 動作指定       | 9 □ 画面展開モード指定     |
| 2    | 🗆 復改キー指定         | A 🗆               |
| З    | 🗆 コビーキー指定        | в 🗆               |
| 4    | 🗆 ローカルコビー復改指定    | C 🗆               |
| 5    | 🗆 送信済みデータ保護指定    | D                 |
| 6    | 🗆 入力可ブザー鳴動指定     | E 🗆 IDカードリーダモード指定 |
| - 7  | □ IBMエミュレートモード指定 | F 🔲 ブリンタ同時出力指定    |
|      | ОК               | <b>キ</b> ャンセル     |

各パラメータの説明

| 項目名                | パラメータ     | 説明                                                                   | 既定値 |
|--------------------|-----------|----------------------------------------------------------------------|-----|
| BITO               |           | YES:初期モードはアトリビュート非占有モードと                                             | NO  |
| 初期アトリビュ            |           | なります。                                                                |     |
| ート指定               |           | NO :初期モードはアトリビュート占有モードとな                                             |     |
| (注1)               |           | ります。                                                                 |     |
| BIT1               |           | YES:ホストコンピュータから受信した画面へのメ                                             | NO  |
| NL 動作指定            |           | ッセージ中の NL を画面に書き込み復改しま                                               |     |
| (注1)               |           |                                                                      |     |
|                    |           | NO :ホストコンピュータから受信した画面へのメ                                             |     |
|                    |           | ッセージ中のNLを単なるデータとして扱い、                                                |     |
|                    |           | 画面に書き込みます。                                                           |     |
| BIT2               |           | VFS・復改キーが押された時 NI を画面に書き込み                                           | NO  |
| 復改キー指定             |           | 作みします                                                                | 110 |
| (注1)               |           | NO ・ 復改 キーが 押 された 時 復改 動作の み行いま                                      |     |
|                    |           | t                                                                    |     |
| BIT3               | VEC . VEC | / ^ ^ VFS・コピーキーが押された時 一端まローカルで DD                                    | NO  |
| DIID<br>フピーキー指定    | E : YES   | 1123.ユビーイ が計された時、端木ビーズルで11K                                          | 110 |
| (注1)               | : NO      | アイホルに回面のパートニー を印子山方します                                               |     |
| (社)                |           | ょり。<br>NO ・コピーキーが畑さわた時 ホストコンピュー                                      |     |
|                    |           | ねにっピーキーメッヤージを送信します                                                   |     |
| DTT1               |           | アド・提去ローカルに両面のハードコピーな出力す。                                             | NO  |
| DII4<br>ローカルコピー    |           | ILS.                                                                 | NO  |
| ローカルコレー            |           | る時、回面上のNLによりて復以しまり。<br>NO ・増去ローカルに両面のハードコピーな出力す                      |     |
| 復以相足<br>(注 1)      |           |                                                                      |     |
| (在1)               |           | る時、画面の谷行の終わりに NL を竹加し復以<br>します                                       |     |
|                    |           | しより。                                                                 | NO  |
| B110<br>光伝波 7 ゴー カ |           | IES:一度达信しにノイールトは、达信キーわよい                                             | NO  |
| 医信仰みケーク            |           | SUI Cスイツノされ何も送信されません。                                                |     |
| 休護拍と               |           | NO:一度达信しにノイールトは、达信キーわよい                                              |     |
| (注1)               |           | 501にようし、丹皮达信されます。                                                    | NO  |
| BII6<br>BII6       |           | YES:人刀不可→人刀可への変化時に、フサーを鳴                                             | NO  |
| 人力可クサー鳴            |           | らします。フサー音は、「拡張ハフメータ」                                                 |     |
| 動 指 正              |           | ー [ノザー鳴動指定] ご指正可能です。                                                 |     |
| (注1)               |           | NO : 人力不可→人力可への変化時に、ノサーを鳴                                            |     |
| DIME               |           |                                                                      | No  |
| BIT7               |           | YES: IBM3270 エミュレートモードへの切換コマンド                                       | NO  |
| IBM エミュレート         |           | 交信時エミュレートセードとなり、PF キーを                                               |     |
| モート指定              |           | 押した時に、谷 PF キーの ID たけでなく、达                                            |     |
| (注1)               |           | 信キーを押した時と同様に画面のアータを示                                                 |     |
|                    |           | 人下に达信します。<br>NO IDM0070 にここれ、「「」、「」、「」、「」、「」、「」、「」、「」、「」、「」、「」、「」、「」 |     |
|                    |           | NU :1BM3270 エミュレートモードへの切換コマンド                                        |     |
|                    |           | を安信してもエミュレートモードにはなりま                                                 |     |
| DIMO               |           | でん。                                                                  | 110 |
| B1T9               |           | YES:画面に対するテキストを受信ブロック単位に                                             | NO  |
| 画面展開モード            |           | 表示します。                                                               |     |
| 指定                 |           | NO : 画面に対するテキストをすべて受信した後に                                            |     |
| (注1)               |           | 表示します。                                                               |     |

各パラメータの説明

| 項目名       | パラメータ         | 説明                               | 既定値 |
|-----------|---------------|----------------------------------|-----|
| BITE      | 🔽 : YES       | YES:ID カードリーダをモデル 50N 互換モードで使用   | NO  |
| ID カードリーダ | <b>—</b> : NO | します。                             |     |
| モード指定     |               | N0 :ID カードリーダをモデル 55N 互換モードで使用   |     |
|           |               | します。                             |     |
|           |               | リファレンスマニュアル <b>「アトリビュート文字」</b> を |     |
|           |               | 参照。                              |     |
| BITF      |               | YES:ホストからの画面への表示データまたはキーボ        | NO  |
| プリンタ同時出   |               | ードからの入力データを同時にプリンタへ出             |     |
| 力指定       |               | 力します。                            |     |
| (注2)      |               | NO :ホストからの画面への表示データまたはキーボ        |     |
|           |               | ードからの入力データをプリンタへ出力しま             |     |
|           |               | せん。                              |     |

(注1)FORM、COMI-2(FORM)モードのみ有効。

(注 2) COMI-2(KB/PR)モードでのみ有効。

<ファンクションスイッチ2>

| ファンク | ションスイッチ2           |                |
|------|--------------------|----------------|
| BIT  | 指定項目               | BIT 指定項目       |
| 0    |                    | 8 🗆 倍画面使用指定    |
| 1    | □数字フィールドジャスティファイ指定 | 9 🗖            |
| 2    | □ マウス使用指定(ライトペン機能) | A 🗖            |
| З    |                    | в 🗖            |
| 4    |                    | c 🗖            |
| 5    |                    | D              |
| 6    |                    | E              |
| 7    | □ 英小文字変換指定         | F 「 レコード件数表示保持 |
|      | ОК                 | キャンセル          |

各パラメータの説明

| 項目名      | パラメータ          | 説明                             | 既定値 |
|----------|----------------|--------------------------------|-----|
| BIT1     |                | YES:数字フィールドはATR3のJ指定にかかわらず     | NO  |
| 数字フィールド  |                | ジャスティファイ動作します。                 |     |
| ジャスティファ  |                | NO :数字フィールドは ATR3 で J 指定されていなけ |     |
| イ指定 (注1) |                | ればジャスティファイ動作しません。              |     |
| BIT2     | 🔽 : YES        | YES:ライトペン機能を使用します(ATR1 の指定で    | NO  |
| マウス使用指定  | $\square$ · NO | BL、HL のどちらか一方のみ ON の場合にライト     |     |
|          |                | ペンフィールドを生成します)。                |     |
|          |                | NO :ライトペンフィールドを生成しません。         |     |
| BIT7     |                | YES:キーボードから入力された英小文字を英大文       | NO  |
| 英小文字変換指  |                | 字に変換して表示します。                   |     |
| 定        |                | NO :文字の変換を行いません。               |     |
| BIT8     |                | YES : 倍画面モードで動作します。            | NO  |
| 倍画面使用指定  |                | NO :通常モードで動作します。               |     |
| BITF     |                | YES:ファイル転送レコード件数をファイル転送終       | NO  |
| レコード件数表  |                | 了後も保持します。                      |     |
| 示保持      |                | NO :ファイル転送レコード件数をファイルクロー       |     |
|          |                | ズ時に消去します。                      |     |

※上記以外のパラメータは、指定しても無視されます。

(注1)FORM、COMI-2(FORM)モードでのみ有効です。

### <ファンクションスイッチ3>

| ファンク | ションスイッチ3       |       |      |
|------|----------------|-------|------|
| BIT  | 指定項目           | BIT _ | 指定項目 |
| 0    |                | 8 🗆   |      |
| 1    | □ ×FERキー送信機能指定 | 9 🗖   |      |
| 2    | ☑ 罫線補正指定       | д 🗆   |      |
| З    |                | в 🗖   |      |
| 4    |                | с 🗆   |      |
| 5    | □ 左クリック動作指定    | D     |      |
| 6    |                | Ε 🗆   |      |
| 7    |                | FΓ    |      |
|      | ОК             | キャンセル |      |

各パラメータの説明

| 項目名        | パラメータ          | 説明                          | 既定値 |
|------------|----------------|-----------------------------|-----|
| BIT1       | 🔽 : YES        | YES:XFER キーを実行/送信キーとして扱います。 | NO  |
| XFER キー送信機 | $\square$ · NO | NO :XFER キーを実行/送信キーとして扱いませ  |     |
| 能指定        |                | $\mathcal{N}_{\circ}$       |     |
| BIT2       |                | YES:横罫線をカラムの中央から引きます。       | YES |
| 罫線補正指定     |                | NO :横罫線をカラムの左端から引きます。       |     |
| BIT5       |                | YES:マウス左クリックにより入力位置カーソルを    | NO  |
| 左クリック動作    |                | 移動可能とします。                   |     |
| 指定         |                | NO :マウス左クリックでは入力位置カーソルを移    |     |
|            |                | 動しません。                      |     |

※上記以外のパラメータは、指定しても無視されます。

<ファンクションスイッチ4>

| ファン                                         | クションスイッチ4                                                                 |                                                                      |      |
|---------------------------------------------|---------------------------------------------------------------------------|----------------------------------------------------------------------|------|
| BIT<br>0<br>1<br>2<br>3<br>4<br>5<br>6<br>7 | 指定項目<br>E モノクロディスプレイ互換モード<br>WMSCファイル転送動作指定<br>E<br>E<br>E<br>E<br>E<br>E | BIT<br>8<br>9<br>8<br>8<br>8<br>7<br>8<br>7<br>8<br>7<br>7<br>7<br>7 | 指定項目 |
|                                             | OK                                                                        | キャンセル                                                                |      |

各パラメータの説明

| 項目名                             | パラメータ     | 説明                                                                                                    | 既定値 |
|---------------------------------|-----------|----------------------------------------------------------------------------------------------------|-----|
| BITO<br>モノクロディス<br>プレイ互換モー<br>ド | YES : YES | <ul> <li>YES:ホストからの画面に対するカラー指定を無視します。通常は、緑色で表示され、高輝度表示指定のフィールドのみ、黄色で表示されます。</li> <li>N0:ホストからの画面に対するカラー指定を有効にします。</li> </ul>                                                                                                 | NO  |
| BIT1<br>WMSC ファイル転<br>送動作指定     |           | <ul> <li>YES:1レコードを複数テキストに分割して送信する COMI-2 上り可変長ファイル転送において、1テキストの WMSC 受信に対して、1レコード分の全テキストを送信して、MS-DOS版 ETOS と同等の動作をします。</li> <li>NO:1レコードを複数テキストに分割して送信する COMI-2 上り可変長ファイル転送において、1テキストの WMSC 受信に対して、1テキストのみ送信します。</li> </ul> | NO  |

※上記以外のパラメータは、指定しても無視されます。

- ③ 指定したファンクションスイッチのダイアログボックスで [OK] ボタンを押す。 ダイアログボックスは消えます。
- ④ [ファンクションスイッチ機能指定] ダイアログボックスで [OK] ボタンを押す。 ダイアログボックスは消え、基本パラメータ入力画面に戻ります。

### 4.6.4 COMI-2パス拡張機能を指定する

COMI-2 パスを使用する場合の各種機能の設定を行います。

- (1) ファイル情報を定義する。
  - ① [拡張パラメータ] メニューの [COMI-2 パス機能指定] メニューコマンドを選ぶ。
  - ② [ファイル情報定義]メニューを選択する。
     [ファイル情報定義]ダイアログボックスが、オープンします。

各パラメータの説明に従い、パラメータを入力して下さい。

| ファイル情報 | 定義       |        |               |
|--------|----------|--------|---------------|
|        | ファイル名    | しコート"長 | ファイル名 しード長    |
| FIOO   |          |        | FI10          |
| FI01   |          |        | FI11          |
| FIO2   |          |        | FI12          |
| FIO3   |          |        | FI13          |
| FI04   |          |        | FI14          |
| FI05   |          |        | FI15          |
| FIO6   |          |        | FI16          |
| FIO7   |          |        | FI17          |
| FI08   |          |        | FI18          |
| FI09   |          |        | FI19          |
|        | レコード長既定値 | 256    | OK キャンセル ヘルレプ |

各パラメータの説明

| 項目名      | パラメータ | 説明                                                                                                    | 既定値 |
|----------|-------|----------------------------------------------------------------------------------------------------|-----|
| レコード長既定値 | なし    | レコード長の既定値を指定します。ファイル名<br>直接指定の固定長ファイル転送やファイル名間<br>接指定の\$CHG を使用した固定長モードファイル<br>転送でレコード長が指定されていない場合、こ<br>の値がレコード長となります。有効範囲は、1<br>~999 バイトです。(注) | 256 |
| ファイル名    | なし    | ファイル名を指定します。指定するファイル<br>が、カレントディレクトリにない場合には、デ<br>ィレクトリも指定し、64文字以内で入力します。<br>なお、本ファイル名はホストから指定されるフ<br>ァイル名と同じ文字列を指定する必要がありま<br>す。                | なし  |
| レコード長    | なし    | ファイルのレコード長を指定します。ファイル<br>は、本項目で指定されたレコード長で送信され<br>ます。有効範囲は、1~999 バイトです。(注)                                                                      | なし  |

(注) ここで設定するレコード長とはホスト送信用に JIPS 変換後のレコード長となります。 端末側のファイルサイズとは関係ありません。

③ [0K] ボタンを押す。
 設定したパラメータを保存し、基本パラメータ入力画面に戻ります。

### (2) 拡張機能を指定する

- ① [拡張パラメータ]メニューの [COMI-2 パス拡張機能] メニューコマンドを選ぶ。
- ② [拡張機能]メニューを選択する。

[拡張機能] ダイアログボックスがオープンします。

各パラメータの説明に従い、パラメータを入力してください。

| 拡張機能                                               |                                                   |  |  |
|----------------------------------------------------|---------------------------------------------------|--|--|
| 送信データ圧縮指定                                          | -COMI-2(間接指定) ファイル転送                              |  |  |
| <ul> <li>● <u>圧縮する</u></li> <li>● 圧縮しない</li> </ul> | <ul> <li>○ アロケートする</li> <li>● アロケートしない</li> </ul> |  |  |
| ーカ-ト <sup>*</sup> リーダ <sup>*</sup>                 | - ファイル種別                                          |  |  |
| ● 圧縮する ● 圧縮しない                                     | ●固定長モード ● 可変長モード                                  |  |  |
|                                                    | BOM(Byte Order Mark)指定                            |  |  |
| ● 削除する ● 削除しない                                     | ● 付加する ● 付加しない                                    |  |  |
|                                                    | OK キャンセル ヘルフ°                                     |  |  |

### 各パラメータの説明

| 項目名                 | パラメータ   | 説明                      | 既定値    |
|---------------------|---------|-------------------------|--------|
| 送信データ圧縮             | ・圧縮する   | フロッピーディスクイメージデータ/カー     | 圧縮する   |
| 指定                  | ・圧縮しない  | ドリーダイメージデータ送信時にデータの     |        |
| ・フロッピーディスク          |         | 圧縮を行うかを指定します。           |        |
| ・カードリーダ             |         |                         |        |
| トレーラスペース削           | ・削除する   | トレーラスペースを削除するかを指定しま     | 削除する   |
| 除                   | ・削除しない  | す。                      |        |
| COMI-2(間接指定)フ       | ・アロケート  | COMI-2 パスファイル転送(下り間接指定) | アロケート  |
| アイル転送               | する      | において、ファイルが存在しない場合にフ     | しない    |
| ・ファイルアロケー           | ・アロケート  | ァイルを作成するかを指定します。        |        |
| ション                 | しない     |                         |        |
| COMI-2(間接指定)フ       | ・固定長モード | COMI-2 パスファイル転送(間接指定)にお | 固定長モード |
| アイル転送               | ・可変長モード | いてファイル転送のモードを指定します。     |        |
| ・ファイル種別             |         | 固定長モード:                 |        |
|                     |         | チャネル指定のレコード長を有効と        |        |
|                     |         | し、レコードサイズが固定となります。      |        |
|                     |         | 可変長モード:                 |        |
|                     |         | CRLF までを1レコードとし、レコード    |        |
|                     |         | 長が可変となります。              |        |
| BOM(Byte Oder Mark) | ・付加する   | ファイル転送にてファイルを作成する場      | 付加する   |
| 指定                  | ・付加しない  | 合、先頭に BOM を付加するかを指定します。 |        |

③ [OK] ボタンを押す。
 設定したパラメータを保存し、基本パラメータ入力画面に戻ります。

- (3) 端末オペレータコマンドを指定する
- 端末オペレータコマンドの登録を行います。
- ① [拡張パラメータ] メニューの [COMI-2 パス機能指定] メニューコマンドを選ぶ。
- ② 「端末オペレータコマンド指定」メニューを選択する。
   「端末オペレータコマンド指定」ダイアログボックスがオープンします。

設定したい登録番号のボタンを押してください。

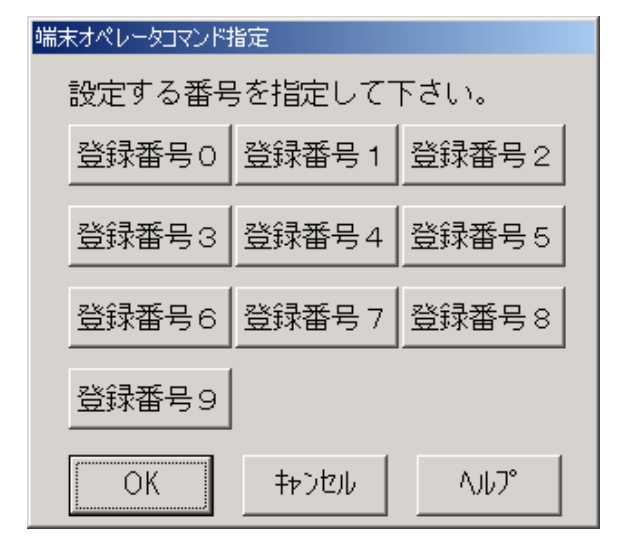

3 指定した登録番号のダイアログボックスで、パラメータを入力する。
 指定した登録番号のダイアログボックスがオープンします。
 各パラメータの説明に従い、パラメータを入力してください。

また、登録した端末オペレータコマンドを削除したい場合には、 [登録削除] ボタンを押して ください。その登録番号を未登録状態にし、ダイアログボックスは消えます。

| 登録番号0                          |
|--------------------------------|
| イメージ<br>© (手-ボート) © フロッピーデ ィスク |
| 入力装置<br>◎ キーボード ◎ DRIVE A~Z    |
| ファイル名 …                        |
| データコード<br>© JIPS(J)SE © 内部(J)  |
| OK         登録削除         キャンセル  |

各パラメータの説明

| 項目名    | パラメータ         | 説明                        | 既定值         |
|--------|---------------|---------------------------|-------------|
| イメージ   | ・キーボード        | 送信データイメージを指定します。          | キーボード       |
|        | ・フロッピーデ       |                           |             |
|        | ィスク           |                           |             |
| 入力装置   | ・キーボード        | 入力装置を指定します。               | キーボード       |
|        | •DRIVE A∼Z    | キーボードを指定した場合、以降のパラメータ     |             |
|        |               | を指定する必要はありません。            |             |
|        |               | キーボード:キーボード入力フィールドに入力     |             |
|        |               | されたデータがホストに送信さ            |             |
|        |               | れます。                      |             |
|        |               | DRIVE A~Z:ファイル1レコード分のデータ  |             |
|        |               | が、ホストに送信されます。             |             |
| ファイル名  | なし            | ファイル名を指定します。指定するファイル      | なし          |
|        |               | が、カレントドライブにない場合には、ドライ     |             |
|        |               | ブやディレクトリも指定します。(注1)       |             |
|        |               | 64 文字まで入力できます。            |             |
| レコード長  | なし            | ファイルのレコード長を指定します。(注1)     | なし          |
|        |               | 有効範囲は、1~999 バイトです。 (注 2)  |             |
|        |               |                           |             |
|        |               |                           |             |
| データコード | • JIPS (J) SE | ファイル内に格納されているデータのコード      | JIPS (J) SE |
|        | ・内部(J)        | を指定します。(注1)               |             |
|        |               | JIPS(J)SE:ホストと同じコード体系。漢字コ |             |
|        |               | ードの変換を行いません。              |             |
|        |               | 内部(J) :ホストと異なるコード体系。漢字    |             |
|        |               | コードの変換を行います。              |             |
|        |               | UNICODE→JIPS(J)SE (送信時)   |             |

(注1) [入力装置] で、DRIVE A~Zを指定した場合のみ指定してください。

(注 2) ここで設定するレコード長とはホスト送信用に JIPS 変換後のレコード長となります。 端末側のファイルサイズとは関係ありません。 (4) チャネルを指定する (COMI-2パス ファイル名間接指定)

COMI-2パスを使用してファイル転送(ファイル名間接指定)を行う場合、あらかじめファイル 名を間接的に表すチャネルにファイル名と入出力装置を設定する必要があります。

- このチャネルを指定します。
- ① [拡張パラメータ] メニューの [COMI-2 パス機能指定] メニューコマンドを選ぶ。
- ② [チャネル指定]メニューを選択する。
   [チャネル指定]ダイアログボックスがオープンします。

| Ŧ | ヤネル指定 |      |       |      |             |
|---|-------|------|-------|------|-------------|
|   | 設定する  | チャネル | レを選択し | して下さ | <b>ບ</b> າ. |
|   | CR    | CP   | LP    | SP   |             |
|   | FDO   | FD1  | FD2   | FDЗ  | FD4         |
|   | OK    |      | キャンセル | ^    | VIJ7°       |

③ [チャネル指定]ダイアログボックスで、指定するチャネルを選ぶ。
 各パラメータの説明に従い、チャネルを選択してください。

| 各パラ | メータ | の説明        |
|-----|-----|------------|
| н / | / / | - 2 H/L//J |

| 項目名  | パラメータ | 説明                  | 既定値 |
|------|-------|---------------------|-----|
| チャネル | • CR  | 設定したいチャネルを指定します。    | なし  |
|      | • CP  | CR:カードリーダチャネル       |     |
|      | • LP  | CP : カードパンチチャネル     |     |
|      | • SP  | LP:ラインプリンタチャネル      |     |
|      | • FD0 | SP:シリアルプリンタチャネル     |     |
|      | • FD1 | FD0~4:フロッピーディスクチャネル |     |
|      | • FD2 |                     |     |
|      | • FD3 |                     |     |
|      | • FD4 |                     |     |

 ④ 指定したチャネルのダイアログボックスでパラメータを入力する 指定したチャネルのダイアログボックスがオープンします。
 各パラメータの説明に従い、パラメータを入力してください。

```
<CR チャネル>
```

| CR     |                    |   |
|--------|--------------------|---|
| ファイル名  | C:DATAR            |   |
| レコード長  | 80                 |   |
| データコード | n                  |   |
|        | ● JIPS(J)SE ○ 内部(J | ) |
| (      | OK キャンセル           |   |

各パラメータの説明

| 項目名    | パラメータ       | 説明                       | 既定値         |
|--------|-------------|--------------------------|-------------|
| ファイル名  | なし          | ファイル名を指定します。指定するファイル     | C : DATAR   |
|        |             | が、カレントディレクトリにない場合には、     |             |
|        |             | ドライブやディレクトリも指定します。       |             |
|        |             | 64 文字まで入力できます。           |             |
| レコード長  | なし          | ファイルのレコード長を指定します。        | 80          |
|        |             | 有効範囲は、1~999 バイトです。(注)    |             |
| データコード | • JIPS(J)SE | ファイル内に格納されているデータのコー      | JIPS (J) SE |
|        | ・内部(J)      | ドを指定します。                 |             |
|        |             | JIPS(J)SE:ホストと同じコード体系。漢字 |             |
|        |             | コードの変換を行いません。            |             |
|        |             | 内部(J) :ホストと異なるコード体系。漢    |             |
|        |             | 字コードの変換を行います。            |             |
|        |             | UNICODE→JIPS(J)SE(送信時)   |             |

(注) ここで設定するレコード長とはホスト送信用に JIPS 変換後のレコード長となります。 端末側のファイルサイズとは関係ありません。 <CP/LP/SP チャネル>

| СР               |                |             |
|------------------|----------------|-------------|
| 出力装置             | • <u>7°U29</u> | ⊂ drive A~z |
| ファイル名  <br>レコード長 | 80             |             |
| データコード           | ● JIPS(J)SE    | ○ 内部(J)     |
| 0                | К              | キャンセル       |

各パラメータの説明

|        |             |                           | must a la dala |
|--------|-------------|---------------------------|----------------|
| 項目名    | パラメータ       | 説明                        | 既定値            |
| 出力装置   | ・プリンタ       | チャネルの出力装置を指定します。          | プリンタ           |
|        | • DRIVE A~Z |                           |                |
| ファイル名  | なし          | ファイル名を指定します。指定するファイル      | なし             |
|        |             | が、カレントディレクトリにない場合には、      |                |
|        |             | ドライブやディレクトリも指定します。        |                |
|        |             | 64 文字まで入力できます([出力装置]で、    |                |
|        |             | DRIVE A~Z を指定した場合のみ指定してく  |                |
|        |             | ださい)。                     |                |
| レコード長  | なし          | ファイルのレコード長を指定します。         | CP:80          |
| 1      |             | 有効範囲は、1~999 バイトです([出力装    | LP:256         |
| 1      |             | 置] で、DRIVE A~Z を指定した場合のみ指 | SP:256         |
|        |             | 定してください)。(注 1)            |                |
| データコード | • JIPS(J)SE | ファイル内へ格納するデータのコードを指       | JIPS (J) SE    |
| (注2)   | ・内部(J)      | 定します([出力装置] で、DRIVE A~Z を |                |
| 1      |             | 指定した場合のみ指定してください)。        |                |
| 1      |             | JIS(J)SE:ホストと同じコード体系。漢字コ  |                |
| 1      |             | ードの変換を行いません。              |                |
| 1      |             | 内部(J):ホストと異なるコード体系。漢字     |                |
| 1      |             | コードの変換を行います。              |                |
|        |             | JIPS(J)SE→UNICODE(受信時)    |                |

- (注1) ここで設定するレコード長とはホスト送信用に JIPS 変換後のレコード長となります。 端末側のファイルサイズとは関係ありません。
- (注 2) LP/SP チャネルの場合、[データコード]で内部(J)を指定しても無効となります。この 場合、データコードは JIPS(J) SE で処理されます。

<FD0~FD4 チャネル>

| FDO    |             |         |
|--------|-------------|---------|
| ファイル名  | C:DATA0     |         |
| レコード長  | 256         |         |
| データコード |             |         |
|        | ⊙ JIPS(J)SE | ○ 内部(J) |
| (      | ОК          | キャンセル   |

各パラメータの説明

| 項目名    | パラメータ                | 説明                                                                                                    | 既定値                                                                     |
|--------|----------------------|----------------------------------------------------------------------------------------------------|-------------------------------------------------------------------------|
| ファイル名  | なし                   | ファイル名を指定します。指定するファイル<br>が、カレントディレクトリにない場合には、ド<br>ライブやディレクトリも指定します。<br>64 文字まで入力できます。                                                            | FD0…C:DATA0<br>FD1…C:DATA1<br>FD2…C:DATA2<br>FD3…C:DATA3<br>FD4…C:DATA4 |
| レコード長  | なし                   | ファイルのレコード長を指定します。<br>有効範囲は、1~999 バイトです。(注)                                                                                                    | 256                                                                     |
| データコード | ・JIPS(J)SE<br>・内部(J) | ファイル内に格納されているデータのコード<br>を指定します。<br>JIPS(J)SE:ホストと同じコード体系。漢字コ<br>ードの変換を行いません。<br>内部(J):ホストと異なるコード体系。漢字<br>コードの変換を行います。<br>JIPS(J)SE→UNICODE(受信時) | JIPS (J) SE                                                             |

- (注) ここで設定するレコード長とはホスト送信用に JIPS 変換後のレコード長となります。 端末側のファイルサイズとは関係ありません。
  - ⑤ 指定したチャネルのダイアログボックスで [OK] ボタンを押す。 指定したチャネルのダイアログボックスで [OK] ボタンを押します。 設定したパラメータを保存し、ダイアログボックスは消えます。
  - ⑥ [チャネル指定] ダイアログボックスで [OK] ボタンを押す。
     ダイアログボックスは消え、もとの画面に戻ります。

(5) ファイル受信終了後の自動起動アプリケーションを指定する

COMI-2パスを使用したファイル転送(ファイル名直接指定)終了後、起動するアプリケーションを指定します。

- ① [拡張パラメータ] メニューの [COMI-2 パス機能指定] メニューコマンドを選ぶ。
- ② [アプリケーション自動起動設定]メニューを選択する。
   [アプリケーション自動起動設定]ダイアログボックスが、オープンします。
   各パラメータの説明に従い、パラメータを入力してください。

| アプリケーション自動起動設定 |               |  |
|----------------|---------------|--|
| 受信ファイル名        | 実行アプリケーション名   |  |
|                |               |  |
|                |               |  |
|                |               |  |
|                |               |  |
|                |               |  |
|                |               |  |
|                |               |  |
|                |               |  |
|                |               |  |
|                |               |  |
|                | OK キャンセル ヘルフ° |  |

#### 各パラメータの説明

| 項目名         | パラメータ | 説明                                   | 既定値 |
|-------------|-------|--------------------------------------|-----|
| 受信ファイル<br>名 | なし    | COMI-2 パスファイル転送で受信するファイ<br>ル名を指定します。 | なし  |
|             |       | 12 文字まで入力できます。                       |     |
| 実行アプリケ      | なし    | COMI-2 パスファイル転送で受信したファイ              | なし  |
| ーション名       |       | ル名が、設定した受信ファイル名と一致した                 |     |
|             |       | 場合に起動するアプリケーションを指定し                  |     |
|             |       | ます。 (注 1)                            |     |

(注1)

- 1) 指定したアプリケーションが実行される場合、実行ファイルの第1引数として、受信ファイル名が指定されます。
  - また、実行アプリケーション名は、フルパスで指定してください。
- 2) ファイル名以外の引数を指定することはできません。

③ [OK] ボタンを押す。

設定したパラメータを保存し、基本パラメータ入力画面に戻ります。

- (6) ファイル転送ディレクトリを指定する
  - COMI-2パスを使用したファイル転送(ファイル名直接指定)で使用するディレクトリをユニット番号毎に指定します。
  - ① [拡張パラメータ]メニューの [COMI-2 パス機能指定] メニューコマンドを選ぶ。
  - ② [ユニット番号ディレクトリ指定]メニューを選択する。
     [ユニット番号ディレクトリ指定]ダイアログボックスがオープンします。
     各パラメータの説明に従い、パラメータを入力してください。

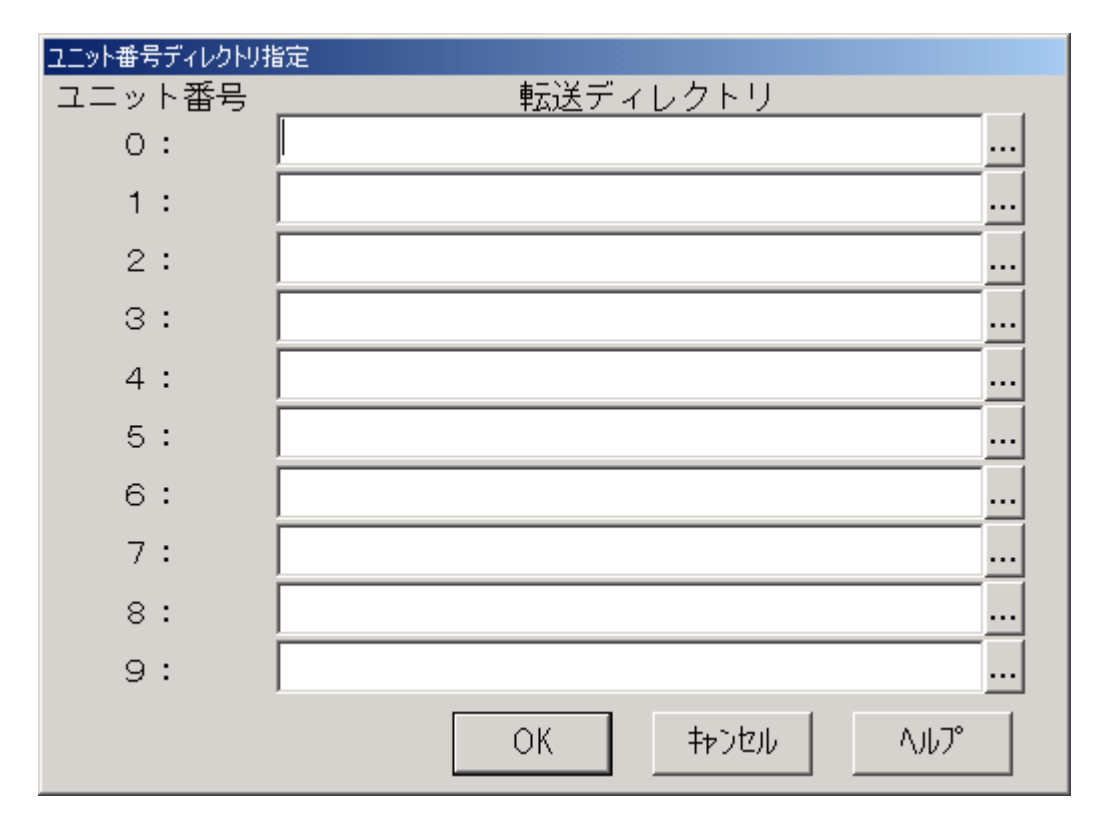

#### 各パラメータの説明

| 項目名          | パラメータ | 説 明                                                                                                    | 既定値 |
|--------------|-------|----------------------------------------------------------------------------------------------------|-----|
| 転送ディレクト<br>リ | なし    | COMI-2パスファイル転送で使用する ディレ<br>クトリをユニット番号(ドライブ番号)毎に<br>指定します。ユニット番号0~9はドライブ<br>番号 A~J に対応します。本指定は、ファイ<br>ル名直接指定でのみ有効です。<br>(注)転送ディレクトリはフルパスで指定し<br>てください。 | なし  |

③ [OK] ボタンを押す。

設定したパラメータを保存し、基本パラメータ入力画面に戻ります。

(7)ファイル転送時の未定義コード動作を指定する

COMI-2 パスファイル転送(バイナリデータ転送は除く)時の、コード変換できないコードの取り扱いを指定します。

- ① [拡張パラメータ] メニューの [COMI-2 パス機能指定] メニューコマンドを選ぶ。
- ② [未定義コード動作指定]メニューを選択する。
   [未定義コード動作指定]ダイアログボックスがオープンします。
   各パラメータの説明に従い、パラメータを入力してください。

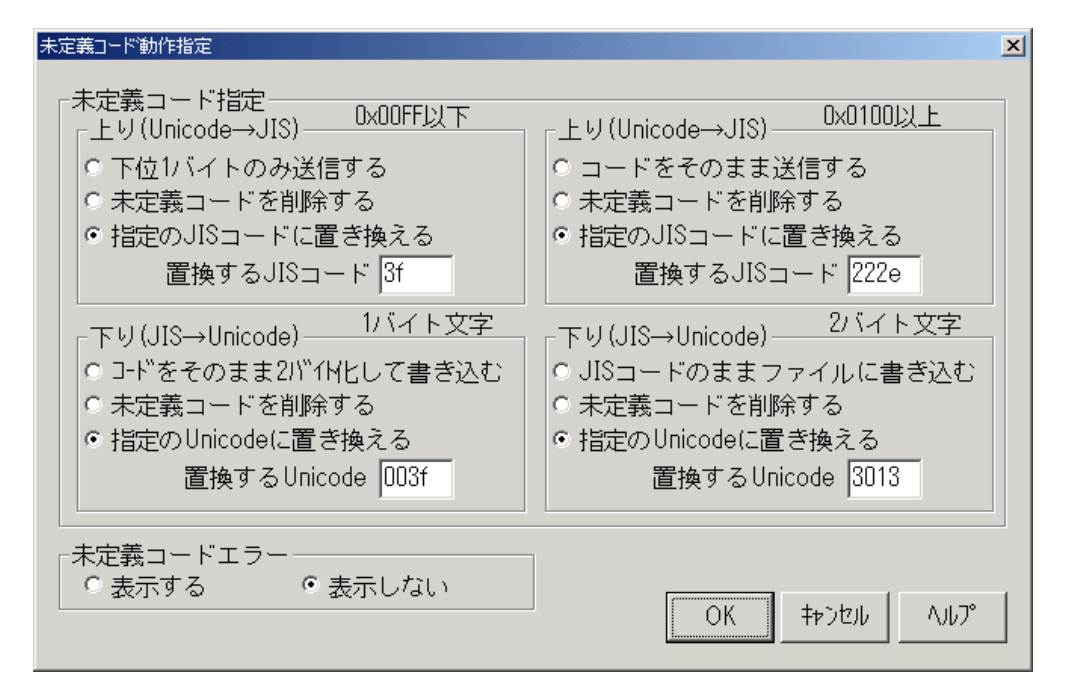

各パラメータの説明

| 項目名                           | コード    | パラメータ                             | 説明                  | 既定値       |
|-------------------------------|--------|-----------------------------------|---------------------|-----------|
|                               | 範囲     |                                   |                     |           |
| 上り                            | 0x00FF | <ul> <li>・下位1バイトのみ送信する</li> </ul> | ファイル内に存在する JIS コー   | 指定の JIS   |
| $(\text{Unicode} \rightarrow$ | 以下     | ・未定義コードを削除する                      | ドに関連付けられていない        | コードに置     |
| JIS)                          |        | ・指定の JIS コードに置き換え                 | Unicode をホストへ送信する際  | き換える      |
|                               |        | 3                                 | の動作を指定します。          |           |
|                               |        | 置換する JIS コード                      | 上記で[指定の JIS コードに置   | 3f        |
|                               |        |                                   | き換える]を指定した場合、置き     |           |
|                               |        |                                   | 換える JIS コードを指定しま    |           |
|                               |        |                                   | す。有効範囲は 00~FF です。   |           |
|                               | 0x0100 | ・コードをそのまま送信する                     | ファイル内に存在する JIS コー   | 指定の JIS   |
|                               | 以上     | ・未定義コードを削除する                      | ドに関連付けられていない        | コードに置     |
|                               |        | ・指定の JIS コードに置き換え                 | Unicode をホストへ送信する際  | き換える      |
|                               |        | 3                                 | の動作を指定します。          |           |
|                               |        | 置換する JIS コード                      | 上記で[指定の JIS コードに置   | 222e      |
|                               |        |                                   | き換える]を指定した場合、置き     |           |
|                               |        |                                   | 換える JIS コードを指定しま    |           |
|                               |        |                                   | す。有効範囲は 0000~FFFF で |           |
|                               |        |                                   | す。                  |           |
| 下り                            | 1バイト   | ・コードをそのまま 2 バイト化して                | ホストから受信したデータ内に      | 指定の       |
| $(JIS \rightarrow$            | 文字     | 書き込む                              | 存在する Unicode に関連付けら | Unicode に |
| Unicode)                      |        | ・未定義コードを削除する                      | れていない JIS コードをファイ   | 置き換える     |
|                               |        | ・指定の Unicode に置き換える               | ルに書き込む際の動作を指定し      |           |
|                               |        |                                   | ます。                 |           |
|                               |        | 置換する Unicode                      | 上記で[指定の Unicode に置き | 003f      |
|                               |        |                                   | 換える]を指定した場合、置き換     |           |
|                               |        |                                   | える Unicode を指定します。有 |           |
|                               |        |                                   | 効範囲は 0000~FFFF です。  |           |
|                               | 2バイト   | ・JIS コードのままファイルに                  | ホストから受信したデータ内に      | 指定の       |
|                               | 文字     | 書き込む                              | 存在する未定義コードをファイ      | Unicode に |
|                               |        | ・未定義コードを削除する                      | ルに書き込む際の動作を指定し      | 置き換える     |
|                               |        | ・指定の Unicode に置き換える               | ます。                 |           |
|                               |        | 置換する Unicode                      | 上記で[指定の Unicode に置き | 3013      |
|                               |        |                                   | 換える]を指定した場合、置き換     |           |
|                               |        |                                   | える Unicode を指定します。有 |           |
|                               |        |                                   | 効範囲は 0000~FFFF です。  |           |

(注1) 置換する JIS コードは、ホスト側に影響がないコードを指定してください。 指定コードによっては、JIS の日本語コードにならない範囲があります。

(注 2) 置換する Unicode は、Windows で使用する場合に影響がないコードを指定してください。 指定コードによっては、Unicode の日本語コードにならない範囲や字体がないコードに なる範囲があります。

③ [OK] ボタンを押す。

設定したパラメータを保存し、基本パラメータ入力画面に戻ります。

### 4.6.5 ID カードリーダ機能を指定する

ID カードリーダを使用するかどうかを指定します。

- ① [拡張パラメータ]メニューの [ID カードリーダ機能指定] メニューコマンドを選ぶ。
- ② ID カードリーダを使用する場合には [使用する] を選択する。
- [使用する] メニューにチェックマークが付加され、基本パラメータ入力画面に戻ります。 ③ ID カードリーダを使用しない場合には[使用しない]を選択する。
  - [使用しない] メニューにチェックマークが付加され、基本パラメータ入力画面に戻ります。

| 🖀 ETOS J      | IX-PG VerX.X (無題)                     |                         |
|---------------|---------------------------------------|-------------------------|
| ファイル(F)       | 拡張パラメータ(X) リンースパラメータ(R)               | ∿ルフ°(H)                 |
| 基本バ           | 初期動作指定(A)<br>キーのカスタマイズ(K)             | +                       |
| 通信            | ファンクションスイッチ機能指定(W)<br>COMI-2パス機能指定(C) | ▶ □ WS番号指定              |
|               | IDカードリーダ機能指定(D)<br>回線接続パラメータ設定(R)…    | ▶ 使用する(D)<br>↓ 使用しない(N) |
| 表示            | プリンタ出力指定(P)<br>画面指定(H)                | ▶t                      |
| 一初。           | データ連携区切り文字指定(S)<br>入力モード指定(I)         | C COMI-2(KB/PR)         |
| 一一            | マクロ指定(M)<br>ブザー鳴動指定(B)                |                         |
| 0             | ETOS制御API指定(N)<br>DCS7別ンタ起動指定(T)      | COS-6                   |
| <u>ب</u><br>م | ニットアドレス――<br>「自動割り当て ○ 固定             | 割り当て <u>h</u>           |
|               |                                       |                         |

(注意)

ID カードリーダ使用時は、デバイスマネージャの通信ポート(COM1)の設定を ID カードリーダ機 器の設定に合わせてください。

# 4.6.6 回線接続に関するパラメータを指定する

TCP/IP 手順使用時のレジーム確立の方法と、ETOSJX の起動時または回線切断時に、ETOSJX から発行する接続要求の回数を設定します。

- ① [拡張パラメータ]メニューの [回線接続パラメータ設定] メニューコマンドを選ぶ。
- パラメータを入力する。
   [回線接続パラメータ]ダイアログボックスがオープンします。
   各パラメータの説明に従い、パラメータを入力してください。

| 回線接続パラメータ設定          |  |
|----------------------|--|
| TCP/IP               |  |
| 「コネクションの確立――――       |  |
| ・自動 ・マニュアル           |  |
| ┌ 画面送信応答監視 ─────     |  |
| ●しない ○する             |  |
|                      |  |
| ○ 無限 ● 回数設定- □       |  |
| ОК <b>+</b> +>セル Лルプ |  |

各パラメータの説明

| 項目名           | パラメータ                               | 説明                                                                                   | 既定値    |
|---------------|-------------------------------------|--------------------------------------------------------------------------------------|--------|
| コネクションの確<br>立 | ・自動<br>・マニュアル                       | TCP/IP 手順において、コネクションの確立を行う<br>方法を指定します。<br>「自動」を選択した場合、ETOSJX は常にレジーム<br>を確立しようとします。 | 自動     |
| 画面送信応答監視      | ・しない<br>・する                         | TCP/IP 手順で、画面送信、COMI-2 ファイル送信、<br>分散テキスト送信の際、ホストへの到達確認を行<br>うかを指定します。                | しない    |
| 回線接続リトライ      | <ul><li>・無限</li><li>・回数設定</li></ul> | 回線接続が失敗した場合の再接続試行回数を指<br>定します。無限を選択した場合は回線接続完了ま<br>で、接続要求を繰り返します。                    | 回数設定 0 |

③ [0K] ボタンを押す。
 設定したパラメータを保存し、基本パラメータ入力画面に戻ります。

## 4.6.7 プリンタ情報を設定する(COMI-2パス)

[拡張パラメータ]メニューの [プリンタ出力指定]メニューで COMI-2 パスプリンタ出力 機能の設定を行います。

- (1) 出力方法の設定を行う
  - ① [拡張パラメータ]メニューの [プリンタ出力指定]を選択する。
  - [COMI-2パス指定] 設定を選択する。
  - パラメータを入力する。
     プリンタ制御コード指定ダイアログボックスがオープンします。
     各パラメータの説明に従い、パラメータを設定してください。

| ブリンタ出力指定(COMI-2)                                             |
|--------------------------------------------------------------|
| 現在設定されている出力先ブリンター<br>NEC MultiWriter8450N<br>□ 通常使うプリンタを使用する |
| プリンタ言語<br>● N5200系コード<br>● 従来変換 ● 無変換 ● イメージ変換               |
| ■ プリンタコードチェック 詳細設定                                           |
| 「障害通知の有無<br>● 通知する □ すべて永久障害で通知する<br>● 通知しない                 |
| - 7°リンダ監視<br>○ 監視しない ○ 監視する 10 秒                             |
| OK キャンセル ヘルプ                                                 |

各パラメータの説明

| 項目名                      | パラメータ      | 説明                                                                                                    | 既定値                                     |
|--------------------------|------------|----------------------------------------------------------------------------------------------------|-----------------------------------------|
| 現在選択されて<br>いる出力先プリ<br>ンタ | プリンタ名      | 現在選択されているプリンタを表示します。                                                                                                    | Windows で通常<br>使うプリンタ<br>に指定された<br>プリンタ |
| 通常使うプリン<br>タ             | ¥ES<br>□NO | 出力先プリンタを Windows で設定されている「通<br>常使うプリンタ」に出力するかどうか指定します。<br>YES:Windows で指定された「通常使うプリンタ」<br>に出力します。<br>NO:現在選択されているプリンタに出力します。 | NO                                      |

| 項目名        | パラメータ                                                                                                    | 説明                                                          | 既定值   |
|------------|----------------------------------------------------------------------------------------------------|-------------------------------------------------------------|-------|
| プリンタ言語     | ・N5200 系コード                                                                                                    | ホストから受信するプリンタ言語およびコード変換                                     | 従来変換  |
|            | ・PC 系コード                                                                                                    | 方法を指定します。                                                   |       |
|            | ・従来変換                                                                                                    | N5200 系コード:ホストから受信するデータが旧情処コ                                |       |
|            | ・無変換                                                                                                    | ードの場合指定します。                                                 |       |
|            | ・イメージ変換                                                                                                    | PC 系コード :ホストから受信するデータが 201PL ま                              |       |
|            |                                                                                                    | たはNPDL2の時指定します。                                             |       |
|            |                                                                                                    | 従来変換 : ETOSJX で一部のホスト側制御コードを                                |       |
|            |                                                                                                    | 変換し、ブリンタへ出力します。                                             |       |
|            |                                                                                                    | 無変換 : EIOSJA ではアータの加上は一切行わ                                  |       |
|            |                                                                                                    | り、ノリングへ田刀しまり。<br>イオージが協っ FTOCIV にて DC DD901 でプリンクなて         |       |
|            |                                                                                                    | イメーン変換 : EIOSJA に $C$ PC-PR201 糸ノリングをエ<br>ミュレートレ 印字イメージデータな |       |
|            |                                                                                                    | ミュレートし、中子イメーシナータを<br>プリンタ~中五1ます                             |       |
| - 11 V / 7 | VES                                                                                                    | フリンクへ山力しより。                                                 | VEC   |
| ノリンタユー     | $\mathbf{\nabla}$ . ILS<br>$\mathbf{\Box}$ · NO                                                                                                    | ホハトからの印子アークが設定にあらているかのア                                     | IES   |
| ドナェック      |                                                                                                    | YFS:設定されているプリンタ言語でけ 使用不可能                                   |       |
|            |                                                                                                    | かコードを受信した場合に エラーを表示し                                        |       |
|            |                                                                                                    | プリンタ出力を中止します。                                               |       |
|            |                                                                                                    | NO:設定されているプリンタ言語では、使用不可能                                    |       |
|            |                                                                                                    | なコードを受信しても、エラーを表示せず、プ                                       |       |
|            |                                                                                                    | リンタ出力を継続します。                                                |       |
| 障害通知の有     | ・通知する                                                                                                    | N5200 系コード選択時、プリンタの障害通知機能を選                                 | 通知する  |
| 無          | ・通知しない                                                                                                    | 択します。                                                       |       |
|            |                                                                                                    | 通知する : プリンタ障害発生時、ホストへ障害情報を                                  |       |
|            |                                                                                                    | 通知します。(注1)                                                  |       |
|            |                                                                                                    | 通知しない:プリンタ障害発生時、プリントマネージャ                                   |       |
|            |                                                                                                    | に処理をまかせます。                                                  |       |
| 障害通知       | YES : YES                                                                                                    | 上記で「通知する」を選択時、全て永久障害で通知                                     | NO    |
| ・全て永久障     | □ : NO                                                                                                    | するか否かを選択します。                                                |       |
| 害で通知す      |                                                                                                    | PC98-NX シリース/Expressb800 シリースでは、電源                          |       |
| \$         |                                                                                                    | 断、木接続を用紙切れで通知する場合かめります。<br>WEC: 用紙切ねた合た人ての陪宅た検出した相人。 た      |       |
|            |                                                                                                    | IES・用紙切れを召む主くの障害を使用した場合、水<br>力 陪害でナスト。陪害通知します               |       |
|            |                                                                                                    | へ障舌しいへ下、障舌通知しまり。<br>NO・田紙切れとその他の陪宝を区別してホストへ陪                |       |
|            |                                                                                                    | 10 ・ 用紙切ねとての他の障害を区所してがストン庫<br>実通知します                        |       |
| プリンタ監視     | ・監視したい                                                                                                    | COMI-2 パスでのプリンタ出力をタイマ陸視すろか指                                 | 歐相する  |
|            | <ul> <li>・</li> <li></li> <li></li></ul> | 定します。                                                       | 10.手小 |
|            |                                                                                                    | 監視しない:                                                      | 10 19 |
|            |                                                                                                    | プリンタをオープン後、ETOSJXを終了するまで、                                   |       |
|            |                                                                                                    | クローズを行いません。(注2)                                             |       |
|            |                                                                                                    | 監視する :                                                      |       |
|            |                                                                                                    | プリンタ監視時間を指定して下さい。指定したプ                                      |       |
|            |                                                                                                    | リンタタイマ監視時間を経過してもテキストがこ                                      |       |
|            |                                                                                                    | なければプリンタをクローズします。                                           |       |
|            |                                                                                                    | プリンタ監視時間の有効範囲は、1~9999 秒です。                                  |       |
|            |                                                                                                    | (注3)                                                        |       |

- (注1)障害通知機能を使用する場合、ETOSJX専用プリンタを登録する必要があります。ETOSJX専 用プリンタの登録方法は、「8.2 ETOSJX専用プリンタ登録」を参照してください。 障害通知機能は、プリンタポートに直接接続されたローカルプリンタのみ使用可能です。 ネットワークプリンタおよび USB 接続プリンタでは使用できません。 PrintBridge と連携を行う場合の設定方法は、「8.4 PrintBridge を経由して印刷する」 も参照してください。
- (注 2) プリンタ監視しない設定は、N5200 系コード(障害通知する)の場合のみ使用して下さい。 それ以外の設定で使用した場合、ETOSJX を終了するまで、印刷が開始されない場合がありま す。
- (注3)ホストからの印刷データが終了しても、この指定時間だけ待ってから印刷を開始します。 N5200系コードの場合、プリンタ監視時間経過後および印刷開始時にプリンタ装置のリセット、用紙長の再設定(シリアルプリンタのみ)を行うため、極端に小さい値を設定するとプリンタ性能の低下やページずれが発生する恐れがあります。 業務ごとに適切な値を設定してください。

④ 詳細設定をおこなう。

[プリンタ出力指定(COMI-2)]ダイアログボックスで[詳細設定]ボタンを選択し、コード変換パラメータを設定します。

表示されるダイアログボックスは、プリンタ言語、及び印字方法によって異なります。

| <n5200 系コード=""><br/>N5200系コード詳細設定</n5200> |              |                           |                            |
|-------------------------------------------|--------------|---------------------------|----------------------------|
| プリンタ機種名                                   | T            |                           |                            |
| - 初期化コード                                  | ○ 出力しない      | 用紙サイズ<br> <br> <br>  給紙方法 | <b>Y</b>                   |
| 「印字方向」<br>〇 市°〜トレート                       | O 5215*25-7* | <br>1ページの行数               | 66                         |
| - <b>用紙位置</b>                             | C 左端         | - 自動復帰改行<br>○ 復帰改行        | <ul> <li>● 復帰のみ</li> </ul> |
| 「外字<br>● Windows標準外字 (                    | ◎ 移行外字       | - 連続する同期コー<br>◎ 1 個に置換    | ド<br>© そのまま                |
| 追加コード                                     |              | ОК                        | \$#>\$#\ <u>^\\7°</u>      |

各パラメータの説明

| 項目名    | パラメータ                      | 説明                                               | 既定値     |
|--------|----------------------------|--------------------------------------------------|---------|
| プリンタ機種 | プリンタ型番                     | リストボックスに PC-PTOS 対応プリンタが表                        | なし      |
| 名      |                            | 示されます。一覧の中から使用するプリンタを                            |         |
|        |                            | 指定します。(注1)                                       |         |
| 初期化コード | ・出力する                      | プリンタ出力開始時にプリンタの初期化を行                             | 出力する    |
|        | ・出力しない                     | うかを指定します。                                        |         |
|        |                            | 通常は、出力するを指定し、ホスト側にてプリ                            |         |
|        |                            | ンタを制御する場合に出力しないを指定しま                             |         |
|        |                            | す。                                               |         |
| 印字方向   | ・ポートレート                    | 用紙の印字方向を指定します。(注 2)                              | ポートレ    |
|        | ・ランドスケープ                   |                                                  | ート      |
| 用紙位置   | ・中央                        | 用紙の位置を指定します。(注 2)                                | 左端      |
|        | ・左端                        |                                                  |         |
| 外字     | •Windows 標準外字              | N5200系コード印刷で使用する外字を指定しま                          | Windows |
|        | ・移行外字(注 3)                 | す。移行外字は、PTOS/A-VX5 の外字を「日本                       | 標準外字    |
|        |                            | 語文字拡張セット」を使用して変換したもので                            |         |
|        |                            | す。                                               |         |
| 用紙サイズ  |                            | 用紙サイズを指定します。(注 2)                                |         |
| 給紙方法   |                            | 給紙方法を指定します。(注 2)                                 |         |
| 1ページの行 | 行数                         | 1ページの行数を指定します。                                   | 66      |
| 数      |                            | 本指定は、シリアルプリンタ使用時のみ有効と                            |         |
|        |                            | なります。                                            |         |
| 自動復帰改行 | ・復帰改行                      | 帳票印刷時、1行分の印字データが最大印字桁                            | 復帰のみ    |
|        | ・復帰のみ                      | 数を越えた場合の動作を指定します。                                |         |
|        |                            | 復帰改行:印字位置を行の先頭へ移動し、改行                            |         |
|        |                            | します。                                             |         |
|        | have a second of the       | 復帰のみ: 印字位置を行の先頭へ移動します。                           |         |
| 連続する同期 | <ul> <li>1 個に置換</li> </ul> | 印字テータに連続する同期コード(00 <sub>16</sub> )が存在            | 1個に置    |
| コード    | ・そのまま                      | する場合の動作を指定します。                                   | 换       |
|        |                            |                                                  |         |
|        |                            | ホストから受信した連続する同期コード                               |         |
|        |                            | を1個にまどめて出力します。<br>大重の同期<br>ー ドギ原国本 印合法 南ギ 限い相合な地 |         |
|        |                            | コートか尿囚じ、印子迷度か遅い場合に指<br>ウレアイださい。                  |         |
|        |                            | 正してくたさい。<br>そのまま ・                               |         |
|        |                            | ていみみ ・<br>ホストかた严信した同期コードなナベア                     |         |
|        |                            | 小ハトかり又信しに回効→一下をりへし<br>プルンタへ出力]ます                 |         |
|        |                            | ノソマクジー山川しまり。                                     |         |

(注1) N 型番のプリンタ(N11xx と N78xx)は、Express5800 サーバに接続されている場合に、ネ ットワークプリンタとして利用可能であり、PC には接続できません。

- (注2)シリアルプリンタの場合、印字方向や用紙位置、用紙サイズ、給紙方法のパラメータは、 レフトマージンを求めるための指定となります。従って、この設定によって、プリンタ本 体の印字方向や用紙位置、用紙サイズ、給紙方法を変更することはできません。 プリンタ本体の設定を変更するには、ホストよりデータとして制御コードを送るか、追加 コードの指定機能よって制御コードを出力するようにしてください。
- (注3)移行外字を選択した場合、コード変換テーブルは、有効となりません。

※PrintBridge と連携を行う場合の設定方法は、「8.4 PrintBridge を経由して印刷する」も 参照してください。 [追加コード] のボタンで初期化コード/終了コードを指定します

| 追加コード設定(N5200系) |              |
|-----------------|--------------|
| 「初期化コード─        |              |
| □ 追加コード         |              |
| ┌終了コード――        |              |
| □ 追加コード         |              |
|                 | OK キャンセル ヘルプ |

各パラメータの説明

| 項目名    | パラメータ | 説明                                                                                                    | 既定值 |
|--------|-------|----------------------------------------------------------------------------------------------------|-----|
| 初期化コード | YES   | YES:プリンタ出力開始時に、制御コードを追加出力します。続くテキストボックスに、追加する制御コードを記述したテキストファイル名を入力します。既にファイルを用意してある場合は、参照ボタンにより指定することができます。(注1) | NO  |
| ・追加コード | NO    | N0:制御コードを追加出力しません。                                                                                               |     |
| 終了コード  | YES   | YES:プリンタ出力終了時に、制御コードを追加出力します。続くテキストボックスに、追加する制御コードを記述したテキストファイル名を入力します。既にファイルを用意してある場合は、参照ボタンにより指定することができます。(注1) | NO  |
| ・追加コード | : NO  | N0:制御コードを追加出力しません。                                                                                               |     |

(注 1) 追加コードは N5200 系制御コードで記述してください。追加コードファイルは UNICODE
 形式で作成してください。

また、追加コードファイルのファイルサイズは、最大 512 バイトです。

| <pc th="" 系コード<=""><th>(従来変換) &gt;</th><th></th></pc> | (従来変換) >         |            |
|-------------------------------------------------------|------------------|------------|
| F                                                     | PC系コード(従来変換)詳細設定 |            |
|                                                       | ┌201データ―――       |            |
|                                                       | - ブリンタ言語         |            |
|                                                       | • 201PL          | ONPDL2     |
|                                                       |                  |            |
|                                                       | • ODA            | • CENTRO   |
|                                                       |                  |            |
|                                                       | ● ト"ットイメーシ"      | ○ ダウンロード文字 |
|                                                       | ┌縦罫線変換方法───      |            |
|                                                       | ● ト"ットイメーシ"      | ○ 縦罫線コード   |
|                                                       |                  | コード設定      |
|                                                       |                  |            |
|                                                       | ОК               | キャンセル ヘルプ  |

各パラメータの説明

| 項目名    | パラメータ                      | 説明                          | 既定値    |
|--------|----------------------------|-----------------------------|--------|
| プリンタ言語 | • 201PL                    | ホスト側で作成した印字データのプリンタ言語       | 201PL  |
|        | • NPDL2                    | を指定します。                     |        |
| プリンタタイ | • ODA                      | プリンタの出力タイプを指定します。           | ODA    |
| プ      | <ul> <li>CENTRO</li> </ul> | ODA : ANK:半角:全角=1:1:2       |        |
|        |                            | CENTRO:ANK:半角:全角=1:0.75:1.5 |        |
| 外字変換方法 | ・ドットイメージ                   | 外字を印字する際の出力方法を指定します。        | ドットイメー |
|        | ・ダウンロード                    | ドットイメージ:                    | ジ      |
|        | 文字                         | 外字をドット列で印字します。              |        |
|        |                            | ダウンロード文字:                   |        |
|        |                            | プリンタに外字を登録後、印字します。          |        |
|        |                            | (注1)                        |        |
| 縦罫線変換方 | ・ドットイメージ                   | 縦罫線コードの変換方法を指定します。          | ドットイメー |
| 法      | ・縦罫線コード                    | ドットイメージ:                    | ジ      |
|        |                            | 縦罫線をドット列で印字します。このた          |        |
|        |                            | め、縦罫線で1ドット占有します。            |        |
|        |                            | 縦罫線コード:                     |        |
|        |                            | 縦罫線コード(FS ;)に変換して出力しま       |        |
|        |                            | す。(注 2)                     |        |

(注1) プリンタの外字領域(7620<sub>16</sub>)を使用するため、他の AP でプリンタの外字を使用することが できなくなります。

(注2) 縦罫線コードは、プリンタによってサポートされていない場合があります。

| コード設定         |                   |              |        |         |
|---------------|-------------------|--------------|--------|---------|
| 一初期化          | コード               |              |        |         |
| 基本設定          | 定<br>(thint & 提合の |              | 咖小划外付加 | ○ 付加しない |
|               | ードがしょう場合の<br>印字方向 | ·政定——<br>● 縦 | ○横     |         |
|               | 用紙位置              | 〇中央          | • 左端   |         |
|               | 用紙サイズ             | A4           |        | <b></b> |
|               |                   | 1            |        |         |
| 匚 追加          | ロコード(ファイル)        |              |        |         |
|               | 法                 |              |        |         |
|               | シートガイド            |              | •      |         |
| 「終了コ          |                   |              |        |         |
| 基本誘           | 定 〇               | 付加する<br>     | ◎ 付加   | 16741)  |
| 匚 追加          | ロコード(ファイル)        |              |        |         |
| OK キャンセル ヘルフ° |                   |              |        |         |

[コード設定]のボタンで初期化コード/終了コードを指定します

各パラメータの説明

| 項目名    | パラメータ     | 説明                                    | 既定值   |
|--------|-----------|---------------------------------------|-------|
| 初期化コード | ・全て付加     | プリンタ出力開始時にプリンタの初期化を行う                 | 全て付加  |
| ・基本設定  | ・同期コード以   | かを指定します。                              |       |
|        | 外付加       | 全て付加 :                                |       |
|        | ・付加しない    | プリンタの初期化コードを付加します。                    |       |
|        |           | 付加しない:                                |       |
|        |           | プリンタの初期化コードを付加しませ                     |       |
|        |           | ん。ホスト側にてプリンタを制御する場合                   |       |
|        |           | に指定します。                               |       |
|        |           | 同期コード以外付加:                            |       |
|        |           | 同期コード(FF 0D <sub>16</sub> )以外のプリンタ初期化 |       |
|        |           | コードを付加します。全て付加を指定して                   |       |
|        |           | プリンタ出力開始時に白紙が一枚出力さ                    |       |
|        |           | れる場合に指定します。                           |       |
| 印字方向   | ・縦        | 初期化コードの基本設定で全て付加または同期                 | 縦     |
|        | • 横       | コード以外付加を指定した場合に、コードを生                 |       |
|        |           | 成するためのパラメータを設定します。                    |       |
| 用紙位置   | ・中央       |                                       | 左端    |
|        | • 左端      |                                       |       |
| 用紙サイズ  |           |                                       | A4    |
| 初期化コード | YES : YES | YES:初期化コードの基本設定に続けて指定し                | NO    |
| ・追加コード |           | た制御コードを追加出力します。(注)                    |       |
|        |           | NO:基本設定をそのまま初期化コードにしま                 |       |
|        |           | す。                                    |       |
| 給紙方法   | ・シートガイド   | プリンタの給紙機構を設定します。                      | シートガイ |
|        | ・トラクタ     |                                       | ド     |
|        | フィーダ      |                                       |       |
|        | ・シート      |                                       |       |
|        | フィーダ      |                                       |       |
| 終了コード  | ・付加する     | プリンタ出力終了時に、プリンタのバッファに                 | 付加しない |
| ・基本設定  | ・付加しない    | 残ったデータを全て出力するための制御コード                 |       |
|        |           | を出力するかどうかを指定します。                      |       |
|        |           | ・付加する : プリンタの排出コードを付加し                |       |
|        |           | ます。                                   |       |
|        |           | ・付加しない:プリンタの排出コードを付加し                 |       |
|        |           | ません。                                  |       |
| 終了コード  | YES : YES | YES:終了コードの基本設定に続けて指定した                | NO    |
| ・追加コード |           | 制御コードを追加出力します。(注)                     |       |
|        |           | NO:基本設定をそのまま初期化コードにしま                 |       |
|        |           | す。                                    |       |

(注)追加する制御コードを記述したテキストファイル名を、続くテキストボックスに入力します。既にファイルを用意してある場合は、参照ボタンにより指定することができます。 追加コードファイルは、UNICODE 形式で作成してください。

| <pc 系コード(無変換)=""></pc> |
|------------------------|
| 詳細設定(無変換)              |
|                        |
| ┌初期化コード─────           |
| □ 追加コード                |
| 終了コード                  |
| □ 追加コード                |
|                        |
|                        |
|                        |

各パラメータの説明

| 項目名              | パラメータ                                    | 説明                                                         | 既定値 |
|------------------|------------------------------------------|------------------------------------------------------------|-----|
| 初期化コード<br>・追加コード | <ul><li>✓ : YES</li><li>✓ : NO</li></ul> | YES:プリンタ出力開始時に、制御コードを追<br>加出力します。(注)<br>NO:制御コードを追加出力しません。 | NO  |
| 終了コード<br>・追加コード  | <ul><li>✓ : YES</li><li>✓ : NO</li></ul> | YES:プリンタ出力終了時に、制御コードを追<br>加出力します。(注)<br>NO:制御コードを追加出力しません。 | NO  |

(注)追加する制御コードを記述したテキストファイル名を、続くテキストボックスに入力します。既にファイルを用意してある場合は、参照ボタンにより指定することができます。 追加コードファイルはUNICODE形式で作成してください。

| <pc th="" 系コート<=""><th>ド (-</th><th>イメー</th><th>ジ変換)</th><th>&gt;</th></pc> | ド (- | イメー | ジ変換) | > |
|-----------------------------------------------------------------------------|------|-----|------|---|
|-----------------------------------------------------------------------------|------|-----|------|---|

| ●C系コード(イメージ変換)詳細設定                          |
|---------------------------------------------|
| - ブリンタタイプ                                   |
| <ul> <li>● 復帰のみ</li> <li>● 復帰+改行</li> </ul> |
|                                             |
| 「パッル」「字動作指定」<br>○復帰のみ ◎復帰+改行                |
| 初期化コード                                      |
| 「終了コード」<br>□ 追加コード                          |
| フォンド指定         OK         キャンセル         ヘルプ |

各パラメータの説明

| 項目名      | パラメータ                      | 説明                                      | 既定値    |
|----------|----------------------------|-----------------------------------------|--------|
| プリンタタイ   | • ODA                      | プリンタの出力タイプを指定します。                       | CENTRO |
| プ        | <ul> <li>CENTRO</li> </ul> | ODA : ANK:半角:全角=1:1:2                   |        |
|          |                            | CENTRO : ANK:半角:全角=1:0.75:1.5           |        |
| CR コード動作 | ・復帰のみ                      | 印字データに CR(OD <sub>16</sub> )コードが指定された場合 | 復帰のみ   |
| 指定       | ・復帰+改行                     | の動作を指定します。                              |        |
|          |                            | 復帰のみ : CR コード受付時、印字位置を行の                |        |
|          |                            | 先頭へ移動します。                               |        |
|          |                            | 復帰+改行: CR コード受付時、印字位置を行の                |        |
|          |                            | 先頭へ移動し、改行します。                           |        |
| 最大印字桁数   | 桁数                         | 1行の最大印字桁数を指定します。                        | 136    |
| 最大印字行数   | 行数                         | 1ページの最大印字行数を指定します。                      | 66     |
| バッファフル   | ・復帰のみ                      | 1行分の印字データが最大印字桁数を越えた場                   | 復帰+改行  |
| 印字動作指定   | ・復帰+改行                     | 合の動作を指定します。                             |        |
|          |                            | 復帰のみ :印字位置を行の先頭へ移動します。                  |        |
|          |                            | 復帰+改行:印字位置を行の先頭へ移動し、改                   |        |
|          |                            | 行します。                                   |        |
| 初期化コード   | 🔽 : YES                    | YES: プリンタ出力開始時に、指定した制御コー                | NO     |
| ・追加コード   |                            | ドを追加出力します。(注)                           |        |
|          |                            | NO:制御コードを追加出力しません。                      |        |
| 終了コード    | 🔽 : YES                    | YES: プリンタ出力終了時に、指定した制御コー                | NO     |
| ・追加コード   | $\square$ : NO             | ドを追加出力します。(注)                           |        |
|          |                            | NO :制御コードを追加出力しません。                     |        |

(注)追加する制御コードを記述したテキストファイル名を、続くテキストボックスに入力します。既にファイルを用意してある場合は、参照ボタンにより指定することができます。 追加コードファイルはUNICODE形式で作成してください。 [フォント指定]のボタンで印字に使用するフォントを指定します。 書体の種類は、必ず「日本語」を指定してください。 なお、コード変換テーブルを使用する設定の場合は、コード変換テーブルで指定したフォント で印刷するため、この設定は無視されます。

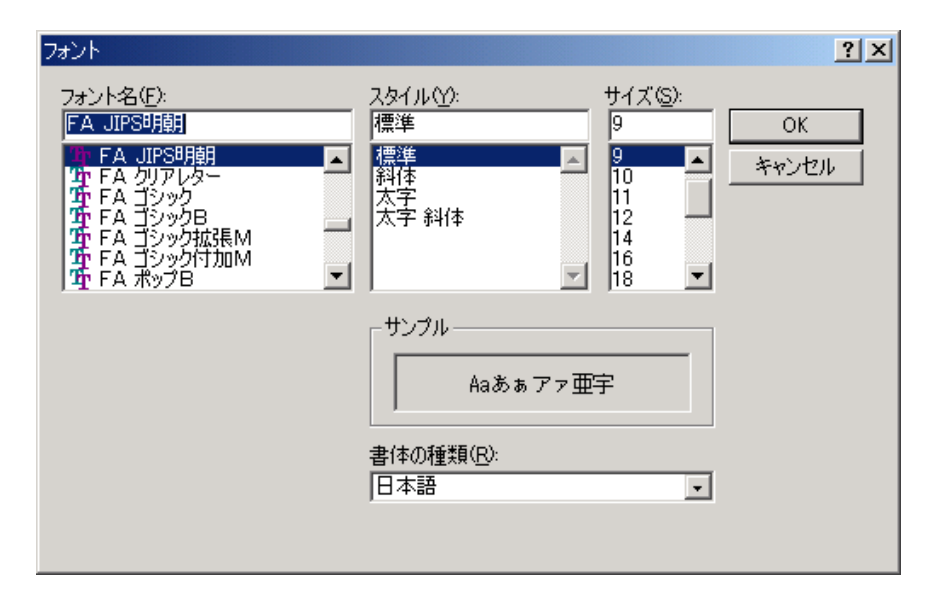

| 各パラ | メ | ータ | の説明         |
|-----|---|----|-------------|
|     | - |    | ··· - · · · |

| 項目名   | パラメータ       | 説明                          | 既定值        |
|-------|-------------|-----------------------------|------------|
| フォント名 | Windows で組み | 表示するフォント名を指定します。新しいフォ       | F A JIPS 明 |
|       | 込んだフォン      | ントを選ぶと「サンプル」欄にそのフォントが       | 朝          |
|       | ト名がパラメ      | 表示されます。                     |            |
|       | ータとして表      | 「FA JIPS 明朝」および「FA JIPS ゴシッ |            |
|       | 示されます。      | ク」のいずれかを選択してください。           |            |
|       |             | ※上記以外のフォントでの動作は保証いたし        |            |
|       |             | ません                         |            |
| スタイル  | ・標準         | 本設定は無効。                     | 標準         |
|       | ・斜体         |                             |            |
|       | ・太字         |                             |            |
|       | ・太字 斜体      |                             |            |
| サイズ   | フォントサイ      | 本設定は無効。                     | 9          |
|       | ズのパラメー      |                             | 既定値は変わ     |
|       | タは、フォント     |                             | る場合があり     |
|       | によってそれ      |                             | ます。        |
|       | ぞれ異なりま      |                             |            |
|       | す。          |                             |            |
| 書体の種類 | フォントの言      | 書体は、必ず"日本語"を選択します。          | 日本語        |
|       | 語が表示され      |                             | 既定値は変わ     |
|       | ます。         |                             | る場合があ      |
|       |             |                             | ります。       |

⑤ プリンタの設定を行う

[プリンタ出力指定(COMI-2)]ダイアログボックスで[プリンタ設定]ボタンを選択し、パラ メータを設定します。

| プリンタの設定(COMI-2パス)                            |       |
|----------------------------------------------|-------|
| 設定されているプリンター<br>NEC MultiWriter3650N - LPT1: | ОК    |
| 組み込まれているプリンタ                                 | キャンセル |
| NEC MultiWriter3650N - LPT1:                 | 設定    |
|                                              | ヘルブ   |

#### 各パラメータの説明

| 項目名    | パラメータ | 説明                       | 既定値         |
|--------|-------|--------------------------|-------------|
| 設定されてい | プリンタ名 | 現在設定されているプリンタを表示します。     | Windows で通常 |
| るプリンタ  |       | (注)                      | 使うプリンタに     |
|        |       |                          | 指定されたプリ     |
|        |       |                          | ンタ          |
| 組み込まれて | プリンタ名 | 現在、Windows に組み込まれているプリンタ | なし          |
| いるプリンタ |       | の一覧が表示されます。              |             |
|        |       | プリンタを指定すると設定されているプリ      |             |
|        |       | ンタの表示が変更できます。            |             |

(注) 設定可能なプリンタは、[プリンタ言語]の指定により異なります。

|       | PC 系コード    |             |             | NE200 ズ フ _ ド |
|-------|------------|-------------|-------------|---------------|
|       | 従来変換       | 無変換         | イメージ変換      | N9200 ポュート    |
| プリンタ名 | 201PL 又は   | Windows で利用 | Windows で利用 | PC-PTOS 対応    |
|       | NPDL2 に対応し | 可能なプリンタ     | 可能なプリン      | プリンタ          |
|       | たプリンタ      |             | P           |               |

イメージ変換の場合、[設定]ボタンを選択し、プリンタドライバ固有の情報を設定してくだ さい。

# 4.6.8 プリンタ情報を設定する(UA パス)

UA パス使用時のプリンタ情報の設定は、DCS プリンタにて行います。 詳細は、「**第5章 UA パスプリンタ設定**」を参照して下さい。

# 4.6.9 ハードコピー機能を指定する

グラフハードコピーの倍率およびハードコピーの印字インクを指定します。

- [拡張パラメータ] メニューの [ハードコピー機能指定] メニューコマンドを選ぶ。
   2) パラメータを入力します。
  - [ハードコピー機能指定]ダイアログボックスがオープンします。
  - 各パラメータの説明に従い、パラメータを入力してください。

| ハードコピー機能指定                                                                 |
|----------------------------------------------------------------------------|
| ハードコビー倍率指定<br>縦 100 ÷ % 横 100 ÷ %                                          |
| <ul><li>ハードコピーの印字インクーー</li><li>・・・・・・・・・・・・・・・・・・・・・・・・・・・・・・・・・</li></ul> |
| 現在選択されている出力先ブリンター<br>NEC MultiWriter3650N アリンタ設定                           |
| □ 通常使うブリンタを使用する                                                            |
| OK キャンセル ヘルプ                                                               |

各パラメータの説明

| 項目名                      | パラメータ         | 説明                                                                                                    | 既定値                                     |
|--------------------------|---------------|----------------------------------------------------------------------------------------------------|-----------------------------------------|
| ハードコピー<br>倍率指定           | ・縦倍率<br>・横倍率  | ハードコピーの縦横倍率を指定します。<br>倍率は、フォントサイズ 10P を 100%とし、10%<br>単位で指定します。有効範囲は、10%~990%です。<br>なお、フォントの種類により指定可能なサイズ<br>が異なります。                 | 縦 100%<br>横 100%                        |
| ハー ド コ ピ ー<br>の印字インク     | ・モノクロ<br>・カラー | 白黒印字かカラー印字かを指定します。                                                                                                    | モノクロ                                    |
| 現在選択され<br>ている出力先<br>プリンタ | プリンタ名         | 現在選択されているプリンタを表示します。                                                                                                    | Windows で通<br>常使うプリン<br>タに指定され<br>たプリンタ |
| 通常使うプリ<br>ンタ             | YES<br>NO     | 出力先プリンタをWindows で設定されている「通<br>常使うプリンタ」に出力するかどうか指定しま<br>す。<br>YES:Windows で指定された「通常使うプリンタ」<br>に出力します。<br>NO :現在選択されているプリンタに出力しま<br>す。 | NO                                      |

③ プリンタの設定を行う

[ハードコピー機能指定]ダイアログボックスで[プリンタ設定]ボタンを選択し、パラメ ータを設定します。

| プリンタの設定(ハードコピー)                              |       |
|----------------------------------------------|-------|
| 設定されているプリンター<br>NEC MultiWriter3650N - LPT1: | ОК    |
| 組み込まれているブリンタ                                 | キャンセル |
| NEC MultiWriter3650N - LPT1:                 | 設定    |
|                                              | ヘルプ   |

### 各パラメータの説明

| 項目名    | パラメータ | 説明                       | 既定値 |
|--------|-------|--------------------------|-----|
| 設定されてい | プリンタ名 | 現在設定されているプリンタを表示します。     | なし  |
| るプリンタ  |       |                          |     |
| 組み込まれて | プリンタ名 | 現在、Windows に組み込まれているプリンタ | なし  |
| いるプリンタ |       | の一覧が表示されます。              |     |
|        |       | プリンタを指定すると設定されているプリ      |     |
|        |       | ンタの表示が変更できます。            |     |

④ [OK] ボタンを押す。
 設定したパラメータを保存し、基本パラメータ入力画面に戻ります。
## 4.6.10 ETOSJX 起動時の表示情報を指定する

ETOSJX 起動時のウィンドウ表示位置と表示情報を指定します。

- ① [拡張パラメータ] メニューの [画面指定] メニューコマンドを選ぶ。
- ② [画面指定]メニューを選択する。
- パラメータを入力する。
   [画面指定]ダイアログボックスがオープンします。
   各パラメータの説明に従い、パラメータを設定してください。

| 画面指定                |                          |
|---------------------|--------------------------|
| 「フルスクリーン表示          | 「サイズの指定――――              |
| ●する ●しない            | ○ 指定する ○ 指定しない           |
| 「エラーメッセージウィンドウ――――  | 「 <u>ウィンドウサイズ</u> ―――――― |
| ● 表示する   ● 表示しない    | ◎ 任意指定                   |
| □表示位置の指定            | 高さ 400 幅 1640            |
| ○ 指定する ○ 指定しない 表示位置 | ○ アイコン化表示指定              |
| ×座標 0 y 座標 0        | • 最大化表示指定                |
| - タイトルバー            |                          |
| ● 表示する ● 表示しない      |                          |
| ┌タイトルバー表示内容────     |                          |
| ● 設定しない ● 設定する      |                          |
|                     | OK キャンセル ヘルフ*            |

各パラメータの説明

| 項目名             | パラメータ                        | 説明                          | 既定値              |
|-----------------|------------------------------|-----------------------------|------------------|
| フルスクリー          | ・する                          | する :ETOSJX 起動時にディスプレイ全体     | しない              |
| ン表示             | ・しない                         | に表示します。本機能を指定すると、           |                  |
|                 |                              | ETOSJX のタイトルバーおよびメニュー       |                  |
|                 |                              | は表示されません。(注1)               |                  |
|                 |                              | しない:ETOSJX をウィンドウ表示で起動し     |                  |
|                 |                              | ます。ウィンドウ表示位置およびウィン          |                  |
|                 |                              | ドウサイズは、指定により異なります。          |                  |
| エラーメッセ          | ・表示する                        | 表示する : ETOSJX でエラーが発生した時、   | 表示する             |
| ージウィンド          | ・表示しない                       | エラーメッセージをポップアップウィ           |                  |
| ウ               |                              | ンドウで表示します。                  |                  |
| -               |                              | 表示しない: ETOS JX でエラーが発生した時、  |                  |
|                 |                              | エラーメッセージを表示しません。            |                  |
|                 |                              | (注 2)                       |                  |
| 表示位置の指          | ・指定する                        | 指定する : ETOSJX 起動時のウィンドウ表    | 指定しない            |
| 定               | ・指定しない                       | 示位置を指定します。                  |                  |
| ,               |                              | 指定しない:ETOSIX 起動時のウィンドウ表     |                  |
|                 |                              | 示位置を指定しません。表示位置は            |                  |
|                 |                              | Windows によって制御されます。         |                  |
| 表示位置            | x座標                          | ウィンドウ表示位置を指定する時にウィン         | x 座標:0           |
|                 | v 座標                         | ドウの左上の座標を指定します。             | v 座標:0           |
| サイズの指定          | <u>, </u>                    | ウィンドウサイズを指定するかしないかを         | り 生 床 い<br>指定しない |
|                 | ・指定しない                       | 指定します。(注3)                  | 11/2 0.84        |
|                 |                              | 指定する · FTOSIX 起動時のウィンドウサ    |                  |
|                 |                              | イズを指定します。                   |                  |
|                 |                              | 指定したい・FTOSIX 起動時のウィンドウサ     |                  |
|                 |                              | イズを指定しません。                  |                  |
| ウィンドウサ          | ・任意指定                        | ETOSIX 起動時のウィンドウの状態を指定し     | 任意指定             |
| イズ              | ・アイコン化表                      | ます。                         | 高さ・640           |
| 1.2.            | 示指定                          | 6/。<br>任音指定を選択した場合け ウィンドウのサ | 幅 : 400          |
|                 | <ul> <li>- 最大化表示指</li> </ul> | イズを指定します (注 4)              | Υ <b>Ξ</b> . 100 |
|                 | 定                            |                             |                  |
| タイトルバー          | ・表示する                        |                             | 表示する             |
| 2 1 1 / * /     | ・表示しない                       | 指定します。                      | 2011/0           |
| タイトルバー          | ・設定しない                       | 設定しない・ETOSIX 起動時にリソース名を     | 設定しない            |
| 表示内容            | ・設定する                        | タイトルバーに表示します。               | HANL U. AV       |
| 27 (1 (1 / II). |                              | 設定する · FTOSIX 起動時に 続くテキス    |                  |
|                 |                              | トボックスに入力した文字をタイトル           |                  |
|                 |                              | バーに表示します                    |                  |
|                 |                              |                             |                  |

(注1) ETOSJX 起動時にマウスカーソルは、画面右下へ位置付きます。

- (注2) エラーコードはステータスバーにも表示されます。エラーメッセージを表示しない場合、
   ETOSJXで[ヘルプ]メニューの[エラー詳細]を選択すると、エラーの内容を確認することができます。
- (注3) ウィンドウサイズは、フォント指定(可変/固定、フォントサイズ)によって異なります。可 変フォントの場合、ウィンドウサイズを指定するとフォントサイズを補正して表示します。
- (注4) ETOSJX の制限(80 桁×24 行、80 桁×48 行)により、設定した値に一番近い値でウィンドウ表示します。

#### 4.6.11 ETOSJX 起動時の画面補助機能をカスタマイズする

ETOSJX 起動時のメニュー、ステータスバー、ツールバーの表示情報を指定します。

- ① [拡張パラメータ]メニューの [画面指定]を選ぶ。
- ② [画面補助指定]メニューを選択する。
- ③ パラメータを入力する。

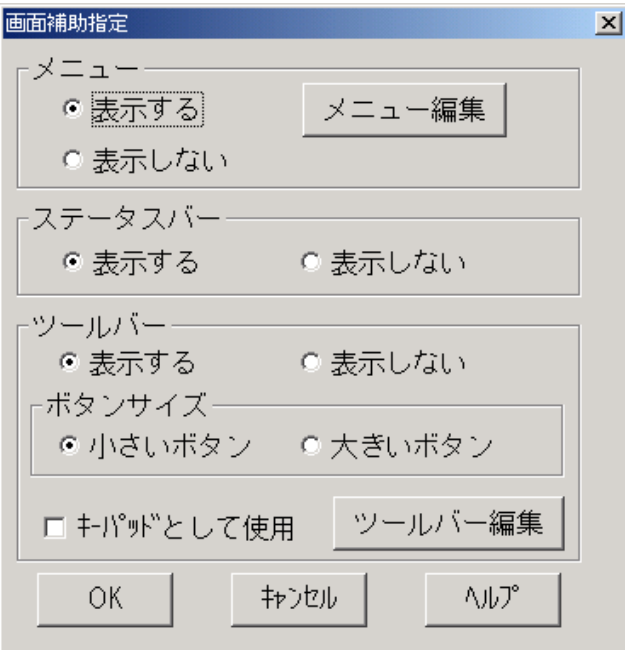

各パラメータの説明

| 項目名      | パラメータ     | 説明                          | 既定値    |
|----------|-----------|-----------------------------|--------|
| メニュー     | ・表示する     | 表示する :ETOSJX 起動時にメニューを表     | 表示する   |
|          | ・表示しない    | 示します。メニューの編集も可能です。          |        |
|          |           | 表示しない:ETOSJX 起動時にメニューを表     |        |
|          |           | 示しません。                      |        |
| ステータスバ   | ・表示する     | 表示する :ETOSJX 起動時にステータスバ     | 表示する   |
| <u> </u> | ・表示しない    | ーを表示します。                    |        |
|          |           | 表示しない:ETOSJX 起動時にステータスバ     |        |
|          |           | ーを表示しません。                   |        |
| ツールバー    | ・表示する     | 表示する :ETOSJX 起動時にツールバーを     | 表示する   |
|          | ・表示しない    | 表示します。表示するツールバーの編集          |        |
|          |           | も可能です。                      |        |
|          |           | 表示しない:ETOSJX 起動時にツールバーを     |        |
|          |           | 表示しません。                     |        |
| ボタンサイズ   | ・小さいボタン   | ツールバーで表示するボタンのサイズを指         | 小さいボタン |
|          | ・大きいボタン   | 定します。                       |        |
| キーパッドと   | YES : YES | YES:ツールバーをポップアップウィンドウ       | NO     |
| して使用     |           | として ETOSJX の画面から切り離して起      |        |
|          |           | 動します。                       |        |
|          |           | NO : ツールバーを ETOSJX の画面にドッキン |        |
|          |           | グさせて起動します。                  |        |

#### ④ メニューの編集を行う。

画面補助指定ダイアログでメニュー編集ボタンを選択し、パラメータを設定します。 (本画面をメニューカスタマイズ メイン画面と呼びます)

| メニューのカスタマイズ |    |       |            |    |
|-------------|----|-------|------------|----|
| メニュー名       | 表示 | 使用    | 表示メニュー     |    |
| 送信          |    |       | 送信         | 詳細 |
| セッション       |    |       | セッション      | 詳細 |
| ファイル転送      |    |       | ファイル転送     | 詳細 |
| 編集          |    | ◄     | 編集         | 詳細 |
| 表示          | ◄  | ◄     | 表示         | 詳細 |
| マクロ         | ◄  | ◄     | マクロ        | 詳細 |
| オプション       | V  | ◄     | オプション      | 詳細 |
| ヘルプ         |    | ◄     | ヘルプ        | 詳細 |
|             | Г  |       |            | 詳細 |
| 既定值         | OK | キャンセル | 4ルプ 前画面 次面 | m  |

各パラメータの説明

| 項目名    | パラメータ | 説明                      | 既定値     |
|--------|-------|-------------------------|---------|
| 表示     |       | YES:該当するメニューを表示します。     | YES     |
|        |       | NO :該当するメニューを表示しません。    |         |
| 使用     | : YES | YES:メニューに割り当てられた機能をメニ   | YES     |
|        |       | ューから選択可能とします。なお「表       |         |
|        |       | 示」項目で「NO」を選択した場合はここ     |         |
|        |       | で「YES」を選択しても無効となります。    |         |
|        |       | NO :メニューに割り当てられた機能をメニ   |         |
|        |       | ューから選択不可とします。           |         |
| 表示メニュー | なし    | ETOSJX のウィンドウのメニューに表示され | それぞれ左端に |
|        |       | る文字列を指定します。指定できる文字の長    | 表示されている |
|        |       | さは最大 27 文字(半角)です。       | メニュー名   |

[既定値] ボタンを押すと全てのパラメータが既定値にリセットされます。

[詳細] ボタンを押すと、該当メニューの下位レベルのメニューコマンドに対するカスタマイズの ダイアログボックスが表示されます。メニューカスタマイズメイン画面での設定と同様にパラメー タを設定してください。

| 送信メニューのカスタイズ1/5 |          |       |        |    |
|-----------------|----------|-------|--------|----|
| メニュー名           | 表示       | 使用    | 表示メニュー |    |
| PF1             | <b>V</b> |       | PF1    | 詳細 |
| PF2             |          |       | PF2    | 詳細 |
| PF3             |          |       | PF3    | 詳細 |
| PF4             |          |       | PF4    | 詳細 |
| PF5             | <b>v</b> |       | PF5    | 詳細 |
| PF6             | •        |       | PF6    | 詳細 |
| PF7             | <b>v</b> |       | PF7    | 詳細 |
| PF8             | <b>V</b> |       | PF8    | 詳細 |
|                 | Г        | Γ     |        | 詳細 |
| 既定値             | ОК       | キャンセル |        |    |

[既定値]ボタンを押すと全てのパラメータが既定値にリセットされます。 同一レベルのメニューコマンドが多数存在する場合[次画面]ボタンが表示されます。

[次画面]ボタンを押すと、次のメニューコマンド画面が表示されます。この場合、[前画面]ボ タンが表示されますので、[前画面]ボタンを押すことにより前のメニューコマンド画面へ戻るこ とができます。

| 送信メニューのカスタイズ2/5 |    |       |        |    |
|-----------------|----|-------|--------|----|
| メニュー名           | 表示 | 使用    | 表示メニュー |    |
| PF9             | ~  |       | PF9    | 詳細 |
| PF10            | ~  |       | PF10   | 詳細 |
| PF11            | •  |       | PF11   | 詳細 |
| PF12            | ~  |       | PF12   | 詳細 |
| PF13            | •  |       | PF13   | 詳細 |
| PF14            | •  |       | PF14   | 詳細 |
| PF15            | V  |       | PF15   | 詳細 |
| PF16            | •  |       | PF16   | 詳細 |
|                 |    |       |        | 詳細 |
| 既定值 OK          |    | キャンセル |        | 面  |

#### ⑤ ツールバーを編集する

[画面補助指定]ダイアログで [ツールバー編集] ボタンを選択し、使用するツールバーの登録/編集を行います。

| ツールバーの設定          |                       | ×        |
|-------------------|-----------------------|----------|
| 登録一覧              | アイテム一覧                |          |
| 👫 ツールバー/キーパッド切替 🔺 | ← 挿入   PF16 PF16      | <b>▲</b> |
| 実行 実行/送信          | <b>PF17</b> PF17      |          |
| PF1 PF1           | <b>PF18</b> PF18      |          |
| PF2 PF2           | PF19 PF19             |          |
| PF3 PF3           | <b>₩20</b> PF20       |          |
| PF4 PF4           | ↓へ移動 <b>PF21</b> PF21 |          |
| PF5 PF5           | <b>PF22</b> PF22      |          |
| PF6 PF6           | PF23 PF23             |          |
| PF7 PF7 -         | <b>PF24</b> PF24      | •        |
|                   | ,                     | _        |
| 既定値 OK            | ±+>>₽₩                | ヘルプ      |

・ツールバーにボタンを登録する
 [登録一覧]の登録する位置にカーソルを合わせます。
 [アイテム一覧]の登録するボタンにカーソルを合わせます。
 [←挿入]ボタンを選択し、ボタンを登録します([アイテム一覧]の登録するボタンのダブルクリックでも登録できます)。

 ・ツールバーからボタンを削除する

- 「登録一覧」の削除する位置にカーソルを合わせます。
   [→削除] ボタンを選択し、ボタンを削除します([登録一覧]の削除するボタンのダブル クリックでも削除できます)。
- ・ツールバーのボタンの位置を移動する
   [登録一覧]の移動したいボタンにカーソルを合わせます。
   [↑へ移動]または[↓へ移動]ボタンを選択し、ボタンを移動します。
- ・ツールバーの設定を既定値へ戻す
   〔既定値〕ボタンを押します。

各パラメータの説明

| 項目名    | 説明                   |
|--------|----------------------|
| 登録一覧   | ツールバーで表示するボタンの一覧です。  |
| アイテム一覧 | ツールバーに登録可能なボタンの一覧です。 |
|        | 既に登録済みのボタンは表示されません。  |

| 各 | P | イ | テ | $\boldsymbol{\Delta}$ | ற   | 説   | 眀    |
|---|---|---|---|-----------------------|-----|-----|------|
|   | / |   | / | ~ '                   | ~ ~ | HZU | ·/ 1 |

|                  | ボタン        | 機能                              | 既定値  |
|------------------|------------|---------------------------------|------|
|                  | ツールバー/キーパッ | 登録したボタンをツールバーとして表示するか、キーパッドと    | 登録一覧 |
|                  | ド切替        | して表示するかを切り替えます。                 |      |
| 実行               | 実行/送信      | 画面データを送信します。                    |      |
|                  |            | (実行/送信キーと同じ動作)                  |      |
| PF1              | PF1        | PF1~PF15 機能を実行します。              |      |
|                  | ~          | (プログラムファンクションキー(PF1~PF15)と同じ動作) |      |
| PF15             | PF15       |                                 |      |
| I                | Ι          | Ⅰ、Ⅱ、Ⅲキーを送信します。                  |      |
| $\overline{\pi}$ | π          | (Ⅰ、Ⅱ、Ⅲキーと同じ動作)                  |      |
| <u> </u>         | Ш          | (注1)                            |      |
| Ш                | Ш          |                                 |      |
|                  | マクロ実行      | [マクロファイルを選択] ダイアログを表示し、ここで指定し   |      |
|                  |            | たマクロを実行します。                     |      |
|                  |            | ・マクロ実行中の場合、実行中のマクロを強制終了します。     |      |
|                  | マクロ実行(記録)  | ・マクロ記録中の場合、 [マクロファイルの保存] ダイアログ  |      |
|                  | 終了         | を表示し、操作内容を保存します。                |      |
|                  |            | マクロの記録を開始します。                   |      |
| ۲                | マクロ記録開始    | このボタン押下後、マクロ記録終了ボタンを押すまでの操作が    |      |
|                  |            | 記録可能です。                         |      |
| 0 <sup>106</sup> | スナップショットダ  | スナップショットダンプを採取します。              |      |
| 0-00             | ンプ         | 障害発生時に資料を採取する際に使用します。           |      |

| ボタン               | 機能                               | 既定值    |
|-------------------|----------------------------------|--------|
| <b>PF16</b> PF16  | PF16~PF24 機能を実行します。              | アイテム一覧 |
| ~                 | (プログラムファンクションキー(PF16~PF24)と同じ動作) |        |
| PF24 PF24         | (注 1)                            |        |
| 割认 割込             | COMI-2パスのファイル転送を中断します。           | -      |
|                   | (割込キーと同じ動作)                      |        |
| 🧱 全項消去            | 全項目内の文字を消去します。                   |        |
|                   | (全項消去キーと同じ動作)                    |        |
| 🛄 全消去(クリア)        | 画面をクリアし、不定様式にします。                |        |
| 2003              | (全消去(クリア)キーと同じ動作)                |        |
| 🧱 項消去             | 項目内の文字を消去します。                    |        |
|                   | (項消去キーと同じ動作)                     | _      |
| ▶ チェックオフ          | フィールドのチェックキーを無効にします。             |        |
|                   | (チェックオフキーと同じ動作)                  | _      |
| ヱ゚゚゚゚゚゚゚ コマンド入力   | [コマンド入力] ダイアログを表示します。            |        |
|                   | (コマンド入力キーと同じ動作)                  | _      |
| COPY COPY-ID      | COPY キーID を送信します。                |        |
| _                 | (注 2)                            | -      |
| HELP-ID           | HELP キーID を送信します。                |        |
|                   | (HELP ID キーと同じ動作) (注 2)          | -      |
| STOP STOP-ID      | STOP キーID を送信します。                |        |
| _                 | (STOP ID キーと同じ動作) (注 2)          |        |
| CANCEL DEV CANCEL | DEV CANCEL キーID を送信します。          |        |
|                   | (DEV CANCEL キーと同じ動作) (注 1)       | -      |
| ERASE EOF         | ERASE EOF キーID を送信します。           |        |
|                   | (ERASE EOF キーと同じ動作) (注1)         | -      |
| IDENT I DENT      | IDENT キーID を送信します。               |        |
|                   | (IDENT キーと同じ動作) (注1)             | -      |
| ↓ 復改              | 次行以降の入力フィールドに移動します。              |        |
|                   | (復改キーと同じ動作)                      | -      |
| RESET リセット        | エラー表示のリセットを行います。                 |        |
|                   | (リセットキーと同じ動作)                    | -      |
| 再開 再開             | 中断していた処理を再開します。                  |        |
| to (0.1)          | (再開キーと同じ動作)                      |        |
| 切換 セッション切換        | [セッション切換]ダイアログを表示します。            |        |
|                   | (セッション切換キーと同じ動作) (注1)            |        |

| ボタン                      | 機能                             | 既定値    |
|--------------------------|--------------------------------|--------|
| 🖳 ローカル画面表示               | [ローカル画面の表示(番号指定)]ダイアログを表示し、    | アイテム一覧 |
|                          | ここで指定した番号のローカル画面を表示します。        |        |
| A ハードコピー(文字)             | 文字のハードコピーを取ります。                |        |
|                          | (HCopy 文字と同じ動作)                |        |
| 🔼 ハードコピー                 | 全情報のハードコピーを取ります。               |        |
| (すべて)                    | (HCopy 文字+罫線+グラフと同じ動作)         |        |
| A ハードコピー                 | 文字+罫線のハードコピーを取ります。             |        |
| (文字+罫線)                  | (HCopy 文字+罫線と同じ動作)             |        |
| ▶ ハードコピー                 | グラフのハードコピーを取ります。               |        |
| (グラフ)                    | (HCopy グラフと同じ動作)               |        |
| <b></b><br>複写            | 指定範囲の文字をクリップボードヘコピーします。        |        |
|                          | クリップボード上の文字を画面へ貼り付けます。[編集]     |        |
| 📩 貼り付け                   | メニュー [文字貼り付け] メニューコマンドの [項目] を |        |
|                          | 選択した場合と同一の結果が得られます。            |        |
| → カーソル右移動                | カーソルを1桁右へ移動します。                |        |
|                          | (カーソル右移動キーと同じ動作)               |        |
| ← カーソル左移動                | カーソルを1桁左へ移動します。                |        |
|                          | (カーソル左移動キーと同じ動作)               |        |
| ↓ カーソル下移動                | カーソルを1行下へ移動します。                |        |
|                          | (カーソル下移動キーと同じ動作)               |        |
| ↑ カーソル上移動                | カーソルを1行上へ移動します。                |        |
|                          | (カーソル上移動キーと同じ動作)               |        |
| ▲ バックスペース                | カーソル位置の1桁前の文字を削除します。           |        |
|                          | (バックスペースと同じ動作)                 |        |
| ♪ スキップ                   | 次の入力フィールドに進みます。                |        |
|                          | (Skipと同じ動作)                    |        |
| <b>仝</b> バックスキップ         | 前の入力フィールドに戻ります。                |        |
|                          | (BackSkip と同じ動作)               |        |
| A <sup>は</sup> C 挿入モード変更 | 挿入/上書きの切り替えを行います。              |        |
| <b>V</b> 5               | (挿入キーと同じ動作)                    |        |
| A <sup>t</sup> tC 削除     | カーソル位置の文字を1文字削除します。            |        |
|                          | (削除キーと同じ動作)                    |        |

| ボタン           | 機能                              | 既定値    |
|---------------|---------------------------------|--------|
| HOME          | 先頭の入力フィールドに移動します。               | アイテム一覧 |
|               | (カーソルホームキーと同じ動作)                |        |
| TAB لے        | 入力フィールドでの入力を終了します。              |        |
| •             | (TAB と同じ動作)                     |        |
| 123<br>       | 優先機能(SW 状態)を変更します。              |        |
|               | (SW キーと同じ動作) (注 3)              |        |
| 💾 パラメータ情報保存   | ETOSJX の現在の設定情報を PG ファイルに保存します。 |        |
|               | ( Ctrl + S と同じ動作)               |        |
| ₩₩ パラメータ変更    | [パラメータ変更]ダイアログを表示します。           |        |
|               | (パラメータ変更キーと同じ動作)                |        |
| ★ ETOSJX 強制終了 | ETOSJXを強制終了します。                 |        |
|               | (プログラム終了キーと同じ動作)                |        |

<sup>(</sup>注1)IBMエミュレートモード時のみ使用可能か、通常と異なる機能となります。

<sup>(</sup>注3)SW状態は、制御領域に表示します。SW状態による優先順位は以下の通りです。

| SW 状態表示 | 高 ←    | 優先順位   | → 低    |
|---------|--------|--------|--------|
| 表示なし    | マクロ    | ローカル画面 | ID 送信  |
| SW(MET) | マクロ    | ローカル画面 | ID 送信  |
| SW(GFM) | ローカル画面 | マクロ    | ID 送信  |
| SW(ID)  | ID 送信  | マクロ    | ローカル画面 |

IBM エミュレートモードについてはホスト側サポート状況等を確認してください。 (注 2)ホスト側で本 ID をサポートしているか確認が必要です。

#### 4.6.12 表示フォントを指定する

- ETOSJXウィンドウで表示されるフォントを指定します。
- ① [拡張パラメータ]メニューの [画面指定] メニューコマンドを選択する。
- ② 可変フォントを指定する場合には[フォント指定]メニューの可変フォントを選択する。 [可変フォント]メニューにチェックマークが付加され基本パラメータ入力画面に戻ります。
- ③ 固定フォントを指定する場合には[フォント指定]メニューの固定フォントを選択する。 [固定フォント]メニューにチェックマークが付加され基本パラメータ入力画面に戻ります。

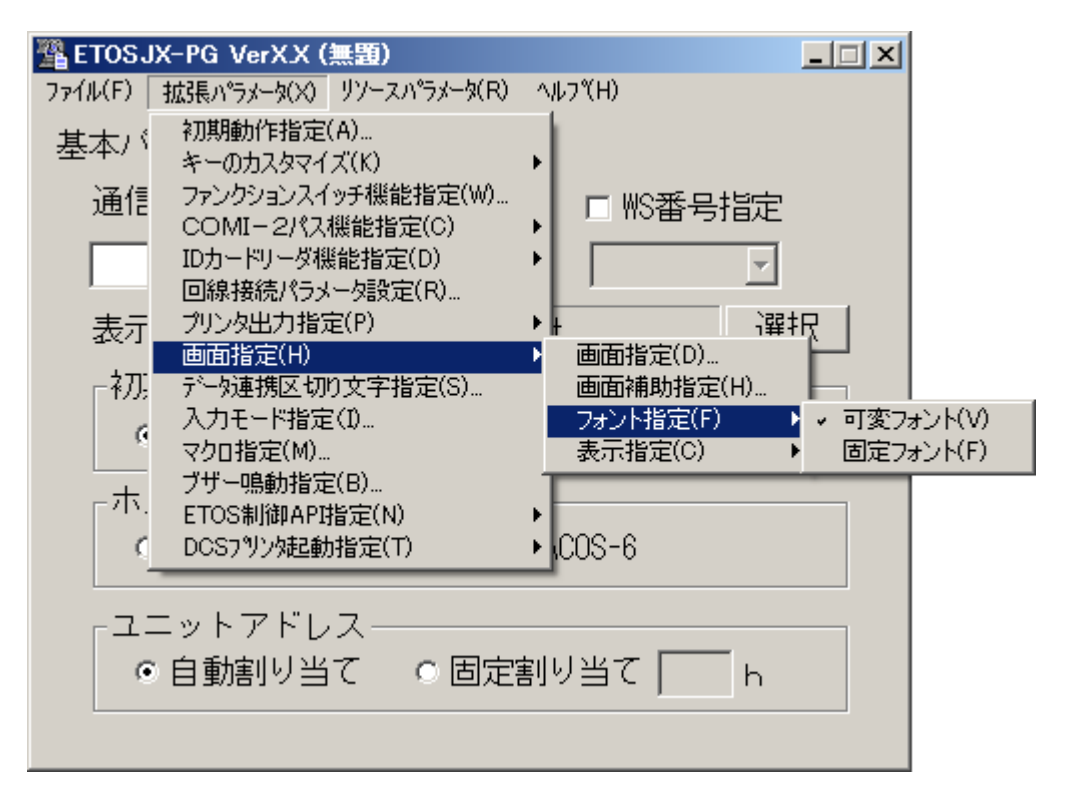

### 4.6.13 画面表示色を指定する

- (1) 画面のテキストの色指定を行う
  - ① [拡張パラメータ] メニューの [画面指定] メニューコマンドを選ぶ。
  - ② [表示指定]メニューの[テキスト表示指定]メニューを選択する。
     [テキスト表示指定]ダイアログボックスがオープンします。
     各パラメータの説明に従い、パラメータを入力して下さい。

| テキスト表示指定 |            |            |            |                       |            |                       |            |            |            |            |            |            |            |            |            |   |
|----------|------------|------------|------------|-----------------------|------------|-----------------------|------------|------------|------------|------------|------------|------------|------------|------------|------------|---|
|          | _          |            |            |                       |            |                       |            |            |            |            |            |            |            |            |            |   |
| 背景色      | œ          | 0          | 0          | 0                     | 0          | 0                     | 0          | 0          | 0          | 0          | 0          | 0          | 0          | 0          | 0          | 0 |
| 罫線色      | 0          | $^{\circ}$ | $\circ$    | $\circ$               | ullet      | $^{\circ}$            | $^{\circ}$ | $^{\circ}$ | $^{\circ}$ | $^{\circ}$ | $^{\circ}$ | $^{\circ}$ | $^{\circ}$ | $^{\circ}$ | $^{\circ}$ | 0 |
| テキスト表    | ŧ示         | 色          |            |                       |            |                       |            |            |            |            |            |            |            |            |            |   |
| 赤        | 0          | ۲          | 0          | $\circ$               | $\circ$    | $^{\circ}$            | 0          | $^{\circ}$ | $^{\circ}$ | 0          | $^{\circ}$ | $^{\circ}$ | $^{\circ}$ | $^{\circ}$ | 0          | 0 |
| 青        | $^{\circ}$ | $\odot$    | $\bullet$  | $\odot$               | $\odot$    | $^{\circ}$            | $^{\circ}$ | $^{\circ}$ | $^{\circ}$ | $^{\circ}$ | $^{\circ}$ | $^{\circ}$ | $^{\circ}$ | $^{\circ}$ | $\odot$    | 0 |
| マセンンタ    | $^{\circ}$ | $^{\circ}$ | $^{\circ}$ | $oldsymbol{\epsilon}$ | $^{\circ}$ | $^{\circ}$            | $^{\circ}$ | $^{\circ}$ | $^{\circ}$ | $^{\circ}$ | $^{\circ}$ | $^{\circ}$ | $^{\circ}$ | $^{\circ}$ | $^{\circ}$ | 0 |
| 緑        | $\circ$    | $\odot$    | $\circ$    | $\odot$               | $\odot$    | $^{\circ}$            | $^{\circ}$ | $^{\circ}$ | $^{\circ}$ | $^{\circ}$ | $\odot$    | $^{\circ}$ | $^{\circ}$ | $^{\circ}$ | $\odot$    | 0 |
| 黄        | $\circ$    | $^{\circ}$ | $\circ$    | $\odot$               | $\odot$    | $oldsymbol{\epsilon}$ | $^{\circ}$ | $^{\circ}$ | $^{\circ}$ | $^{\circ}$ | $^{\circ}$ | $^{\circ}$ | $^{\circ}$ | $^{\circ}$ | $\odot$    | 0 |
| シアン      | $\circ$    | $\circ$    | $\circ$    | $\circ$               | $\circ$    | $^{\circ}$            | œ          | $^{\circ}$ | $^{\circ}$ | $^{\circ}$ | $^{\circ}$ | $^{\circ}$ | $^{\circ}$ | $^{\circ}$ | $\circ$    | 0 |
| É        | $\circ$    | $^{\circ}$ | $\circ$    | $\odot$               | $\odot$    | $^{\circ}$            | $^{\circ}$ | $\bullet$  | $^{\circ}$ | $^{\circ}$ | $^{\circ}$ | $^{\circ}$ | $^{\circ}$ | $^{\circ}$ | $^{\circ}$ | 0 |
|          |            |            |            |                       |            |                       |            |            |            |            |            |            |            |            |            |   |
|          | _          |            |            |                       |            |                       |            |            |            |            |            |            |            |            |            |   |
|          |            | (          | ЭК         |                       |            | <b>‡</b> 1            | ゎンセ        | π          |            |            | NU         | )°         |            |            |            |   |
|          |            |            |            |                       |            | _                     |            |            | 1          |            |            | _          |            |            |            |   |

各パラメータの説明

| 項目名    | パラメータ                  | 説明                      | 既定値       |
|--------|------------------------|-------------------------|-----------|
| 背景色    | • 黒                    | 画面の背景色を指定します。           | 黒         |
| 罫線色    | ・赤                     | 画面の罫線色を指定します。           | 緑         |
| テキスト表示 | •青                     | テキスト表示色を指定します。          | 赤:赤       |
| 色      | ・マゼンタ                  | ETOSJX 画面で使用するテキスト表示色を変 | 青:青       |
|        | • 緑                    | 更する場合、基本色7色に対してそれぞれ任    | マゼンタ:マゼンタ |
|        | <ul> <li>・黄</li> </ul> | 意の色を指定します。              | 緑:緑       |
|        | ・シアン                   | テキスト表示色は、テキスト背景色とは別の    | 黄:黄       |
|        | ・白                     | 色にしてください。               | シアン:シアン   |
|        | ・暗いグレー                 |                         | 白:白       |
|        | ・暗い赤                   |                         |           |
|        | ・暗い青                   |                         |           |
|        | ・暗いマゼンタ                |                         |           |
|        | ・暗い緑                   |                         |           |
|        | ・茶                     |                         |           |
|        | ・暗いシアン                 |                         |           |
|        | ・明るいグレー                |                         |           |

③ [OK] ボタンを押す。

設定したパラメータを保存し、基本パラメータ入力画面に戻ります。

## 4.6.14 グラフの表示方法を指定する

- (1) グラフの表示指定を行う
  - ① [拡張パラメータ]メニューの [画面指定] メニューコマンドを選ぶ。
  - ② [表示指定]メニューの[グラフ表示指定]メニューを選択する。
     [グラフ表示指定]ダイアログボックスがオープンします。
     各パラメータの説明に従い、パラメータを入力して下さい。

| グラフ表示指定      |                                                                                                    |  |  |  |  |  |  |  |
|--------------|----------------------------------------------------------------------------------------------------|--|--|--|--|--|--|--|
|              |                                                                                                    |  |  |  |  |  |  |  |
| 背景色          | • •                                                                                                    |  |  |  |  |  |  |  |
| グラフ表示色       |                                                                                                    |  |  |  |  |  |  |  |
| 赤            |                                                                                                    |  |  |  |  |  |  |  |
| 青            | $\circ \circ \circ \circ \circ \circ \circ \circ \circ \circ \circ \circ \circ \circ \circ \circ \circ \circ \circ $ |  |  |  |  |  |  |  |
| マセンンタ        |                                                                                                    |  |  |  |  |  |  |  |
| 緑            |                                                                                                    |  |  |  |  |  |  |  |
| 黄            |                                                                                                    |  |  |  |  |  |  |  |
| 575          |                                                                                                    |  |  |  |  |  |  |  |
| É            |                                                                                                    |  |  |  |  |  |  |  |
| 「グラ゛         | フ表示モード                                                                                                    |  |  |  |  |  |  |  |
|              | ○精細    ●高速                                                                                                    |  |  |  |  |  |  |  |
| - グラ         | フ解像度                                                                                                    |  |  |  |  |  |  |  |
|              | グラフ解像度指定                                                                                                    |  |  |  |  |  |  |  |
| 0            | 640*384 € 640*456 € 1120*720                                                                                         |  |  |  |  |  |  |  |
| OK キャンセル ヘルプ |                                                                                                    |  |  |  |  |  |  |  |

各パラメータの説明

| 項目名          | パラメータ                                                                                                    | 説明                                                                                                    | 既定値                                                                                                    |
|--------------|----------------------------------------------------------------------------------------------------|----------------------------------------------------------------------------------------------------|----------------------------------------------------------------------------------------------------|
| 背景色          | ・黒                                                                                                    | グラフ画面の背景色を指定します。                                                                                                    | 黒                                                                                                    |
|              | ・白                                                                                                    |                                                                                                    |                                                                                                    |
| グラフ表示色       | <ul> <li>・黒赤青マ緑黄シ白暗暗暗暗暗</li> <li>・緑黄シ白暗暗暗暗</li> <li>・シロボー</li> <li>・ボーン</li> <li>・ボーボー</li> <li>・ボーボー</li> <li>・ボー</li> <li>・ボー</li></ul> | グラフ表示色を指定します。ETOSJX 画面で使<br>用するグラフ表示色を変更する場合、基本色<br>7 色に対してそれぞれ任意の色を指定しま<br>す。<br>グラフ表示色は、グラフ背景色とは別の色に<br>してください。                                                                                                    | 赤<br>赤<br>:<br>赤<br>清<br>:<br>マゼンタ<br>:<br>マゼンタ<br>:<br>(<br>(<br>、<br>(<br>、<br>、<br>、<br>、<br>(<br>、<br>、<br>、<br>(<br>、<br>、<br>、<br>、<br>、<br>、<br>、<br>、<br>、<br>、<br>、<br>、 |
| グラフ表示モー<br>ド | <ul> <li>・精細</li> <li>・高速</li> </ul>                                                                                                    | グラフ描画を精細に行うか、高速に行うかを<br>指定します。高速モードを指定した場合、表<br>示される線種は制限されます(代替の線で表<br>示されます)。                                                                                                    | 高速                                                                                                    |
| グラフ解像度指<br>定 | ♥:YES<br>□:NO                                                                                                    | <ul> <li>グラフ表示時の解像度を指定します。</li> <li>YES:以下のいずれかのグラフ解像度を指定します。</li> <li>640×384: PC9800 DOS 互換モード</li> <li>640×456: N5200/03 互換モード</li> <li>1120×720: N5200/07 互換モード</li> <li>N0: グラフの解像度を指定しません。</li> <li>Windows のディスプレイ解像度により</li> <li>800×600 未満の場合は 640×384、800×</li> <li>600 以上の場合は 1120×720 となります。</li> <li>(注)倍画面モード(ファンクションスイッチ<br/>2-8:0N)の時は 1120×1440 固定で動作しま</li> </ul> | NO                                                                                                    |

③ [OK] ボタンを押す。

設定したパラメータを保存し、基本パラメータ入力画面に戻ります。

## 4.6.15 データ連携の区切り文字を指定する

文字列のコピー時および貼り付け時のフィールドの区切り文字を指定します。

- ① [拡張パラメータ]メニューの[データ連携区切り文字指定]メニューコマンドを選ぶ。
- パラメータを入力する。

[データ連携区切り文字指定]ダイアログボックスがオープンします。 各パラメータの説明に従い、パラメータを入力してください。

| データ連携区切り文字指定 | × |
|--------------|---|
| 「コビー時――――    |   |
| • TAB        |   |
| ○ スペース       |   |
| ○ ユーザ指定      |   |
| ┌貼り付(ナ時────  |   |
| ● TAB        |   |
| ○ スペース       |   |
| ○ ユーザ指定      |   |
| OK キャンセル ヘルプ |   |

各パラメータの説明

| 項目名   | パラメータ  | 説明                   | 既定値 |
|-------|--------|----------------------|-----|
| コピー時  | • TAB  | 文字列をクリップボードにコピーする時に、 | TAB |
|       | ・スペース  | 同一行内のフィールドの区切りとする文字  |     |
|       | ・ユーザ指定 | を指定します。              |     |
| 貼り付け時 | • TAB  | 項目貼り付けをする時に、クリップボード内 | TAB |
|       | ・スペース  | の文字列中にあるフィールドの区切りとす  |     |
|       | ・ユーザ指定 | る文字を指定します。           |     |

③ [OK] ボタンを押す。

設定したパラメータを保存し、基本パラメータ入力画面に戻ります。

## 4.6.16 入力モードを指定する

ETOSJX へ文字入力する時の、動作方法を指定します。

- ① [拡張パラメータ]メニューの [入力モード指定] メニューコマンドを選ぶ。
- ② パラメータを入力する。

[入力モード指定]ダイアログボックスが、オープンします。 各パラメータの説明に従い、パラメータを入力してください。

| 入力モード指定                                                                                             | ×                                                                                                    |
|----------------------------------------------------------------------------------------------------|----------------------------------------------------------------------------------------------------|
| 「先行打鍵機能 ○ 使用する                                                                                      | <ul> <li>使用しない</li> </ul>                                                                                                    |
| <ul> <li>☑ IME制御</li> <li>□ カナシフト指定</li> <li>◎ 無効</li> <li>○ 有効</li> </ul>                          | 入力モード<br>・<br>ローマ字 ・<br>かな                                                                                                    |
| <ul> <li>漢字フィール゙かな漢起動</li> <li>● 起動する  </li> <li>● む動しない</li> <li>● ひらがな</li> <li>● 継続入力</li> </ul> | <ul> <li>ANKフィールドかな漢自動終了</li> <li>・終了する</li> <li>・終了する</li> <li>・終了しない</li> <li>・混在フィールドかな漢自動終了</li> <li>・終了する</li> <li>・終了しない</li> </ul> |
| N5200系<br>既定値 既定値 0                                                                                 | K キャンセル ヘルプ                                                                                                    |

各パラメータの説明

| 項目名                                      | パラメータ                                     | 説明                                                 | 既定値         |
|------------------------------------------|-------------------------------------------|----------------------------------------------------|-------------|
| 先行打鍵機能                                   | ・使用する                                     | 使用する :                                             | 使用しない       |
|                                          | ・使用しない                                    | 入力不可状態でキー入力されたデータを入力                               |             |
|                                          |                                           | 可能な状態まで保留します。                                      |             |
|                                          |                                           | 使用しない:                                             |             |
|                                          |                                           | 入力不可状態ではキー入力は無効です。                                 |             |
| IME 制御                                   | 🔽 : YES                                   | YES:カナシフト指定、入力モード、漢字フィール                           | YES         |
| (注1)                                     | <b>—</b> : NO                             | ドかな漢起動、ANK フィールドかな漢目動終                             |             |
|                                          |                                           | 了、混在フィールドかな漢目動終了の設定を                               |             |
|                                          |                                           | 有効にします。                                            |             |
|                                          |                                           | NU :刀丁ンノト指正、八刀て一下、僕子ノィール<br>いかか満知動 MW フィールドかか満白動数  |             |
|                                          |                                           | トかな便起動、AIVA / 1 / レトかな使日動派<br>了 混在フィールドかた灌白動紋了の設定を |             |
|                                          |                                           | 」、1811-21、アドルは広日勤が」を展定さ<br>毎効にします。                 |             |
| カナシフト指定                                  | • <b>無</b> 効                              | 無効・カナシフトフィールド(注 2)でのカナシフ                           | 無効          |
| /* / * / · · · · · · · · · · · · · · · · | • 有効                                      | トの自動制御を行いません。                                      |             |
|                                          |                                           | 有効:カナシフト指定フィールドにカーソルが位                             |             |
|                                          |                                           | 置付いた場合、カナ入力モードに変更しま                                |             |
|                                          |                                           | す。また、カナシフト指定以外のフィール                                |             |
|                                          |                                           | ドにカーソルが位置付いた場合、カナ入力                                |             |
|                                          |                                           | モードを解除します。(注3)                                     |             |
| 入力モード                                    | ・ローマ字                                     | ローマ字:入力モードをローマ字入力に変更しま                             | ローマ字        |
| (注4)                                     | ・かな                                       |                                                    |             |
| \#                                       | +コチレト フ                                   | かな : 人力モードをかな人力に変更します。                             | +7====[1] 2 |
| (実子) イールト なか満却動                          | <ul> <li>・起動する</li> <li>・却動しない</li> </ul> | 起動する :<br>  満字フィールドにカーソルが位置けいた時                    | 起動しない       |
| かな供起動                                    | <ul> <li>・ 起動しない</li> </ul>               | (供予ノイールトにカーノルが世間的いた時、) ロオ語ももシュテトを記動します。            |             |
|                                          |                                           | ロ 4 亩八刀シヘノムで起動します。<br>記動したい・                       |             |
|                                          |                                           | ご知じない.                                             |             |
|                                          |                                           | 日本語入力システムを起動しません。                                  |             |
| 漢字フィールド                                  | ・ひらがな                                     | 上記で「起動する」を選択した場合、以下の設定                             | 継続入力        |
| かな漢起動                                    | ・継続入力                                     | を選択します。                                            |             |
| ・起動する                                    |                                           | ひらがな:                                              |             |
|                                          |                                           | 漢字フィールドへ位置付く毎に入力文字を                                |             |
|                                          |                                           | 「ひらがな」にします。                                        |             |
|                                          |                                           | 継続入力:                                              |             |
|                                          |                                           | 漢字フィールドへ位置付いた際に日本語人力                               |             |
|                                          | 14                                        | シスアムを前回と同し状態で起動します。                                | 14-7 1-7    |
| ANK フィールド                                | ・終了する                                     | 終了する :                                             | 終了する        |
| フレイよ 浅目 劉 於 」                            | ・於亅しない                                    | ( ) 漢子ノイールトじも低仕ノイールトじもない<br>マノールドに位置けいた時、日本語入力シス   |             |
|                                          |                                           | ノイールトに位直的いた时、日本市八刀ノハ<br>テムを放了します                   |             |
|                                          |                                           | ノムと応」しょり。<br>終了したい・                                |             |
|                                          |                                           |                                                    |             |
|                                          |                                           | フィールドに位置付いても、日本語入力シス                               |             |
|                                          |                                           | テムは終了しません。                                         |             |

| 混在フィールド | ・終了する  | 終了する :          |       | 終了しない |
|---------|--------|-----------------|-------|-------|
| かな漢自動終了 | ・終了しない | 混在フィールドに位置付いた時、 | 日本語入力 |       |
|         |        | システムを終了します。     |       |       |
|         |        | 終了しない:          |       |       |
|         |        | 混在フィールドに位置付いても、 | 日本語入力 |       |
|         |        | システムは終了しません。    |       |       |

- (注1) Windows 10、Windows Server 2016 では、ETOSJX の IME 制御を有効にすると、他のアプリケーションの IME の状態に影響することがあります。
   問題がある場合は、ETOSJX の IME 制御を無効にするか、アプリケーションごとに IME の状態を保持するよう 0S の設定を変更してください。
- (注2) カナシフトフィールドについては、リファレンスマニュアル「アトリビュート文字」の ATR3(ア トリビュート3)を参照してください。
- (注3) 使用する日本語入力システムによっては、自動制御できないことがあります。
- (注4) ETOSJX の IME 制御を無効にした場合も、制御領域に入力モード(ローマ字/かな)が表示されます が、実際の入力モードは IME の動作状態に依存します(表示と一致しない場合があります)。
- (注5) 「付録A 注意事項」-「文字の入力と画面表示に関する注意事項」も参照してください。

[既定値]、[N5200 系既定値]ボタンを押した時、全てのパラメータが以下の既定値に設定されます。

| 項目名              | 既定値   | N5200 系既定值 |
|------------------|-------|------------|
| 先行打鍵機能           | 使用しない | 使用しない      |
| IME 制御           | YES   | YES        |
| カナシフト指定          | 無効    | 有効         |
| 入力モード            | ローマ字  | ローマ字       |
| 漢字フィールドかな漢起動     | 起動しない | 起動する(ひらがな) |
| ANK フィールドかな漢自動終了 | 終了する  | 終了する       |
| 混在フィールドかな漢自動終了   | 終了しない | 終了する       |

③ [OK] ボタンを押す。

設定したパラメータを保存し、基本パラメータ入力画面に戻ります。

## 4.6.17 マクロファイルを指定する

マクロ機能のファイルの登録/削除を行います。

[拡張パラメータ]メニューの[マクロ指定]メニューコマンドを選ぶ。
 [マクロ指定]ダイアログボックスがオープンします。
 登録されているマクロの一覧が表示されます。

| বগ      | ]指定 |          |             |        |
|---------|-----|----------|-------------|--------|
| ta<br>D | 定一覧 |          |             |        |
|         | 番号  | マクロ名     | ファイル名       |        |
|         | 01  | MACRO-01 | MACRO01.MET |        |
|         |     |          |             |        |
|         |     |          |             |        |
|         |     |          |             |        |
|         |     |          |             |        |
|         |     |          |             |        |
|         |     |          |             |        |
|         |     |          |             |        |
|         |     |          |             | _      |
|         |     |          |             |        |
|         |     |          |             |        |
|         | 追加  | 更新       | 前除 OK キャンセル | 1,1,7° |
|         |     |          |             |        |

② マクロファイルを登録する場合は、[追加]ボタンを押す。
 [マクロ指定]ダイアログボックスがオープンします。
 各パラメータの説明に従い、パラメータを入力してください。
 パラメータ入力後、[OK]ボタンを押してください。

| マクロ指定 | ×         |
|-------|-----------|
| マクロ番号 | 01        |
| マクロ名  | MACRO-01  |
| ファイル名 |           |
|       |           |
| ОК    | キャンセル ヘルプ |

各パラメータの説明

| 項目名   | パラメータ | 説明                                                    | 既定值                   |
|-------|-------|-------------------------------------------------------|-----------------------|
| マクロ番号 | なし    | マクロ番号を指定します。マクロ使用時は、<br>この番号を使用します。有効範囲は、01~25<br>です。 | 01~25                 |
| マクロ名  | なし    | マクロ番号に名前をつけます。マクロの名前<br>は、16 文字まで入力できます。              | MACRO−01∼<br>MACRO−25 |
| ファイル名 | なし    | マクロファイル名を指定します。                                       | なし                    |

- ③ マクロ設定を変更する場合は、変更するマクロ番号にカーソルを合わせて、[更新]ボタンを押す。もしくは、変更するマクロ番号をダブルクリックする。
   [マクロ指定]ダイアログボックスがオープンします。
   各パラメータの説明に従い、パラメータを入力してください。
- ④ 登録されているマクロを削除する場合は、削除するマクロ番号にカーソルを合わせて、[削除] ボタンもしくは [Delete] キーを押す。
   選択されているマクロが、一覧より削除されます。
- ⑤ [OK] ボタンを押す。
   設定したパラメータを保存し、基本パラメータ入力画面に戻ります。

#### 4.6.18 ブザー鳴動を指定する

ETOSJXの使用するブザー音の設定を行います。

- ① 「拡張パラメータ」メニューの「ブザー鳴動指定]メニューコマンドを選ぶ。
- パラメータを入力する。
  - [ブザー鳴動指定]ダイアログボックスがオープンします。 各パラメータの説明に従い、パラメータを入力してください。

  - また、

(永久鳴動のテストを終了させるには、) ボタンを押してください。)

| ブザー鳴動指定                     |                      | X            |
|-----------------------------|----------------------|--------------|
| - ブザー鳴動<br>● 行う ● 行わない      | - 「鳴動タイプ――<br>● WAVE | OBEEP        |
| - 1 秒鳴動                     |                      | (🕪           |
| 「永久鳴動<br>● 既定値 ● ユーザ指定      |                      | (🚱           |
| - エラー鳴動<br>● 既定値 ○ ユーザ指定    |                      | (🚱           |
| - 入力可ブザー鳴動<br>● 既定値 ● ユーザ指定 |                      | ()           |
|                             | OK =++>t             | ۲٫۱۲٫۵ مراری |

各パラメータの説明

| 項目名    | パラメータ  | 説明                        | 既定值  |
|--------|--------|---------------------------|------|
| ブザー鳴動  | ・行う    | ブザー鳴動を行うかどうかを指定します。       | 行う   |
|        | ・行わない  |                           |      |
| 鳴動タイプ  | • WAVE | ブザー鳴動を行う音源を指定します。         | WAVE |
|        | • BEEP | スピーカが接続されていない場合、BEEP を選択  |      |
|        |        | してください。                   |      |
| 1秒鳴動   | ・既定値   | IND コマンドで 1 秒鳴動指定の場合のブザー音 | 既定値  |
|        | ・ユーザ指定 | を指定します。                   |      |
|        |        | ユーザ指定を選択した場合は、任意の WAVE ファ |      |
|        |        | イルを指定してください。              |      |
| 永久鳴動   | ・既定値   | IND コマンドで永久鳴動指定の場合のブザー音   | 既定値  |
|        | ・ユーザ指定 | を指定します。                   |      |
|        |        | ユーザ指定を選択した場合は、任意の WAVE ファ |      |
|        |        | イルを指定してください。              |      |
| エラー鳴動  | ・既定値   | エラー発生時のブザー音を指定します。        | 既定値  |
|        | ・ユーザ指定 | ユーザ指定を選択した場合は、任意の WAVE ファ |      |
|        |        | イルを指定してください。              |      |
| 入力可ブザー | ・既定値   | 入力可指定の画面を受信した場合のブザー音を     | 既定値  |
| 鳴動     | ・ユーザ指定 | 指定します。ファンクションスイッチ1の BIT6  |      |
|        |        | をチェックした場合のみ有効となります。       |      |
|        |        | ユーザ指定を選択した場合は、任意の WAVE ファ |      |
|        |        | イルを指定してください。              |      |

※WAVE ファイルが使用できない環境では BEEP 以外の設定は行えません。

③ [0K] ボタンを押す。
 設定したパラメータを保存し、基本パラメータ入力画面に戻ります。

## 4.6.19 ETOS 制御 API 機能を指定する

ETOS 制御 API 機能を使用するかどうかを指定します。

- ① [拡張パラメータ]メニューの [ETOS 制御 API 指定] メニューコマンドを選ぶ。
- ② ETOS 制御 API 機能を使用する場合には [使用する] を選択する。
- [使用する]メニューにチェックマークが付加され、基本パラメータ入力画面に戻ります。 ③ ETOS 制御 API 機能を使用しない場合には [使用しない]を選択する。
  - [使用しない] メニューにチェックマークが付加され、基本パラメータ入力画面に戻ります。

| 🖺 ETOS J | IX-PG VerX.X (無題)                      |                 |
|----------|----------------------------------------|-----------------|
| ファイル(F)  | 拡張パラメータ(X) リンースパラメータ(R)                | ^ルフ (̂H)        |
| 基本バ      | 初期動作指定(A)<br>キーのカスタマイズ(K)              | •               |
| 通信       | ファンクションスイッチ機能指定(W)…<br>COMI-2パス機能指定(C) | • ■ WS番号指定      |
|          | IDカードリーダ機能指定(D)<br>回線接続パラメータ設定(R)      | •               |
| 表示       | プリンタ出力指定(P)<br>画面指定(H)                 | t 選択            |
| 「初       | データ連携区切り文字指定(S)<br>ネーマートでおってい          |                 |
| 6        | マクロ指定(M)                               | ○ COMI-2(KB/PR) |
| 「木       | フザー鳴動指定(B)<br>ETOS制御API指定(N)           | ▶ 使用する(D)       |
| 9        | DCS7別ンタ起動指定(T)                         | ▶               |
| :د<br>•  | ニットアドレス――――<br>「自動割り当て 0 固定語           | 割り当て <u>h</u>   |
|          |                                        |                 |

#### 4.6.20 DCS プリンタの起動を指定する

ETOSJX 起動時に DCS プリンタを起動するかどうかを指定します。

① [拡張パラメータ] メニューの [DCS プリンタ起動指定] メニューコマンドを選ぶ。

- ② DCS プリンタを起動する場合には [起動する] を選択する。
- [起動する]メニューにチェックマークが付加され、基本パラメータ入力画面に戻ります。 ③ DCS プリンタを起動しない場合には [起動しない]を選択する。
  - [起動しない] メニューにチェックマークが付加され、基本パラメータ入力画面に戻ります。

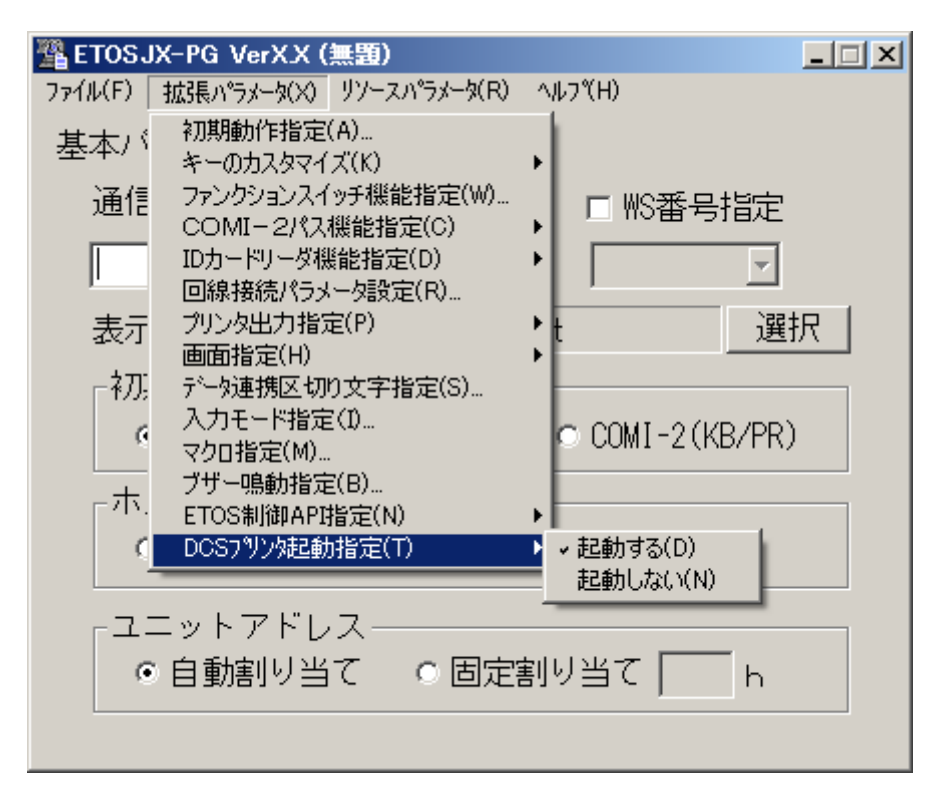

# 4.7 リソースパラメータを入力する

リソースパラメータの設定を行います。 リソースパラメータは、 [リソースパラメータ] メニューのメニューコマンドを使って設定します。

## 4.7.1 ローカル画面機能の設定をする

拡張ローカル画面の使用の有無、および、ローカル画面ファイル名を指定します。

- [リソースパラメータ]メニューの[ローカル画面指定]メニューコマンドを選ぶ。
   パラメータを入力する。
- [ローカル画面指定]ダイアログボックスがオープンします。
- 各パラメータの説明に従い、パラメータを入力して下さい。

| ローカル画面指定        |  |
|-----------------|--|
| 「拡張ローカル画面――――   |  |
| ○ 使用する ○ 使用しない  |  |
| ファイル名 GFORMOD . |  |
| OK キャンセル ヘルプ    |  |

各パラメータの説明

| 項目名      | パラメータ  | 説明                                                                                                    | 既定値     |
|----------|--------|----------------------------------------------------------------------------------------------------|---------|
| 拡張ローカル画面 | ・使用する  | 拡張ローカル画面の使用/不使用を指定しま                                                                                             | 使用しない   |
|          | ・使用しない | す。                                                                                                    |         |
| ファイル名    | なし     | ローカル画面ファイルのファイル名を指定<br>します。指定するファイルがカレントディレ<br>クトリにない場合には、ドライブやディレク<br>トリも指定します。ローカル画面ファイル名<br>は 255 文字まで入力できます。 | GFORMOO |

[0K] ボタンを押す。
 設定したパラメータを保存し、基本パラメータ入力画面に戻ります。

### 4.7.2 UAパス機能を指定する

UA パスを使用する場合の各種機能の設定を行います。

- ① [リソースパラメータ]メニューの [UA パス拡張機能] メニューコマンドを選ぶ。
- ② パラメータを入力する。

[UA パス拡張機能] ダイアログボックスが、オープンします。

各パラメータの説明に従い、パラメータを入力してください。

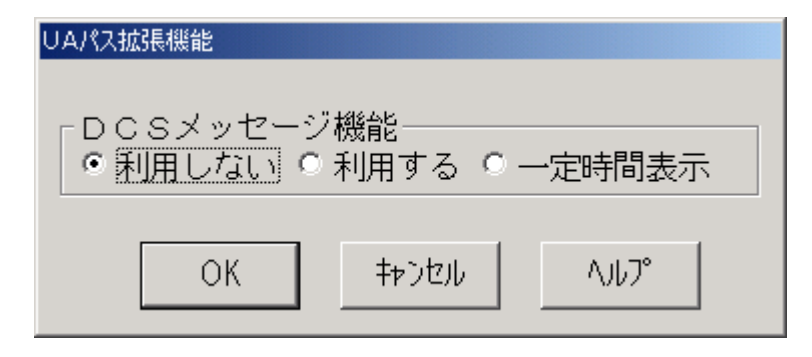

各パラメータの説明

| 項目名 パラメータ                                                                                                    | 説 明 既定値                                       |
|----------------------------------------------------------------------------------------------------|-----------------------------------------------|
| DCS メッセージ<br>・利用しない<br>・利用する<br>・一定時間表示<br>利用しない:<br>メッセージ<br>利用する<br>・<br>一定時間表示<br>・<br>ノにます。<br>・<br>メッセージ<br>・<br>フに時間表示<br>・<br>メッセージ<br>・<br>、<br>メッセージ<br>・<br>、<br>メッセージ<br>・<br>、<br>、<br>、<br>、<br>、<br>、<br>、<br>、<br>、<br>、<br>、<br>、<br>、 | セージを表示するかを指定 利用しない<br>ジが表示されません。<br>ジが表示されます。 |

③ [OK] ボタンを押す。

設定したパラメータを保存し、基本パラメータ入力画面に戻ります。

#### 4.7.3 UA パスファイル受信終了時の自動起動アプリケーションを設定する

① [リソースパラメータ]メニューの [UA パスアプリケーション自動起動設定] メニューコマン ドを選ぶ。

② パラメータを入力する。

[アプリケーション自動起動設定]ダイアログボックスが、オープンします。 各パラメータの説明に従い、パラメータを入力してください。

| アプリケーション自動起動設定。 |              |  |
|-----------------|--------------|--|
| 受信ファイル名         | 実行アブリケーション名  |  |
|                 |              |  |
|                 |              |  |
|                 |              |  |
|                 |              |  |
|                 |              |  |
|                 |              |  |
|                 |              |  |
|                 |              |  |
|                 |              |  |
|                 |              |  |
|                 | OK キャンセル ヘルプ |  |

各パラメータの説明

| 項目名     | パラメータ | 説明                    | 既定值 |
|---------|-------|-----------------------|-----|
| 受信ファイル名 | なし    | UA パスファイル転送で受信するファイル名 | なし  |
|         |       | を指定します。               |     |
|         |       | 12 文字まで入力できます。        |     |
| 実行アプリケー | なし    | UA パスファイル転送で受信したファイル名 | なし  |
| ション名    |       | が、設定した受信ファイル名と一致した場合  |     |
|         |       | に起動するアプリケーションを指定します。  |     |
|         |       | (注意)                  |     |

(注意)

1) 指定したアプリケーションが実行される場合、実行ファイルの第1引数として、受信ファ イル名が指定されます。

また、実行アプリケーション名は、フルパスで指定してください。

- 2) ファイル名以外の引数を指定することはできません。
- ③ [0K] ボタンを押す。
   設定したパラメータを保存し、基本パラメータ入力画面に戻ります。

## 4.7.4 コード変換テーブルを設定する

- [リソースパラメータ]メニューの[コード変換テーブル指定]メニューコマンドを選ぶ。
   パラメータを入力する。
  - [コード変換テーブル指定]ダイアログボックスがオープンします。 各パラメータの説明に従い、パラメータを入力してください。

| コード変換テーブル指定    |   |
|----------------|---|
| □ード変換テーブル      |   |
| ○ 使用する ● 使用しない |   |
|                |   |
| ファイル名 …        |   |
|                | _ |
|                |   |

各パラメータの説明

| 項目名                | パラメータ                                     | 説明                                                                                                    | 既定値   |
|--------------------|-------------------------------------------|----------------------------------------------------------------------------------------------------|-------|
| コード変換<br>テーブル<br>- | <ul> <li>・使用する</li> <li>・使用しない</li> </ul> | 使用する :<br>画面テキスト表示、グラフ文字表示、画<br>面送信および COMI-2 ファイル転送、<br>COMI-2 プリンタ出力におけるコード変<br>換(JIPS $\leftarrow \rightarrow$ Unicode)を、コード変換テ<br>ーブルを使用して行います。(注)<br>使用しない:<br>画面テキスト、グラフ文字表示、画面送<br>信および、COMI-2 ファイル転送、COMI-2<br>プリンタ出力におけるコード変換(JIPS<br>$\leftarrow \rightarrow$ Unicode)にコード変換テーブルを<br>使用しません。 | 使用しない |
| ファイル名              | なし                                        | コード変換に使用するテーブルファイル名<br>を指定します。                                                                                                    | なし    |

- (注) コード変換テーブルについての詳細は「FontAvenue UniAssist JIPS 文字セット」のマニュ アルを参照してください。なお、ANK 文字コードと ANK 以外の文字コードを関連付けた場合 の動作は保証いたしません。
- ③ [OK] ボタンを押す。
   設定したパラメータを保存し、基本パラメータ入力画面に戻ります。

## 4.7.5 DCS エラー鳴動を設定する

- [リソースパラメータ]メニューの [DCS エラー鳴動指定] メニューコマンドを選ぶ。
   パラメータを選択する。
  - [DCS エラー鳴動指定] ダイアログボックスが、オープンします。 各パラメータの説明に従い、パラメータを入力してください。

| DCSIラー鳴動指定 |       |        |
|------------|-------|--------|
| 「DCSエラー鳴動  |       |        |
|            | •     | しない    |
|            |       |        |
| OK         | キャンセル | 1,1L7° |
|            |       |        |

各パラメータの説明

| 項目名       | パラメータ       | 説明                                                                                        | 既定値 |
|-----------|-------------|-------------------------------------------------------------------------------------------|-----|
| DCS エラー鳴動 | ・する<br>・しない | する : DCS(ローカル画面の書き込み等)でエラ<br>ーが発生した場合、エラー表示と同時に<br>ブザー鳴動します。<br>しない: DCS(ローカル画面の書き込み等)でエラ | しない |
|           |             | ーが発生しても、ブザー鳴動しません。                                                                        |     |

③ [OK] ボタンを押す。
 設定したパラメータを保存し、基本パラメータ入力画面に戻ります。

## 4.8 全パラメータに既定値をセットする

すべてのパラメータ(基本パラメータ、拡張パラメータ、リソースパラメータ)に既定値をセット します。

- ① [ファイル] メニューの [新規] を選ぶ。
- ② 既定値をセットすることを確認するダイアログボックスがオープンする。

| ETOSJX-  | -PG VerXX     | ×         |
|----------|---------------|-----------|
| <u>.</u> | すべてのパラメータの値が  | 既定値となります。 |
|          | OK <b>₹</b> ₹ | 1211      |

③ [OK] ボタンを押す。

すべてのパラメータに既定値をセットし、基本パラメータ入力画面に戻ります。

## 4.9 ヘルプを使う

ETOSJX-PG のバージョン情報や操作方法は、ヘルプを使って調べることができます。

- (1) ETOSJX-PG の説明を見る場合
  - ① [ヘルプ] メニューの [ETOSJX-PGの説明] を選ぶ。
  - ETOS JX-PG の説明を確認する。
     [ETOS JX-PG の説明] ダイアログボックスがオープンします。

ETOSJX-PGの説明

| 本プログラム        | は、 ETOSJXが動作するのに必要なバラメータファイル       |
|---------------|------------------------------------|
| を作成または更       | 新するためのプログラムです。                     |
| 7ァイル(F)       | :読み込むファイル、書き込むファイルの指定、             |
|               | プリンタ出力指定                           |
| 拡張パラメータ(X)    | :各機能ごとのバラメータの指定、変更                 |
| リソースパ°ラメータ(R) | :ローカル画面ファイル、UAパスファイル転送、コード変換       |
|               | テーブルファイルなど、リソース(ホスト)ごとに一意な         |
|               | 情報の指定。                             |
| 基本バラメータ       | :通信リソース名は16文字まで入力可能です。             |
|               | (¥ / :,;*? ″ < > │ 及びスペースは設定できません) |
|               | ユニットアドレスの固定割り当てには01~FFまでの値を        |
|               | 設定して下さい。                           |
| WS番号          | :ネットワークマネージャの「LU情報定義」内のワーク         |
|               | ステーション番号を指定します。                    |
|               | OK                                 |
|               |                                    |

[OK] ボタンを押す。
 基本パラメータ入力画面に戻ります。

- (2) ETOSJX-PG のバージョン情報を見る場合
  - ① [ヘルプ] メニューの [バージョン情報] メニューコマンドを選ぶ。
  - バージョン情報を確認する。 [ETOSJX-PG のバージョン情報]ダイアログボックスがオープンします。 バージョン情報を確認してください。

| ETOSJX-PO | Gのバージョン情報                                                                           |  |
|-----------|-------------------------------------------------------------------------------------|--|
| PG        | ETOSJX for UNICODE VXX<br>ETOSJX-PG VerXXXX<br>Copyright(C) NEC Corporation XXXXXXX |  |
|           | ОК                                                                                  |  |

③ [OK] ボタンを押す。 もとの画面に戻ります。 (3) ETOSJX-PG の操作方法を見る場合

① 各ダイアログボックス内の [ヘルプ] ボタンを押す。

| ファイル情報定義 |                |      |       |                                       |
|----------|----------------|------|-------|---------------------------------------|
| ファイル名    | <u> 見"1-CJ</u> |      | ファイル名 | <u>니-ド長</u>                           |
| FIOO     |                | FI10 |       |                                       |
| FI01     |                | FI11 |       |                                       |
| FI02     |                | FI12 |       |                                       |
| FI03     |                | FI13 |       |                                       |
| FI04     |                | FI14 |       |                                       |
| FI05     |                | FI15 |       |                                       |
| FIO6     |                | FI16 |       |                                       |
| FI07     |                | FI17 |       |                                       |
| FI08     |                | FI18 |       |                                       |
| FI09     |                | FI19 |       |                                       |
| レコード長既定値 | 256            | ОК   | キャンセル | ^,,,,,,,,,,,,,,,,,,,,,,,,,,,,,,,,,,,, |

操作方法を確認する。

ダイアログボックスがオープンします。 操作方法を確認してください。

| 77 | イル情報定義                                           |
|----|--------------------------------------------------|
|    | COMI-2パスを利用してファイル転送を行う                           |
|    | 場合に使用するファイル名およびレコード長<br>を指定して下さい。                |
|    | ファイル名は64文字、レコード長は3桁まで入<br>力できます。レコード長は1~999の範囲で指 |
|    | 定して下さい。                                          |
|    | 「レコード長既定値」で指定した値となります。                           |
|    | <u> </u>                                         |
|    |                                                  |

③ [OK] ボタンを押す。 もとの画面に戻ります。

## 4.10 作成したファイルを保存する

作成したパラメータファイルを保存します。

- (1) 指定のファイル名で保存する
  - ① [ファイル] メニューの [名前を付けて保存] を選ぶ。
  - ② 保存するファイル名を指定する。

[名前を付けて保存] ダイアログボックスがオープンします。

[ファイル名] テキストボックスに、作成または更新したパラメータを保存するパラメータファイル名を入力してください。

| 🖺 名前を付けて保存                                                                                                    |                                                                           |                      | ×       |
|----------------------------------------------------------------------------------------------------|---------------------------------------------------------------------------|----------------------|---------|
| 🕞 🕞 🖡 🕈 Program                                                                                                    | Data → NEC → ETOSJX →                                                     | ▼ 🛃 検索               |         |
| 🐚 整理 ▼ 🔢 表示 🔻                                                                                                    | 📑 新しいフォルダ                                                                 |                      | 0       |
| お気に入りリンク<br>③ 最近表示した場所<br>● デスクトップ<br>● コンピュータ<br>● ドキュメント<br>● ピクチャ<br>● ミュージック<br>③ 最近の変更<br>● 検索<br>● パブリック<br>フォルダ ヘ | 名前 ▲ ▼ 更新日時 ▼ 種類<br>→ API<br>→ BACKUP<br>→ LOG<br>→ OFFPRINT<br>→ SAMPLES | <u> </u> ♥ + 1 ズ   ♥ |         |
| ファイル名( <u>N</u> ): RESC                                                                                                  | -<br>DURCE.PG                                                             |                      | <b></b> |
| ファイルの種類( <u>T</u> ): PGファ                                                                                                | イル (*.PG)                                                                 |                      | •       |
| ● フォルダの非表示                                                                                                    |                                                                           | 保存( <u>S</u> )       | キャンセル   |

③ [保存] ボタンを押す。

新規作成または更新されたパラメータがパラメータファイルに保存され、基本パラメータ入力 画面に戻ります。 (2) 読み込んだファイルに上書きで保存する。

[ファイル]メニューの[上書き保存]メニューコマンドを選ぶ。
 読み込んだファイルに更新されたパラメータが保存されます。
## 4.11 作成したファイルを開く

[ファイル]メニューの[開く]メニューコマンドを選ぶ。
 オープンするファイル名を指定する。
 [開く]ダイアログボックスがオープンします。
 [ファイル名]テキストボックスに、オープンするパラメータファイル名を入力します。
 指定するファイル名がカレントディレクトリにない場合は、ディレクトリやドライブを[ディレクトリ]一覧や「ドライブ]一覧で指定します。

| 雪鼠                                                                                                    |                                                                                  |                                    | ×   |
|----------------------------------------------------------------------------------------------------|----------------------------------------------------------------------------------|------------------------------------|-----|
| 🕜 💮 🖡 🕈 ProgramData 🕶 N                                                                                                    | EC 🕶 ETOSJX 👻 🛛 👻 🛃                                                              | 検索                                 | - 🔎 |
| 🐚 整理 👻 📳 表示 👻 📑 新                                                                                                    | しいフォルダ                                                                           |                                    | 0   |
| お気に入りリンク<br><sup>1</sup> 2 最近表示した場所<br>■ デスクトップ<br><sup>1</sup> 2 コンピュータ<br>■ ドキュメント<br><sup>2</sup> 2 ピクチャ<br><sup>2</sup> 3 最近の変更<br><sup>2</sup> 2 検索<br><sup>3</sup> パブリック | 名前 ▲  • 更新日時  • 種類<br>API<br>BACKUP<br>LOG<br>OFFPRINT<br>SAMPLES<br>RESOURCE.PG | <b>  •   </b> サイズ   •              |     |
| フォルダ 🔨                                                                                                    |                                                                                  |                                    |     |
| ファイル名( <u>N</u> ):                                                                                                    | arg 🔽                                                                            | PGファイル (*PG)<br>開(( <u>O)</u> キャンセ |     |

③ [開く] ボタンを押す。

ダイアログボックスが消え、指定したファイルをオープンします。

#### 4.12 パラメータファイルを印刷する

パラメータファイルの内容をプリンタに出力します。

- [ファイル]メニューの[開く]メニューコマンドを使って、印刷するパラメータファイルをオ ープンする。
- ② [ファイル] メニューの [プリンタ出力] メニューコマンドを選ぶ。
- ③ 印刷を開始することを確認するダイアログボックスがオープンする。

| プリンタ出力 | ×                        |
|--------|--------------------------|
|        | 現在指定されているパラメータの内容を出力します。 |
|        | OK キャンセル                 |

④ 出力先のプリンタ、印刷範囲および印刷部数を設定します。

| 印刷                                | ×                   |
|-----------------------------------|---------------------|
|                                   |                     |
| プリンター名(N): NEC MultiWriter8450N   | ▼ プロパティ(P)          |
| 状態: 準備完了                          |                     |
| 種類: NEC MultiWriter8450N          |                     |
| 場所: LPT1:                         |                     |
| אעאב                              |                     |
| - 印刷範囲                            | ED局倍路数              |
| <ul> <li>すべて(<u>A</u>)</li> </ul> | 部数( <u>C</u> ): 1 芸 |
|                                   | 一部単位で印刷(Q)          |
| 19 ページまで(T)                       |                     |
| ● 選択した部分(S)                       | 112233              |
|                                   | OK キャンセル            |

⑤ [OK] ボタンを押す。

ダイアログボックスがクローズし、指定したプリンタからパラメータファイルの内容が印刷されます。

パラメータファイルは、次のフォーマットでプリンタに出力されます。

|        | パラメータファ<br>ファイル作成<br>使用可能 0S<br>バージョン情報                                                              | イル名 :<br>日時 :<br>報 :                     | resource.pg<br>20xx 年 xx 月 xx 日<br>Windows(R) 10<br>ETOSJX-PG VerX.X | xx:xx:xx           | Page 1                    |        |
|--------|----------------------------------------------------------------------------------------------------|------------------------------------------|----------------------------------------------------------------------|--------------------|---------------------------|--------|
|        | <ul> <li>【基本パラメー通信リソース名通信形態</li> <li>初期動作モート<br/>ホストコンビュータ<br/>コニットアトドレス</li> <li>【拡張パラメー</li> </ul> | ータ]<br>:<br>、、:<br>:<br>:<br>:<br>:<br>: | RESOURCE WS<br>ネットワークマネー<br>FORM<br>ACOS-4<br>自動割り当て                 | 5番号 : ♯ x x<br>-ジャ |                           |        |
|        | [初期動作指;<br>初期ローカ)<br>初期マクロ                                                                           | 定]<br>ル画面 :<br>:                         |                                                                      |                    |                           |        |
|        | [キーのカス                                                                                               | タマイズ]                                    | 109KB                                                                |                    |                           |        |
|        |                                                                                                    | <単独>                                     | <shift></shift>                                                      | <CTRL $>$          | <shift+ctrl></shift+ctrl> |        |
|        | F 1                                                                                                  | PF 1                                     | PF13                                                                 | リセット               | 未設定                       |        |
|        | F 2                                                                                                  | PF 2                                     | PF14                                                                 | 復改                 | IDENT                     |        |
|        | F 3                                                                                                  | PF 3                                     | PF15                                                                 | 未設定                | DEV CANCEL                |        |
|        | F 4                                                                                                  | PF 4                                     | PF16                                                                 | 未設定                | ERASE EOF                 |        |
|        | F 5                                                                                                  | PF 5                                     | PF17                                                                 | STOP ID            | チェックオフ                    |        |
|        | F 6                                                                                                  | PF6                                      | PF18                                                                 | HELP ID            | 未設定                       |        |
|        | F 7                                                                                                  | PF7                                      | PF19                                                                 | COPY ID            | 未設定                       |        |
|        | F 8                                                                                                  | PF 8                                     | PF20                                                                 | 再開                 | 未設定                       |        |
|        | F 9                                                                                                  | PF 8                                     | PF21                                                                 | 割込                 | 未設定                       |        |
|        | F10                                                                                                  | PF10                                     | PF22                                                                 | コマンド入力             | 未設定                       |        |
|        | F 1 1                                                                                                | PF11                                     | PF23                                                                 | パラメータ変更            | 未設定                       |        |
|        | F 1 2                                                                                                | PF12                                     | PF24                                                                 | セッション切換            | 未設定                       |        |
| $\sim$ |                                                                                                    |                                          |                                                                      |                    |                           | $\sim$ |
| $\sim$ |                                                                                                    |                                          |                                                                      |                    |                           | $\sim$ |
|        | Enter                                                                                                | TAB                                      | 未設定                                                                  | 未設定                | 未設定                       |        |

### 4.13 ファイル作成を終了する

パラメータファイルの作成を終了します。

① [ファイル] メニューの [終了] を選ぶ。

 2 DCS プリンタを起動するか選択する。
 ETOS JX-PG でパラメータファイルを新規に作成した場合、DCS プリンタ起動を確認するダイアロ グボックスがオープンします。
 続けて UA パスプリンタ出力の設定を行うかどうかを選択します。

| DCSプリンタの起動        | X                 |
|-------------------|-------------------|
| UAパスプリンタ出力の設定を行うた | めにDCSプリンタを起動しますか? |
|                   | いいえ( <u>N</u> )   |

| ZETOSJX DCS Printer<br>ファイル(F) 運用(M) パラメータ設定(I)                                                                                      | ヘルプ(H)                                                                         |                                             |
|----------------------------------------------------------------------------------------------------|--------------------------------------------------------------------------------|---------------------------------------------|
| 💆 P GDファイルを選択                                                                                                    |                                                                                | ×                                           |
| 🕞 🖟 🔸 ProgramData 🕶 NB                                                                                                    | ic 🕶 etosjx 🗸 🛛 👻 🛃                                                            | 検索                                          |
| 🤄 整理 👻 🔛 表示 👻 📑 新                                                                                                    | しいフォルダ                                                                         | 0                                           |
| お気に入りリンク<br><sup>1</sup> 最近表示した場所<br>■ デスクトップ<br><sup>1</sup> コンピュータ<br>■ ドキュメント<br>■ ピクチャ<br>■ ミュージック<br>② 最近の変更<br>■ 検索<br>■ パブリック | 名前 ▲ ▼ 更新日時 ▼ 種類<br>API<br>BACKUP<br>LOG<br>OFFPRINT<br>SAMPLES<br>RESOURCEpgd | <u> </u> •  サイズ  •                          |
| フォルダ                                                                                                    |                                                                                |                                             |
| ファイル名(N): [                                                                                                    | *pgd                                                                           | PGDファイル (*.PGD)     ・       開く(0)     キャンセル |

(補足)

ETOS JX-PG にて、UA パス使用時のプリンタ情報を保存したファイル(PGD ファイル)が、初期値の状態で作成されています(PGD ファイルが既に存在する場合、新規作成は行いません)。 作成したPGD ファイルを選択すれば、そのままUA パス使用時のプリンタ情報の設定が可能です。 PGD ファイルの詳細については、「第5章 UA パスプリンタ設定」を参照してください。

② ETOSJX-PG を終了する。

# 第5章

## UA パスプリンタ設定

5.1 PGD ファイルとは
5.2 DCS プリンタとは
5.3 PGD ファイルの作成手順
5.4 DCS プリンタを起動する
5.5 PGD ファイルを新規作成する
5.6 パラメータを設定する
5.7 ヘルプを使う
5.8 作成したファイルを保存する
5.9 作成したファイルを開く
5.10 PGD ファイル作成を終了する

141

## 第5章 UA パスプリンタ設定

この章では、端末システムの UA パスプリンタ出力時における使用形態の設定方法について説明します。

#### 5.1 PGD ファイルとは

PGD ファイルとは、DCS プリンタが動作するために必要なシステム情報を格納しておくためのファイルです。PGD ファイルを作成するためには、DCS プリンタを使用します。

#### 5.2 DCS プリンタとは

DCS プリンタとは、PGD ファイルの作成と UA パスプリンタ出力の管理を行なうプログラムです。PGD ファイル作成機能は、ファイルのアロケーションを行い、PGD ファイルを作成します。また既に作成済みのパラメータファイルの内容を更新します。UA パスプリンタ出力管理機能については、操作ガイド「UA パスでプリンタ出力する」を参照してください。

#### 5.3 PGD ファイルの作成手順

PGD ファイルを、次の手順で作成します。

- ① DCS プリンタを起動する。
- ② 「新規」メニューを選択し、通信情報の設定を入力する。 DCS プリンタを動作させるために最低限必要なパラメータです。
- ③ パラメータ設定を入力する。 「プリンタ情報の設定」は、UAパスプリンタ出力を行うために必要なパラメータです。 その他の設定は、UAパスプリンタ出力の拡張機能です。
- ④ 作成した PGD ファイルを保存する。
- ⑤ DCS プリンタを終了する。
- (注 1)システムのプリンタ情報を変更(ETOSJX で使用するプリンタドライバの削除、プリンタ名やフ オーム格納ディレクトリの変更など)した場合は、DCS プリンタの「プリンタ情報の設定」 を再設定してください。
- (注 2) PGD ファイルは、OS 毎(Windows 10、Windows Server 2016)に作成してください。他 OS で作成 した PGD ファイルは使用できません。
   他 OS で作成したパラメータファイルを使用する場合は、PG コンバータでファイルコンバート してご利用ください。
- (注 3) 作成した PGD ファイルは、旧バージョンでは使用できません。また、旧バージョンで作成 した PGD ファイルへ上書き保存すると旧バージョンで使用できなくなります。

### 5.4 DCS プリンタを起動する

PGD ファイルを作成するために、DCS プリンタを起動します。

- ① Windows の [スタート] メニューから [ETOSJX] [DCS プリンタ] の項目を選択する。
- DCS プリンタのウィンドウがオープンする。 DCS プリンタの画面が表示されます。

| 🔀 ЕТС   | SJX DCS Printer      |        |         |     |
|---------|----------------------|--------|---------|-----|
| ファイル    | (E) 運用(M) パラメータ設定(D) | ヘルプ(円) |         |     |
| No.     | ブリンタ名                | 状態     | LU IF   | -]- |
| 1       | 出力先ブリンタ未設定。          | 使用不可   |         |     |
| 2       | 出力先ブリンタ未設定           | 使用不可   |         |     |
| 3       | 出力先ブリンタ未設定           | 使用不可   |         |     |
| 4       | 出力先ブリンタ未設定           | 使用不可   |         |     |
| 5       | 出力先ブリンタ未設定           | 使用不可   |         |     |
| 6       | 出力先ブリンタ未設定           | 使用不可   |         |     |
| 1       | 出力先ブリンタ未設定           | 使用不可   |         |     |
| 8       | 出力先ブリンタ未設定           | 使用不可   |         |     |
| У<br>10 | 出力先ブリンタ未設定           | 使用不可   |         |     |
| 10      | 出力先ブリンタ未設定           | 使用不可   |         |     |
|         |                      |        |         |     |
|         |                      |        |         |     |
|         |                      |        |         |     |
|         |                      |        | サービス停止中 | 1.  |

#### 5.5 PGD ファイルを新規作成する

PGD ファイルを新しく作成します。

[ファイル]メニューの[新規]メニューコマンドを選択する。
 [通信情報の設定]プロパティシートが、オープンします。
 各パラメータの説明にしたがい、基本パラメータを入力してください。

| 通信情報の設定 | ? ×          |
|---------|--------------|
| 通信情報の設定 |              |
| 基本バラメータ |              |
| 通信リソース名 |              |
| ₩S番号    | 指定しない        |
|         |              |
|         | OK キャンセル ヘルプ |

| 項目名            | パラメータ | 説明                                                                                       | 既定值 |
|----------------|-------|------------------------------------------------------------------------------------------|-----|
| 通信リソース名        | なし    | 同一端末上でユニークに指定するホストの<br>名前です。<br>ネットワークマネージャで定義した通信リ<br>ソース名を指定してください。<br>最大16文字まで入力可能です。 | なし  |
| WS 番号<br>(注 1) | なし    | DCS プリンタが使用する WS 番号を指定します。                                                               | なし  |

(注1) WS 番号指定は、ネットワークマネージャに対して、ETOSJX が使用する WS 番号を指定する機能です。1 台の PC 上で複数の WS 番号を指定し ETOSJX を使用することはできません。
 WS 番号指定を利用するには、ネットワークマネージャの LU 定義で SG が必要です。
 詳しくはネットワークマネージャのマニュアルを参照してください。
 本機能は、ネットワークマネージャ(16ユーザ)の場合のみ有効となります。ネットワークマネージャ(スタンドアロン)では WS 番号を指定しても WS 番号は無視されます。

## 5.6 パラメータを設定する

パラメータの設定を行います。

パラメータは、[パラメータ設定]メニューのメニューコマンドを使って設定します。

#### 5.6.1 通信情報を設定する

DCS プリンタを動作させるための通信情報を設定します。 通常、通信情報の設定は、[ファイル]メニューの[新規]で入力済みのため、設定し直す必要は ありません。通信情報の変更が必要な場合のみ行ってください。

[パラメータ設定]メニューの[通信情報の設定]メニューコマンドを選ぶ。
 [通信情報の設定]プロパティシートがオープンします。
 各パラメータの説明に従い、パラメータを入力してください。
 各パラメータの説明は、「5.5 PGDファイルを新規作成する」を参照してください。

| 通信情報の設定 |          | <u>?</u> × |
|---------|----------|------------|
| 通信情報の設定 |          |            |
| 基本バラメータ |          |            |
| 通信リソース名 | RESOURCE | •          |
| ₩S番号    | 指定しない    |            |
|         |          |            |
|         | OK キャンセル |            |

### 5.6.2 プリンタを設定する

UA パスプリンタ出力時のプリンタの設定/変更を行います。

- DCS プリンタのメイン画面の設定するプリンタにカーソルを合わせる。 設定するプリンタ番号(No.)にカーソルを合わせてください。
   DCS プリンタで表示しているプリンタ番号(1~10)は、ネットワークマネージャのLU 情報定義のプリンタ用LU 番号(PRINTER1~PRINTER10)に対応しています。
- ② [パラメータ設定]メニューの[プリンタ情報の設定]メニューコマンドを選ぶ。

③ パラメータを入力する

[プリンタ情報の設定] プロパティシートがオープンします。 各パラメータの説明に従い、パラメータを設定してください。

| <出力先プリンタ>                                             |            |
|-------------------------------------------------------|------------|
| 7%ンタ情報の設定                                             | ? ×        |
| 出力先プリンタ   プリンタ言語   排出方法   ファイル出力指定                    |            |
| 「現在設定されている出力先プリンターーーーーーーーーーーーーーーーーーーーーーーーーーーーーーーーーーーー |            |
| 未設定                                                   | (7)777%設定) |
|                                                       |            |
| 通市使リンリンダを使用する                                         |            |
|                                                       |            |
|                                                       |            |
|                                                       |            |
|                                                       |            |
|                                                       |            |
|                                                       |            |
| OKキャンセル                                               | <u></u>    |

各パラメータの説明

| 項目名     | パラメータ      | 説明                         | 既定値 |
|---------|------------|----------------------------|-----|
| プリンタ設定  | プリンタ名      | 印刷データを出力するプリンタを指定します。      | 未設定 |
| 通常使うプリン | <b>YES</b> | 出力先を Windows で設定されている「通常使う | NO  |
| タ       | □ NO       | プリンタ」にするかどうか指定します。         |     |
|         |            | YES:Windows で指定された「通常使うプリン |     |
|         |            | タ」に出力します。                  |     |
|         |            | NO:「プリンタ設定」で選択されているプリン     |     |
|         |            | タに出力します。                   |     |

| <プリンタ言語>            |                            |
|---------------------|----------------------------|
| プリンタ情報の設定           | ? ×                        |
| 出力先プリンタ プリンタ言語 排出方法 | ファイル出力指定                   |
| 「ブリンタ言語 ―――         | []                         |
| ○ №5200系コード ○ 従来3   | 1ード                        |
| ☑ プリンタコードチェック       | 詳細設定                       |
| ┌障害通知               | MLW                        |
| ⑦ 通知する ○ 通知しない      | ● 使用する ○ 使用しない             |
| ▶ すべて永久障害で通知する      | ■ PEUトライ<br>● 使用する ● 使用しない |
|                     |                            |
|                     | OK キャンセル ヘルプ               |

各パラメータの説明

| 項目名             | パラメータ                                                                                                 | 説明                                                                                                    | 既定値  |
|-----------------|----------------------------------------------------------------------------------------------------|----------------------------------------------------------------------------------------------------|------|
| プリンタ言語          | <ul> <li>・N5200 系コード</li> <li>・PC 系コード</li> <li>・ 従来変換</li> <li>・ イメージ変換</li> <li>・ イメージ変換</li> </ul> | ホストから受信するプリンタ言語およびコ<br>ード変換方法を指定します。<br>N5200 系コード:<br>ホストから受信するデータが旧情処コー<br>ドの場合指定します。<br>PC 系コード:<br>ホストから受信するデータが 201PL また<br>はNPDL2 の時指定します。<br>従来変換 :<br>ETOSJX で一部のホスト側制御コードを変<br>換し、プリンタへ出力します。<br>無変換 :<br>ETOSJX ではデータの加工は一切行わず、<br>プリンタへ出力します。<br>イメージ変換:<br>ETOSJXにてPC-PR201系プリンタをエミュ<br>レートし、印字イメージデータをプリンタ<br>へ出力します。 | 従来変換 |
| プリンタコー<br>ドチェック | ⊻ : YES<br>□ : NO                                                                                     | 設定されているプリンタ言語で使用不可能<br>なコードを受信した場合の動作を指定しま<br>す。<br>YES:設定されているプリンタ言語では、使用<br>不可能なコードを受信した場合に、エラ<br>ーを表示し、プリンタ出力を中止しま<br>す。<br>NO:設定されているプリンタ言語では、使用<br>不可能なコードを受信しても、エラーを<br>表示せず、プリンタ出力を継続します。                                                                                                    | YES  |

| 障害通知    | ・通知する          | N5200 系コード選択時、プリンタの障害通知 通知する |
|---------|----------------|------------------------------|
|         | ・通知しない         | 機能を選択します。                    |
|         |                | 通知する :                       |
|         |                | プリンタ障害発生時、ホストへ障害情報           |
|         |                | を通知します。(注1)                  |
|         |                | 通知しない:                       |
|         |                | プリンタ障害発生時、Windows で組み込       |
|         |                | まれているプリンタスプーラに処理を            |
|         |                | まかせます。                       |
| 障害通知    | ▼ : YES        | 上記で「通知する」を選択時、全て永久障害でNO      |
| ・全て永久障害 | $\square$ : NO | 通知するか否かを選択します。               |
| で通知する   |                | YES: 用紙切れを含む全ての障害を検出した       |
|         |                | 場合、永久障害でホストへ障害通知しま           |
|         |                | t.                           |
|         |                | NO:用紙切れとその他の障害を区別してホ         |
|         |                | ストへ障害通知します。                  |
|         |                | ただし、電源断や未接続を用紙切れで通           |
|         |                | 知する場合があります。                  |
| MLW     | ・使用する          | 用紙切れを検出した時の書き込みモードを使用する      |
|         | ・使用しない         | 指定します。                       |
|         |                | 使用する :                       |
|         |                | 用紙切れ発生時もプリンタ出力が異常            |
|         |                | 終了するまでプリンタ出力を行います。           |
|         |                | 使用しない:                       |
|         |                | 用紙切れを検出した時点でホストへ異            |
|         |                | 常を通知します。                     |
| PEリトライ  | ・使用する          | 用紙切れ発生時の DCS プリンタの動作を指 使用しない |
|         | ・使用しない         | 定します。                        |
|         |                | 使用する :                       |
|         |                | 用紙切れ発生時、DCS プリンタで用紙切         |
|         |                | れが回復するまで、プリンタ出力を保留           |
|         |                | します。                         |
|         |                | 使用しない:                       |
|         |                | 用紙切れ発生時、ホストへ異常を通知し           |
|         |                | ます。                          |

(注1)障害通知機能を使用する場合、ETOSJX専用プリンタを登録する必要があります。ETOSJX専用プリンタの登録方法は、「8.2 ETOSJX専用プリンタ登録」を参照してください。 障害通知機能は、プリンタポートに直接接続されたローカルプリンタのみ使用可能です。 ネットワークプリンタおよび USB 接続プリンタでは使用できません PrintBridge と連携を行う場合の設定方法は、「8.4 PrintBridge を経由して印刷する」も 参照してください。 <排出方法>

| フリンダ情報の設定                    | <u>?</u> × |
|------------------------------|------------|
| 出力先プリンタ プリンタ言語 排出方法 ファイル出力指定 |            |
| ┌ 排出方法                       | -1         |
|                              |            |
|                              |            |
| ○ 監視しない ○ 監視する 10 秒          |            |
|                              |            |
|                              |            |
|                              |            |
|                              |            |
|                              |            |
| OK キャンセル ヘルフ                 |            |

各パラメータの説明

| 項目名                 | パラメータ       | 説明                                                                                                    | 既定値  |
|---------------------|-------------|----------------------------------------------------------------------------------------------------|------|
| 同期コード印<br>字<br>(注1) | YES<br>NO   | <ul> <li>YES: 同期コード(00<sub>16</sub>の単一テキスト)をホストから受け付けた時に、プリンタをクローズします(印刷を開始します)。</li> <li>N0: 同期コード(00<sub>16</sub>の単一テキスト)を、そのままプリンタに出力します。</li> </ul>                                                                                                    | NO   |
| プリンタ監視              | ・監視しない・監視する | <ul> <li>UA パスでのプリンタ出力をタイマ監視する<br/>か指定します。</li> <li>監視しない:<br/>プリンタをオープン後、DCS プリンタを<br/>終了するまで、クローズを行いません。<br/>(注 2)</li> <li>監視する :<br/>プリンタ監視時間を指定して下さい。指<br/>定したプリンタ監視時間を経過しても<br/>テキストを受信しなければプリンタを<br/>クローズします。<br/>プリンタ監視時間の有効範囲は、1~<br/>9999 秒です。(注 3)</li> </ul> | 10 秒 |

(注1)N5200系コード詳細設定のプロパティ内にある「連続する同期コード」指定とは無関係です。

- (注2) プリンタ監視しない設定は、N5200 系コード(障害通知する)の場合のみ使用して下さい。それ以外の設定で使用した場合、ETOSJX(DCS プリンタ)を終了するまで、印刷が開始されない場合があります。
- (注3)ホストからの印刷データが終了しても、この指定時間だけ待ってから印刷を開始します。 N5200系コードの場合、プリンタ監視時間経過後および印刷開始時にプリンタ装置のリセット、用紙長の再設定(シリアルプリンタのみ)を行うため、極端に小さい値を設定するとプリンタ性能の低下やページずれが発生する恐れがあります。 業務ごとに適切な値を設定してください。

#### <ファイル出力指定>

| フツンタ情報の設定                               |          |       | <u>?</u> × |
|-----------------------------------------|----------|-------|------------|
| 出力先プリンタ   プリンタ言語   排出方法<br>┌プリンタデータの出力先 | ファイル出力指定 |       | 1          |
| <u>الاحرار</u>                          | 🗌 ファイル   | V     |            |
|                                         |          |       |            |
|                                         |          |       |            |
|                                         |          |       |            |
|                                         |          |       |            |
|                                         |          |       |            |
|                                         | ОК       | キャンセル | ヘルプ        |

各パラメータの説明

| 項目名             | パラメータ                                        | 説明                                                                                                    | 既定値  |
|-----------------|----------------------------------------------|----------------------------------------------------------------------------------------------------|------|
| プリンタデー<br>タの出力先 | <ul> <li>▼: プリンタ</li> <li>□: ファイル</li> </ul> | プリンタ:<br>ホストから受信したデータを、プリンタ<br>へ出力します。<br>ファイル:<br>ホストから受信したデータを、ファイル<br>へ出力します。出力されたファイルは、<br>オフラインビューにて使用することが<br>できます。(注) | プリンタ |

(注)ファイルへの出力はN5200系コード印刷でのみ可能となります。

詳細設定を行う。

[プリンタ情報の設定] プロパティシートで詳細設定ボタンを選択し、コード変換パラメー タを設定します。

表示されるダイアログボックスは、プリンタ言語、及び印字方法によって異なります。

<N5200 系コード>

・基本設定

| N5200系コート當詳細設定         | <u>? ×</u>                            |
|------------------------|---------------------------------------|
| 基本設定(追加コード)            |                                       |
| ブリンタ機種名                | 1                                     |
|                        |                                       |
| A77#8/1 19             | 用紙サイズ                                 |
| 「初期化コート」               |                                       |
|                        |                                       |
| _印字方向                  |                                       |
| C #°~HU~F C 5)F°2/5~7° | 1 ページの行数 66 二                         |
| _ 田紙位罢                 |                                       |
| C 中央 C 左端              | 日朝復帰政行                                |
|                        |                                       |
| - 外字                   |                                       |
| ● Windows標準外子 ○ 移行外子   | ・ ・ ・ ・ ・ ・ ・ ・ ・ ・ ・ ・ ・ ・ ・ ・ ・ ・ ・ |
|                        |                                       |
|                        | OK \$500'd711. A11.7                  |
|                        |                                       |

各パラメータの説明

| 項目名    | パラメータ                      | 説 明                                      | 既定値     |
|--------|----------------------------|------------------------------------------|---------|
| プリンタ機種 | プリンタ型番                     | リストから使用する PC-PTOS 対応プリンタを                | なし      |
| 名      |                            | 指定します。(注1)                               |         |
| 初期化コード | ・出力する                      | プリンタ出力開始時にプリンタの初期化を行                     | 出力する    |
|        | ・出力しない                     | うかを指定します。                                |         |
|        |                            | 通常は出力するを指定し、ホスト側でプリン                     |         |
|        |                            | タを制御する場合に出力しないを指定しま                      |         |
|        |                            | す。                                       |         |
| 印字方向   | ・ポートレート                    | 用紙の印字方向を指定します。(注 2)                      | ポートレ    |
|        | ・ランドスケープ                   |                                          | ート      |
| 用紙位置   | ・中央                        | 用紙の位置を指定します。 (注 2)                       | 左端      |
|        | ・左端                        |                                          |         |
| 用紙サイズ  |                            | 用紙サイズを指定します。(注 2)                        |         |
| 給紙方法   |                            | 給紙方法を指定します。(注 2)                         |         |
| 外字     | ・Windows 標準外字              | N5200 系コード印刷で使用する外字を指定し                  | Windows |
|        | ・移行外字                      | ます。移行外字は、PTOS/A-VX5の外字を「日                | 標準外字    |
|        |                            | 本語文字拡張セット」を使用して変換したも                     |         |
|        |                            | のです。(注 3)                                |         |
| 1ページの行 | 行数                         | 1ページの行数を指定します。                           | 66      |
| 数      |                            | 本指定は、シリアルプリンタ使用時のみ有効                     |         |
|        |                            | となります。                                   |         |
| 自動復帰改行 | ・復帰改行                      | 帳票印刷時、1行分の印字データが最大印字                     | 復帰のみ    |
|        | ・復帰のみ                      | 桁数を越えた場合の動作を指定します。                       |         |
|        |                            | 復帰改行:印字位置を行の先頭へ移動し、改                     |         |
|        |                            | 行します。                                    |         |
|        | have a second of the       | 復帰のみ:印字位置を行の先頭へ移動します。                    |         |
| 連続する同期 | <ul> <li>1 個に置換</li> </ul> | 印字データに連続する同期コード(00 <sub>16</sub> )が存     | そのまま    |
| コード    | ・そのまま                      | 在する場合の動作を指定します。                          |         |
|        |                            |                                          |         |
|        |                            | ホストから受信した連続する同期コード                       |         |
|        |                            | を1個にまどのて出力します。大量の同<br>期日、「必回日本」印合は広ジョン坦へ |         |
|        |                            | 用コートか原因で、印子速度が遅い場合<br>に比索してくざさい。         |         |
|        |                            | に拍圧してくたさい。                               |         |
|        |                            | ていまま ・ ・ ・ ・ ・ ・ ・ ・ ・ ・ ・ ・ ・ ・ ・ ・ ・ ・ |         |
|        |                            | 小へ下から文信した回朔ユートをすべし<br>プリンタ。山五しまナ         |         |
|        |                            | ノリングへ田刀しより。                              |         |

(注 1) N 型番のプリンタ(N11xx と N78xx)は、Express5800 サーバに接続されている場合に、ネットワークプリンタとして利用可能であり、PC には接続できません。

(注2)シリアルプリンタの場合、印字方向や用紙位置、用紙サイズ、給紙方法のパラメータは、レフトマージンを求めるための指定となります。従って、この設定によって、プリンタ本体の印字方向や用紙位置、用紙サイズ、給紙方法を変更することはできません。 プリンタ本体の記字を亦更するには、キストトルデータトレて判知コードを送るか、追加コージを送るか、追加コージを送るか、追加コージを送るか、追加コージを送るか、追加コージを送るか、追加コージを送るか、追加コージを送るか、追加コージを送るか、追加コージを送るか、追加コージを送るか、追加コージを送るか、追加コージを送るか、追加コージを送るか、追加コージを送るか、追加コージを送るか、追加コージを送るか、追加コージを送るか、追加コージを送るか、追加コージを送るか、追加コージを送るか、追加コージを送るか、追加コージを送るか、追加コージを送るか。

プリンタ本体の設定を変更するには、ホストよりデータとして制御コードを送るか、追加コ ードの指定機能よって制御コードを出力するようにしてください。

(注3)移行外字を選択した場合、コード変換テーブルは有効となりません。

## ※PrintBridge と連携を行う場合の設定方法は、「8.4 PrintBridge を経由して印刷する」も参照してください。

| ・追加コード                 |     |
|------------------------|-----|
| N5200系コード詳細設定          | ? × |
| 基本設定 追加コード             |     |
| 初期化コード (ファイル)          |     |
| 終了コード<br>□ 追加コード(ファイル) |     |
|                        |     |
|                        |     |
|                        |     |
| OK キャンセル ヘルプ           |     |

各パラメータの説明

| 項目名              | パラメータ       | 説明                                                                                                    | 既定値 |
|------------------|-------------|----------------------------------------------------------------------------------------------------|-----|
| 初期化コード<br>・追加コード | YES<br>NO   | YES: プリンタ出力開始時に、制御コードを追<br>加出力します。続くテキストボックスに<br>追加する制御コードを記述したテキス<br>トファイル名を入力します。既にファイ<br>ルを用意してある場合は、参照ボタンに<br>より指定することができます。(注1)<br>N0:制御コードを追加出力しません。 | NO  |
| 終了コード<br>・追加コード  | YES<br>: NO | YES: プリンタ出力終了時に、制御コードを追加出力します。続くテキストボックスに追加する制御コードを記述したテキストファイル名を入力します。既にファイルを用意してある場合は、参照ボタンにより指定することができます。(注1)<br>NO:制御コードを追加出力しません。                     | NO  |

(注1)追加コードはN5200 系制御コードで記述してください。

また、追加コードファイルのファイルサイズは、最大 512 バイトです。 追加コードファイルは UNICODE 形式で作成してください。

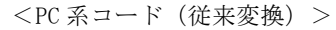

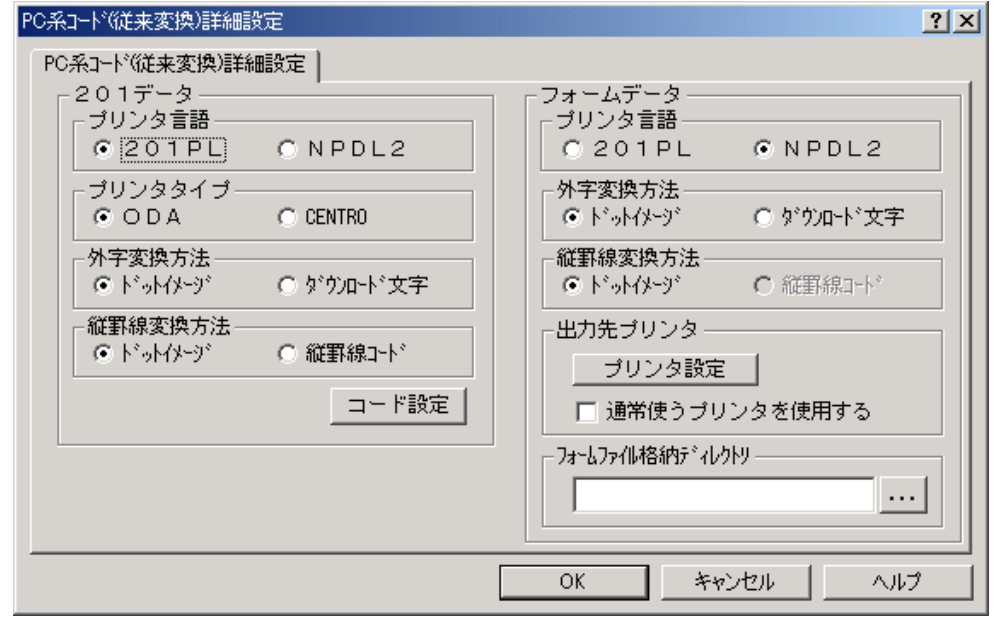

各パラメータの説明

| 項目名                         | パラメータ                        | 説明                                                    | 既定値                |
|-----------------------------|------------------------------|-------------------------------------------------------|--------------------|
| 201 データ                     | • 201PL                      | ホスト側で作成した印字データのプリンタ言                                  | 201PL              |
| ・プリンタ言語                     | • NPDL2                      | 語を指定します。                                              |                    |
| 201 データ                     | • ODA                        | プリンタの出力タイプを指定します。                                     | ODA                |
| ・プリンタタイ                     | • CENTRO                     | ODA : ANK:半角:全角=1:1:2                                 |                    |
| プ                           |                              | CENTRO : ANK:半角:全角=1:0.75:1.5                         |                    |
| 201 データ                     | ・ドットイメージ                     | 外字を印字する際の出力方法を指定します。                                  | ドットイメー             |
| ·外字変換方法                     | ・ダウンロード文                     | ドットイメージ :                                             | ジ                  |
|                             | 字                            | 外字をドット列で印字します。                                        |                    |
|                             |                              | ダウンロード文字:                                             |                    |
|                             |                              | プリンタに外字を登録後、印字します。                                    |                    |
|                             |                              | (注1)                                                  |                    |
| 201 データ                     | <ul> <li>・ドットイメージ</li> </ul> | 縦罫線コードの変換方法を指定します。                                    | ドットイメー             |
| • 縦卦線変換                     | ・縦手線コード                      | ドットイメーン:                                              | $\dot{\mathbf{v}}$ |
| 万法                          |                              | 縦卦線をドット列で印子します。このた                                    |                    |
|                             |                              | Ø、縦卦線で1トツト占有します。<br>縦野迫っ」じ、                           |                    |
|                             |                              | 縦 野 脉 ユ 一 ト .<br>縦 野 娘 コ ー ド (FS ·) に 亦 換 し て 出 力 し ま |                    |
|                             |                              | す (注 2)                                               |                    |
| フォームデータ                     | • 201PL                      | ホスト側で作成した印字データのプリンタ言                                  | NPDL2              |
| <ul> <li>・プリンタ言語</li> </ul> | • NPDL2                      | 語を指定します。                                              |                    |
| フォームデータ                     | ・ドットイメージ                     | 外字を印字する際の出力方法を指定します。                                  | ドットイメー             |
| <ul> <li>外字変換方法</li> </ul>  | ・ダウンロード文                     | ドットイメージ:                                              | ジ                  |
|                             | 字                            | 外字をドット列で印字します。                                        |                    |
|                             |                              | ダウンロード文字:                                             |                    |
|                             |                              | プリンタに外字を登録後、印字します。                                    |                    |
|                             |                              | (注1)                                                  |                    |
| フォームデータ                     | ・ドットイメージ                     | 縦罫線コードの変換方法を指定します。                                    | ドットイメー             |
| <ul> <li>縦罫線変換</li> </ul>   | ・縦罫線コード                      | ドットイメージ:                                              | ジ                  |
| 方法                          |                              | 縦罫線をドット列で印字します。このた                                    |                    |
|                             |                              | め、縦罫線で1ドット占有します。                                      |                    |
|                             |                              | 縦罫線コード:                                               |                    |
|                             |                              | 縦手線コード(FS;)に変換して出力しま                                  |                    |
| →° II 、 / H →TL/H→          | - 11 V H H                   |                                                       | 十三九十               |
| ノリンダ設定                      | ノリンダ名                        | フォーム印刷アータを出力するフリンタを指                                  | 木設正                |
| マート・マリン                     | VES                          | たしより。<br>山上生ま win で記点をしていて「医夢性こ                       | NO                 |
| 通常使りノリン                     | I IES                        | 出力先をWindows (設定されている)通常使う                             | NO                 |
| タを使用する                      |                              | フリンタ」にするかどうか指定します。                                    |                    |
|                             |                              | YES:Windows で指定された「通常使りフリン                            |                    |
|                             |                              | グ」に田刀しまり。<br>NO ・田左澤田されているプロンタに出力しま                   |                    |
|                             |                              | 10. 元任選択さんしているノリンクに凹刀します。                             |                    |
| フォームファイ                     |                              | フォームファイルを格納しているディレクト                                  | なし                 |
| ル格納ディレク                     |                              | リを指定します。                                              |                    |
| <b>Б</b> IJ                 |                              |                                                       |                    |
|                             |                              |                                                       |                    |

(注1) プリンタの外字領域(7620<sub>16</sub>)を使用するため、他の AP でプリンタの外字を使用することがで きなくなります。

(注2) 縦罫線コードは、プリンタによってサポートされていない場合があります。

| 그·사設定 · · · · · · · · · · · · · · · · · · · |
|---------------------------------------------|
| コード設定                                       |
| - 初期化コード                                    |
| 基本設定 ● 全て行加 ● 同期コード以外付加 ● 付加しない             |
| 「付加する場合の設定――――                              |
| 印字方向 ④ 縦   ○ 横                              |
| 用紙位置 〇 中央 ④ 左端                              |
| 用紙サイズ A4 🔽                                  |
| · · · · · · · · · · · · · · · · · · ·       |
| □ 追加コード(ファイル)                               |
|                                             |
|                                             |
|                                             |
| ┌終了コード―――                                   |
| 基本設定 〇 付加する 〇 付加しない                         |
|                                             |
|                                             |
|                                             |
|                                             |

「コード設定」のボタンで初期化コード/終了コードを指定します

各パラメータの説明

| 項目名                                                | パラメータ                                                                                | 説明                                                                                                    | 既定值         |
|----------------------------------------------------|--------------------------------------------------------------------------------------|----------------------------------------------------------------------------------------------------|-------------|
| 項<br>目名<br>初期<br>化<br>コ<br>ード<br>・<br>基本<br>設<br>定 | バラメータ<br>・全て付加<br>・同期コード以<br>外付加<br>・付加しない                                           | 説 明<br>プリンタ出力開始時にプリンタの初期化を行う<br>かを指定します。<br>全て付加 :<br>プリンタの初期化コードを付加します。<br>付加しない:<br>プリンタの初期化コードを付加しませ。<br>ん。ホスト側にてプリンタを制御する場合<br>に指定します。<br>同期コード以外付加:<br>同期コード(FF 0D16)以外のプリンタ初期<br>化コードを付加します。全て付加を指定し<br>てプリンタ出力開始時に白紙が一枚出力<br>される場合に指定します。 | 既定値<br>全て付加 |
| 印字方向                                               | ・縦<br>・横                                                                             | 基本設定で全て付加または同期コード以外付加<br>を指定した場合に、コードを生成するためのパ                                                                                                    | 縦           |
| 用紙位置                                               | <ul><li>・中央</li><li>・左端</li></ul>                                                    | ラメータを設定します。                                                                                                    | 左端          |
| 用紙サイズ                                              |                                                                                      |                                                                                                    | A4          |
| 初期化コード<br>・追加コード                                   | <pre>✓ : YES</pre> □ : NO                                                            | <ul> <li>YES: 初期化コードの基本設定に続けて指定した</li> <li>制御コードを追加出力します。(注1)</li> <li>N0: 基本設定をそのまま初期化コードにします。</li> </ul>                                                                                                    | NO          |
| 給紙方法                                               | <ul> <li>・シートガイド</li> <li>・トラクタフィ</li> <li>ーダ</li> <li>・シートフィー</li> <li>ダ</li> </ul> | プリンタの給紙機構を設定します。                                                                                                    | シートガイド      |
| 終了コード<br>・基本設定<br><u>終了コード</u>                     | ・付加する<br>・付加しない                                                                      | プリンタ出力終了時に、プリンタのバッファに<br>残ったデータを全て出力するための制御コード<br>を出力するかどうかを指定します。<br>付加する :<br>プリンタの排出コードを付加します。<br>付加しない:<br>プリンタの排出コードを付加しません。<br>YES: 終了コードの基本設定に続けて指定した                                                                                     | 付加しない<br>NO |
| ・追加コード                                             | : NO                                                                                 | 制御コードを追加出力します。(注1)<br>NO:基本設定をそのまま初期化コードにしま<br>す。                                                                                                    |             |

(注1) 追加する制御コードを記述したテキストファイル名を続くテキストボックスに入力します。 既にファイルを用意してある場合は、参照ボタンにより指定することができます。 追加コードファイルは UNICODE 形式で作成してください。

※ PC 系コード(従来変換)の印刷では、ファイルへの出力は、サポートしておりません。[ファイ ル出力指定]タブを選択し、[プリンタデータの出力先]の[ファイル]のチェックを外してくださ い。

| < PC 系コード(無変換) > |
|------------------|
| PC系コード(無変換)詳細設定  |
| PC系コード(無変換)詳細設定  |
| ┌ 初期化コード         |
|                  |
|                  |
| 終了コード            |
| □ 追加コード(ファイル)    |
|                  |
| OK キャンセル ヘルプ     |

各パラメータの説明

| 項目名              | パラメータ                                    | 説明                                                         | 既定値 |
|------------------|------------------------------------------|------------------------------------------------------------|-----|
| 初期化コード<br>・追加コード | <ul><li>✓ : YES</li><li>✓ : NO</li></ul> | YES:プリンタ出力開始時に、制御コードを追<br>加出力します。(注)<br>NO:制御コードを追加出力しません。 | NO  |
| 終了コード<br>・追加コード  | <ul><li>✓ : YES</li><li>✓ : NO</li></ul> | YES:プリンタ出力終了時に、制御コードを追<br>加出力します。(注)<br>NO:制御コードを追加出力しません。 | NO  |

(注)追加する制御コードを記述したテキストファイル名を続くテキストボックスに入力します。 既にファイルを用意してある場合は、参照ボタンにより指定することができます。 追加コードファイルはUNICODE形式で作成してください。

#### ※ PC 系コード(無変換)の印刷では、ファイルへの出力は、サポートしておりません。[ファイル 出力指定]タブを選択し、[プリンタデータの出力先]の[ファイル]のチェックを外してください。

| EPC 系コード(イメージ変換)>        |              |
|--------------------------|--------------|
| PC系コートド(イメージ変換)詳細設定      | <u>? ×</u>   |
| PC系コード(イメージ変換)詳細設定       |              |
| 」                        |              |
| CODA                     | • CENTRO     |
| - CRコード 動作指定<br>で 復帰のみ   | ◎ 復帰+改行      |
| 最大印字桁数 138 🕂             | 最大印字行数 66 🕂  |
| - バッファフル印字動作指定<br>○ 復帰のみ | ④ 復帰+改行      |
| - 初期化コード                 |              |
| □ 追加コード(ファイル)            |              |
| - 終了コード                  |              |
| □ 追加コード(ファイル)            |              |
|                          | 73 / 指定      |
|                          | OK キャンセル ヘルプ |

各パラメータの説明

| 項目名               | パラメータ                                     | 説明                                                                                                    | 既定値    |
|-------------------|-------------------------------------------|----------------------------------------------------------------------------------------------------|--------|
| プリンタタイ<br>プ       | • ODA<br>• CENTRO                         | プリンタの出力タイプを指定します。<br>ODA :ANK:半角:全角=1:1:2<br>CENTRO :ANK:半角:全角=1:0.75:1.5                                             | CENTRO |
| CR コード動作<br>指定    | <ul> <li>・復帰のみ</li> <li>・復帰+改行</li> </ul> | 印字データに CR (OD <sub>16</sub> ) コードが指定された場合の<br>動作を指定します。<br>復帰のみ : 印字位置を行の先頭へ移動します。<br>復帰+改行: 印字位置を行の先頭へ移動し、改行<br>します。 | 復帰のみ   |
| 最大印字桁数            | 桁数                                        | 1行の最大印字桁数を指定します。                                                                                                    | 136    |
| 最大印字行数            | 行数                                        | 1ページの最大印字行数を指定します。                                                                                                    | 66     |
| バッファ フル<br>印字動作指定 | <ul> <li>・復帰のみ</li> <li>・復帰+改行</li> </ul> | 1行分の印字データが最大印字桁数を越えた場<br>合の動作を指定します。<br>復帰のみ : 印字位置を行の先頭へ移動します。<br>復帰+改行: 印字位置を行の先頭へ移動し改行<br>します。                     | 復帰+改行  |
| 初期化コード<br>・追加コード  | <ul><li>✓ : YES</li><li>✓ : NO</li></ul>  | YES: プリンタ出力開始時に、指定した制御コード<br>を追加出力します。(注1)<br>NO:制御コードを追加出力しません。                                                      | NO     |
| 終了コード<br>・追加コード   | <ul><li>✓ : YES</li><li>✓ : NO</li></ul>  | YES: プリンタ出力終了時に、指定した制御コード<br>を追加出力します。(注1)<br>NO:制御コードを追加出力しません。                                                      | NO     |

(注 1)追加する制御コードを記述したテキストファイル名を続くテキストボックスに入力します。 既にファイルを用意してある場合は、参照ボタンにより指定することができます。 追加コードファイルは UNICODE 形式で作成してください。 [フォント指定]のボタンで印字に使用するフォントを指定します。 書体の種類は、必ず「日本語」を指定してください

なお、コード変換テーブルを使用する場合は、コード変換テーブルで指定したフォントで印刷 するため、この設定は無視されます。コード変換テーブルは「FontAvenue UniAssist JIPS 文 字セット」で作成してください。

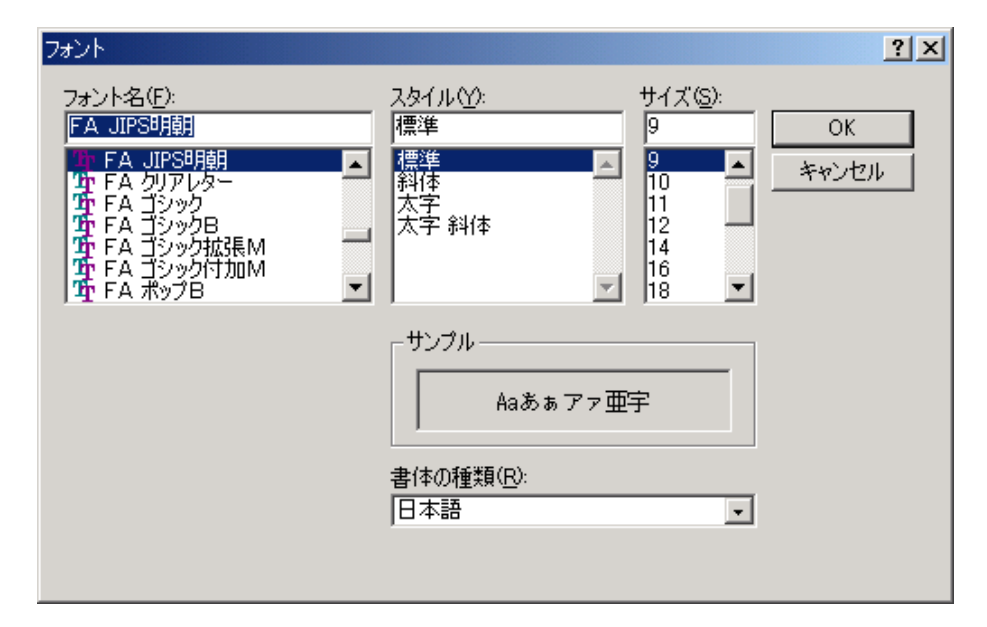

| 各パラ     | メータ | の説明         |
|---------|-----|-------------|
| L ' ' Z | / / | ~ / U/L'/ I |

| 項目名   | パラメータ       | 説明                          | 既定値        |
|-------|-------------|-----------------------------|------------|
| フォント名 | Windows で組み | 表示するフォント名を指定します。新しいフォ       | FA JIPS 明朝 |
|       | 込んだフォン      | ントを選ぶと [サンプル] 欄にそのフォントが     |            |
|       | ト名がパラメ      | 表示されます。                     |            |
|       | ータとして表      | 「FA JIPS 明朝」および「FA JIPS ゴシッ |            |
|       | 示されます。      | ク」のいずれかを選択してください。           |            |
|       |             | ※上記以外のフォントでの動作は保証いたし        |            |
|       |             | ません。                        |            |
| スタイル  | ・標準         | 本設定は無効。                     | 標準         |
|       | ・斜体         |                             |            |
|       | ・太字         |                             |            |
|       | ・太字 斜体      |                             |            |
| サイズ   | フォントサイ      | 本設定は無効。                     | 9          |
|       | ズのパラメー      |                             | 既定値は変わる    |
|       | タは、フォント     |                             | 場合があります。   |
|       | によってそれ      |                             |            |
|       | ぞれ異なりま      |                             |            |
|       | す。          |                             |            |
| 書体の種類 | フォントの言      | 書体は、必ず「日本語」を選択します。          | 日本語        |
|       | 語が表示され      |                             | 既定値は変わる    |
|       | ます。         |                             | 場合があります。   |

#### ⑤ プリンタの設定を行う

[プリンタ情報の設定]プロパティシートでプリンタ設定ボタンを選択し、パラメータを設 定します。

| プリンク設定(UAパス)                 | <u>? ×</u> |
|------------------------------|------------|
| 7%)>y設定(UA/パス)               |            |
| _ 設定されているプリンター               |            |
| NEC MultiWriter3650N - LPT1: |            |
| 細み込まれているプリンタ                 |            |
| NEC MultiWriters650N - LPT1: |            |
|                              |            |
|                              |            |
|                              |            |
| OK キャンセル                     | /JJ/プ      |

#### 各パラメータの説明

| 項目名    | パラメータ | 説明                       | 既定値 |
|--------|-------|--------------------------|-----|
| 設定されてい | プリンタ名 | 現在設定されているプリンタが表示されて      | なし  |
| るプリンタ  |       | います。(注 1)                |     |
| 組み込まれて | プリンタ名 | 現在、Windows に組み込まれているプリンタ | なし  |
| いるプリンタ |       | の一覧が表示されます。              |     |
|        |       | プリンタを指定すると設定されているプリ      |     |
|        |       | ンタの表示が変更できます。            |     |

(注1) 設定可能なプリンタは、[プリンタ言語]の指定により異なります。

|       |            | NE200 X 7 - K |             |            |
|-------|------------|---------------|-------------|------------|
|       | 従来変換       | 無変換           | イメージ変換      | N9200 ポュート |
| プリンタ名 | 201PL 又は   | Windows で利用   | Windows で利用 | PC-PTOS 対応 |
|       | NPDL2 に対応し | 可能なプリンタ       | 可能なプリン      | プリンタ       |
|       | たプリンタ      |               | タ           |            |

イメージ変換の場合、[設定]ボタンを選択し、プリンタドライバ固有の情報を設定してくだ さい。

※ PC 系コード(イメージ変換)の印刷では、ファイルへの出力は、サポートしておりません。[フ ァイル出力指定]タブを選択し、[プリンタデータの出力先]の[ファイル]のチェックを外してく ださい。

※ 制御コードによる用紙サイズの変更はサポートしておりません。

用紙サイズの変更は、[出力先プリンタ]タブを選択し[プリンタ設定]ボタンをクリック、[組み 込まれたプリンタ]の[設定]のプリンタプロパティから変更してください。

### 5.6.3 コード変換テーブルを使用する

ホストから受信した2バイトコードを任意の2バイトコードに変換するための設定を行います。

- [パラメータ設定]メニューの[コード変換テーブルの設定]を選ぶ。
   [コード変換テーブルの設定]プロパティシートが、オープンします。
- パラメータを入力する。
   各パラメータの説明に従い、パラメータを入力してください。

| コード変 | 「換テーブルの設定   |         | <u>? ×</u> |
|------|-------------|---------|------------|
| ]-[  | *変換テーブルの設定  |         |            |
|      | - コード変換テーブル |         |            |
|      | ○ 使用する      | ● 使用しない |            |
|      | ファイル名       |         |            |
|      |             |         |            |
|      |             |         |            |
|      | ОК          | キャンセル   | ヘルプ        |

各パラメータの説明

| 項目名           | パラメータ           | 説明                                                                                                    | 既定值   |
|---------------|-----------------|----------------------------------------------------------------------------------------------------|-------|
| コード変換<br>テーブル | ・使用する<br>・使用しない | <ul> <li>使用する :</li> <li>UA パスプリンタ出力におけるコード変換を、コード変換テーブルを使用して行います。(注)</li> <li>使用しない:</li> <li>UA パスプリンタ出力における コード変換にコード変換テーブルを使用しません。</li> </ul> | 使用しない |
| ファイル名         |                 | コード変換に使用するテーブルファイル名<br>を指定します。                                                                                                    | なし    |

(注) コード変換テーブルについての詳細は「FontAvenue UniAssist JIPS 文字セット」のマニ ュアルを参照してください。なお、ANK 文字コードと ANK 以外の文字コードを関連付けた 場合の動作は保証いたしません。

[0K] ボタンを押す。
 設定したパラメータを保存し、メイン画面に戻ります。

### 5.6.4 オフラインビューファイルの出力先を指定する

UAパスプリンタ印刷データの出力先を「ファイルへ出力」にした場合の出力先ディレクトリおよびファイル名を指定します。

- ① [パラメータ設定]メニューの [オフラインビューファイルの設定] メニューコマンドを選ぶ。
- パラメータを入力する。

| オフラインビューファイル名設定                    | ? ×     |
|------------------------------------|---------|
| オフラインビューファイル名設定                    |         |
| 出力ディレクトリ                           |         |
| C:¥ProgramData¥NEC¥ETOSJX¥OFFPRINT |         |
| 出力ファイル名                            |         |
| PRNT                               |         |
|                                    |         |
| OK ++                              | ンセル ヘルプ |

各パラメータの説明

| 項目名    | パラメータ | 説明                   | 既定値              |
|--------|-------|----------------------|------------------|
| 出力ディレク | なし    | ホストから受信した印刷データを、オフライ | C:¥ProgramData¥  |
| トリ     |       | ンビューデータファイルとして保存するデ  | NEC¥ETOS JX¥OFFP |
|        |       | ィレクトリを指定します。         | RINT             |
| 出力ファイル | なし    | ホストから受信した印刷データを、オフライ | PRNT             |
| 名      |       | ンビューデータファイルとして保存する際  |                  |
|        |       | のファイル名を指定します。        |                  |
|        |       | 実際に、オフラインビューデータをファイル |                  |
|        |       | へ出力する際は、指定したファイル名+連番 |                  |
|        |       | 4桁となります(拡張子 ETP)。    |                  |

③ [OK] ボタンを押す。

設定したパラメータを保存し、メイン画面に戻ります。

#### 5.6.5 エラー発生時の動作を指定する

UA パスプリンタ出力実行中に、エラーが発生した場合の動作を指定します。

- [パラメータ設定]メニューの[エラーの設定]メニューコマンドを選ぶ。
   [エラーの設定]プロパティシートがオープンします。
- パラメータを入力する。
   各パラメータの説明に従い、パラメータを入力してください。

| エラーの<br>「エラー | 設定<br>-の設定)                  |         | <u>? ×</u> |
|--------------|------------------------------|---------|------------|
|              | └<br>─ プリンタエラー表示 ——          |         |            |
|              | <ul> <li>(● 表示する)</li> </ul> | ○ 表示しない |            |
|              | - エラー鳴動                      |         |            |
|              | ○ 鳴動する                       | ◎ 鳴動しない |            |
|              |                              |         |            |
|              | OK                           |         | ~JJJ       |

各パラメータの説明

| 項目名    | パラメータ  | 説明                  | 既定值   |
|--------|--------|---------------------|-------|
| プリンタエラ | ・表示する  | 表示する :              | 表示する  |
| 一表示    | ・表示しない | UA パスプリンタ出力中にエラーが発生 |       |
|        |        | した場合、エラーメッセージをポップア  |       |
|        |        | ップウィンドウで表示します。      |       |
|        |        | 表示しない:              |       |
|        |        | UA パスプリンタ出力中にエラーが発生 |       |
|        |        | しても、エラーメッセージを表示しませ  |       |
|        |        | ん。(注 1)             |       |
| エラー鳴動  | ・鳴動する  | 鳴動する :              | 鳴動しない |
|        | ・鳴動しない | UA パスプリンタ出力中にエラーが発生 |       |
|        |        | した場合、エラー鳴動します。      |       |
|        |        | 鳴動しない:              |       |
|        |        | UA パスプリンタ出力中にエラーが発生 |       |
|        |        | しても、エラー鳴動しません。      |       |

(注 1) エラーコードはメイン画面にもプリンタ毎に表示されます。エラーメッセージを表示しない 場合、DCS プリンタのエラーの発生したプリンタにカーソルを合わせ、[ヘルプ]メニュー の[エラー詳細]メニューコマンドを選ぶと、エラーの内容を確認することができます。

[OK] ボタンを押す。
 設定したパラメータを保存し、メイン画面に戻ります。

## 5.7 ヘルプを使う

DCS プリンタのバージョンや表示方法は、ヘルプを使って調べることができます。

- (1) DCS プリンタのバージョン情報を見る場合
- ① [ヘルプ]メニューの[バージョン情報]を選択する。
- バージョン情報を確認する。
   [DCS プリンタのバージョン情報]ダイアログがオープンします。
   バージョン情報を確認してください。

| DCS7ሣンጵの/ | ドージョン情報                                                                            |
|-----------|------------------------------------------------------------------------------------|
| DCSPRN    | ETOSJX for UNICODE VXX<br>DCSフツンタ VerXXXX<br>Copyright(C) NEC Corporation XXXXXXXX |
|           | (ОК                                                                                |

[OK] ボタンを押す。
 もとの画面に戻ります。

- (2) DCS プリンタの設定方法を見る場合
- ① 各プロパティシート内の [ヘルプ] ボタンを押す。

| プリンタ情報の設定     |                    |       |         | ? ×        |
|---------------|--------------------|-------|---------|------------|
| 出力先プリンタ プリンタ言 | ·語   排出方法   ファイノ   | 出力指定  |         |            |
| 「プリンタ言語―――    |                    |       |         |            |
| ○ N5200系コード   | - PC系コード<br>© 従来変換 | ○ 無変換 | ○ イメージ3 | 5換         |
| ☑ プリンタコード     | "チェック              |       | Įį.     | 細設定        |
| 障害通知          |                    |       |         | 申田L trL y  |
| () 通知する (     | ) 通知しない            |       | 54      | 2/11018.01 |
| ▶ すべて永久障害     | で通知する              | ○ 使用  | 用する © ( | 使用しない      |
|               |                    |       |         |            |
|               |                    | ОК    | キャンセル   | ヘルプ        |

② 設定方法を確認する
 各プロパティシートの設定方法を示したダイアログボックスがオープンします。
 設定方法を確認してください。

プリンタ情報設定(プリンタ言語)のヘルプ <プリンタ言語> プリンタ出力データの言語を指定してください。 N5200系コード : 障害通知の有無を指定してください。 9000米コード ・障害通知の有無を指定してください。 90米コード :印字方法を指定してください。 従来変換 : 201PL/NPDL2コードを変換し、出力します。 無変換 : プリンタデータを変換せず、出力します。 (ホストによるプリンタ制御が必要です) イメージ変換:201PLコードより出力イメージを作成し、出力します。 結細設定 :各印刷方法の詳細な設定を行います。 PC系コード 従来変換 詳細設定 プリンタコードチェック:ホストからの印字データが設定にあっているかの チェックを行うか設定します。 <障害通知> N5200系コード選択時、プリンタの障害通知機能を選択します。 すべて永久障害で通知を選択すると、すべてのプリンタ障害を永久障害でホストへ 通知します。 < M L W >用紙切れを検出した時、プリンタ出力が異常終了するまで出力を継続するかどうか を指定します。 < P E リトライン , 用紙切れ発生時のDCSプリンタの動作を指定します。 使用する場合は、用紙切れ発生時、ホストに異常を通知せず、用紙切れが回復する まで、プリンタ出力を保留します。 ÖK

上記の例は、[プリンタ情報の設定]で[プリンタ言語]のタブが表示されている場合に表示す る内容です。

[OK] ボタンを押す。
 もとの画面に戻ります。

### 5.8 作成したファイルを保存する

作成した PGD ファイルを保存します。

- ディレクトリを指定して、PGD ファイルを保存する
   [ファイル]メニューの[保存]を選択する。
  - ② 保存ファイル名を確認する

[PGD ファイルの保存]ダイアログがオープンします。 新規作成または更新した設定情報を保存するファイル名を確認してください。保存するディレクトリを変更する場合は、[ディレクトリの参照]ボタンを押して、ディレクトリを変更してください。

(注意)

PGD ファイルは、通信リソース毎に作成するファイルであるため、ファイル名は、通信リソ ース名+拡張子(PGD)固定となっています。PGD ファイル名を変更することはできません。

| PGDファイルの保存                             | × |
|----------------------------------------|---|
| 保存ファイル名                                |   |
| C:¥ProgramData¥NEC¥ETOSJX¥RESOURCE.pgd |   |
| ディルクトリの参照                              |   |
| OK キャンセル                               |   |

- ③ [OK] ボタンを押す。 新規作成または更新した設定情報が PGD ファイルに保存され、メイン画面に戻ります。
- (2) 読み込んだファイルに上書きで保存する。
- [ファイル]メニューの[上書き保存]を選択する。
   読み込んだファイルに更新された設定情報が保存されます。

## 5.9 作成したファイルを開く

- ① [ファイル] メニューの [開く] メニューコマンドを選ぶ。
- オープンするファイル名を指定する。

[ファイルを開く] ダイアログボックスがオープンします。

[ファイル名] テキストボックスに、オープンする PGD ファイル名を入力します。

指定するファイルがカレントディレクトリに存在しない場合は、ディレクトリやドライブを[ディレ クトリ]一覧や[ドライブ]一覧で指定します。

| ZETOSJX DCS Printer<br>ファイル(F) 運用(M) パラメータ設定(D)                                                                           | ヘルプ(H)                                                                         |                                  |
|----------------------------------------------------------------------------------------------------|--------------------------------------------------------------------------------|----------------------------------|
| 😕 PGDファイルを選択                                                                                                    |                                                                                | ×                                |
| 🛛 🚺 🕈 ProgramData 🕶 NE                                                                                                    | C 🕶 ETOSJX 👻 🛛 👻 🛃                                                             | 検索                               |
| 🦄 整理 👻 📗 表示 👻 📑 新                                                                                                    | 」いフォルダ                                                                         | 0                                |
| お気に入りリンク<br>3. 最近表示した場所<br>2. デスクトップ<br>3. コンピュータ<br>3. ドキュメント<br>3. ピクチャ<br>3. 最近の変更<br>3. 最近の変更<br>3. 人ブリック<br>4. パブリック | 名前 ▲ ▼ 更新日時 ▼ 種類<br>API<br>BACKUP<br>LOG<br>OFFPRINT<br>SAMPLES<br>RESOURCEped | <u> •  मनद्र</u>  •              |
| フォルダ へ                                                                                                    |                                                                                |                                  |
| ファイル名(N): 🏼                                                                                                    | *pgd                                                                           | PGD7ァイル (*.PGD) ▼<br>開((O) キャンセル |

③ [開く] ボタンを押す。

ダイアログボックスがクローズし、指定したファイルから設定情報が読み込まれます。
### 5.10 PGD ファイルを印刷する

PGD ファイルの内容をプリンタに出力します。

- ① [ファイル] メニューの [開く] メニューコマンドを選び、印刷する PGD ファイルをオープンする。
- ② [ファイル]メニューの [プリンタ出力]を選ぶ。
   出力先のプリンタ、印刷範囲および印刷部数を設定します。

|                                                                                           | × |
|-------------------------------------------------------------------------------------------|---|
| 全般                                                                                        | 1 |
| プリンターの選択                                                                                  |   |
| 19月 プリンターの追加<br>■ Microsoft XPS Document Writer<br>■ NEC MultiWriter8450N                 |   |
| 状態:     準備完了     ファイルへ出力(E)     詳細設定(B)       場所:     フリンターの検索(D)                         |   |
|                                                                                           |   |
| <ul> <li>● すべて(L)</li> <li>部数(C):</li> </ul>                                              |   |
| <ul> <li>○ 進択した部分(1)</li> <li>○ ポージ指定(G):</li> <li>□ 1-11</li> <li>□ 部単位で印刷(0)</li> </ul> |   |
| ページ番号のみか、またはページ範囲のみを入力し<br>てください。例:5-12                                                   |   |
| ED刷(P) キャンセル                                                                              | j |

② [印刷] ボタンを押す。

ダイアログボックスがクローズし、指定したプリンタから PGD ファイルの内容が印刷されます。

### 5.11 ファイル作成を終了する

PGD ファイルの作成を終了します。

- ① [ファイル] メニューの [終了] メニューコマンドを選ぶ。
- ② DCS プリンタを終了する。

# 第6章

# パラメータファイルを変換する

## 第6章 パラメータファイルを変換する

この章では、従来の ETOSJX のパラメータファイルを変換する PG コンバータの操作方法について説明 します。

#### 6.1 PG コンバータとは

PG コンバータとは、パラメータファイルを変換するためのユーティリティプログラムです。

既に旧製品で作成済み(他 OS で作成されたファイルを含む)の PG ファイル(\*.PG)、PGD ファイル (\*.PGD)およびリソースファイル(\*.ETS)を、本製品で使用できるファイルへ変換します。

また、他 OS で作成した ETOSJX for UNICODE V5.0 のパラメータファイルを、現在動作中の OS で使用 できる形式にもコンバートします。

#### 6.2 パラメータファイルの変換手順

パラメータファイルを、次の手順で変換します。

- ① PG コンバータを起動する。
- ② パラメータファイルが存在するディレクトリを指定する。 パラメータファイルが ETOS データフォルダに存在する場合、指定する必要はありません。
- ③ 変換を行う通信リソース名を指定する。
- パラメータファイルを変換する。
- ⑤ PG コンバータを終了する。

(注意)

- ・SGファイルのコンバートを行うとコンバート前のSGファイルは旧製品で使用できなくなります。 SGファイルは必ずバックアップを採取した上でコンバートしてください。
- ・他 OS で作成されたパラメータファイルは、ハードコピー、COMI-2 プリンタ、DCS プリンタのプリ ンタ出力先がすべて「通常使うプリンタ」にコンバートされます。
- 出力先プリンタを「通常使うプリンタ」以外に変更したい場合は再設定が必要です。
- ・マシン固有情報(キーボード種別・プリンタ情報等)は、再設定する必要があります。

### 6.3 PG コンバータを起動する

パラメータファイルを変換するために、PG コンバータを起動します。

- ① Windows の [スタート] メニューから [ETOSJX] [ユーティリティ] [PG コンバータ] を選ぶ。
- ② PG コンバータのウィンドウがオープンする。
   PG コンバータの画面が表示されます。

| ETOSJX PG CONVERTER        |  |
|----------------------------|--|
| ファイル(E) コンパート(C) その他(H)    |  |
| C:¥ProgramData¥NEC¥ETOSJX¥ |  |
|                            |  |
|                            |  |
|                            |  |
|                            |  |
|                            |  |
|                            |  |
|                            |  |
|                            |  |
|                            |  |
|                            |  |
|                            |  |
|                            |  |
|                            |  |
|                            |  |
|                            |  |
|                            |  |
|                            |  |

### 6.4 パラメータファイルを変換する

従来の ETOSJX で作成したパラメータファイルを本製品で使用できるパラメータファイルに変換します。

- ① [ファイル]メニューの [ディレクトリ指定] メニューコマンドを選ぶ。
- ② 変換するパラメータファイルが存在するディレクトリ名を入力する。 [ディレクトリの選択]ダイアログボックスがオープンします。 変換するパラメータファイルが存在するディレクトリを指定してください。 パラメータファイルがカレントディレクトリに存在する場合は、新たにディレクトリを指定する必要 はありません。[0K]ボタンを押してください。

| ディ | レクトリの選択            |           | X        |
|----|--------------------|-----------|----------|
|    | ディレクトリン            |           |          |
|    |                    |           |          |
|    |                    |           | <b>_</b> |
|    | 🖂 🏭 ローカル ディスク (C:) |           |          |
|    | 🕀 퉲 Program Files  |           |          |
|    | 🖃 🃗 ProgramData    |           |          |
|    | 🕀 퉲 Microsoft      |           |          |
|    | 🖃 퉲 NEC            |           |          |
|    | 🖃 🌗 ETOSJX         |           |          |
|    | )) OFFPRINT        |           |          |
|    | 🕀 🌗 Windows        |           |          |
|    | 豆 퉲 ユーザー           |           |          |
|    |                    |           |          |
|    |                    |           |          |
|    |                    |           | <b>•</b> |
|    |                    | <u>OK</u> | キャンセル // |

③ 変換を行う通信リソース名を選択する。

| ETOSJX PG CONVERTER            |       |
|--------------------------------|-------|
| ファイル(E) コンバート(C) その他(H)        |       |
| C: ¥PROGRAMDATA¥NEC¥ETOSJX¥    |       |
|                                |       |
| RESOURCE.ETS [Ver1.0(for UNICC | DE)]  |
| RESOURCE.PG [Ver1.0(for UNICOD | DE)]  |
| RESOURCE.PGD [Ver1.0(for UNICC | DDE)] |
|                                |       |
|                                |       |
|                                |       |
|                                |       |
|                                |       |
|                                |       |
|                                |       |
|                                |       |
|                                |       |
|                                |       |
|                                |       |
|                                |       |
|                                |       |
|                                |       |

④ [ファイル]メニューの[コンバート]メニューコマンドを選ぶ。
 変換の実行確認メッセージが表示されます。
 [はい]を選択すると、選択した通信リソースに関連するすべてのパラメータファイルを、本製品で使用できるファイルに変換します。

| א-אעב                                        |  |  |
|----------------------------------------------|--|--|
| 通信リソース名:RESOURCE<br>に関連するSGファイルの変換を行います。     |  |  |
| 《 注意 》<br>変換を行う前に必ずSGファイルの<br>バックアップをとって下さい。 |  |  |
| 変換を開始しますか?                                   |  |  |
|                                              |  |  |

### 6.5 バージョン情報を表示する

PG コンバータのバージョン情報を表示します。

- ① [その他] メニューの [バージョン情報] メニューコマンドを選ぶ。
- バージョン情報を確認する。
   [PG コンバータのバージョン情報]ダイアログボックスがオープンします。
   バージョン情報を確認してください。

| PGコンパータの | D/ボージョン情報                                                                         |
|----------|-----------------------------------------------------------------------------------|
| <b>.</b> | ETOSJX for UNICODE VXX<br>PGコンパータ VerXXXX<br>Copyright(C) NEC Corporation XXXXXXX |
|          | <u>OK</u>                                                                         |

[OK] ボタンを押す。
 もとの画面に戻ります。

### 6.6 PGコンバータを終了する

PG コンバータを終了します。

- ① [ファイル] メニューの [終了する] メニューコマンドを選ぶ。
- PG コンバータを終了する。

# 第7章

# 簡易操作ファイルを変換する

## 第7章 簡易操作ファイルを変換する

この章では、従来の ETOSJX でご使用になられていた簡易操作ファイルをマクロファイルに変換する マクロコンバータの操作方法について説明します。

#### 7.1 マクロコンバータとは

マクロコンバータとは、簡易操作ファイルをマクロファイルに変換するためのユーティリティプログ ラムです。

本製品では簡易操作機能をサポートしておりませんので、従来簡易操作をご使用になられていた環境 から移行する場合、本ユーティリティを使ってマクロファイルに変換してご利用ください。

#### 7.2 簡易操作ファイルの変換手順

簡易操作ファイルを、次の手順で変換します。

- マクロコンバータを起動する。
- 2 簡易操作ファイルが存在するディレクトリを指定する。
   簡易操作ファイルが ETOS データフォルダに存在する場合、指定する必要はありません。
- ③ SG にて指定していた簡易操作ファイル名を指定する。
- ④ 簡易操作ファイルを変換する。
- ⑤ マクロコンバータを終了する。

(注意)

 ・簡易操作ファイルの内容によっては変換に失敗する場合があります。
 その場合、変換できない理由をログファイルに出力するか、変換不可能部分をコメントにして 変換を行います。変換できない原因を取り除いた後再度変換願います。

#### 7.3 マクロコンバータを起動する

簡易操作ファイルを変換するために、マクロコンバータを起動します。

- ① Windows の [スタート] メニューから [ETOSJX] [ユーティリティ] [マクロコンバータ] を 選択します。
- ② マクロコンバータの画面が表示されます。

| 🗠 マクロコンバータ                                       | X    |
|--------------------------------------------------|------|
| 簡易操作ファイルが存在するフォルダ<br>C:¥ProgramData¥NEC¥ETOSJX 参 | 変換   |
|                                                  | ※ 旅了 |

### 7.4 パラメータファイルを変換する

簡易操作ファイルをマクロファイルに変換します。

変換に必要な設定を行う。

| 🌄 マクロコンバータ                   | ×   |
|------------------------------|-----|
| 簡易操作ファイルが存在するフォルダ            | 変換  |
| C:¥ProgramData¥NEC¥ETOSJX 参照 | 終了  |
| 簡易操作ファイル名 E52CMD             | ヘルプ |
|                              |     |

各パラメータの説明

| 項目名    | パラメータ | 説明                        | 既定值        |
|--------|-------|---------------------------|------------|
| 簡易操作ファ | フォルダ名 | 変換する簡易操作ファイルが存在するフォ       | ETOS データフォ |
| イルが存在す |       | ルダを指定してください。              | ルダ         |
| るフォルダ  |       |                           |            |
| 簡易操作ファ | ファイル名 | 変換する簡易操作ファイル名を指定してく       | E52CMD     |
| イル名    |       | ださい。ここで設定するファイル名は         |            |
|        |       | ETOSJX-PG の簡易操作ファイルに指定してい |            |
|        |       | た値を指定してください。              |            |

②[変換]ボタンを押して変換を開始する。

簡易操作ファイルは「"簡易操作ファイルが存在するフォルダ"¥"簡易操作ファイル名"??」(??は 任意の文字)の条件を満たすファイルをすべて変換します。 変換後のファイルは「変換前のファイル名.MET」になります。

(注意)簡易操作ファイルにてセッション切換を行っている場合、セッション接続/切断どちらか を確認する画面が表示されることがあります。 その場合簡易操作で行っている動作を指定してください。

③変換終了メッセージを表示する。

[OK]ボタンを押すと変換を終了します。 [ログ表示]ボタンを押すと変換ログを表示します。 変換中にエラーが発生した場合はログファイルにエラーが出力されます。

| <u> </u> |
|----------|
|          |
|          |
|          |
| 1        |
|          |

### 7.5 マクロコンバータを終了する

マクロコンバータを終了します。

① [終了]ボタンを押す。

| 🕎 マクロコンバータ                |    | ×   |
|---------------------------|----|-----|
| 簡易操作ファイルが存在するフォルダ         |    | 変換  |
| C:¥ProgramData¥NEC¥ETOSJX | 参照 | 終了  |
| 簡易操作ファイル名 E52CMD          |    | ヘルプ |

 終了確認メッセージを表示します。 [0K]ボタンを押してください。

| マクロコンバータ                | ×     |
|-------------------------|-------|
| マクロコンバータを終了<br>よろしいですか。 | します。  |
| COK                     | キャンセル |

③ マクロコンバータを終了する。

# 第8章

# ETOSJX のシステム設定

- 8.1 メンテナンスツール8.2 ETOSJX 専用プリンタ登録
- 8.3 9ポイント文字の印刷設定 8.4 PrintBridge を経由して印刷する

## 第8章 ETOSJX のシステム設定

この章では、ETOSJXを使用する端末全体で有効となるシステム設定方法について説明します。

#### 8.1 メンテナンスツール

メンテナンスツールでは、ETOSJX のログ出力に関する設定が可能です。

#### 8.1.1 メンテナンスツールを起動する

Windows の [スタート] メニューから [ETOSJX] - [メンテナンスツール] を選択します。

| 🦉 ETOSJXメンテナンスツール - ETOSJX(Ma | aintenance Tool)  | _ 🗆 X    |
|-------------------------------|-------------------|----------|
| ファイル(E) ヘルフペ <u>H</u> )       |                   |          |
|                               |                   |          |
| ログ採取                          |                   |          |
| □ □ グ採取ディレクトリ                 |                   |          |
| C#Program Files#ETOSJX#LOG#   |                   |          |
|                               | - 615 - 515 - 525 |          |
| -ETOSJX本1本の設定                 | -7ツン9出力の設定        |          |
| 採取レベル                         |                   |          |
| ログ出力方法 標準 👤                   | ログ出力方法 標準         | <u> </u> |
| -DCSの設定                       | N5200系フツンタ出力の設定   |          |
| 採取レベル 標準 💌                    |                   |          |
| ログ出力方法 標準 💌                   | ログ出力方法 標準         | •        |
| DCSプリンタの設定                    | - 分散処理の設定         |          |
| 採取レベル 標準 💌                    |                   |          |
| ログ出力方法 標準 🔍                   | ログ出力方法 標準         | •        |
| 画面制御APIの設定                    | L                 |          |
| 採取レベル 標準 💌                    |                   |          |
|                               |                   |          |
|                               |                   |          |
|                               |                   |          |

(注意)

メンテナンスツールの起動時に、権限の昇格を要求されますので、管理者権限を持ったユー ザ名、パスワードを入力し、権限の昇格を行ってください。

### 8.1.2 ETOSJX のログ採取を設定する

| 🧱 ETOSJXメンテナンスツール – ETOSJX(Maintenance Tool)  |               |  |
|-----------------------------------------------|---------------|--|
| ファイル(E) ヘルプ( <u>H</u> )                       |               |  |
|                                               |               |  |
| ログ採取                                          |               |  |
| ┌─□グ採取ディレクトリ                                  |               |  |
| C#Program Files#ETOSJX#LOG#                   |               |  |
| -ETOSJX本体の設定                                  | 7ツンタ出力の設定     |  |
| 採取レベル     標準        ログ出力方法     標準             | ログ出力方法 「標準」 ▼ |  |
| -DCSの設定                                       |               |  |
| 採取レベル 標準 ▼<br>ログ出力方法 標準 ▼                     |               |  |
|                                               | 分散処理の設定       |  |
| 採取レベル 標準 ▼                                    |               |  |
| □□□□□□□□□□□□□□□□□□□□□□□□□□□□□□□□□□□□          |               |  |
| 「採取レベル」標準 ▼                                   |               |  |
| ログ出力方法 標準 ・ ・ ・ ・ ・ ・ ・ ・ ・ ・ ・ ・ ・ ・ ・ ・ ・ ・ |               |  |
|                                               |               |  |

各パラメータの説明

| 項目名    | パラメータ                                                                                   | 説明                                   | 既定値 |
|--------|-----------------------------------------------------------------------------------------|--------------------------------------|-----|
| 採取レベル  | ・標準<br>・詳細1<br>・詳細2<br>・詳細<br>・全部                                                       | ETOSJX が採取するログファイルへ出力する<br>内容を指定します。 | 標準  |
| ログ出力方法 | <ul> <li>・標準</li> <li>・常時(追加)</li> <li>・常時(サイクリック)</li> <li>・詳細</li> <li>・全部</li> </ul> | ETOSJX のログファイルの出力方法を指定し<br>ます。       | 標準  |

(注)採取レベルやログ出力方法を変更すると ETOSJX の動作や性能に影響を及ぼす場合があります ので、通常は既定値のままで運用してください。

### 8.1.3 設定を保存して終了する

メニューの「ファイル」-「設定を保存して終了」を選択すると下記メッセージが表示されますので、「はい」を選択して終了します。

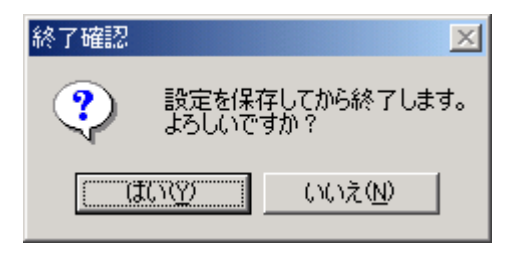

### 8.2 ETOSJX 専用プリンタ登録

ETOSJX で N5200 系コード印刷の障害通知機能を使用する場合、印刷を行うプリンタ(パラレルポート に接続されたプリンタ、以降「ローカルプリンタ」と呼びます)に対し、ETOSJX 専用プリンタを登録(紐 づけ)する必要があります。

ETOSJX専用プリンタ登録とは、その登録を行うためのプログラムです。

#### 8.2.1 ETOSJX 専用プリンタ登録を起動する

Windows の[スタート]メニューから、[ETOSJX]-[ETOSJX 専用プリンタ登録]を選択します。 起動後、登録画面が表示されます。

| N5200系印刷の障害通知機能を利用するための専用プリンタを登録します。<br>出力先のローカルプリンタを選択してください: |                           |   |
|----------------------------------------------------------------|---------------------------|---|
| LPT1:                                                          | NEC MultiWriter8450N NPDL | ~ |
| LPT2:                                                          | ポート未使用                    | 2 |
|                                                                |                           |   |

起動時にローカルプリンタが1つも登録されていない場合、登録を中止します。 プリンタ登録後に再度、ETOSJX専用プリンタ登録を起動してください。

#### 8.2.2 専用プリンタを登録する

出力先プリンタに対応した専用プリンタを登録します。

① N5200 系コード印刷での出力先プリンタを選択する。

|                                                                | ETOSJX専用プリンタ登録                                                                                                    |  |  |
|----------------------------------------------------------------|----------------------------------------------------------------------------------------------------|--|--|
| N5200系印刷の障害通知機能を利用するための専用プリンタを登録します。<br>出力先のローカルプリンタを選択してください: |                                                                                                    |  |  |
| LPT1:<br>LPT2:<br>LPT3:                                        | LPT1: NEC MultiWriter8450N NPDL<br>NEC MultiWriter8450N NPDL<br>LPT2: NEC MultiImpact 201HX<br>NEC MultiImpact 700JX3<br>とPT3: 空かしない<br>登録 キャンセル |  |  |

OS に登録されているローカルプリンタ名の一覧がプルダウンリストに表示されますので、出力先プリンタを選択してください。

N5200 系コード印刷の出力先として使用しないポートでは「登録しない」を選択してください。

② 専用プリンタを登録する。

[登録]ボタンを押すと、確認画面を表示します。

|   | ETOSJX専用プリンタ登録                                                                       | × |
|---|--------------------------------------------------------------------------------------|---|
| 0 | 以下を出力先とする専用プリンタを登録します。よろしいですか?<br>LPT1: NEC MultiImpact 700JX3<br>LPT2: -<br>LPT3: - |   |
|   | はい(Y) いいえ(N)                                                                         |   |

選択したプリンタ名が表示されていることを確認し、[はい]ボタンを押します。 [いいえ]ボタンを押すと、登録画面に戻ります。 ③登録結果を確認する。

専用プリンタの登録に成功すると、登録成功一覧に出力先として選択されたポートとプリンタ名、 登録した専用プリンタ名が表示されます。

| ETOSJX専用プリンタ登録結果 |                               | ×                   |  |
|------------------|-------------------------------|---------------------|--|
| 登録成功             | ]                             |                     |  |
| ポート              | 選択されたプリンタ                     | 登録したプリンタ            |  |
| LPT1:            | NEC MultiImpact 700JX3        | ETOSJX/AP実行環境専用プリンタ |  |
|                  |                               |                     |  |
|                  |                               |                     |  |
| 登録した             | <u>加上外はETOSJXの内部で使用する専用プリ</u> | ンタです。               |  |
| 出力先に             | 指定したり、設定を変更したりしないでください        | )°                  |  |
| 登録失敗             | Į.                            |                     |  |
| ボート              | 選択されたプリンタ                     | 失敗内容                |  |
|                  |                               |                     |  |
|                  |                               |                     |  |
|                  |                               |                     |  |
|                  |                               |                     |  |
|                  |                               |                     |  |
|                  |                               | 終了                  |  |
|                  |                               |                     |  |

[終了]ボタンを押すと、ETOSJX 専用プリンタ登録を終了します。

<登録に失敗した場合>

登録失敗一覧に出力先として選択されたポートとプリンタ名、登録に失敗した理由または内容が表示されます。

| ETOSJX専用プリンタ登録結果 |                                                   |                | ×      |
|------------------|---------------------------------------------------|----------------|--------|
| 登録成功             | ]                                                 |                |        |
| ポート              | 選択されたプリンタ                                         | 登録したプリンタ       |        |
|                  |                                                   |                |        |
|                  |                                                   |                |        |
|                  |                                                   |                |        |
| 登録した<br>出力先に     | クリンタはETOSJXの内部で使用する専用プリ<br>指定したり、設定を変更したりしないでください | ンタです。<br>No    |        |
| 20x 43, 4+ 8h    |                                                   |                |        |
|                  |                                                   |                |        |
| ボート              | 選択されたフリンタ                                         | 失敗内容           |        |
| LPT1:            | NEC MultiImpact 700JX3                            | プリンタ登録失敗       |        |
|                  |                                                   |                |        |
|                  |                                                   |                |        |
| 上記光一             | 」<br>ト記ポートではN5200系印刷の路宇通知機能は利用できません。              |                |        |
| वर्षे दिविद्ये   | すぐに再登録しますか?                                       |                |        |
|                  |                                                   |                | 287    |
|                  |                                                   | 제 <u>대 모 면</u> | 465. 1 |
|                  |                                                   |                |        |

登録画面で選択したプリンタについて、以下の点を確認してください。

- インストールした NEC 製のプリンタドライバを使用しているか (0S 標準添付のドライバは使用しないでください)
- ・ 本ツール起動後に、OS 側でプリンタの状態を変更していないか

[再登録]ボタンを押すと、登録画面に戻ります。出力先に別のプリンタを選択する場合、再度、登録を実行してください。

OS 側でプリンタの状態を変更した場合、[終了]ボタンを押して一度 ETOSJX 専用プリンタ登録を終 了し、改めて登録を実行してください。

### 8.2.3 専用プリンタを登録せずに終了する

| ETOSJX専用プリンク登録<br>N5200系印刷の障害通知機能を利用するための専用プリンタを登録します。<br>出力先のローカルプリンタを選択してください: |        |
|----------------------------------------------------------------------------------|--------|
| LPT1:                                                                            | 登録しない  |
| LPT2:                                                                            | ポート未使用 |
| LPT3:                                                                            | ポート未使用 |
|                                                                                  | 登録     |

[キャンセル]ボタンを押すと、終了確認メッセージが表示されます。 終了確認メッセージで[はい]ボタンを押すと、ETOSJX専用プリンタ登録を終了します。 [いいえ]ボタンを押すと、登録画面に戻ります。

#### 8.2.4 出力先を変更する

|                                                                | ETOSJX専用プリンタ登録                                                                                                    |   |  |
|----------------------------------------------------------------|----------------------------------------------------------------------------------------------------|---|--|
| N5200系印刷の障害通知機能を利用するための専用プリンタを登録します。<br>出力先のローカルプリンタを選択してください: |                                                                                                    |   |  |
| LPT1:<br>LPT2:<br>LPT3:                                        | 登録済み(変更しない)<br>登録済み(変更しない)<br>NEC MultiWriter8450N NPDL<br>NEC MultiImpact 201HX<br>NEC MultiImpact 700JX3<br>ポートホースロ | ~ |  |

すでに専用プリンタが登録されている場合、「登録済み(変更しない)」と表示されます。 以前の登録時からN5200系コード印刷の出力先プリンタを変更した場合、新たに出力先とするプリン タ名を選択して登録し直してください。

- (注意) 以前のバージョンで登録した専用プリンタが残っている場合も「登録済み(変更しない)」と 表示されます。出力先に変更がない場合、そのまま使用しても問題はありませんが、念のた め登録し直すことをお勧めします。
- (参考) 意図しないポートが「登録済み(変更しない)」となっていても、問題はありません。ただし、
   OS に未使用のプリンタが残ることになりますので、削除したい場合は下記のプリンタを OS から削除してください。
   LPT1:用専用プリンタ:「ETOSJX/AP 実行環境専用プリンタ」
   LPT2:用専用プリンタ:「ETOSJX/AP 実行環境専用プリンタ 1」
   LPT3:用専用プリンタ:「ETOSJX/AP 実行環境専用プリンタ 2」

#### 8.3 9ポイント文字の印刷設定

N5200 系コードを使用して、ホストから9ポイント文字の印刷を行う場合、ETOSJX で以下の設定が必要です。

ETOSJX をインストールした直後の設定では、9 ポイント文字の印刷はできません(10.8 ポイント相当 文字として印刷されます)。

- (1)9ポイント文字印刷の注意事項
  - ①9ポイント文字サイズの設定、文字ピッチの設定は、以下のシーケンスを使用してください。
     ・文字サイズの設定:漢字文字サイズ指定を使用してください。

例:標準倍角文字 1A 26 ( 29 60 ) 29 70 (\*\*):省略可能 縦2倍角文字 1A 26 21 28 60 29 70

- 横2倍角文字 1A 26 29 60 21 28 70
- ・文字ピッチの設定:文字ピッチ指定を使用してください。
   例: 1A 24 29 70
- ②9ポイント文字の印刷が可能なプリンタは、「付録C N5200 系コード対応プリンタ」を参照して ください。
- ③9ポイント文字の印刷ができないプリンタが接続されているにも関わらず、9ポイント文字の印刷 設定を行った場合、正しい印刷結果は得られません。
- (2) 9 ポイント文字印刷の設定方法

①Windows フォルダにある ETOSIPEC. INI ファイルをメモ帳等で開きます。

②ETOSIPEC. INI ファイルの末尾にある[Control]セクションに下記の記述を追加してファイルを保存 します。

| PAPER2=10, 1 O inch               |  |  |
|-----------------------------------|--|--|
| SOURCE1=TF, トラクタフィータ <sup>*</sup> |  |  |
| ORIENTATION=1                     |  |  |
| POSITION=1                        |  |  |
|                                   |  |  |
| [Control]                         |  |  |
| 9PCHAR=108 ←ここに記述を追加              |  |  |

ただし、N5200 系コード印刷に使用する外字ファイルが「移行外字」(注 1)の場合は、9ポイン ト文字印刷時に参照する外字ファイルを指定する必要があります。

下記の3種類の記述から適切な設定値を選択してください。

| 設定         | 意味                                       |
|------------|------------------------------------------|
| 9PCHAR=72  | 9ポイント外字に7ポイント(24×24ビット)の外字ファイルを使用する。     |
| 9PCHAR=108 | 9ポイント外字に 10.8 ポイント(36×36 ビット)の外字ファイルを使用す |
|            | る。                                       |
| 9PCHAR=120 | 9ポイント外字に 12 ポイント(40×40 ビット)の外字ファイルを使用する  |

(注 1)「Windows 標準外字」を利用する場合、上記設定は外字をプリンタにビットマップで登録す る際のドットサイズを表します。通常は、9PCHAR=108と設定してください。

#### 8.4 PrintBridge を経由して印刷する

N5200系コードの印刷は、PrintBridgeと連携することにより以下の印刷が可能となります。

- ネットワークや USB に接続されたプリンタへの障害通知機能を使用した印刷(SimpleMonitor および PrintAgent 拡張モジュール for SimpleMonitor が必要)
- ・他社製プリンタへの印刷(エプソン製、キャノン製を推奨)

## ※PrintBridge との連携は、文字セットに「JIPS G0/G1 集合(JIS90)」を選択した場合にのみ可能となります。

PrintBridge を使用する場合は、次のような手順で印刷を行ってください。

- PrintAgent をインストールする。
   障害通知機能を使用する場合、PrintAgent か、SimpleMonitor(および PrintAgent 拡張モジュール for SimpleMonitor)(プリンタ添付)が必要となります。
   障害通知機能を使用しない場合はインストールする必要はありません。
- ② PrintBridge をインストールする。
   ※インストール方法については、PrintBridge のマニュアルを参照してください。
- ③ PrintBridge の SG でプリンタドライバを定義する
   印刷に使用するプリンタドライバを PrintBridge の SG ツールで定義してください。
   ※設定方法の詳細は PrintBridge のマニュアルを参照してください。
- ④ ETOSJXのSGでPrintBridgeを指定する N5200系コードの詳細設定でプリンタ機種名にPrintBridgeを指定してください。

| N5200系コート詳細設定                                                                 | ? ×                           |
|-------------------------------------------------------------------------------|-------------------------------|
| 基本設定 追加コード                                                                    |                               |
| PrintBridge(ページ系)<br>N1153-025<br>PrintBridge(ページ系)<br>PrintBridge(ページ糸)<br>マ | 用紙サイズ<br>  A 4                |
| - 印字方向<br>で ポートレート                                                            | 1ページの行数 66 ÷                  |
| - <b>用紙位置</b>                                                                 | - 自動復帰政行                      |
| - 外字<br>● Windows標準外字   ○ 移行外字                                                | - 連続する同期コード<br>● 1個に置換 ○ そのまま |
| [                                                                             | OK キャンセル ヘルプ                  |

設定するプリンタ機種名は、ホスト側で定義しているプリンタにより変わります。 実際に印刷するプリンタ機種に依存するわけではありませんので注意してください。

| ホストで定義したプリンタ | 設定するプリンタ機種名        |
|--------------|--------------------|
| ページプリンタ      | PrintBridge(ページ系)  |
| シリアルプリンタ     | PrintBridge(シリアル系) |

⑤ 印刷を行う

ホストからデータを送信し印刷を行ってください。

(注意)

サポートしているプリンタ、制御コード等は PrintBridge のマニュアル等を参照してください。

# 第9章

# トラブルシューティング

## 第9章 トラブルシューティング

この章では、ETOSJX のインストールで発生したトラブルと ETOSJX のパラメータ設定(ETOSJX-PG、DCS プリンタ)で発生したトラブルの対処方法について説明します。

- **Q1.** 「80 5A 008A PGDファイルのオープンに失敗しました。」のエラーが発生し、ETOSJX が起 動できないがなぜか?
- A1. 何らかの原因で PGD ファイルが存在しないため、ETOSJX が起動できません。
   ETOSJX の起動には SG ファイル(拡張子が PG/PGD/ETS/WS)が必要です。
   本エラーは、PGD ファイル(拡張子が PGD)が何らかの原因で読み込めない時に発生します。
   DCS プリンタを起動し、PGD ファイルを作成してください。
   PGD ファイルとは、UA パスプリンタ出力を行うための設定情報を保存したファイルです。
- **Q2.** 「80 5A 0088 プリンタサービスの開始に失敗しました。(LU が割り当てられていない)」の エラーが発生し、DCS プリンタのサービスが開始できないがなぜか?
- A2. ネットワークマネージャの設定が誤っていると思われます。 該当する通信リソースにプリンタ用 LU が割り当てられていることを確認願います。 PC 通信サーバ形態の場合は、クライアントとサーバのネットワークマネージャのバージョンが同一 か確認してください。 ネットワークマネージャの設定については、ネットワークマネージャのマニュアルを参照してくだ さい。
- **Q3.** TCP/IP 手順で ETOSJX をホストに接続すると「20 48 00BA 要求はタイムアウトしました。 (tnETBA) 」のエラーが発生しホストと接続できないがなぜか?
- A3. 本エラーは、接続先のホストが見つからない場合に発生します。
  - 以下の点を確認してください。
    - 1) ホストが起動しているか?
    - 2) PC 上で定義したホストの IP アドレスの設定は正しいか?
    - 3) TCP/IP ネットワークで PC とホストが接続されているか?
    - 4) TCP/IPの PING コマンドでホストから応答があるか?
- **Q4.** ETOSJX を起動すると、「別の OS で作成されています。」のエラーメッセージが表示されるが なぜか?
- A 4. ETOSJX の SG ファイルにはプリンタ固有情報が格納されているため、異なるバージョンの OS で作成した SG ファイル(拡張子が PG/PGD/ETS/WS)は使用できない仕組みになっています。 ETOSJX-PG および DCS プリンタで新規作成するか、PG コンバータを利用して該当 OS の SG ファイ ルを作成してください。
  - なお、SG ファイルの設定で使用するすべてのプリンタの定義を「通常使うプリンタ」に設定すれば、異なる OS で作成した SG ファイルも利用可能です。

- **Q5.** ETOSJX の SG ファイル(拡張子が PG/PGD/ETS/WS)をファイルサーバの共有フォルダに置き、複数のクライアントから同一 SG ファイルを使用して ETOSJX を使用できるか?
- A5.以下の条件を満たせば利用可能です。
  - ハードコピー、COMI-2パスプリンタ出力、UAパスプリンタ出力で使用するプリンタが「通常使うプリンタ」であること。
  - ファイルサーバの共有フォルダ(ネットワークドライブ)を、全てのクライアント PC で同 じドライブ(例.2:)に割当てること。
- **Q6.** 旧製品で作成した SG ファイル(拡張子が PG/PGD/ETS)を使用できるか?

A 6. ETOSJX for UNICODE Ver1.0 で作成した SG ファイルはそのままでは使用できません。
本製品が提供する PG コンバータを使用して SG ファイルをコンバート後、利用してください。
詳細は、「第6章 パラメータファイルを変換する」を参照してください。
ETOSJX for UNICODE Ver2.0 以降の製品で作成した SG ファイルは、そのまま利用可能です。ただし、
異なるバージョンの OS で作成されている場合は、ETOSJX-PG および DCS プリンタで新規作成するか、
PG コンバータを使用してコンバートしてください。

- **Q7.** 管理者権限で ETOSJX をインストールし正常動作できていた環境で、ユーザ権限でログインしたところ ETOSJX が起動できなくなってしまったがなぜか?
- A7.0Sでファイルやディレクトリに与えているアクセス権限が、管理者権限とユーザ権限で異なる ため起動できない(例えば、SGファイルが読めない)ことが考えられます。0Sのアクセス権限の設 定を確認してください。
- **Q8.** 1ホストから2LUを使用して1プリンタに印刷するにはどのような定義を行えば良いか?
- **A8.** ネットワークマネージャの「LU 情報定義」でプリンタ LU を2つ定義し、DCS プリンタの定義 で各 LU の出力先プリンタを同一プリンタに設定してください。
- **Q9.** クライアントに外字移行後、外字が更新された場合、一台の PC 上の外字フォントファイルを 更新し、他の PC には更新外字フォントのファイルを上書きするだけで他の PC に展開できるか?
- A9.フォントファイルを配布することで可能ですが、外字エディタや WORDPAD 等で更新状態を確認 してください。
- **Q10.** PrintBridge を経由して印刷を行った場合、従来の印刷結果と全く同じ印刷イメージで出力することが可能か?
- **A10.** 一部サポートしていない制御コードや出力イメージが変わる制御コードが存在するため、印刷 結果が変わってしまうことがあります。
  - 詳しくは、PrintBridgeのマニュアルを参照する、もしくは、製品窓口にお問い合わせ願います。

# 付録

- 付録A 注意事項
- 付録B 障害発生時のお願い
- 付録C N5200 系コード対応プリンタ

## 付録A 注意事項

#### A1 インストール/アンインストールにおける注意事項

- ETOSJX を使用するには「FontAvenue UniAssist JIPS 文字セット」が必要です。
- (2) ETOSJX をインストールする際、文字セット選択画面が表示されます。

必ず、「FontAvenue UniAssist JIPS 文字セット」で選択した文字セットと同じ文字セットを選択 してください。

異なる文字セットを選択してインストールした場合の動作は保証できません。

- (3) UA パスプリンタ出力で N5200 系印刷(障害通知あり)を行う場合は、ETOSJX をインストールす る前に使用するプリンタドライバを OS に登録しておいてください。
- (4) ETOSJXの登録/削除を行う際には、できる限りシステムで動作中のアプリケーション(ネットワークマネージャ、ウィルスチェックプログラム等の常駐アプリケーションも含む)をすべて終了して行ってください。
- (5) ETOSJX を削除する前に ETOSJX 関連モジュールが動作していないことを確認してください。 ETOSJX 関連モジュールが動作している状態で削除を行うとインストーラの動作が遅くなる場合が あります。
- (6) ETOSJX の登録先に、ネットワークドライブを使用することはできません。必ずローカルドライ ブヘインストールしてください。なお、ETOSJX の登録/削除元に、ネットワークドライブを使用 することは可能です。
- (7) ETOSJX の登録/削除を行った場合は ETOSJX が置き換えたモジュールを有効とするため、OS の 再起動を行うことを推奨します。
- (8) ETOSJX をインストールすると、Windows ディレクトリに ETOSJX. INI, ETOSIPEC. INI, IPCCOM32. INI ファイルを作成しますが、本ファイルを書き換えないでください。書き換えを行う と、ETOSJX が正常に動作しなくなります。
- (9) ETOSJX の登録/削除は、必ずインストールツール (SETUP. EXE)を使用して行ってください。手操 作にて ETOSJX のモジュールを登録/削除すると ETOSJX の設定が不正となり正常に動作しません。
- (10) インストール先のフォルダ名に、シフト JIS 範囲外の文字を指定しないでください。
- (11) ソフトウェア配信を行う場合、Windows Server 2016 ドメインコントローラ上で、OU(組織単位)の登録、クライアントコンピュータの登録、ETOSJX 管理者インストールが必要です。
- (12) ソフトウェア配信を行う場合、グループポリシーの「コンピュータの構成」に ETOSJX を登録してください。「ユーザの構成」では配信は行われません。

#### A 2 ETOSJXの起動に関する注意事項

- ETOSJXは、ネットワークマネージャ上で動作します。
   ETOSJXを起動する前に、あらかじめネットワークマネージャの登録と設定を行ってください。
- (2) FUS (Fast User Switching)機能を利用する場合、複数ユーザのセッションで ETOSJX を起動して 使用することはできません。
- (3) 既定のデータ参照フォルダは、C:\ProgramData\NEC\ETOSJXになります。 旧バージョンで使用していたデータファイル等を流用する場合は、当該フォルダにコピーしてく ださい。

なお、ProgramDataフォルダは隠し属性のため、エクスプローラ等で表示されない場合があります。 その場合は、パスを直接入力して指定することで参照してください。

#### A 3 ETOSJX-PG/DCS プリンタの設定に関する注意事項

- (1) 従来製品で作成した PG ファイルは、PG コンバータにてパラメータファイルの変換を行うことに より、本製品での利用が可能です。
- (2) 異なる OS で作成したパラメータファイルは、PG コンバータにてパラメータファイルの変換を行うことで使用可能となります。
- (3) システムのプリンタ情報を変更した場合(ETOSJX で使用するプリンタドライバの削除、プリン タ名やフォーム格納ディレクトリの変更など)は、パラメータファイルの関連する項目を設定し 直してください。
- (4) PG ファイル(\*.PG)を別フォルダに移動する場合、リソースファイル(\*.ETS)と PGD ファイル (\*.PGD)及び WS ファイル(\*.WS)も一緒に移動してください。リソースファイルと PGD ファイルが 同じフォルダに存在しない場合、ETOSJX を起動できません。
- (5) WS 番号指定を利用する場合は、ネットワークマネージャ(16 ユーザ)を導入してください。
- (6) ETOSJXの表示フォントは、「FA JIPS 明朝」または「FA JIPS ゴシック」を指定してください。それ以外のフォントを指定した場合の動作は保証できません。
- (7) スタートアップに ETOSJX を登録する場合、ネットワークマネージャの起動を待ち合わせるため、 ETOSJX-PG の回線接続パラメータ設定で回線接続リトライの項目(既定値:0)に適切な値を設定し てください。
- (8) ブザー鳴動指定で「BEEP」の鳴動タイプを使用する場合、機種によってはブザー音が鳴らない場 合があります。
- (9) COMI-2 パス拡張ファイル転送のファイル情報定義のファイル名は、64 文字以内で指定してくだ さい。
- (10) 半角スペース(20H)を含むファイル名を、COMI-2パス機能で使用することはできません。
- (11) AP キー、変換キー(または XFER キー)に送信機能を割り当てることが可能ですが、日本語入力モード中は無効となります。また、使用する日本語入力システムによっては、AP キー、変換キー以外も無効になる場合があります。

#### A4 操作に関する注意事項

- Windows を終了させる際には、先に ETOSJX を終了させてください。ETOSJX の起動中に Windows を終了させると、終了に時間がかかる場合があります。
- (2) プロパティシートの右上に表示されるヘルプアイコン([?])は、使用できません。

#### A4 文字入力や画面表示に関する注意事項

- (1) 文字の入力は Unicode で行われますが、対応する JIPS コードが定義されていない文字が入力さ れた場合、画面上に表示しません(破棄されます)。
- (2) 文字セットに「JIPS G0/G1/G2 集合(JIS2004)」を選択した場合、IME から G1 文字、G2 文字、NEC 付加文字の入力が可能となります。
   文字セットに「JIPS G0/G1 集合(JIS90)」を選択した場合は、IME から G1 文字、NEC 付加文字の入力が可能となります。
- (3) グラフが表示されている位置に、文字を入力すると一時的にグラフテキストの一部が消えます。 この場合、ETOSJXのウィンドウサイズを変更する等で再表示を行えば、グラフと文字が正しく表示されます。
- (4) ETOSJX は、画面の縦横サイズ比が適正になるように自動的に補正しています。そのためユーザ 操作でウィンドウのサイズを変更しても指定のウィンドウサイズにならないことがあります。
- (5) 「FA JIPS 明朝」、「FA JIPS ゴシック」フォントは ETOSJX で必要なため、システムから 削除しないでください。
- (6) リバースアトリビュートの行が2行並んだ場合、行と行の間はリバースしません。
- (7) 同一カラムに縦罫線とリバースのアトリビュートを指定した場合、リバースは縦罫線カラム全体にかかります。
- (8) 合成文字の入力・表示は、サポートしません。
- (9) 0S 標準フォントが JIS2004 未対応フォントの場合、設定画面などのダイアログボックスやエラ 一表示画面には JIS2004 文字は表示されません。
- (10) ETOSJXの入力モード(ローマ字/かな)を変更する場合は、制御領域の「R/カナ」表示をダブ ルクリックするか、入力モード切替キーを押して変更してください。 日本語入力システム(IME)のプロパティを直接変更すると、ETOSJXと日本語入力システムの入力方 式が一致しなくなり、入力動作が不正となる場合があります。
- (11) 入力モードで「かな」を使用する場合、入力フィールドの状態とカナ入力状態が一致しなくなる場合があります。この場合は、日本語入力システムのツールバー上の[KANA]をクリックして、入力状態を直接変更してください。
- (12) IME 制御の設定を無効にした場合、入力モード(ローマ字/かな)の変更操作(入力モード切替キ ーの押下等)で制御領域の「R/カナ」表示は変更されますが、実際の入力モードは変更されません。
- (13) JIS2004 環境で ETOSJX を使用する場合、一部の合成文字で、画面表示時に文字の表示位置とカ ーソル位置が一致しないことがあります。合成文字の入力や表示は、動作を保証できません。
- (14) ユーザ操作でウィンドウのサイズ等を変更しても、ウィンドウ表示状態に関する設定は、 ETOSJX 終了時にクリアされます。現在の表示状態を今後の既定値にしたい場合は、Ctrl+S キーを 押して設定を保存してください。
- (15) ETOSJX のエラーメッセージ等を表示した時に、ETOSJX のウィンドウがアクティブ状態になら ない場合があります。
- (16) マクロ(WIN ACTIVATE, ON)を使用しても、ETOSJX のウィンドウをアクティブ状態にできない場合があります。

#### A 5 COMI-2パスファイル転送を行う場合の注意事項

- (1) COMI-2パスファイル転送では、端末側で扱うファイル形式は、Unicode となります。 データ受信: JIPS コードを Unicode へ変換し、受信データをファイルへ書き込みます。 データ送信: Unicode を JIPS コードへ変換し、ホストへ送信します。 ホストより受信したデータを別アプリケーションにて利用される運用を行っている場合は、注意 願います。
- (2) ファイル情報定義のファイル名を変更する場合は、64 文字以内で指定してください。
- (3) ファイル情報定義で指定するレコード長は、JIPS コードへ換算した長さになります。 Unicode では、ANK 文字コードも漢字コード同様2バイトで扱われるため、コード変換によって端 末側ではレコード長が変わることがあります。 その結果、固定長でファイル転送したファイルが端末側では固定長になっていない場合がありま すのでご注意ください。 上記理由より、可変長でのファイル転送をお勧めいたします。
- (4) 文字セットが異なる環境で作成したファイルは互換性がありません。異なる文字セット環境で受信したファイルを使用した場合の動作は保証できませんので、注意願います。

#### A6 ファイル転送全般に関する注意事項

 同一ファイルに対して同時にアクセスを行った場合(同一ファイルに対して書き込みと読み込み を同時に行う場合等)の動作は保証できません。

#### A7 プリンタ出力に関する注意事項

- (1) 印刷を行うには「FA JIPS 明朝」もしくは「FA JIPS ゴシック」が必要です。
- (2) 外字を印刷するには、OS(Windows)で「FA JIPS 明朝」または「FA JIPS ゴシック」に外字を 関連付けるか、標準の外字として登録する必要があります。詳細は、OS 添付の外字エディタの利 用方法を確認してください。
- (3) 出力先のプリンタ名に、シフト JIS 範囲外の文字を指定しないでください。
- (4) ETOSJX 画面のハードコピーを行う時、垂直タブ(VT)は、プリンタの設定に係わらず常に6行固定となります。
- (5) COMI-2 パスによるプリンタ出力においてデータをチャネル指定によってファイルへ出力した場合、このファイルを PC のプリンタへ出力することはできません(オフラインプリンタ出力 (ETOS52CP)未サポートのため)。

印刷が必要な場合は、プリンタに直接出力するように設定してください。

- (6) COMI-2(KB/PR)モードのプリンタ同時出力指定でプリンタ出力を行う場合、画面表示とプリンタ への印刷は同時に行われません。プリンタへの印刷は、ETOSJX-PGの COMI-2 パス拡張機能のプリンタタイマ監視時間が経過した後に行われます。
- (7)ホスト側の業務アプリケーションは文字コードを JIS78 で扱いますが、N5200 系コードおよび従 来変換はプリンタのフォント体系に従って動作します。そのため動作結果が異なることがありま す。この場合、プリンタの設定にてフォント体系を変更するか、「FontAvenue UniAssist JIPS 文 字セット」にてコード変換テーブルを作成し、出力文字コードを正しい文字コードに変更してく ださい。
- (8) 印刷開始または終了時にホストから受信したデータに追加してデータファイル(追加コード)を 出力することができます。 詳細は、「第4章 PGパラメータ設定」、「第5章 UAパスプリンタ設定」および操作ガイドの

「端末システムの使用形態を変更する」、「UA パスでプリンタ出力する」を参照してください。 (9) N5200 系コードでプリンタ出力を行う場合、以下の点に注意してください。

- ・N5200 系コード対応プリンタについては、「付録C N5200 系コード対応プリンタ」を参照して ください。
- ・本体のプリンタインタフェースにプリンタ切換器やプリンタバッファ等を接続すると、障害通知
   機能に制限を受ける場合があります。
- 「障害通知する」を設定した場合、PC本体のパラレルポートにプリンタを接続する必要があります。ネットワークプリンタや USB 接続プリンタで印刷する場合、「通知しない」に設定するか、「PrintBridge」を導入(詳細は「8.4 PrintBridge を経由して印刷する」を参照)してください。
- 「障害通知する」を設定した場合、電源断やプリンタケーブル抜けが、用紙切れや DSEL として 通知される場合があります。この場合、電源を入れ直したり、ケーブルを接続し直しても正常に 印字できない(印字ズレが発生する)ため、印刷の操作を最初からやり直す必要があります。
- 「障害通知する」を選択した場合、プリンタケーブル抜け発生時に、印字データ抜けとなる場合 があります。
- ・「障害通知する」を設定した場合、印刷が終了するまでの間、プリンタを占有します。このため、 複数の ETOSJX (マルチホストやマルチ LU)から同時に印刷を行おうとしたり、UA パスと COMI-2 パスの印刷を同時に行おうとすると、ホストヘプリンタ障害を通知します。
- ・障害通知の有無にかかわらず、プリンタ装置のリセットは検出できません。
- ・シリアルプリンタで印刷を行う場合、ETOSJX-PG、DCS プリンタおよびプリンタのプロパティで設 定する印刷の向き(縦/横)は反映されません。常に縦方向で印刷されます。
- ・シリアルプリンタで印刷を行う場合、ETOSJX-PG および DCS プリンタの N5200 系コード詳細設定 で印字位置を左端に設定してください(初期値は左端になっています)。
   中央を設定する場合、ホスト側プリンタデータの修正が必要となります。
- ・追加コード、PTOS移行外字、フォームパスを指定する場合、パスおよびファイル名にシフト JIS 範囲外の文字を指定しないでください。

- (10) 従来変換でプリンタ出力を行う場合、以下の点に注意してください。
  - ・ETOSJX-PG、DCS プリンタおよびプリンタのプロパティで設定する印刷の向き(縦/横)は反映され ません。プリンタ本体の設定で印刷されます。
  - ・従来変換を使用したフォーム印刷を行う場合、使用する OS に対応した帳票作成支援ソフトウェ ア『帳楽』/『帳楽印刷キット』(別売)が必要です。
  - ・フォーム印刷を行う場合、フォーム名に長いファイル名は使用できません。「8文字以内+ピリオド(.)+3文字以内」でファイル名を設定してください。
  - ・フォーム印刷に使用するプリンタを変更した場合、プリンタに合せてフォームオブジェクトの作り直しが必要な場合があります。詳細は、帳楽のマニュアルを参照して下さい。
- (11) イメージ変換でプリンタ出力を行う場合、以下の点に注意してください。
  - ・イメージ変換を使用して印刷を行う場合、ETOSJX内部でPC-PR201プリンタをエミュレートし、 印刷イメージデータを出力します。このため、ホストからプリンタを直接制御するコード(ホッパ切り替え、プリンタ内蔵文字の印字、フォントカートリッジの指定等)は使用できません。
  - ・8ビットコードの CG グラフィック文字および、7ビットコードは使用できません。
  - ・印字処理中に用紙サイズを変更するコードを受け付けた場合、一旦スプールファイルをクローズし、印刷を行います。

#### A8 オフラインビューに関する注意事項

- (1) オフラインビューは、N5200 系コード印刷でのみ利用可能です。PC 系コード印刷はサポートして おりません。
- (2) シフト JIS 範囲外の文字を含むパスに存在するオフライン印刷データファイルは利用できません。
- (3) 印刷データの最後が改ページコード(0x0C)もしくは改行コード(0x0A)で終了していない場合、最後の行がビューおよびプリンタに出力されないことがあります。
- (4) 異なる 0S で出力したオフライン印刷データファイルを印刷する場合(たとえ同一プリンタでの 印刷である場合も)、オフライン印刷を行うプリンタの指定を再度行って下さい。本操作は 0S 毎 に異なるプリンタ情報の整合性を取るための手続きであり、本操作を行わない場合の印刷結果は 保証されません。
- (5) 追加コード(データファイル)をフルパスで指定した場合、追加コードファイルはオフライン印刷 データファイル出力時と同一ディレクトリに存在する必要があります。追加コード(データファイ ル)を相対パスで指定した場合、オフラインビューが存在するフォルダ配下に相対パスが存在する 必要があります。
#### A9 グラフ表示に関する注意事項

- ETOSJX は、Windows の GDI の機能を使用して TGL を実現しているため、以下の点に注意してください。 (1) 直線、円、円弧の線パターンについて(LINE 文)
  - ・線パターンの反転はできません(反転を指定しても無視されます)。
  - ・表示できる線種に制限があります(描画モードが高速モードの場合)。
- (2) 画面のクリア(GCLR 文、ERASE 文)
  - ・ペン番号1~6を指定してもペン番号7として処理されます(全プレーンを消去します)。
- (3) 塗りつぶしパターン(PAT 文)
   ・塗りつぶしパターンの拡大はできません。
   常に MAG=0 として処理します。
- (4) ディスプレイの初期化と解放(DEVICE 文)
- ・ACT=0, ACT=2 はサポートしていません。指定しても処理しません。
- (5) グラフテキスト及びラベルの大きさと傾き度合い(CSIZE 文)・斜字はサポートしていません。
  - SLANT=1を指定しても SLANT=0 として処理されます。
- (6) 文字(グラフテキスト)列展開の描画方向(LDIR 文)
  - ・グラフテキストの描画方向は 90°単位です。
    - ANG=1、3、5、7 はそれぞれ ANG=0、2、4、6 として処理されます。
  - ・イタリックを指定した場合、フォントによっては描画方向(ANG=2、4、6)を指定しても0°として 描画されることがあります。
- (7) 文字(グラフテキスト)列展開の基準点(LORG 文)
   ・グラフテキスト描画時の基準点、レターフェース左下点はサポートしていません。
   MD=0 は MD=1 として処理されます。
- (8) 連続ベクトル描画による多角形、折れ線表示値(CDRAW 文)
   ・動作モード"F"、"A"では DMODE 文の影響を受けない場合があります。
- (9) グラフカーソルの移動(POINT 文)
   ・移動後のマウスカーソル非表示はサポートしていません。
   常に MOD=0(表示する)として処理します。
- (10) 円、円弧、扇形の描画(CIRCLE 文)
- ・内部を塗り潰す指定をしたときの輪郭は、DMODE 文の影響を受けません。
- (11) 矩形の描画(RECT 文)
  - ・内部を塗り潰す指定をしたときの輪郭は、DMODEの影響を受けません。
- (12) 色の重ね合わせ方の指定(DMODE 文)
- ・ 描画動作モード「1 (Complement)」は無効となり、「0 (Replace)」として扱われます。
- (13) グラフ表示領域について
  - グラフ面定義テキスト中に定義されているグラフ表示領域が、DIM 領域より大きいと DIM 領域が グラフ表示領域となります。

(14) グラフ表示色/背景色について

ETOSJX のグラフ表示画面の表示色は、ETOSJX-PG のグラフ表示色指定で指定したグラフ表示色や 背景色と異なる場合があります。

| グラフ表示色と背景色は、DMODE 文の指定 | により次のように表示されます。 |
|------------------------|-----------------|
|------------------------|-----------------|

| モード                        | グラフ表示色             | グラフ背景色             |
|----------------------------|--------------------|--------------------|
| DMODE O、O<br>(REPLACE、不透明) | SRC                | 黒色                 |
| DMODE 2、0<br>(RESET、不透明)   | 黒色                 | SRC AND DEST       |
| DMODE 3、0<br>(SET、不透明)     | SRC                | SRC AND DEST       |
| DMODE O、 1<br>(REPLACE、透明) | SRC OF DEST        | NOT (SRC) AND DEST |
| DMODE 2、1<br>(RESET、透明)    | NOT (SRC) AND DEST | DEST               |
| DMODE 3、1<br>(SET、透明)      | SRC OR DEST        | DEST               |

SRC: ETOSJX-PG で指定したグラフの表示色

DEST: ETOSJX-PG で指定したグラフの背景色

- (15) ウィンドウサイズによる影響
  - ・ウィンドウサイズにより、90度、270度の描画角度文字の表示位置がずれることがあります。
  - ・ウィンドウサイズを大きくした場合、グラフの目盛が大きくなることがあります。
- (16) 再描画用ファイルについて TGL では、再描画用にファイルを作成するため、メモリとディスクの空き容量がそれぞれ 100K バ イト以上必要になります。
- (17) グラフのプリンタ出力について グラフをプリンタに出力すると、色の塗りつぶしの処理がプリンタドライバにより異なるため、 画面通りの印刷結果が得られない場合があります。
- (18) クリップボード転送について
  - ・データ連携時、フォントの大きさの情報はメタファイルに格納できないため、グラフ内の文字の 拡大/縮小はできません。
  - ・グラフ領域外に描画した図形や文字は、ETOSJXの画面には表示されませんが、メタファイルには 格納されるため、データ連携時には、貼り付け先に描画されます。
  - ・90度、270度の描画角度文字の文字幅が、画面のイメージと異なることがあります。
- (19) その他

・ETOSJXの通常の文字表示とTGLのグラフは同一のウィンドウにグラフィックとして描画されるため、後から描いたものが優先されて表示が行われます。

ウィンドウの再描画時には、グラフはグラフで、文字は文字でまとめて描画されます(グラフを描 いた後で文字を描画します)。

再描画時の表示の順番がもともとの表示の順番と異なる場合、重なり方が変わります。

- 1つの TGL 文のパラメータ総バイト数が 257 バイト以上のものを受信した場合、その TGL 文を含 むグラフ表示テキストは無効となります。
- ・グラフ描画の通信テキストに誤りがあった場合、エラーメッセージを表示します。
- ・「一部のTGLコマンドが実行されませんでした。」というエラーを表示した場合、グラフの表 示が不正となることがあります。

#### A10 分散処理機能に関する注意事項

(1)分散アプリケーションは、32bit 分散 API・64bit 分散 API で作成可能です。なお、分散アプリケーションの作成には、以下のソフトウェア(コンパイラ)を使用してください。

| C言語             | : | Visual C++ 2012(Visual Studio 2012)以降     | *1*2*3     |
|-----------------|---|-------------------------------------------|------------|
| COBOL 言語(32bit) | : | Open COBOL Factory 21/COBOL85 Ver6.xおよび   |            |
|                 |   | Open COBOL Factory 21/COBOL85 Pro Ver8.x  | *1*2*3*4   |
| COBOL 言語(64bit) | : | COBOL Standard Edition Developer Ver1.0以降 | *1*2*3*4*5 |

\*1 ユーザプログラムは、指定されたバーションで作成してください。

- \*2 指定以外のコンパイラで作成済みのユーザプログラムは、指定バーションで再コンパイルする ことを推奨します。
- \*3 指定以外のコンパイラで作成したユーザプログラムは、動作を保証できない場合があります。 ユーザプログラムが正常に動作しない場合は、指定バーションで再コンパイルしてください。
- \*4 システムサブルーチン(32bit:CSETOS.OBJ、64bit:CSETOS64.OBJ)は、本製品添付のものを使用 してください。
- \*5 Visual Studio 2015 以降を使用する場合は、Visual Studio が提供する以下のライブラリをリ ンクする必要があります。
  - legacy\_stdio\_definitions.lib
  - legacy\_stdio\_wide\_specifiers. lib
- (2) 分散アプリケーション使用時、分散 AP が ET\_ENA コマンドを発行する前に、操作員が ETOSJX を 終了すると、ETOSJX は終了しますが分散アプリケーションは終了しません。
- (3) 分散アプリケーションのウィンドウをアクティブ状態にできない場合があります。
- (4) ETOS 制御機能を利用するアプリケーションとの同時動作は保証していません。

#### A11 ETOS 制御機能に関する注意事項

 ETOS 制御機能を使用するアプリケーションの作成には、以下のソフトウェアを使用してください。 UNICODE インタフェースのみのサポートとなりますのでご注意ください。

C 言語 : Visual C++ 2012(Visual Studio 2012)以降 \*1\*2\*3

- \*1 ユーザプログラムは、指定されたバーションで作成してください。
- \*2 指定以外のコンパイラで作成済みのユーザプログラムは、指定バーションで再コンパイルする ことを推奨します。
- \*3 指定以外のコンパイラで作成したユーザプログラムは、動作を保証できない場合があります。 ユーザプログラムが正常に動作しない場合は、指定バーションで再コンパイルしてください。
- (2) ETOS 制御機能は、JIS2004 に対応していません。JIS2004 文字を含む画面データの取得、キー入 力、文字検索等は正常に動作しません。
- (3) 同じプロセスから同じ ETOSJX に複数接続した場合、ホストとのセッション切断は接続している 識別 ID 全てに対して行ってください。
- (4) コマンドの終了を待機関数で待ち続けないようにしてください。0S に処理を渡すようにプログラ ミングしてください。
- (5) ETS\_WINDOWCTRL コマンドを使用しても、ETOSJX のウィンドウをアクティブ状態にできない場合 があります。
- (6) 分散アプリケーションとの同時動作は保証していません。
- (7) 文字の長さがバイト長から文字数に変更になります。ご注意ください。

#### A12 マクロコンパータに関する注意事項

- (1) 簡易操作コマンドファイルの変換において、セッション切り替えコマンドが存在した場合、マク ロコンバータでは、セッション接続、セッション切断の判断ができません。セッション接続/セ ッション切断の選択ダイアログでセッション切替動作を確定して下さい。
- (2) /MOD N が指定されている簡易操作コマンドファイルを変換する場合、コマンド同期のために/PUT コマンドの前に RECV WRT コマンドを付加する動作を行います。
  - 処理によっては、最初の/PUTの前に RECV WRT が不要な場合があります。変換されたマクロファイルを実行した際、処理が止まり動作しない場合、追加された RECV WRT コマンドを削除願います。 (例)セッション接続処理の直前で/DSP を実行するコマンドの変換結果

| (変換前)               |               | (変換後)                  |
|---------------------|---------------|------------------------|
| /MOD N              |               | RECVMODE SYNC          |
| /DSP XXXXXXXXXXXXXX | $\rightarrow$ | DISP XXXXXXXXXXXXXXXXX |
| /PUT::SR:ET:ED::    |               | RECV WRT (🔆)           |
|                     |               | SEND INIT              |

※本来は不要なため、削除してください。

- (3) /PUT コマンド中に CM ニーモニックが指定されている場合、コマンド入力ダイアログボックスを 表示しますが、コマンド内容はダイアログボックスに入力されません。手作業でコマンド内容を 入力するか、マクロファイルを同等のマクロコマンドに書き直してください。
- (4) /PUT コマンド中に PF16~PF24 が指定されている場合、キー入力コマンドに変換されます。IBM エミュレートモードで送信キーとして運用する場合は、マクロファイルを書き直してください。
- (5) 変換結果はログに出力します。エラー情報も出力しているため、変換後は必ずログを確認してください。

#### A13 ローカル画面に関する注意事項

- (6) ローカル画面ファイル機能関連のローカルユーティリティ(ETOS52FG)はサポートしていません。
- (7) 同一ローカル画面ファイルに対して同時にアクセスを行った場合(同一ファイルに対して書き込みと読み込みを同時に行う場合等)動作は保証されません。

#### A14 オンライン FORMS に関する注意事項

- (1) 網掛けパターンの登録は出来ません。
- (2) イメージ変換、無変換ではオンライン FORMS 機能は使用できません。
- (3) フォームの開始/終了は単一データとしてホストより送信して下さい。制御シーケンス以外にデ ータが付加されていた場合、制御シーケンスは認識されません。

#### A15 コード変換に関する注意事項

 (1) UNICODE→JIS コードに変換する場合、2バイト系コードの始まり及び終りにそれぞれ KI コード (1A70<sub>16</sub>)、KO コード(1A71<sub>16</sub>)を付加しますが、付加される位置は固定ではありません。
 2バイト系のコード列があった場合、その先頭と最後に KI コードと KO コードが付加されますが

コード列の途中にも KO コード、KI コードが付加される可能性があります。

例えば、漢字フィールドが連続している場合には、送信データは連続する漢字フィールド単位に KI,KOで区切られ送信されます。

(2) コード変換テーブルを使用する場合は、「FontAvenue UniAssist JIPS 文字セット」で作成して ください。なお、ANK 文字コードと ANK 文字以外の文字コードを関連付けた場合の動作は、保証い たしません。

#### A16 ファイルに関する注意事項

文字セットが異なる環境で作成したファイルは、互換性がありません。異なる文字セットで使用する 場合は、ファイルを変換する必要があります。変換方法については、「FontAvenue UniAssist JIPS 文 字セット」のマニュアルを参照してください。

## 付録 B 障害発生時のお願い

障害発生時には、次ページ以降の「障害報告書調査項目チェックシート」に記入し、販売店、当社担 当営業、当社担当 SE までお渡し願います。

チェックシートがない場合、障害対応を迅速に行えない場合がありますので、御協力の程、お願いい たします。

販売店、担当営業、担当 SE は、チェックシートを添付の上、障害報告書を発行するよう願います。

### 付録B

| 受注番号 ※                                        |                                        | 第1版1/2           |
|-----------------------------------------------|----------------------------------------|------------------|
| [[]]<br>隨害報告書調查項目                             | ヨチェックシート(Ver1.                         | 8)               |
| 障害・調査件名                                       | 障害報告書発行番号                              |                  |
| *                                             |                                        | *                |
| 受付日 連絡先 所属 氏 名                                | 電話番号                                   | FAX番号            |
| * * *                                         | *                                      | *                |
| 障害内容:                                         |                                        |                  |
| *                                             |                                        |                  |
|                                               |                                        |                  |
| ソフトウェア:                                       |                                        |                  |
| $\Box$ ETOSJX for UNICODE Version [ .         | ]                                      |                  |
| 文字セット:                                        |                                        |                  |
| □ JIPS G0/G1/G2 集合 (JIS2004)                  |                                        |                  |
| □ JIPS 60/61 集合 (JIS90)<br>FTOS IV のシュフテ / 形能 |                                        |                  |
| PC 通信サーバ形能値田時け以下の項目                           | も記入してください                              |                  |
| サーバマシン機種「                                     |                                        |                  |
| OS [Windows ] Ver. [                          | · ]                                    |                  |
| ネットワークマネージャの Ver. [ .                         | ]                                      |                  |
| 使用手順:                                         |                                        |                  |
|                                               |                                        |                  |
| しその他し                                         |                                        |                  |
| 伸田マシンの設定・                                     |                                        |                  |
| マシン機種「                                        | Г                                      |                  |
| CPU [                                         | -<br>-<br>-                            |                  |
| CPU クロック数 [                                   | MHz]                                   |                  |
| メモリ [                                         | MB]                                    |                  |
| ディスク容量[                                       | MB]                                    |                  |
|                                               |                                        |                  |
| Ver [ ]                                       | 32b1t•64b1t]                           |                  |
| Service Pack「 〕 適用済み                          |                                        |                  |
| ビルド番号[                                        | ]                                      |                  |
|                                               |                                        |                  |
| 環境設定ファイル:(資料として、以下のファ                         | イルをコピーして添付して下                          | さい)              |
| □ ETOSJXのSGファイル(「*.PG」、「リン・                   | ース名.PGD」及び「リソース名.E                     | TS」及び[リソース名.WS]) |
| □ レジストリ情報ファイル                                 |                                        |                  |
|                                               | $\gamma$ , the $\gamma$ , $0 \neq - h$ |                  |
| 分散 AP: (ETOS の分散 1/F を使用する MML あ              | るいはコンバイフ名)                             |                  |
| フロクフム言語:                                      | ] Ver []                               |                  |
| □ C目前 コンパイフ右 [<br>□ COBOL 言語 コンパイラ名 [         | ] Ver[]                                |                  |
| □ MML ソフト名 [                                  | ] Ver[.                                | ]                |
| ホストマシンの設定:                                    |                                        |                  |
| マシン機種[                                        | ]                                      |                  |
| OS [                                          | ]                                      |                  |
| Ver. [ . ]                                    |                                        |                  |

※の付いた項目は、記入しないでください。

## 付録B

| 陳書メッセージ: (ETOSJX や Windows が表示するメッセージ)     □ ETOSJX のエラーメッセージ     メッセージ部章[     メッセージ部章]     「     「いのいな エラーメッセージ     メッセージ内容[     □ ETOSJX のログ (注1)     □ ホスト側の回線トレース     □ ホスト側の回線トレース     □ オスト側の回線トレース     □ オスト側の回線トレース     □ ETOSJX の回線転     □ ETOSJX の回線     □     □     □ ETOSJX の回線     □     □     □ ETOSJX の回線     □     □     □     □ ETOSJX の回線     □     □     □     □     □ ETOSJX の回線     □     □     □     □     □     □     □     □     □     □     □     □     □     □     □     □     □     □     □     □     □     □     □     □     □     □     □     □     □     □     □     □     □     □     □     □     □     □     □     □     □     □     □     □     □     □     □     □     □     □     □     □     □     □     □     □     □     □     □     □     □     □     □     □     □     □     □     □     □     □     □     □     □     □     □     □     □     □     □     □     □     □     □     □     □     □     □     □     □     □     □     □     □     □     □     □     □     □     □     □     □     □     □     □     □     □     □     □     □     □     □     □     □     □     □     □     □     □     □     □     □     □     □     □     □     □     □     □     □     □     □     □     □     □     □     □     □     □     □     □     □     □     □     □     □     □     □     □     □     □     □     □     □     □     □     □     □     □     □     □     □     □     □     □     □     □     □     □     □     □     □     □     □     □     □     □     □     □     □     □     □     □     □     □     □     □     □     □     □     □     □     □     □     □     □     □     □     □     □     □     □     □     □     □     □     □     □     □     □     □     □     □     □     □     □     □     □     □     □     □     □     □     □     □     □     □     □     □     □     □     □     □     □     □     □     □     □     □     □     □     □     □     □     □     □     □     □     □     □     □     □     □     □     □     □     □     □     □     □     □     □     □     □     □     □     □     □     □     □     □     □     □     □     □    | 藤書メッセージ: (ETOSJX & Windows が表示するメッセージ)     □ ETOSJX のエラーメッセージ     メッセージ部号     「     メッセージ内容     □     Windows エラーメッセージ     メッセージ内容     □     UUFの資料は必ず添付してください)     □ ETOSJX のロダ (注1)     ホスト側の回線トレース     スットワークマネージットレースファイル(注2)     ダンプ等: (以下の資料は必ず添付してください)     □ ETOSJX の同線トレース     マリークマネージットレースファイル(注2)     ダンプ様取示可     週由     □     □ ETOSJX の周期結果     □ その他の資料:     □ での広いの画面コピー     □ ETOSJX の同期結果     □ その他、何かお気づきの点がありましたら記入してください)                                                                                                    |                                                           |        | $2 \swarrow 2$ |
|----------------------------------------------------------------------------------------------------|----------------------------------------------------------------------------------------------------|-----------------------------------------------------------|--------|----------------|
| □ ETOSJX のエラーメッセージ       」         メッセージあ客[       」         □ Windows エラーメッセージ       」         メッセージ内容[       ]         □ FTOSJX のログ (注1)       □         □ ホスト側の回線トレース       □         □ オットワークマネージャのトレースファイル (注2)       □         ダンプ報販 不可       □         理由       □         [ ETOSJX の同の分料:       □         □ # 200 個の資料:       □         □ # 200 個の資料:       □         □ # 200 個       [ ]         □ # 400 個       ]         □ # 5: (その他、何かお気づきの点がありましたら記入してください)       ]                                                                                                    | □ ETOSJX のエラーメッセージ<br>メッセージ内容[<br>□ Windows エラーメッセージ<br>メッセージ内容[<br>□ TOSJX のログ (注1)<br>□ ホスト側の回線トレース<br>□ オットワークマネージャのトレースファイル(注2)<br>□ グンプ報取不可<br>理由<br>□ [<br>2 Oddの資料:<br>□ ETOSJX の問題端果<br>□ その他0[<br>□ その他1]<br>@考: (その他、何かお気づきの点がありましたら記人してください)                                                                                                    | 「 障害メッセージ : (ETOSIX や Windows が表示するメッセージ)                 |        |                |
| メッセージ番号[     ]       メッセージ内容[     ]       「Windows エラーメッセージ<br>メッセージ内容[     ]       Øンプ等:     (以下の資料は必ず添付してください)<br><up>ETOSIX のログ (注1)           ホスト側の回線トレース<br/>ホスト側の回線トレース<br/>・レンスファイル(注2)           ダンプ採取不可<br/>理由<br/><up>ETOSIX の画声ビー<br/>ETOSIX の回腸端果<br/>-&gt;&gt;&gt;&gt;&gt;&gt;&gt;&gt;&gt;&gt;&gt;&gt;&gt;&gt;&gt;&gt;&gt;&gt;&gt;&gt;&gt;&gt;&gt;&gt;&gt;&gt;&gt;&gt;&gt;</up></up>                                                                                                    | メッセージ番号[       ]         メッセージ南号[       ]         「Windows エラーメッセージ<br>メッセージ内容[       ]         ダンブ等:       (以下の資料は必ず添付してください)<br>□ FIOSJX のログ (注1)<br>ホスト側の回線トレース<br>ペンプ採取不可<br>選曲                                                                                                    | $\Box = FTOSTX D = - + + + + + + + + + + + + + + + + + +$ |        |                |
| メッセージ内容[     」       Windows エラーメッセージ<br>メッセージ内容[     」       グンプ等:     (以下の資料は必ず添付してください)<br>ETOSJN のログ (注1)<br>ゴスネレ例の頃掛トレース<br>スファイル (注2)<br>」       ガンプ採取不可<br>理由<br>                                                                                                    | メッセージ内容[     ]       Windowsエラーメッセージ<br>メッセージ内容[     ]       ダンブ等:     (以下の資料は必ず添付してください)<br>正 FTOSJXのログ (注1)<br>ホスト側の回線トレース<br>, レースファイル(注2)<br>, レースファイル(注2)<br>, レースファイル(                                                                                                    | L LIOSJA ジェク アクビーク<br>イッセージ来早「                            | ٦      |                |
| <pre>&gt; yt=&gt;yt=&gt;</pre>                                                                                                    |                                                                                                    |                                                           | L<br>L |                |
| 「Windows エラーメッゼーン<br>メッセージ内容 [       ]         ダンプ等:       (以下の資料は必ず添付してください)<br><ul> <li>FIOSIX のログ (注1)</li> <li>ホスト側の回線トレース<br/>・ネットワークマネージャのトレースファイル (注2)</li> <li>ダンプ発取不可<br/>理由</li></ul>                                                                                                    | ↓ yt - ジ内容 [       ]         ダンブ等:       (以下の資料は必ず添付してください)         □ FOSIX のログ (注1)       □ ホスト側の回線トレース         □ オットワークマネージャのトレースファイル(注2)       ↓ yt - yt - yt - yt - yt - yt - yt - yt                                                                                                    |                                                           |        |                |
| メッセージ内容[       」         ダンブ等: (以下の資料は必ず添付してください)       □         □ FTOSJXのログ (注1)       □ ホネト劇の回線トレース         □ ホットゆうロマネージャのトレースファイル (注2)       □ ゲンプ採取不可         理由       □         【                                                                                                    | メッセージ内容     」       ダンプ等:     (以下の資料は必ず添付してください)       □     市ぶト朝つ回線トレース       □     ホネト朝つ回線トレース       □     オッシャのトレースファイル(注2)       □     ダンプ様成不可<br>潤由       □     【       □     「       その他の資料:     □       □     たの気がの印刷結果       □     その他[       □     (その他、何かお気づきの点がありましたら記入してください)                                                                                                    | □ Windows エフーメッセーン                                        | _      |                |
| ダンブ等:       (以下の資料は必ず添付してください)         □       FIOSIXの回様トレース         □       ネットワークマネージャのトレースファイル(注2)         「ダンブ採取不可<br>理由       ]         その他の資料:       ]         この認知の印刷結果       ]         □       その他[         □       ?         (その他、何かお気づきの点がありましたら記入してください)                                                                                                    | ダンプ等:       (以下の資料は必ず添付してください)         □       FTOSJXのログ (注1)         □       ホスト間の回路トレース         □       ネットワークマネージャのトレースファイル (注2)         □       ダンプ発版不可         □       Image: Comparison of Comparison of Comparison o | メッセージ内容し                                                  |        |                |
| ダンブ等:       (以下の資料は必ず添付してください)         □       市スト朝の回録トレース         □       ホスト朝の回録トレース         □       オントワークマネージャのトレースファイル(注2)         □       ダンプ報政不可<br>理由         □       [         □       「         2       クシン学報政不可<br>理由         □       [         ○       クの他の資料:         □       ETOSJX の両面面コピー         □       ETOSJX の目期結果         □       その他         (債考:       (その他、何かお気づきの点がありましたら記入してください)                                                                                                    | ダンプ等:       (以下の資料は必ず添付してください)         □       市本ト劇の回縁トレース         □       ホスト劇の回線トレース         □       ダンプ報取不可<br>理由         □       [         □       「         2       ダンプ報取不可<br>理由         □       [         2       (注 2)         -       [         2       (注 2)         -       [         2       (注 2)         -       [         -       [         -       [         -       [         -       [         -       [         -       [         -       [         -       [         -       [         -       [         -       [         -       [         -       [         -       [         -       [         -       [         -       [         -       [         -       [         -       [         -       [         -       [         -       [                                                                                                    |                                                           |        |                |
| ダンブ等: (以下の資料は必ず添付してください)<br>□ ETOSJXのログ (注1)<br>□ ホスト側の回線トレース<br>□ ネットワークマネージャのトレースファイル (注2)<br>□ ダンブ採取不可<br>理由<br>□ [<br>その他の資料:<br>□ ETOSJXの回題品=ビー<br>□ ETOSJXの回題結果<br>□ その他[<br>□ オートーーーーーーーーーーーーーーーーーーーーーーーーーーーーーーーーーーー                                                                                                    | ダンブ等:       (以下の資料は必ず添付してください)         □       ホスト側の回線トレース         □       ホスト側の回線トレース         □       ネットワークマネージャのトレースファイル(注2)         □       ダンブ採取不可         理由       [         □       ETOSJX の同節コピー         □       ETOSJX の印刷結果         □       その他の資料:         □       その他目         □       使の他、何かお気づきの点がありましたら記入してください)                                                                                                    |                                                           |        |                |
| ダンプ等: (以下の資料は必ず添付してください)<br>□ FTOSJXのログ (注1)<br>□ ホスト側の回線トレース<br>□ ネットワークマネージャのトレースファイル (注2)<br>□ ダンプ採取不可<br>理由<br>□ [<br>その他の資料:<br>□ FTOSJXの回面コピー<br>□ FTOSJXの回面コピー<br>□ FTOSJXの回動結果<br>□ その他 [<br>備考: (その他、何かお気づきの点がありましたら記入してください)                                                                                                    | ダンプ等:       (以下の資料は必ず添付してください)         □       FTOSJN のログ (注1)         □       ホスト例の回線トレース         □       オットワークマネージャのトレースファイル (注2)         □       ダンプ報取不可         理由       [         □       「         その他の資料:       □         □       ETOSJN の印刷結果         □       その他[         □       1         備考:       (その他、何かお気づきの点がありましたら記入してください)                                                                                                    |                                                           |        |                |
| ○ ETOSJX のログ (注1)         □ ホスト側の回線トレース         □ ネットワークマネージャのトレースファイル (注2)         □ ダンプ採取不可         理由         [         □ ETOSJX の画面コピー         □ ETOSJX の画副結果         □ その他 [         1         (その他、何かお気づきの点がありましたら記入してください)                                                                                                    | アンフォ・()と)(10)(日本になり)(10)(10)(10)(10)(10)(10)(10)(10)(10)(10                                                                                                    | ガンプダ・ (口下の盗料はガデ法はしてください)                                  |        |                |
| <ul> <li>□ EIGS/K OUP (EE 1)</li> <li>□ ホスト側の回線トレース</li> <li>□ ネットワークマネージャのトレースファイル (注2)</li> <li>□ ダンプ採取不可<br/>理由         <ul> <li>[</li> <li>2 (</li> </ul> </li> <li>ぞの他の資料:         <ul> <li>□ ETOSJX の画面コピー</li> <li>□ ETOSJX の印刷結果</li> <li>□ その他 [</li> <li>□ 2 (</li> <li>2 (</li> <li>2 (</li> <li>2 (</li> <li>2 (</li> <li>2 (</li> <li>2 (</li> <li>2 (</li> <li>2 (</li> <li>2 (</li> <li>3 (</li> <li>4 (</li> <li>2 (</li> <li>2 (</li> <li>2 (</li> <li>2 (</li> <li>3 (</li> <li>4 (</li> <li>2 (</li> <li>2 (</li> <li>4 (</li> <li>3 (</li> <li>3 (</li> <li>4 (</li> <li>4 (</li></ul></li></ul>                                                                                                    | □ EUGAR OTU & L (L )<br>□ ホスト側の回線トレース<br>□ ネットワークマネージャのトレースファイル(注2)<br>□ ダンブ採取不可<br>理由<br>□ [ ]<br>その他の資料:<br>□ ETOSIX の両副モビー<br>□ ETOSIX の両副結果<br>□ その他 [ ]<br>備考: (その他、何かお気づきの点がありましたら記入してください)                                                                                                    |                                                           |        |                |
| <ul> <li>□ ホスト側の回線トレース</li> <li>□ ネットワークマネージャのトレースファイル(注2)</li> <li>□ ダンプ採取不可<br/>理由<br/>[</li> <li>□ ETOSJXの画面コピー</li> <li>□ ETOSJX の画面コピー</li> <li>□ ETOSJX の回脚結果</li> <li>□ その他[</li> <li>]</li> <li>□ (その他、何かお気づきの点がありましたら記入してください)</li> </ul>                                                                                                    | □ ホスト側の回線トレース<br>□ ネットワークマネージャのトレースファイル(注2)<br>□ ダンプ採取不可<br>理由<br>□ ETOSJNの面面コピー<br>□ ETOSJNの印刷結果<br>□ その他[ ]<br>(備考: (その他、何かお気づきの点がありましたら記入してください)                                                                                                    | $\Box = EIOSJX O \Box \mathcal{I} \qquad (\Xi = 1)$       |        |                |
| □ ネットワークマネージャのトレースファイル(注2)<br>ダンブ採取不可<br>理由<br>「<br>ての他の資料:<br>□ ETOSJXの両面面コピー<br>□ ETOSJXの可刷結果<br>□ その他[<br>ぱ考: (その他、何かお気づきの点がありましたら記入してください)     「<br>ば考: (その他、何かお気づきの点がありましたら記入してください)     「                                                                                                    | □ オットワークマネージャクトレースファイル(住2)                                                                                                    | □ ホスト側の回線トレース                                             |        |                |
| 」       ダンプ採版不可<br>理由<br>[         【       ]         その他の資料:       ]         目でDSJX の問題結果       ]         この他[       ]         (痛考: (その他、何かお気づきの点がありましたら記入してください)                                                                                                    | □ ダンプ採取不可<br>理由<br>[] その他の資料: □ ETOSJX の画面コピー<br>□ ETOSJX の同助能果 □ その他[] 備考: (その他、何かお気づきの点がありましたら記入してください)                                                                                                    | □ ネットワークマネージャのトレースファイル (注2)                               |        |                |
| 田     「     「     「     「     「     「     「     「     「     「     「     「     「     「     「     「     「     「     「     「     「     「     「     「     「     「     「     「     「     「     「     「     「     「     「     「     「     「     「     「     「     「     「     「     「     「     「     「     「     「     「     「     「     「     「     「     「     「     「     「     「     「     「     「     「     「     「     「     「     「     「     「     「     「     「     「     「     「     「     「     「     「     「     「     「     「     「     「     「     「     「     「     「     「     「     「     「     「     「     「     「     「     「     「     「     「     「     「     「     「     「     「     「     「     「     「     「     「     「     「     「     「     「     「     「     「     「     「     「     「     「     「     「     「     「     「     「     「     「     「     「     「     「     「     「     「     「     「     「     「     「     「     「     「     「     「     「     「     「     「     「     「     「     「     「     「     「     「     「     「     「     「     「     「     「     「     「     「     「     「     「     「     「     「     「     「     「     「     「     「     「     「     「     「     「     「     「     「     「     「     「     「     「     「     「     「     「     「     「     「     「     「     「     「     「     「     「     「     「     「     「     「     「     「     「     「     「     「     「     「     「     「     「     「     「     「     「     「     「     「     「     「     「     「     「     「     「     「     「     「     「     「     「     「     「     「     「     「     「     「     「     「     「     「     「     「     「     「     「     「     「     「     「     「     「     「     「     「     「     「     「     「     「     「     「     「     「     「     「     「     「     「     「     「     「     「     「     「     「     「     「     「     「     「     「     「     「     「     「     「     「     「     「     「     「     「     「     「     「     「     「     「     「     「     「     「     「     「     「     「     「     「     「     「     「     「     「     「     「 | 世由 [                                                                                                    | □ ダンプ採取不可                                                 |        |                |
| [       ]         その他の資料:          □ ETOSJX の両嗣結果                                                                                                    | [       [       ]         その他の資料:       [       [         □ ETOSJX の同副結果       [       ]         備考:       (その他、何かお気づきの点がありましたら記入してください)       ]                                                                                                    | 理由                                                        |        |                |
| <ul> <li>その他の資料:</li> <li>ETOSJX の両面コピー</li> <li>ETOSJX の可刷結果</li> <li>その他[</li> <li>「</li> <li>(その他、何かお気づきの点がありましたら記入してください)</li> </ul>                                                                                                    | その他の資料: <ul> <li>ETOSJX の印刷結果</li> <li>その他[</li> <li>「</li> <li>(その他、何かお気づきの点がありましたら記入してください)</li> <li>(その他、何かお気づきの点がありましたら記入してください)</li> <li>(その他、何かお気づきの点がありましたら記入してください)</li> <li>(その他、何かお気づきの点がありましたら記入してください)</li> <li>(その他、何かお気づきの点がありましたら記入してください)</li> <li>(その他、何かお気づきの点がありましたら記入してください)</li> <li>(その他、何かお気づきの点がありましたら記入してください)</li> <li>(この他、何かお気づきの点がありましたら記入してください)</li> <li>(その他、何かお気づきの点がありましたら記入してください)</li> <li>(その他、何かお気づきの点がありましたら記入してください)</li> <li>(この他、何かお気づきの点がありましたら記入してください)</li> <li>(この他、何かお気づきの点がありましたら記入してください)</li> </ul>                                                                                                    | [                                                         |        | ]              |
| <ul> <li>□ ETOSJX の面面コビー</li> <li>□ ETOSJX の印刷結果</li> <li>□ その他 [</li> <li>]</li> <li>備考: (その他、何かお気づきの点がありましたら記入してください)</li> </ul>                                                                                                    | <ul> <li>□ ETOSJX の画面コピー</li> <li>□ ETOSJX の印刷結果</li> <li>□ その他 [</li> <li>]</li> <li>備考: (その他、何かお気づきの点がありましたら記入してください)</li> </ul>                                                                                                    | その他の資料:                                                   |        |                |
| <ul> <li>□ EtoSix の印刷結果</li> <li>□ その他[</li> <li>□ (その他、何かお気づきの点がありましたら記入してください)</li> </ul>                                                                                                    | □ Encode Similar = []       □ Encode Simonal Materia       □ 400 [       □ 675:       (その他、何かお気づきの点がありましたら記入してください)                                                                                                    | $\square$ FT0STX の画面コピー                                   |        |                |
| こ DIOJA OFTABURA *         二 その他[         備考:       (その他、何かお気づきの点がありましたら記入してください)                                                                                                    | ことの如し[       ]         備考:       (その他、何かお気づきの点がありましたら記入してください)                                                                                                    | □ FTOSTY の印刷社里                                            |        |                |
| 備考: (その他、何かお気づきの点がありましたら記入してください)                                                                                                    | (備考: (その他、何かお気づきの点がありましたら記入してください)                                                                                                    | □ 5105JA の円/m/m/m 不<br>□ その4 「                            |        | г              |
| 備考: (その他、何かお気つさの点かありましたら記人してくたさい)                                                                                                    | 備考: (その他、何かお気つきの点かありましたら記入してくたさい)                                                                                                    |                                                           |        |                |
|                                                                                                    |                                                                                                    | 備考: (その他、何かお気つきの点かありましたら記人してくたさい)                         |        |                |
|                                                                                                    |                                                                                                    |                                                           |        |                |
|                                                                                                    |                                                                                                    |                                                           |        |                |
|                                                                                                    |                                                                                                    |                                                           |        |                |
|                                                                                                    |                                                                                                    |                                                           |        |                |
|                                                                                                    |                                                                                                    |                                                           |        |                |
|                                                                                                    |                                                                                                    |                                                           |        |                |
|                                                                                                    |                                                                                                    |                                                           |        |                |
|                                                                                                    |                                                                                                    |                                                           |        |                |
|                                                                                                    |                                                                                                    |                                                           |        |                |
|                                                                                                    |                                                                                                    |                                                           |        |                |
|                                                                                                    |                                                                                                    |                                                           |        |                |
|                                                                                                    |                                                                                                    |                                                           |        |                |
|                                                                                                    |                                                                                                    |                                                           |        |                |
|                                                                                                    |                                                                                                    |                                                           |        |                |
|                                                                                                    |                                                                                                    |                                                           |        |                |
|                                                                                                    |                                                                                                    |                                                           |        |                |
|                                                                                                    |                                                                                                    |                                                           |        |                |
|                                                                                                    |                                                                                                    |                                                           |        |                |
|                                                                                                    |                                                                                                    |                                                           |        |                |
|                                                                                                    |                                                                                                    |                                                           |        |                |
|                                                                                                    |                                                                                                    |                                                           |        |                |
|                                                                                                    |                                                                                                    |                                                           |        |                |
|                                                                                                    |                                                                                                    |                                                           |        |                |
|                                                                                                    |                                                                                                    |                                                           |        |                |
|                                                                                                    |                                                                                                    |                                                           |        |                |
|                                                                                                    |                                                                                                    |                                                           |        |                |
|                                                                                                    |                                                                                                    |                                                           |        |                |
|                                                                                                    |                                                                                                    |                                                           |        |                |
|                                                                                                    |                                                                                                    |                                                           |        |                |
|                                                                                                    |                                                                                                    |                                                           |        |                |
|                                                                                                    |                                                                                                    |                                                           |        |                |
|                                                                                                    |                                                                                                    |                                                           |        |                |

(注1)

1. ETOSJX のログ採取方法

ETOSJX ログファイルは、以下の①、または②の方法で採取します。①、②を実行すると、ETOSJX インストールディレクトリ配下の「¥LOG」ディレクトリにログファイルが作成されます。このディ レクトリ配下のすべてのファイルと、PG ファイル(\*. PG)、ETS ファイル(\*. ETS)、PGD ファイル(\*. PGD)、 WS ファイル(\*. WS)を zip 等で圧縮してコピーしてください。

- 障害発生のタイミングが限定できない場合 ETOSJX を終了する(メニューの「閉じる」を選ぶ)。
- ② 障害発生のタイミングが限定される場合(画面が乱れる等) Ctrl+@を押下、またはツールバーのログ採取ボタンをクリックしてスナップショットダンプを 採取する。

- ※①、または②の方法でログファイルを採取する前に、ディスクの空き容量が十分あることを確認 してください(2MB以上)。ディスク容量が不足しているとログファイルが出力できません。
- 2. 採取されるログファイル

ETOSJX の起動ディレクトリ下の¥LOG ディレクトリに、以下の規則によりログファイルは作成されます。

| ①ETOSJX ログファイル |                             |
|----------------|-----------------------------|
| ファイル名 =        | リソース名(最大 16 文字). <u>拡張子</u> |
|                |                             |
| 拡張子            | 内容                          |
| LOx            | ログトレース                      |
| F0x            | 関数トレース                      |
| D0x            | 送受信データ                      |
| KOx            | キー入力データ                     |
| TOx            | ETOSJX テーブル                 |
| IOx            | ICP ログ                      |
| S0x            | スナップショットダンプ                 |
| MOx            | ウィンドウメッセージトレース              |
| DCS            | DCS のログ                     |
| DCM            | DCS のウィンドウメッセージトレース         |
| PRL            | DCS プリンタのログ                 |
| PRM            | DCS プリンタのウィンドウメッセージトレース     |

※x は何個目の ETOSJX かを示す。

<sup>(</sup>注意)スナップショットダンプを採取した場合は、ETOSJX を終了する前に、下記のログファ イルをコピーしてください(ETOSJX を終了すると、スナップショットで採取したこれら のログファイルが上書きされてしまいます)。

②プリンタ出力(ハードコピーを除く)のログファイル

| ファイル名        | プリンタ制御コードの設定    |
|--------------|-----------------|
| WN201A0x.LOG | 201 系コード/従来変換   |
| WNGDIA0x.LOG | 201 系コード/イメージ変換 |
| WNTHRAOx.LOG | 201 系コード/無変換    |
| WNINFA0x.LOG | 情処系コード          |

③分散 AP 使用時のログファイル(ETOSJX 起動ディレクトリ下の¥LOG ディレクトリ)

| ファイル名         | 内容          |
|---------------|-------------|
| ETSMMLxx. LOG | ログトレース      |
| ETSMMLxx. TBL | 分散 API テーブル |
| ETSMMLxx. ICP | ICP ログ      |

④ETOS 制御機能使用時のログファイル

| ファイル名         | 内容                       |
|---------------|--------------------------|
| WNDATxxx. GAD | ETOS 制御機能のログ、関数、テーブルトレース |
| WNETCxxx. GAD |                          |
| WNFNCxxx. GAD |                          |
| WNAPITBL.GAD  |                          |

⑤ETOSJX ヒストリファイル

| ファイル名         | 内容               |
|---------------|------------------|
| ETOSHIST. LOG | ETOSJX の動作履歴トレース |

(注2)

採取方法は、ネットワークマネージャのマニュアルを参照願います。

# 付録C N5200 系コード対応プリンタ

N5200系コードの印刷を行う場合、以下に掲載する PC-PTOS 対応プリンタが必要です。

ETOSJX シリーズ(<u>http://www.nec.co.jp/pfsoft/etosjx/</u>) ー動作環境 ーサポートプリンター覧 ー<u>PC-PTOS 対応プリンタ</u>

なお、9ポイント文字の印刷は、掲載されているページプリンタでのみ印刷が可能です(シリアルプリ ンタでは印刷できません)。 ※9ポイント文字の印刷については、「8.3 9ポイント文字の印刷設定」を参照してください。

<注意事項>

- N型番のプリンタ(N11xx と N78xx)は、Express5800 シリーズに接続されている場合に、ネットワー クプリンタとして利用可能です。PC には接続できません。
- (2) PR-L4050、PR-L6050A、N1153-L4050、N1153-L6050A をご使用になる場合、1999 年7月1日以降に 出荷された装置である必要があります。 出荷時期が不明な場合は、プリンタファームウェアのレビジョンをご確認ください。

【サポート対象プリンタのファームウェア(FW)レビジョン】 プリンタ FW は、以下のレビジョン以降のものが該当します。 PR-L4050、N1153-L4050 :レビジョン 12.41 以降 PR-L6050A、N1153-L6050A :レビジョン 10.35 以降 ※プリンタ FW は、小数点以下 2 桁が版数を表します。

(3) PR-D700EX は ETOSJX のサポートプリンタではありません。